# Manuel de mise en service Proline t-mass F 500 HART

Débitmètre massique thermique

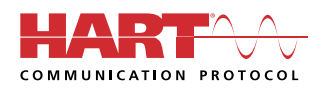

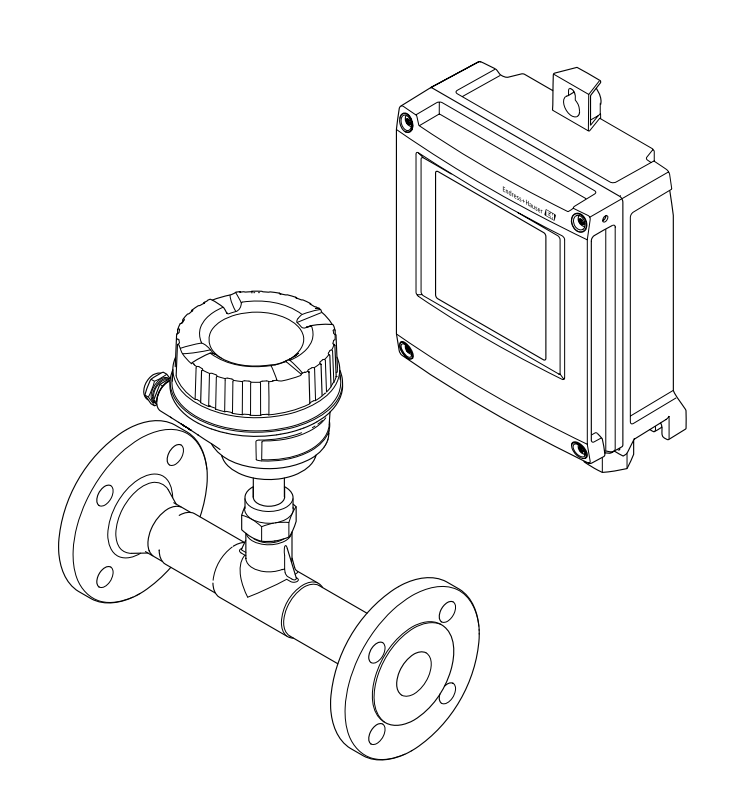

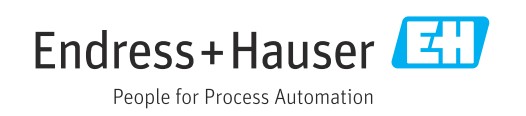

- Conserver le présent document de manière à ce qu'il soit toujours accessible lors de travaux sur et avec l'appareil.
- Afin d'éviter tout risque pour les personnes ou l'installation : bien lire le chapitre "Instructions fondamentales de sécurité" ainsi que toutes les autres consignes de sécurité spécifiques à l'application dans le document.
- Le fabricant se réserve le droit d'adapter les caractéristiques de ses appareils aux évolutions techniques sans avis préalable. Votre agence Endress+Hauser vous renseignera sur les dernières nouveautés et les éventuelles mises à jour du présent manuel.

# Sommaire

| 1                                             | Informations relatives au                                                                                                    |                                                     |
|-----------------------------------------------|----------------------------------------------------------------------------------------------------|-----------------------------------------------------|
|                                               | document 6                                                                                                    | )                                                   |
| 1.1<br>1.2                                    | Fonction du document6Symboles61.2.1Symboles d'avertissement61.2.2Symboles électriques61.2.3Symboles de communication61.2.4Symboles d'outils71.2.5Symboles pour<br>certains types d'informations71.2.6Symboles utilisés dans les7                                                                                                    |                                                     |
| 1.3                                           | graphiques                                                                                                    | 33                                                  |
| 1.4                                           | Marques déposées                                                                                                    | 3                                                   |
| 2                                             | Consignes de sécurité 9                                                                                                    | )                                                   |
| 2.1<br>2.2<br>2.3<br>2.4<br>2.5<br>2.6<br>2.7 | Exigences imposées au personnel9Utilisation conforme9Sécurité au travail10Sécurité de fonctionnement10Sécurité du produit11Sécurité informatique11Sécurité informatique spécifique à l'appareil112.7.1Protection de l'accès via protection en<br>écriture du hardware112.7.2Protection de l'accès via un mot de<br>passe122.7.3Accès via serveur web132.7.4Accès via l'interface service (CDI-<br>RJ45)13 | ))))<br>LLL<br>233                                  |
| 3                                             | Description du produit 14                                                                                                    | ł                                                   |
| 3.1                                           | Construction du produit         14           3.1.1         Proline 500 – numérique         14           3.1.2         Proline 500         14                                                                                                    | ł                                                   |
| 4                                             | Réception des marchandises et                                                                                                    |                                                     |
|                                               | identification du produit 15                                                                                                    | ,                                                   |
| 4.1<br>4.2<br>4.3                             | Réception des marchandises15Identification du produit164.2.1Plaque signalétique du transmetteur164.2.2Plaque signalétique du capteur174.2.3Symboles sur l'appareil de mesure18Stockage et transport4.3.1Conditions de stockage4.3.2Transport du produit4.3.3Elimination des matériaux<br>d'emballage                                                                                                    | 5<br>5<br>7<br>8<br>8<br>8<br>8<br>8<br>8<br>8<br>9 |
|                                               |                                                                                                    |                                                     |

| 5   | Monta                | ge                                   | 20       |
|-----|----------------------|--------------------------------------|----------|
| 5.1 | Conditio             | ns de montage                        | 20       |
|     | 5.1.1                | Position de montage                  | 20       |
|     | 5.1.2                | Exigences en matière                 |          |
|     |                      | d'environnement et de process        | 25       |
|     | 5.1.3                | Instructions de montage spéciales    | 27       |
| 5.2 | Montage              | e de l'appareil de mesure            | 27       |
|     | 5.2.1                | Outil nécessaire                     | 27       |
|     | 5.2.2                | Préparation de l'appareil de mesure  | 27       |
|     | 5.2.3                | Montage de l'appareil de mesure      | 28       |
|     | 5.2.4                | Montage du boitier du transmetteur : | 20       |
| 53  | Contrôle             | du montago                           | 20       |
| ر.ر | CONTROLE             |                                      | 0        |
| 6   | Raccor               | dement électrique                    | 31       |
| 6.1 | Sécurité             | électrique                           | 31       |
| 6.2 | Conditio             | ns de raccordement                   | 31       |
|     | 6.2.1                | Outils nécessaires                   | 31       |
|     | 6.2.2                | Exigences liées au câble de          |          |
|     | ( ) )                | raccordement                         | 31       |
|     | 6.2.3                | Affectation des bornes               | 35<br>26 |
| 63  | 0.2.4<br>Raccorde    | ament de l'appareil de mesure :      | 50       |
| 0.5 | Proline <sup>1</sup> | 500 - numérique                      | 37       |
|     | 6.3.1                | Fixation du câble de raccordement    | 37       |
|     | 6.3.2                | Raccordement du câble de signal et   |          |
|     |                      | du câble d'alimentation              | 40       |
| 6.4 | Garantir             | la compensation de potentiel         | 41       |
|     | 6.4.1                | Exigences                            | 41       |
| 6.5 | Instructi            | ons de raccordement spéciales        | 42       |
|     | 6.5.1                | Exemples de raccordement             | 42       |
| 6.6 | Garantir             | l'indice de protection               | 45       |
|     | 6.6.1                | Indice de protection IP68, boitier   | 1.0      |
| 67  | Contrôle             | type 6P, avec option "Surmoulage"    | 40       |
| 0.7 | CONTINUE             |                                      | 40       |
| 7   | Option               | s de configuration                   | 47       |
| 7.1 | Aperçu d             | les options de configuration         | 47       |
| 7.2 | Structur             | e et principe du menu de             |          |
|     | configur             | ation                                | 48       |
|     | 7.2.1                | Structure du menu de configuration   | 48       |
| 7.0 | 7.2.2                | Concept de configuration             | 49       |
| 1.3 | Acces at             | i menu de configuration via          | ΓO       |
|     |                      | Affichage enérationnel               | 50       |
|     | 7.3.1                | Vue navigation                       | 52       |
|     | 7.3.3                | Vue édition                          | 54       |
|     | 7.3.4                | Éléments de configuration            | 56       |
|     | 7.3.5                | Ouverture du menu contextuel         | 56       |
|     | 7.3.6                | Navigation et sélection dans une     |          |
|     |                      | liste                                | 58       |
|     | 7.3.7                | Accès direct au paramètre            | 58       |
|     | 7.3.8                | Affichage des textes d'aide          | 59       |
|     | 7.3.9                | Modification des paramètres          | 59       |

|                                                    | 7.3.10                                                                                                    | Rôles utilisateur et leurs droits                                                                                                    |                                                                                                    |
|----------------------------------------------------|----------------------------------------------------------------------------------------------------|----------------------------------------------------------------------------------------------------|----------------------------------------------------------------------------------------------------|
|                                                    | <b>F O 1 1</b>                                                                                                    | d'accès                                                                                                    | 60                                                                                                    |
|                                                    | 7.3.11                                                                                                    | Désactivation de la protection en                                                                                                    | 60                                                                                                    |
|                                                    |                                                                                                    | écriture via un code d'accès                                                                                                    | 60                                                                                                    |
|                                                    | 7.3.12                                                                                                    | Activer et desactiver le verrouillage                                                                                                    | <i>(</i> 1                                                                                                    |
| Ξ.                                                 | • •                                                                                                    | des touches                                                                                                    | 61                                                                                                    |
| 7.4                                                | Acces a                                                                                                    | iu menu de configuration via le                                                                                                    | <i>c</i> 1                                                                                                    |
|                                                    | navigat                                                                                                    | eur web                                                                                                    | 61                                                                                                    |
|                                                    | 7.4.1                                                                                                    | Etendue des fonctions                                                                                                    | 61                                                                                                    |
|                                                    | 7.4.Z                                                                                                    | Conditions requises                                                                                                    | 62                                                                                                    |
|                                                    | 7.4.3                                                                                                    | Etablissement d'une connexion                                                                                                    | 63                                                                                                    |
|                                                    | 7.4.4<br>7.4.5                                                                                                    |                                                                                                    | 65                                                                                                    |
|                                                    | 7.4.5                                                                                                    |                                                                                                    | 67                                                                                                    |
|                                                    | 7.4.0                                                                                                    | Désactivation du serveur Web                                                                                                    | 67                                                                                                    |
| 75                                                 | 7.4.7<br>Accòs a                                                                                                    | Deconnexion                                                                                                    | 07                                                                                                    |
| 1.5                                                | configu                                                                                                    | iration                                                                                                    | 68                                                                                                    |
|                                                    | 7 5 1                                                                                                    | Raccordement de l'outil de                                                                                                    | 00                                                                                                    |
|                                                    | 7.2.1                                                                                                    | configuration                                                                                                    | 68                                                                                                    |
|                                                    | 752                                                                                                    | Field Xpert SFX350 SFX370                                                                                                    | 71                                                                                                    |
|                                                    | 7.5.3                                                                                                    | FieldCare                                                                                                    | 71                                                                                                    |
|                                                    | 7.5.4                                                                                                    | DeviceCare                                                                                                    | 73                                                                                                    |
|                                                    | 7.5.5                                                                                                    | AMS Device Manager                                                                                                    | 73                                                                                                    |
|                                                    | 7.5.6                                                                                                    | SIMATIC PDM                                                                                                    | 74                                                                                                    |
|                                                    | 7.5.7                                                                                                    | Field Communicator 475                                                                                                    | 74                                                                                                    |
|                                                    |                                                                                                    |                                                                                                    |                                                                                                    |
| 8                                                  | Intégi                                                                                                    | ration système                                                                                                    | 75                                                                                                    |
| 81                                                 | Anercu                                                                                                    | des fichiers de description d'appareil                                                                                                    | 75                                                                                                    |
| 0.1                                                | 8.1.1                                                                                                    | Données relatives aux versions de                                                                                                    | 15                                                                                                    |
|                                                    |                                                                                                    | l'annaroil                                                                                                    | 75                                                                                                    |
|                                                    | 812                                                                                                    | l'appareil                                                                                                    | 75<br>75                                                                                                    |
| 87                                                 | 8.1.2<br>Variabl                                                                                                    | l'appareil<br>Outils de configuration<br>es mesurées via protocole HART                                                                                                    | 75<br>75<br>76                                                                                                    |
| 8.2                                                | 8.1.2<br>Variabl<br>8 2 1                                                                                                    | l'appareil<br>Outils de configuration<br>es mesurées via protocole HART<br>Variables d'appareil                                                                                                    | 75<br>75<br>76<br>77                                                                                                    |
| 8.2<br>8.3                                         | 8.1.2<br>Variabl<br>8.2.1<br>Autres                                                                                                    | l'appareil<br>Outils de configuration<br>es mesurées via protocole HART<br>Variables d'appareil<br>réglages                                                                                                    | 75<br>75<br>76<br>77<br>77                                                                                                    |
| 8.2<br>8.3                                         | 8.1.2<br>Variabl<br>8.2.1<br>Autres                                                                                                    | l'appareil<br>Outils de configuration<br>es mesurées via protocole HART<br>Variables d'appareil<br>réglages                                                                                                    | 75<br>75<br>76<br>77<br>77                                                                                                    |
| 8.2<br>8.3<br><b>9</b>                             | 8.1.2<br>Variabl<br>8.2.1<br>Autres<br><b>Mise</b>                                                                                                    | l'appareil<br>Outils de configuration<br>es mesurées via protocole HART<br>Variables d'appareil<br>réglages                                                                                                    | 75<br>75<br>76<br>77<br>77<br><b>79</b>                                                                                                    |
| 8.2<br>8.3<br><b>9</b>                             | 8.1.2<br>Variabl<br>8.2.1<br>Autres<br><b>Mise</b>                                                                                                    | l'appareil<br>Outils de configuration<br>es mesurées via protocole HART<br>Variables d'appareil<br>réglages<br>en service                                                                                                    | 75<br>75<br>76<br>77<br>77<br><b>79</b><br>79                                                                                                  |
| 8.2<br>8.3<br><b>9</b><br>9.1<br>9.2               | 8.1.2<br>Variabl<br>8.2.1<br>Autres<br><b>Mise</b> of<br>Contrôl                                                                                                    | l'appareil<br>Outils de configuration<br>es mesurées via protocole HART<br>Variables d'appareil<br>réglages<br>en service<br>le du fonctionnement<br>us tension de l'appareil                                                                                                    | 75<br>76<br>77<br>77<br>77<br><b>79</b><br>79                                                                                                  |
| 8.2<br>8.3<br><b>9</b><br>9.1<br>9.2<br>9 3        | 8.1.2<br>Variabl<br>8.2.1<br>Autres<br><b>Mise</b> of<br>Contrôl<br>Mise so<br>Réglage                                                                                                    | l'appareil<br>Outils de configuration<br>es mesurées via protocole HART<br>Variables d'appareil<br>réglages<br>en service<br>le du fonctionnement<br>pus tension de l'appareil<br>e de la langue d'interface                                                                                                    | 75<br>76<br>77<br>77<br>77<br><b>79</b><br>79<br>79<br>79                                                                                      |
| 8.2<br>8.3<br>9<br>9.1<br>9.2<br>9.3<br>9.4        | 8.1.2<br>Variabl<br>8.2.1<br>Autres<br><b>Mise</b><br>Contrôl<br>Mise so<br>Réglage<br>Configu                                                                                                    | l'appareil<br>Outils de configuration<br>es mesurées via protocole HART<br>Variables d'appareil<br>réglages<br>en service<br>le du fonctionnement<br>ous tension de l'appareil<br>e de la langue d'interface<br>uration de l'appareil de mesure                                                                                                    | 75<br>76<br>77<br>77<br>77<br><b>79</b><br>79<br>79<br>79<br>80                                                                                |
| 8.2<br>8.3<br>9.1<br>9.2<br>9.3<br>9.4             | 8.1.2<br>Variabl<br>8.2.1<br>Autres<br><b>Mise</b> of<br>Contrôl<br>Mise so<br>Réglage<br>Configu<br>9.4.1                                                                                                    | l'appareil<br>Outils de configuration<br>es mesurées via protocole HART<br>Variables d'appareil<br>réglages<br>en service<br>le du fonctionnement<br>bus tension de l'appareil<br>e de la langue d'interface<br>uration de l'appareil de mesure<br>Définition de la désignation du point                                                                                                    | 75<br>76<br>77<br>77<br><b>79</b><br>79<br>79<br>79<br>79<br>80                                                                                |
| 8.2<br>8.3<br><b>9</b><br>9.1<br>9.2<br>9.3<br>9.4 | 8.1.2<br>Variabl<br>8.2.1<br>Autres<br><b>Mise</b><br>Contrôl<br>Mise so<br>Réglage<br>Configu<br>9.4.1                                                                                                    | l'appareil<br>Outils de configuration<br>es mesurées via protocole HART<br>Variables d'appareil<br>réglages<br>en service<br>le du fonctionnement<br>bus tension de l'appareil<br>e de la langue d'interface<br>uration de l'appareil de mesure<br>Définition de la désignation du point<br>de mesure (tag)                                                                                                    | 75<br>76<br>77<br>77<br><b>79</b><br>79<br>79<br>79<br>80<br>81                                                                                |
| 8.2<br>8.3<br>9<br>9.1<br>9.2<br>9.3<br>9.4        | 8.1.2<br>Variabl<br>8.2.1<br>Autres<br><b>Mise</b><br>Contrôl<br>Mise so<br>Réglage<br>Configu<br>9.4.1<br>9.4.2                                                                                                    | l'appareil<br>Outils de configuration<br>es mesurées via protocole HART<br>Variables d'appareil<br>réglages<br>en service<br>le du fonctionnement<br>bus tension de l'appareil<br>e de la langue d'interface<br>uration de l'appareil de mesure<br>Définition de la désignation du point<br>de mesure (tag)<br>Configuration du mode de mesure                                                                                                    | 75<br>76<br>77<br>77<br>77<br><b>79</b><br>79<br>79<br>79<br>80<br>81<br>81                                                                    |
| 8.2<br>8.3<br>9<br>9.1<br>9.2<br>9.3<br>9.4        | 8.1.2<br>Variabl<br>8.2.1<br>Autres<br><b>Mise o</b><br>Contrôl<br>Mise so<br>Réglage<br>Configu<br>9.4.1<br>9.4.2<br>9.4.3                                                                                                    | l'appareil<br>Outils de configuration<br>es mesurées via protocole HART<br>Variables d'appareil<br>réglages<br>en service<br>le du fonctionnement<br>us tension de l'appareil<br>e de la langue d'interface<br>uration de l'appareil de mesure<br>Définition de la désignation du point<br>de mesure (tag)<br>Configuration du mode de mesure<br>Configuration des conditions de                                                                                                    | 75<br>75<br>76<br>77<br>77<br>77<br><b>79</b><br>79<br>79<br>79<br>80<br>81<br>81                                                              |
| 8.2<br>8.3<br>9<br>9.1<br>9.2<br>9.3<br>9.4        | 8.1.2<br>Variabl<br>8.2.1<br>Autres<br><b>Mise</b> of<br>Contrôl<br>Mise so<br>Réglage<br>Configu<br>9.4.1<br>9.4.2<br>9.4.3                                                                                                    | l'appareil<br>Outils de configuration<br>es mesurées via protocole HART<br>Variables d'appareil<br>réglages<br>en service<br>en service<br>le du fonctionnement<br>ous tension de l'appareil<br>e de la langue d'interface<br>uration de l'appareil de mesure<br>Définition de la désignation du point<br>de mesure (tag)<br>Configuration du mode de mesure<br>Configuration des conditions de<br>référence                                                                                                    | 75<br>75<br>76<br>77<br>77<br>77<br><b>79</b><br>79<br>79<br>80<br>81<br>81<br>81                                                              |
| 8.2<br>8.3<br><b>9</b><br>9.1<br>9.2<br>9.3<br>9.4 | 8.1.2<br>Variabl<br>8.2.1<br>Autres<br><b>Mise</b><br>Contrôl<br>Mise so<br>Réglage<br>Configu<br>9.4.1<br>9.4.2<br>9.4.3<br>9.4.4                                                                                                | l'appareil<br>Outils de configuration<br>es mesurées via protocole HART<br>Variables d'appareil<br>réglages<br>en service<br>le du fonctionnement<br>bus tension de l'appareil<br>e de la langue d'interface<br>uration de l'appareil de mesure<br>Définition de la désignation du point<br>de mesure (tag)<br>Configuration du mode de mesure<br>Configuration des conditions de<br>référence<br>Ajustage capteur                                                                                                    | 75<br>75<br>76<br>77<br>77<br>77<br><b>79</b><br>79<br>79<br>80<br>81<br>81<br>81<br>85<br>87                                                  |
| 8.2<br>8.3<br>9<br>9.1<br>9.2<br>9.3<br>9.4        | 8.1.2<br>Variabl<br>8.2.1<br>Autres<br><b>Mise</b> of<br>Contrôl<br>Mise so<br>Réglage<br>Configu<br>9.4.1<br>9.4.2<br>9.4.3<br>9.4.4<br>9.4.5                                                                                    | l'appareil<br>Outils de configuration<br>es mesurées via protocole HART<br>Variables d'appareil<br>réglages<br>en service<br>le du fonctionnement<br>bus tension de l'appareil<br>e de la langue d'interface<br>uration de l'appareil de mesure<br>Définition de la désignation du point<br>de mesure (tag)<br>Configuration du mode de mesure<br>Configuration des conditions de<br>référence<br>Ajustage capteur<br>Configuration de l'entrée d'état                                                                                                    | 75<br>75<br>76<br>77<br>77<br>79<br>79<br>79<br>80<br>81<br>81<br>81<br>85<br>87<br>87                                                         |
| 8.2<br>8.3<br>9<br>9.1<br>9.2<br>9.3<br>9.4        | 8.1.2<br>Variabl<br>8.2.1<br>Autres<br><b>Mise</b> of<br>Contrôl<br>Mise so<br>Réglage<br>Configu<br>9.4.1<br>9.4.2<br>9.4.3<br>9.4.4<br>9.4.5<br>9.4.6                                                                           | l'appareil<br>Outils de configuration<br>es mesurées via protocole HART<br>Variables d'appareil<br>réglages<br>en service<br>le du fonctionnement<br>bus tension de l'appareil<br>e de la langue d'interface<br>uration de l'appareil de mesure<br>Définition de la désignation du point<br>de mesure (tag)<br>Configuration du mode de mesure<br>Configuration des conditions de<br>référence<br>Ajustage capteur<br>Configuration de l'entrée d'état<br>Réglage des unités système                                                                                                    | 75<br>76<br>77<br>77<br>79<br>79<br>79<br>79<br>80<br>81<br>81<br>81<br>85<br>87<br>87<br>88                                                   |
| 8.2<br>8.3<br>9<br>9.1<br>9.2<br>9.3<br>9.4        | 8.1.2<br>Variabl<br>8.2.1<br>Autres<br><b>Mise o</b><br>Contrôl<br>Mise so<br>Réglage<br>Configu<br>9.4.1<br>9.4.2<br>9.4.3<br>9.4.4<br>9.4.5<br>9.4.6<br>9.4.7                                                                   | l'appareil<br>Outils de configuration<br>es mesurées via protocole HART<br>Variables d'appareil<br>réglages<br>en service<br>le du fonctionnement<br>us tension de l'appareil<br>e de la langue d'interface<br>uration de l'appareil de mesure<br>Définition de la désignation du point<br>de mesure (tag)<br>Configuration du mode de mesure<br>Configuration des conditions de<br>référence<br>Ajustage capteur<br>Configuration de l'entrée d'état<br>Réglage des unités système<br>Affichage de la configuration E/S                                                                                                    | 75<br>76<br>77<br>77<br><b>79</b><br>79<br>79<br>79<br>80<br>81<br>81<br>81<br>85<br>87<br>87<br>88<br>90                                      |
| 8.2<br>8.3<br>9<br>9.1<br>9.2<br>9.3<br>9.4        | 8.1.2<br>Variabl<br>8.2.1<br>Autres<br><b>Mise o</b><br>Contrôl<br>Mise so<br>Réglage<br>Configu<br>9.4.1<br>9.4.2<br>9.4.3<br>9.4.4<br>9.4.5<br>9.4.6<br>9.4.7<br>9.4.8                                                          | l'appareil<br>Outils de configuration<br>es mesurées via protocole HART<br>Variables d'appareil<br>réglages<br>en service<br>le du fonctionnement<br>ous tension de l'appareil<br>e de la langue d'interface<br>uration de l'appareil de mesure<br>Définition de la désignation du point<br>de mesure (tag)<br>Configuration du mode de mesure<br>Configuration des conditions de<br>référence<br>Ajustage capteur<br>Configuration de l'entrée d'état<br>Réglage des unités système<br>Affichage de la configuration E/S                                                                                                    | 75<br>75<br>76<br>77<br>77<br><b>79</b><br>79<br>79<br>79<br>80<br>81<br>81<br>81<br>85<br>87<br>88<br>90<br>91                                |
| 8.2<br>8.3<br><b>9</b><br>9.1<br>9.2<br>9.3<br>9.4 | 8.1.2<br>Variabl<br>8.2.1<br>Autres<br><b>Mise</b><br>Contrôl<br>Mise so<br>Réglage<br>Configu<br>9.4.1<br>9.4.2<br>9.4.3<br>9.4.4<br>9.4.5<br>9.4.6<br>9.4.7<br>9.4.8<br>9.4.9                                                   | l'appareil<br>Outils de configuration<br>es mesurées via protocole HART<br>Variables d'appareil<br>réglages<br>en service<br>le du fonctionnement<br>bus tension de l'appareil<br>e de la langue d'interface<br>uration de l'appareil de mesure<br>Définition de la désignation du point<br>de mesure (tag)<br>Configuration du mode de mesure<br>Configuration des conditions de<br>référence<br>Ajustage capteur<br>Configuration de l'entrée d'état<br>Réglage des unités système<br>Affichage de la configuration E/S<br>Configuration de l'entrée courant                                                                                                    | 75<br>75<br>76<br>77<br>77<br>79<br>79<br>79<br>79<br>80<br>81<br>81<br>81<br>81<br>85<br>87<br>87<br>87<br>88<br>90<br>91<br>92               |
| 8.2<br>8.3<br>9<br>9.1<br>9.2<br>9.3<br>9.4        | 8.1.2<br>Variabl<br>8.2.1<br>Autres<br><b>Mise</b> of<br>Contrôl<br>Mise so<br>Réglage<br>Configu<br>9.4.1<br>9.4.2<br>9.4.3<br>9.4.4<br>9.4.5<br>9.4.6<br>9.4.7<br>9.4.8<br>9.4.9<br>9.4.10                                      | l'appareil<br>Outils de configuration<br>es mesurées via protocole HART<br>Variables d'appareil<br>réglages<br>en service<br>le du fonctionnement<br>bus tension de l'appareil<br>e de la langue d'interface<br>uration de l'appareil de mesure<br>Définition de la désignation du point<br>de mesure (tag)<br>Configuration du mode de mesure<br>Configuration des conditions de<br>référence<br>Ajustage capteur<br>Configuration de l'entrée d'état<br>Réglage des unités système<br>Affichage de la configuration E/S<br>Configuration de la sortie courant<br>Configuration de la sortie courant<br>Configuration de la sortie impulsion/                                                                                            | 75<br>75<br>76<br>77<br>77<br>79<br>79<br>79<br>79<br>80<br>81<br>81<br>81<br>81<br>85<br>87<br>87<br>88<br>90<br>91<br>92                     |
| 8.2<br>8.3<br>9<br>9.1<br>9.2<br>9.3<br>9.4        | 8.1.2<br>Variabl<br>8.2.1<br>Autres<br><b>Mise</b> of<br>Réglage<br>Configu<br>9.4.1<br>9.4.2<br>9.4.3<br>9.4.4<br>9.4.5<br>9.4.6<br>9.4.7<br>9.4.8<br>9.4.9<br>9.4.10                                                            | l'appareil<br>Outils de configuration<br>es mesurées via protocole HART<br>Variables d'appareil<br>réglages<br>en service<br>le du fonctionnement<br>ous tension de l'appareil<br>e de la langue d'interface<br>uration de l'appareil de mesure<br>Définition de la désignation du point<br>de mesure (tag)<br>Configuration du mode de mesure<br>Configuration des conditions de<br>référence<br>Ajustage capteur<br>Configuration de l'entrée d'état<br>Réglage des unités système<br>Affichage de la configuration E/S<br>Configuration de la sortie courant<br>Configuration de la sortie impulsion/<br>fréquence/tor                                                                                                    | 75<br>75<br>76<br>77<br>77<br>79<br>79<br>79<br>79<br>79<br>79<br>80<br>81<br>81<br>81<br>85<br>87<br>87<br>88<br>90<br>91<br>92<br>95         |
| 8.2<br>8.3<br>9<br>9.1<br>9.2<br>9.3<br>9.4        | 8.1.2<br>Variabl<br>8.2.1<br>Autres<br><b>Mise o</b><br>Contrôl<br>Mise so<br>Réglage<br>Configu<br>9.4.1<br>9.4.2<br>9.4.3<br>9.4.4<br>9.4.5<br>9.4.6<br>9.4.7<br>9.4.8<br>9.4.9<br>9.4.10<br>9.4.11                             | l'appareil<br>Outils de configuration<br>es mesurées via protocole HART<br>Variables d'appareil<br>réglages<br>en service<br>le du fonctionnement<br>ous tension de l'appareil<br>e de la langue d'interface<br>uration de l'appareil de mesure<br>Définition de la désignation du point<br>de mesure (tag)<br>Configuration du mode de mesure<br>Configuration des conditions de<br>référence<br>Ajustage capteur<br>Configuration de l'entrée d'état<br>Réglage des unités système<br>Affichage de la configuration E/S<br>Configuration de la sortie courant<br>Configuration de la sortie impulsion/<br>fréquence/tor<br>Configuration de la sortie relais                                                                            | 75<br>75<br>76<br>77<br>77<br><b>79</b><br>79<br>79<br>79<br>80<br>81<br>81<br>81<br>85<br>87<br>88<br>90<br>91<br>92<br>95<br>101             |
| 8.2<br>8.3<br>9<br>9.1<br>9.2<br>9.3<br>9.4        | 8.1.2<br>Variabl<br>8.2.1<br>Autres<br><b>Mise o</b><br>Contrôl<br>Mise so<br>Réglage<br>Configu<br>9.4.1<br>9.4.2<br>9.4.3<br>9.4.4<br>9.4.5<br>9.4.6<br>9.4.7<br>9.4.6<br>9.4.7<br>9.4.8<br>9.4.9<br>9.4.10<br>9.4.11<br>9.4.12 | l'appareil<br>Outils de configuration<br>es mesurées via protocole HART<br>Variables d'appareil<br>réglages<br>en service<br>le du fonctionnement<br>ous tension de l'appareil<br>e de la langue d'interface<br>uration de l'appareil de mesure<br>Définition de la désignation du point<br>de mesure (tag)<br>Configuration du mode de mesure<br>Configuration des conditions de<br>référence<br>Ajustage capteur<br>Configuration de l'entrée d'état<br>Réglage des unités système<br>Affichage de la configuration E/S<br>Configuration de l'entrée courant<br>Configuration de la sortie courant<br>Configuration de la sortie impulsion/<br>fréquence/tor<br>Configuration de la sortie relais<br>Configuration de l'afficheur local | 75<br>75<br>76<br>77<br>77<br><b>79</b><br>79<br>79<br>79<br>80<br>81<br>81<br>81<br>81<br>85<br>87<br>87<br>88<br>90<br>91<br>92<br>95<br>101 |
| 8.2<br>8.3<br>9<br>9.1<br>9.2<br>9.3<br>9.4        | 8.1.2<br>Variabl<br>8.2.1<br>Autres<br><b>Mise</b> of<br>Contrôl<br>Mise so<br>Réglage<br>Configu<br>9.4.1<br>9.4.2<br>9.4.3<br>9.4.4<br>9.4.5<br>9.4.6<br>9.4.7<br>9.4.8<br>9.4.9<br>9.4.10<br>9.4.11<br>9.4.12<br>9.4.13        | l'appareil<br>Outils de configuration<br>es mesurées via protocole HART<br>Variables d'appareil<br>réglages<br>en service<br>le du fonctionnement<br>ous tension de l'appareil<br>e de la langue d'interface<br>uration de l'appareil de mesure<br>Définition de la désignation du point<br>de mesure (tag)<br>Configuration du mode de mesure<br>Configuration des conditions de<br>référence<br>Ajustage capteur<br>Configuration de l'entrée d'état<br>Réglage des unités système<br>Configuration de la sortie courant<br>Configuration de la sortie courant<br>Configuration de la sortie relais<br>Configuration de la sortie relais<br>Configuration de la sortie relais<br>Configuration de la suppression des<br>débits de faite | 75<br>75<br>76<br>77<br>77<br>79<br>79<br>79<br>79<br>80<br>81<br>81<br>81<br>81<br>81<br>85<br>87<br>87<br>88<br>90<br>91<br>92<br>95<br>101  |

| 9.5        | Configuration étendue                       | 106             |
|------------|---------------------------------------------|-----------------|
|            | 9.5.1 Utilisation du paramètre pour et      | ntrer           |
|            | le code d'accès                             | 106             |
|            | 9.5.2 Configuration du totalisateur         | 106             |
|            | 9.5.3 Réalisation de configurations         |                 |
|            | étendues de l'affichage                     | 108             |
|            | 9.5.4 Configuration WLAN                    | · · · · · 111   |
|            | 9.5.5 Gestion de la configuration           | •••• 113        |
|            | 9.5.6 Utilisation des parametres pour       | 11/             |
|            | 9.5.7 Aiustago sur sito                     | ···· 114<br>116 |
| 06         | 9.5.7 Ajustage sur site                     | ···· 110        |
| 9.0        | 9.6.1 Etendue des fonctions du param        | 122<br>Dàtra    |
|            | "Gestion données"                           | 173             |
| 97         | Simulation                                  | 123             |
| 9.7<br>9.8 | Protection des réalages contre un accès i   | non             |
| 2.0        | autorisé                                    | 126             |
|            | 9.8.1 Protection en écriture via code       | 120             |
|            | d'arrès                                     | 126             |
|            | 9.8.2 Protection en écriture via            |                 |
|            | commutateur de verrouillage                 | 127             |
|            | 5                                           |                 |
| 10         | Configuration                               | 129             |
| 101        |                                             |                 |
| 10.1       | Lecture de l'etat de verrouillage de l'appa | rell. 129       |
| 10.2       | Configuration de la langue de programmatio  | )II 129         |
| 10.5       |                                             | 129             |
| 10.4       | Lecture des valeurs mesurees                | 120             |
|            | 10.4.1 Vallables de process                 | 100<br>121      |
|            | 10.4.2 Valeurs Systeme                      | 101<br>121      |
|            | 10.4.5 Sous-monu "Valours d'ontráos"        | 127             |
|            | 10.4.4 Sous menu valeurs dennees .          | 132             |
| 10 5       | Adaptation de l'appareil aux conditions of  | ردی<br>ما       |
| 10.9       | nrocess                                     | 135             |
| 10.6       | Remise à zéro du totalisateur               | 135             |
| 10.0       | 10.6.1 Étendue des fonctions du param       | nètre           |
|            | "Contrôle totalisateur"                     | 136             |
|            | 10.6.2 Etendue des fonctions du param       | nètre           |
|            | "RAZ tous les totalisateurs"                | 136             |
| 10.7       | Affichage de l'historique des valeurs       |                 |
|            | mesurées                                    | 136             |
|            |                                             |                 |
| 11         | Diagnostic et suppression des               |                 |
|            | défauta                                     | 140             |
|            |                                             | 140             |
| 11.1       | Suppression générale des défauts            | 140             |
| 11.2       | Informations de diagnostic via les LED.     | 142             |
|            | 11.2.1 Transmetteur                         | 142             |
| 110        | 11.2.2 Boîtier de raccordement du capt      | eur. 144        |
| 11.3       | Informations de diagnostic sur l'afficheu   | r<br>1/5        |
|            |                                             | 145             |
|            | 11.3.1 Message de diagnostic                | 145             |
| 11 /       | 11.5.2 Acces aux mesures correctives .      | 14/             |
| 11.4       | Mah                                         | aleul<br>177    |
|            | 11 4 1 Options de diagnostic                | ···· 147        |
|            | 11.4.2. Appeler les mesures correctives     | 147<br>148      |
|            |                                             | 170             |

| 11.5                                                                                                    | Informations de diagnostic dans FieldCare ou                                                                                                    |                                                                                                    |
|----------------------------------------------------------------------------------------------------|----------------------------------------------------------------------------------------------------|----------------------------------------------------------------------------------------------------|
|                                                                                                    | DeviceCare                                                                                                    | 149                                                                                                    |
|                                                                                                    | 11.5.1 Options de diagnostic                                                                                                    | 149                                                                                                    |
|                                                                                                    | 11.5.2 Accès aux mesures correctives                                                                                                    | 150                                                                                                    |
| 11.6                                                                                                    | Adaptation des informations de diagnostic                                                                                                    | 150                                                                                                    |
|                                                                                                    | diagnostia                                                                                                    | 150                                                                                                    |
|                                                                                                    | 11.6.2 Adaptation du signal d'état                                                                                                    | 150                                                                                                    |
| 117                                                                                                    | Apercu des informations de diagnostic                                                                                                    | 151                                                                                                    |
| 11.7                                                                                                    | Messages de diagnostic en cours                                                                                                    | 155                                                                                                    |
| 11.0                                                                                                    | Liste de diagnostic                                                                                                    | 156                                                                                                    |
| 11.10                                                                                                    | Journal des événements                                                                                                    | 156                                                                                                    |
| 11.10                                                                                                    | 11.10.1 Consulter le journal des événements                                                                                                    | 156                                                                                                    |
|                                                                                                    | 11.10.2 Filtrage du journal événements                                                                                                    | 157                                                                                                    |
|                                                                                                    | 11.10.3 Aperçu des événements                                                                                                    |                                                                                                    |
|                                                                                                    | d'information                                                                                                    | 157                                                                                                    |
| 11.11                                                                                                    | Réinitialisation de l'appareil                                                                                                    | 158                                                                                                    |
|                                                                                                    | 11.11.1 Étendue des fonctions du paramètre                                                                                                    |                                                                                                    |
|                                                                                                    | "Reset appareil"                                                                                                    | 159                                                                                                    |
| 11.12                                                                                                    | Informations sur l'appareil                                                                                                    | 159                                                                                                    |
| 11.13                                                                                                    | Historique du firmware                                                                                                    | 161                                                                                                    |
|                                                                                                    |                                                                                                    |                                                                                                    |
| 12                                                                                                    | Maintenance                                                                                                    | 162                                                                                                    |
| 12.1                                                                                                    | Tâches de maintenance                                                                                                    | 162                                                                                                    |
|                                                                                                    | 12.1.1 Nettoyage extérieur                                                                                                    | 162                                                                                                    |
|                                                                                                    | 12.1.2 Nettoyage de l'élément sensible                                                                                                    | 162                                                                                                    |
|                                                                                                    | 12.1.3 Réétalonnage                                                                                                    | 163                                                                                                    |
| 12.2                                                                                                    | Outils de mesure et de test                                                                                                    | 163                                                                                                    |
| 12.3                                                                                                    | Prestations Endress+Hauser                                                                                                    | 163                                                                                                    |
|                                                                                                    |                                                                                                    | 102                                                                                                    |
| 10                                                                                                    |                                                                                                    | 164                                                                                                    |
| 13                                                                                                    | Réparation                                                                                                    | 164                                                                                                    |
| <b>13</b><br>13.1                                                                                                    | <b>Réparation</b><br>Généralités                                                                                                    | <b>164</b>                                                                                                    |
| <b>13</b><br>13.1                                                                                                    | <b>Réparation</b>                                                                                                    | <b>164</b><br>164                                                                                                    |
| <b>13</b><br>13.1                                                                                                    | <b>Réparation</b><br>Généralités<br>13.1.1 Concept de réparation et de<br>transformation                                                                                                    | 164<br>164<br>164                                                                                                    |
| <b>13</b><br>13.1                                                                                                    | Réparation         Généralités         13.1.1       Concept de réparation et de transformation         13.1.2       Remarques relatives à la réparation                                                                                                    | <b>164</b><br>164<br>164                                                                                                    |
| <b>13</b><br>13.1                                                                                                    | Réparation         Généralités         13.1.1       Concept de réparation et de transformation         13.1.2       Remarques relatives à la réparation et à la transformation                                                                                                    | <b>164</b><br>164<br>164                                                                                                    |
| <b>13</b><br>13.1<br>13.2                                                                                                    | Réparation         Généralités         13.1.1       Concept de réparation et de<br>transformation         13.1.2       Remarques relatives à la réparation<br>et à la transformation         Pièces de rechange       Sorrigen Endrege Haugen                                                                                                    | 164<br>164<br>164<br>164<br>164                                                                                                    |
| <b>13</b><br>13.1<br>13.2<br>13.3<br>12.4                                                                                                    | Réparation         Généralités         13.1.1       Concept de réparation et de<br>transformation         13.1.2       Remarques relatives à la réparation<br>et à la transformation         Pièces de rechange       Services Endress+Hauser         Services Endress+Hauser       Services                                                                                                    | <b>164</b><br>164<br>164<br>164<br>164<br>164                                                                                                    |
| <b>13</b><br>13.1<br>13.2<br>13.3<br>13.4<br>13.5                                                                                                    | Réparation         Généralités         13.1.1       Concept de réparation et de<br>transformation         13.1.2       Remarques relatives à la réparation<br>et à la transformation         Pièces de rechange       Services Endress+Hauser         Retour de matériel       Mise au rebut                                                                                                    | <b>164</b><br>164<br>164<br>164<br>164<br>164<br>164                                                                                                    |
| <b>13</b><br>13.1<br>13.2<br>13.3<br>13.4<br>13.5                                                                                                    | Réparation         Généralités         13.1.1       Concept de réparation et de transformation         13.1.2       Remarques relatives à la réparation et à la transformation         13.1.2       Remarques relatives à la réparation et à la transformation         Pièces de rechange       Services Endress+Hauser         Retour de matériel       Mise au rebut         13.5.1       Démontage de l'appareil de mesure                                                                                                    | 164<br>164<br>164<br>164<br>164<br>164<br>164<br>165<br>165                                                                                                    |
| <b>13</b><br>13.1<br>13.2<br>13.3<br>13.4<br>13.5                                                                                                    | Réparation         Généralités         13.1.1       Concept de réparation et de<br>transformation         13.1.2       Remarques relatives à la réparation<br>et à la transformation         Pièces de rechange       Services Endress+Hauser         Services Endress+Hauser       Retour de matériel         Mise au rebut       13.5.1         Démontage de l'appareil de mesure       13.5.2                                                                                                    | <b>164</b><br>164<br>164<br>164<br>164<br>164<br>165<br>165<br>165                                                                                                    |
| <b>13</b><br>13.1<br>13.2<br>13.3<br>13.4<br>13.5                                                                                                    | Réparation         Généralités         13.1.1       Concept de réparation et de<br>transformation         13.1.2       Remarques relatives à la réparation<br>et à la transformation         Pièces de rechange       Services Endress+Hauser         Retour de matériel       Mise au rebut         13.5.1       Démontage de l'appareil de mesure         13.5.2       Mise au rebut de l'appareil                                                                                                    | 164<br>164<br>164<br>164<br>164<br>164<br>165<br>165<br>165                                                                                                    |
| <ul> <li>13</li> <li>13.1</li> <li>13.2</li> <li>13.3</li> <li>13.4</li> <li>13.5</li> </ul>                                                                                                    | Réparation         Généralités         13.1.1       Concept de réparation et de transformation         13.1.2       Remarques relatives à la réparation et à la transformation         13.1.2       Remarques relatives à la réparation et à la transformation         Pièces de rechange       Services Endress+Hauser         Services Endress+Hauser       Retour de matériel         Mise au rebut       13.5.1         Démontage de l'appareil de mesure .       13.5.2         Mise au rebut de l'appareil       Accessoires                                                                                                    | <b>164</b><br>164<br>164<br>164<br>164<br>164<br>165<br>165<br>165<br><b>165</b>                                                                                            |
| <ul> <li>13</li> <li>13.1</li> <li>13.2</li> <li>13.3</li> <li>13.4</li> <li>13.5</li> </ul> 14                                                                                                    | Réparation         Généralités         13.1.1       Concept de réparation et de<br>transformation         13.1.2       Remarques relatives à la réparation<br>et à la transformation         Pièces de rechange       Services Endress+Hauser         Services Endress+Hauser       Retour de matériel         Mise au rebut       13.5.1         Démontage de l'appareil de mesure       13.5.2         Mise au rebut de l'appareil       Accessoires                                                                                                    | <b>164</b><br>164<br>164<br>164<br>164<br>164<br>165<br>165<br>165<br>165                                                                                                   |
| <ul> <li>13</li> <li>13.1</li> <li>13.2</li> <li>13.3</li> <li>13.4</li> <li>13.5</li> </ul> 14 14.1                                                                                                    | Réparation         Généralités         13.1.1       Concept de réparation et de<br>transformation         13.1.2       Remarques relatives à la réparation<br>et à la transformation         Pièces de rechange       Services Endress+Hauser         Retour de matériel       Mise au rebut         13.5.1       Démontage de l'appareil de mesure         13.5.2       Mise au rebut de l'appareil         Accessoires       Accessoires spécifiques à l'appareil                                                                                                    | 164<br>164<br>164<br>164<br>164<br>164<br>165<br>165<br>165<br>165<br>166                                                                                                   |
| <ul> <li>13</li> <li>13.1</li> <li>13.2</li> <li>13.3</li> <li>13.4</li> <li>13.5</li> </ul> 14 <ul> <li>14.1</li> <li>14.2</li> </ul>                                                                         | Réparation         Généralités         13.1.1       Concept de réparation et de transformation         13.1.2       Remarques relatives à la réparation et à la transformation         Pièces de rechange       Services Endress+Hauser         Services Endress+Hauser       Mise au rebut         13.5.1       Démontage de l'appareil de mesure         13.5.2       Mise au rebut de l'appareil         Accessoires       Accessoires spécifiques à l'appareil         14.1.1       Pour le transmetteur                                                                                                    | 164<br>164<br>164<br>164<br>164<br>164<br>165<br>165<br>165<br>165<br>166<br>166<br>166                                                                                     |
| <ul> <li>13</li> <li>13.1</li> <li>13.2</li> <li>13.3</li> <li>13.4</li> <li>13.5</li> </ul> 14 <ul> <li>14.1</li> <li>14.2</li> <li>14.3</li> </ul>                                                           | Réparation         Généralités         13.1.1       Concept de réparation et de<br>transformation         13.1.2       Remarques relatives à la réparation<br>et à la transformation         Pièces de rechange       Services Endress+Hauser         Services Endress+Hauser       Retour de matériel         Mise au rebut       13.5.1         Démontage de l'appareil de mesure       13.5.2         Mise au rebut de l'appareil       13.5.2         Accessoires spécifiques à l'appareil       14.1.1         Pour le transmetteur       Accessoires spécifiques à la communication         Accessoires spécifiques à la communication       Accessoires spécifiques au service                                                                                                    | <b>164</b><br>164<br>164<br>164<br>164<br>164<br>165<br>165<br>165<br>165<br><b>166</b><br>166<br>166<br>166<br>167<br>168                                                  |
| <ul> <li>13</li> <li>13.1</li> <li>13.2</li> <li>13.3</li> <li>13.4</li> <li>13.5</li> </ul> 14 <ul> <li>14.1</li> <li>14.2</li> <li>14.3</li> <li>14.4</li> </ul>                                             | Réparation         Généralités         13.1.1       Concept de réparation et de transformation         13.1.2       Remarques relatives à la réparation et à la transformation         Pièces de rechange       Services Endress+Hauser         Retour de matériel       Mise au rebut         13.5.1       Démontage de l'appareil de mesure         13.5.2       Mise au rebut de l'appareil         13.5.2       Mise au rebut de l'appareil         Accessoires spécifiques à l'appareil       14.1.1         Pour le transmetteur       Accessoires spécifiques à la communication         Accessoires spécifiques au service       Composants système                                                                                                    | <b>164</b><br>164<br>164<br>164<br>164<br>164<br>165<br>165<br>165<br>165<br><b>166</b><br>166<br>166<br>166<br>167<br>168<br>168                                           |
| <ul> <li>13</li> <li>13.1</li> <li>13.2</li> <li>13.3</li> <li>13.4</li> <li>13.5</li> </ul> 14 <ul> <li>14.1</li> <li>14.2</li> <li>14.3</li> <li>14.4</li> </ul>                                             | Réparation         Généralités         13.1.1       Concept de réparation et de transformation         13.1.2       Remarques relatives à la réparation et à la transformation         Pièces de rechange       Services Endress+Hauser         Services Endress+Hauser       Retour de matériel         Mise au rebut       13.5.1         Démontage de l'appareil de mesure       13.5.2         Mise au rebut de l'appareil       13.5.2         Accessoires spécifiques à l'appareil       14.1.1         Pour le transmetteur       Accessoires spécifiques au service         Accessoires spécifiques au service       Composants système                                                                                                    | 164<br>164<br>164<br>164<br>164<br>164<br>164<br>165<br>165<br>165<br>165<br>166<br>166<br>166<br>167<br>168<br>168                                                         |
| <ul> <li>13</li> <li>13.1</li> <li>13.2</li> <li>13.3</li> <li>13.4</li> <li>13.5</li> </ul> 14 <ul> <li>14.1</li> <li>14.2</li> <li>14.3</li> <li>14.4</li> </ul> 15                                          | Réparation         Généralités         13.1.1       Concept de réparation et de transformation         13.1.2       Remarques relatives à la réparation et à la transformation         Pièces de rechange       Services Endress+Hauser         Retour de matériel       Mise au rebut         13.5.1       Démontage de l'appareil de mesure         13.5.2       Mise au rebut de l'appareil         13.5.2       Mise au rebut de l'appareil         Accessoires       Accessoires spécifiques à l'appareil         14.1.1       Pour le transmetteur         Accessoires spécifiques à la communication       Accessoires spécifiques au service         Composants système       Composants système                                                                                 | 164<br>164<br>164<br>164<br>164<br>164<br>164<br>165<br>165<br>165<br>165<br>166<br>166<br>166<br>166<br>167<br>168<br>168<br>168                                           |
| <ul> <li>13</li> <li>13.1</li> <li>13.2</li> <li>13.3</li> <li>13.4</li> <li>13.5</li> </ul> 14 <ul> <li>14.1</li> <li>14.2</li> <li>14.3</li> <li>14.4</li> </ul> 15 <ul> <li>15.1</li> </ul>                 | Réparation         Généralités         13.1.1       Concept de réparation et de transformation         13.1.2       Remarques relatives à la réparation et à la transformation         Pièces de rechange       Services Endress+Hauser         Retour de matériel       Mise au rebut         13.5.1       Démontage de l'appareil de mesure         13.5.2       Mise au rebut de l'appareil         13.5.2       Mise au rebut de l'appareil         Accessoires       Spécifiques à la communication         Accessoires spécifiques au service       Composants système         Domaine d'application       Service                                                                                                    | 164<br>164<br>164<br>164<br>164<br>164<br>164<br>165<br>165<br>165<br>165<br>166<br>166<br>166<br>166<br>167<br>168<br>168<br>168                                           |
| <ul> <li>13</li> <li>13.1</li> <li>13.2</li> <li>13.3</li> <li>13.4</li> <li>13.5</li> </ul> 14 <ul> <li>14.1</li> <li>14.2</li> <li>14.3</li> <li>14.4</li> </ul> 15.1 <ul> <li>15.1</li> <li>15.2</li> </ul> | Réparation         Généralités         13.1.1       Concept de réparation et de transformation         13.1.2       Remarques relatives à la réparation et à la transformation         Pièces de rechange       Services Endress+Hauser         Retour de matériel       Mise au rebut         13.5.1       Démontage de l'appareil de mesure         13.5.2       Mise au rebut de l'appareil         13.5.2       Mise au rebut de l'appareil         Accessoires       Accessoires spécifiques à la communication         Accessoires spécifiques au service       Composants système         Domaine d'application       Principe de fonctionnement et construction                                                                                                    | 164<br>164<br>164<br>164<br>164<br>164<br>164<br>165<br>165<br>165<br>165<br>166<br>166<br>167<br>168<br>168<br>168<br>168<br>170<br>170                                    |
| <ul> <li>13</li> <li>13.1</li> <li>13.2</li> <li>13.3</li> <li>13.4</li> <li>13.5</li> </ul> 14 <ul> <li>14.1</li> <li>14.2</li> <li>14.3</li> <li>14.4</li> </ul> 15.1 <ul> <li>15.1</li> <li>15.2</li> </ul> | Réparation         Généralités         13.1.1       Concept de réparation et de transformation         13.1.2       Remarques relatives à la réparation et à la transformation         Pièces de rechange       Services Endress+Hauser         Services Endress+Hauser       Retour de matériel         Mise au rebut       13.5.1         Démontage de l'appareil de mesure       13.5.2         Mise au rebut de l'appareil       13.5.2         Accessoires spécifiques à l'appareil       4.1.1         Pour le transmetteur       4.2         Accessoires spécifiques a la communication       4.2         Accessoires spécifiques au service       5.2         Domaine d'application       Principe de fonctionnement et construction du système                                  | 164<br>164<br>164<br>164<br>164<br>164<br>165<br>165<br>165<br>165<br>165<br>165<br>166<br>166<br>166<br>166                                                                |
| <ul> <li>13</li> <li>13.1</li> <li>13.2</li> <li>13.3</li> <li>13.4</li> <li>13.5</li> </ul> 14 <ul> <li>14.1</li> <li>14.2</li> <li>14.3</li> <li>14.4</li> </ul> 15.1 <ul> <li>15.2</li> <li>15.3</li> </ul> | Réparation         Généralités         13.1.1       Concept de réparation et de transformation         13.1.2       Remarques relatives à la réparation et à la transformation         Pièces de rechange       Services Endress+Hauser         Retour de matériel       Mise au rebut         13.5.1       Démontage de l'appareil de mesure         13.5.2       Mise au rebut de l'appareil         13.5.2       Mise au rebut de l'appareil         Accessoires       Spécifiques à l'appareil         14.1.1       Pour le transmetteur         Accessoires spécifiques à la communication         Accessoires spécifiques au service         Composants système         Domaine d'application         Principe de fonctionnement et construction         du système         Entrée | 164<br>164<br>164<br>164<br>164<br>164<br>164<br>165<br>165<br>165<br>165<br>165<br>166<br>166<br>166<br>166<br>167<br>168<br>168<br>168<br>170<br>170<br>170               |
| <ul> <li>13</li> <li>13.1</li> <li>13.2</li> <li>13.3</li> <li>13.4</li> <li>13.5</li> <li>14.4</li> <li>14.2</li> <li>14.3</li> <li>14.4</li> <li>15.1</li> <li>15.2</li> <li>15.3</li> <li>15.4</li> </ul>   | Réparation         Généralités         13.1.1       Concept de réparation et de transformation         13.1.2       Remarques relatives à la réparation et à la transformation         Pièces de rechange       Services Endress+Hauser         Retour de matériel       Mise au rebut         13.5.1       Démontage de l'appareil de mesure         13.5.2       Mise au rebut de l'appareil         13.5.2       Mise au rebut de l'appareil         Accessoires       spécifiques à la communication         Accessoires spécifiques à la communication       Accessoires spécifiques au service         Composants système       Composants système         Domaine d'application       Principe de fonctionnement et construction         du système       Entrée       Sortie     | 164<br>164<br>164<br>164<br>164<br>164<br>164<br>165<br>165<br>165<br>165<br>165<br>166<br>166<br>166<br>166<br>167<br>168<br>168<br>168<br>170<br>170<br>170<br>171<br>176 |

| 15.5  | Alimentation électrique      | 181 |
|-------|------------------------------|-----|
| 15.6  | Performances                 | 183 |
| 15.7  | Montage                      | 185 |
| 15.8  | Environnement                | 185 |
| 15.9  | Process                      | 187 |
| 15.10 | Construction mécanique       | 188 |
| 15.11 | Interface utilisateur        | 191 |
| 15.12 | Certificats et agréments     | 195 |
| 15.13 | Packs application            | 198 |
| 15.14 | Accessoires                  | 198 |
| 15.15 | Documentation complémentaire | 199 |
|       |                              |     |

| Index | Index | Ξ. | •• | • | • | • | • | • | • | • | • | • | • | • | • | • | • | • | • | • | • | • | • | • | • | • | • | • | • | • | • | • |  | • | Z | 2( | ) | 1 |
|-------|-------|----|----|---|---|---|---|---|---|---|---|---|---|---|---|---|---|---|---|---|---|---|---|---|---|---|---|---|---|---|---|---|--|---|---|----|---|---|
|-------|-------|----|----|---|---|---|---|---|---|---|---|---|---|---|---|---|---|---|---|---|---|---|---|---|---|---|---|---|---|---|---|---|--|---|---|----|---|---|

# 1 Informations relatives au document

# 1.1 Fonction du document

Le présent manuel de mise en service contient toutes les informations nécessaires aux différentes phases du cycle de vie de l'appareil : de l'identification du produit, de la réception des marchandises et du stockage au dépannage, à la maintenance et à la mise au rebut en passant par le montage, le raccordement, la configuration et la mise en service.

# 1.2 Symboles

## 1.2.1 Symboles d'avertissement

### A DANGER

Ce symbole attire l'attention sur une situation dangereuse, entraînant la mort ou des blessures corporelles graves, si elle n'est pas évitée.

### **AVERTISSEMENT**

Ce symbole attire l'attention sur une situation dangereuse, pouvant entraîner la mort ou des blessures corporelles graves, si elle n'est pas évitée.

### **ATTENTION**

Ce symbole attire l'attention sur une situation dangereuse, pouvant entraîner des blessures corporelles de gravité légère ou moyenne, si elle n'est pas évitée.

### AVIS

Ce symbole identifie des informations relatives à des procédures et à des événements n'entraînant pas de blessures corporelles.

# 1.2.2 Symboles électriques

| Symbole  | Signification                                                                                                    |
|----------|----------------------------------------------------------------------------------------------------|
|          | Courant continu                                                                                                    |
| $\sim$   | Courant alternatif                                                                                                    |
| $\sim$   | Courant continu et alternatif                                                                                                    |
| <u>+</u> | <b>Prise de terre</b><br>Une borne qui, du point de vue de l'utilisateur, est reliée à un système de mise à la<br>terre.                                                                                                    |
|          | <ul> <li>Terre de protection (PE)</li> <li>Une borne qui doit être mise à la terre avant de réaliser d'autres raccordements.</li> <li>Les bornes de terre se trouvent à l'intérieur et à l'extérieur de l'appareil :</li> <li>Borne de terre interne : Raccorde la terre de protection au réseau électrique.</li> <li>Borne de terre externe : Raccorde l'appareil au système de mise à la terre de l'installation.</li> </ul> |

## 1.2.3 Symboles de communication

| Symbole | Signification                                                                     |
|---------|-----------------------------------------------------------------------------------|
| ((:-    | Wireless Local Area Network (WLAN)<br>Communication via un réseau local sans fil. |
|         | <b>LED</b><br>La LED est éteinte.                                                 |

| Symbole | Signification              |
|---------|----------------------------|
|         | LED<br>La LED est allumée. |
|         | LED<br>La LED clignote.    |

# 1.2.4 Symboles d'outils

| Symbole | Signification        |
|---------|----------------------|
| 0       | Tournevis Torx       |
| •       | Tournevis cruciforme |
| Ŕ       | Clé à fourche        |

# 1.2.5 Symboles pour certains types d'informations

| Symbole   | Signification                                                           |
|-----------|-------------------------------------------------------------------------|
|           | Autorisé<br>Procédures, process ou actions autorisés.                   |
|           | À préférer<br>Procédures, process ou actions à préférer.                |
| ×         | Interdit<br>Procédures, process ou actions interdits.                   |
| i         | <b>Conseil</b><br>Identifie la présence d'informations complémentaires. |
|           | Renvoi à la documentation                                               |
|           | Renvoi à la page                                                        |
|           | Renvoi au schéma                                                        |
| ►         | Remarque ou étape individuelle à respecter                              |
| 1., 2., 3 | Série d'étapes                                                          |
| 4         | Résultat d'une étape                                                    |
| ?         | Aide en cas de problème                                                 |
|           | Contrôle visuel                                                         |

## 1.2.6 Symboles utilisés dans les graphiques

| Symbole        | Signification   |
|----------------|-----------------|
| 1, 2, 3,       | Repères         |
| 1., 2., 3.,    | Série d'étapes  |
| A, B, C,       | Vues            |
| A-A, B-B, C-C, | Coupes          |
| EX             | Zone explosible |

| Symbole | Signification                   |
|---------|---------------------------------|
| X       | Zone sûre (zone non explosible) |
| ť       | Sens d'écoulement               |

# 1.3 Documentation

Pour un aperçu de l'étendue de la documentation technique correspondant à l'appareil, voir ci-dessous :

- *W@M Device Viewer* (www.endress.com/deviceviewer) : entrer le numéro de série figurant sur la plaque signalétique
- *Endress+Hauser Operations App* : entrer le numéro de série figurant sur la plaque signalétique ou scanner le code matriciel 2D (code QR) de la plaque signalétique

Liste détaillée des documents individuels avec le code de documentation

# 1.3.1 Documentation standard

| Type de document                            | But et contenu du document                                                                                                    |
|---------------------------------------------|----------------------------------------------------------------------------------------------------|
| Information technique                       | Aide à la planification pour l'appareil<br>Ce document contient toutes les données techniques de l'appareil et<br>donne un aperçu des accessoires et autres produits qui peuvent être<br>commandés pour l'appareil.                                                                                           |
| Instructions condensées du capteur          | <b>Prise en main rapide - Partie 1</b><br>Les Instructions condensées du capteur sont destinées aux spécialistes en<br>charge de l'installation de l'appareil de mesure.                                                                                                    |
|                                             | <ul> <li>Reception des marchandises et identification du produit</li> <li>Stockage et transport</li> <li>Montage</li> </ul>                                                                                                    |
| Instructions condensées du transmetteur     | Prise en main rapide - Partie 2<br>Les Instructions condensées du transmetteur sont destinées aux<br>spécialistes en charge de la mise en service, de la configuration et du<br>paramétrage de l'appareil de mesure (jusqu'à la première valeur mesurée).                                                     |
|                                             | <ul> <li>Description du produit</li> <li>Montage</li> <li>Raccordement électrique</li> <li>Options de configuration</li> <li>Intégration système</li> <li>Mise en service</li> <li>Informations de diagnostic</li> </ul>                                                                                      |
| Description des paramètres de<br>l'appareil | <b>Référence pour les paramètres</b><br>Ce document contient des explications détaillées sur chaque paramètre du<br>menu de configuration Expert. La description s'adresse aux personnes qui<br>travaillent avec l'appareil tout au long de son cycle de vie et effectuent des<br>configurations spécifiques. |

# 1.3.2 Documentation complémentaire dépendant de l'appareil

Selon la version d'appareil commandée d'autres documents sont fournis : tenir compte des instructions de la documentation correspondante. La documentation complémentaire fait partie intégrante de la documentation relative à l'appareil.

# 1.4 Marques déposées

HART®

Marque déposée du FieldComm Group, Austin, USA

# 2 Consignes de sécurité

# 2.1 Exigences imposées au personnel

Le personnel chargé de l'installation, la mise en service, le diagnostic et la maintenance doit remplir les conditions suivantes :

- Le personnel qualifié et formé doit disposer d'une qualification qui correspond à cette fonction et à cette tâche.
- ► Etre habilité par le propriétaire / l'exploitant de l'installation.
- Etre familiarisé avec les réglementations nationales.
- Avant de commencer le travail, avoir lu et compris les instructions du présent manuel et de la documentation complémentaire ainsi que les certificats (selon l'application).
- ► Suivre les instructions et respecter les conditions de base.
- Le personnel d'exploitation doit remplir les conditions suivantes :
- Etre formé et habilité par le propriétaire / l'exploitant de l'installation conformément aux exigences liées à la tâche.
- Suivre les instructions du présent manuel.

# 2.2 Utilisation conforme

### Domaine d'application et produits mesurés

L'appareil de mesure décrit dans le présent manuel est uniquement destiné à la mesure du débit de gaz.

Selon la version commandée, l'appareil est également capable de mesurer des produits explosibles, inflammables, toxiques et comburants.

Les appareils de mesure destinés à une utilisation en zone explosible ou avec une pression augmentée, ce qui constitue un facteur de risque, sont marqués sur la plaque signalétique.

Afin de garantir un état irréprochable de l'appareil pendant la durée de service :

- ► Respecter les gammes de pression et de température spécifiée.
- Utiliser l'appareil en respectant scrupuleusement les données figurant sur la plaque signalétique ainsi que les conditions mentionnées dans le manuel de mise en service et les documentations complémentaires.
- Vérifier à l'aide de la plaque signalétique si l'appareil commandé peut être utilisé pour l'usage prévu dans la zone soumise à agrément (p. ex. protection contre les risques d'explosion, directive sur les équipements sous pression).
- Utiliser l'appareil uniquement pour des produits contre lesquels les matériaux en contact avec le process sont suffisamment résistants.
- Protéger l'appareil de mesure en permanence contre la corrosion dues aux influences de l'environnement.

### Mauvaise utilisation

Une utilisation non conforme peut mettre en cause la sécurité. Le fabricant décline toute responsabilité quant aux dommages résultant d'une utilisation inappropriée ou non conforme à l'utilisation prévue.

### AVERTISSEMENT

# Risque de rupture due à la présence de fluides corrosifs ou abrasifs et aux conditions ambiantes !

- ▶ Vérifier la compatibilité du produit mesuré avec le capteur.
- Vérifier la résistance de l'ensemble des matériaux en contact avec le produit dans le process.
- ► Respecter les gammes de pression et de température spécifiée.

## AVIS

### Vérification en présence de cas limites :

 Dans le cas de fluides corrosifs et/ou de produits de nettoyage spéciaux : Endress +Hauser se tient à votre disposition pour vous aider à déterminer la résistance à la corrosion des matériaux en contact avec le produit, mais décline cependant toute garantie ou responsabilité étant donné que d'infimes modifications de la température, de la concentration ou du degré d'encrassement en cours de process peuvent entraîner des différences significatives de la résistance à la corrosion.

### **AVERTISSEMENT**

# Risque de blessures si le raccord process et lepresse-étoupe de l'élément sensible sont ouverts sous pression.

► Le raccord process et le raccord de capteur ne doivent être ouverts que hors pression.

### AVIS

### Pénétration de poussières et d'humidité lors de l'ouverture du boîtier de transmetteur.

 N'ouvrir le boîtier du transmetteur que brièvement et veiller à ce que ni les poussières ni l'humidité n'y pénètrent.

### **Risques résiduels**

### **AVERTISSEMENT**

Si la température du produit ou de l'unité électronique est élevée ou basse, les surfaces de l'appareil peuvent devenir chaudes ou froides. Il y a donc un risque de brûlures ou d'engelures !

► En cas de températures chaudes ou froides du produit, installer une protection appropriée contre les contacts.

# 2.3 Sécurité au travail

Lors des travaux sur et avec l'appareil :

 Porter l'équipement de protection individuelle requis conformément aux réglementations nationales.

Lors de travaux de soudage sur la conduite :

▶ Ne pas mettre le poste de soudure à la terre via l'appareil de mesure.

Lors des travaux sur et avec l'appareil avec des mains humides :

► En raison du risque accru de choc électrique, porter des gants appropriés.

# 2.4 Sécurité de fonctionnement

Risque de blessure.

- ► N'utiliser l'appareil que dans un état technique parfait et sûr.
- L'exploitant est responsable du fonctionnement sans défaut de l'appareil.

### Transformations de l'appareil

Les transformations arbitraires effectuées sur l'appareil ne sont pas autorisées et peuvent entraîner des dangers imprévisibles :

 Si des transformations sont malgré tout nécessaires, consulter au préalable Endress +Hauser.

### Réparation

Afin de garantir la sécurité de fonctionnement :

- N'effectuer la réparation de l'appareil que dans la mesure où elle est expressément autorisée.
- Respecter les prescriptions nationales relatives à la réparation d'un appareil électrique.

 Utiliser exclusivement des pièces de rechange d'origine et des accessoires Endress +Hauser.

# 2.5 Sécurité du produit

Le présent appareil a été construit et testé d'après l'état actuel de la technique et les bonnes pratiques d'ingénierie, et a quitté nos locaux en parfait état.

Il est conforme aux exigences générales de sécurité et aux exigences légales. De plus, il est conforme aux directives UE répertoriées dans la Déclaration de Conformité UE spécifique à l'appareil. Endress+Hauser ces faits par l'apposition du marquage CE sur l'appareil.

# 2.6 Sécurité informatique

Notre garantie n'est valable que si l'appareil est installé et utilisé comme décrit dans le manuel de mise en service. L'appareil dispose de mécanismes de sécurité pour le protéger comtre toute modification involontaire des réglages.

Des mesures de sécurité informatique, qui assurent une protection supplémentaire de l'appareil et de la transmission de données associée, doivent être mises en place par les opérateurs eux-mêmes conformément à leurs normes de sécurité.

# 2.7 Sécurité informatique spécifique à l'appareil

L'appareil propose toute une série de fonctions spécifiques permettant de soutenir des mesures de protection du côté utilisateur. Ces fonctions peuvent être configurées par l'utilisateur et garantissent une meilleure sécurité en cours de fonctionnement si elles sont utilisées correctement. Vous trouverez un aperçu des principales fonctions au chapitre suivant.

| Fonction/interface                                                                                               | Réglage par<br>défaut | Recommandation                                                                   |
|----------------------------------------------------------------------------------------------------|-----------------------|----------------------------------------------------------------------------------|
| Protection en écriture via commutateur de verrouillage hardware $\rightarrow \bigoplus 11$                       | Non activé.           | Sur une base individuelle après évaluation des risques.                          |
| Code d'accès<br>(S'applique également pour la connexion<br>au serveur web ou la connexion à<br>FieldCare) → 🗎 12 | Non activé<br>(0000). | Attribuer un code d'accès personnalisé pendant la mise en service.               |
| WLAN<br>(option de commande dans le module<br>d'affichage)                                                       | Activé.               | Sur une base individuelle après évaluation des risques.                          |
| Mode de sécurité WLAN                                                                                            | Activé (WPA2-<br>PSK) | Ne pas modifier.                                                                 |
| Phrase de chiffrement WLAN (mot de passe) $\rightarrow \textcircled{1}{2}$                                       | Numéro de série       | Affecter une phrase de chiffrement WLAN individuelle lors de la mise en service. |
| Mode WLAN                                                                                                    | Point d'accès         | Sur une base individuelle après évaluation des risques.                          |
| Serveur web → 🗎 13                                                                                               | Activé.               | Sur une base individuelle après évaluation des risques.                          |
| Interface service CDI-RJ45 $\rightarrow \square$ 13                                                              | _                     | Sur une base individuelle après évaluation des risques.                          |

# 2.7.1 Protection de l'accès via protection en écriture du hardware

L'accès en écriture aux paramètres d'appareil via l'afficheur local, le navigateur web ou l'outil de configuration (par ex. FieldCare, DeviceCare) peut être désactivé via un commutateur de protection en écriture (commutateur DIP sur la carte mère). Lorsque la protection en écriture du hardware est activée, les paramètres ne sont accessibles qu'en lecture.

A la livraison de l'appareil, la protection en écriture du hardware est désactivée → 🗎 127.

### 2.7.2 Protection de l'accès via un mot de passe

Différents mots de passe sont disponibles pour protéger l'accès en écriture aux paramètres de l'appareil ou accéder à l'appareil via l'interface WLAN.

• Code d'accès spécifique à l'utilisateur

Protection de l'accès en écriture aux paramètres de l'appareil via l'afficheur local, le navigateur web ou l'outil de configuration (p. ex. FieldCare, DeviceCare). Les droits d'accès sont clairement réglementés par l'utilisation d'un code d'accès propre à l'utilisateur.

- Passphrase WLAN
   La clé de réseau protège une connexion entre une unité d'exploitation (p. ex. portable ou tablette) et l'appareil via l'interface WLAN qui peut être commandée en option.
- Mode infrastructure

Lorsque l'appareil fonctionne en mode infrastructure, la phrase de chiffrement WLAN (WLAN passphrase) correspond à la phrase de chiffrement WLAN configurée du côté opérateur.

### Code d'accès spécifique à l'utilisateur

L'accès en écriture aux paramètres de l'appareil via l'afficheur local, le navigateur web ou l'outil de configuration (par ex. FieldCare, DeviceCare) peut être protégé par le code d'accès modifiable, spécifique à l'utilisateur ( $\rightarrow \cong 126$ ).

A la livraison, l'appareil n'a pas de code d'accès ; il est équivalent à 0000 (ouvert).

### Passphrase WLAN : Fonctionnement comme point d'accès WLAN

Une connexion entre une unité d'exploitation (par ex. portable ou tablette) et l'appareil via l'interface WLAN ( $\rightarrow \boxdot$  70) qui peut être commandée en option, est protégée par la clé de réseau. L'authentification WLAN de la clé de réseau est conforme à la norme IEEE 802.11.

A la livraison, la clé de réseau est prédéfinie selon l'appareil. Elle peut être modifiée via le sous-menu **Paramètres WLAN** dans le paramètre **Passphrase WLAN** ( $\rightarrow \square 112$ ).

### Mode infrastructure

Une connexion entre l'appareil et le point d'accès WLAN est protégée par un identifiant SSID et une phrase de chiffrement du côté système. Pour l'accès, contacter l'administrateur système correspondant.

### Remarques générales sur l'utilisation des mots de passe

- Le code d'accès et la clé de réseau fournis avec l'appareil ne doivent pas être modifiés pendant la mise en service.
- Lorsque vous définissez et gérez le code d'accès ou la clé de réseau, suivez les règles générales pour la création d'un mot de passe fort.
- L'utilisateur est responsable de la gestion et du bon traitement du code d'accès et de la clé de réseau.
- Pour plus d'informations sur la configuration du code d'accès ou la procédure à suivre en cas de perte du mot de passe, par exemple, voir la section "Protection en écriture via un code d'accès" → 
   126

### 2.7.3 Accès via serveur web

L'appareil peut être commandé et configuré via un navigateur web avec le serveur web intégré ( $\rightarrow \square 61$ ). La connexion se fait via l'interface service (CDI-RJ45) ou l'interface WLAN.

À la livraison de l'appareil, le serveur web est activé. Le serveur web peut être désactivé si nécessaire (p. ex. après la mise en service) via la paramètre **Fonctionnalitée du serveur web**.

Les informations sur l'appareil et son état peuvent être masquées sur la page de connexion. Cela évite tout accès non autorisé à ces informations.

Pour plus d'informations sur les paramètres de l'appareil, voir : La documentation "Description des paramètres de l'appareil" .

## 2.7.4 Accès via l'interface service (CDI-RJ45)

L'appareil peut être connecté à un réseau via l'interface service (CDI-RJ45). Les fonctions spécifiques à l'appareil garantissent un fonctionnement sûr de l'appareil dans un réseau.

Il est recommandé d'utiliser les normes industrielles et directives en vigueur, qui ont été définies par les comités de sécurité nationaux et internationaux, tels qu'IEC/ISA62443 ou l'IEEE. Cela comprend des mesures de sécurité organisationnelles comme l'attribution de droits d'accès ainsi que des mesures techniques comme la segmentation du réseau.

# 3 Description du produit

L'ensemble de mesure se compose d'un transmetteur et d'un capteur. Le transmetteur et le capteur sont montés à des emplacements différents. Ils sont interconnectés par des câbles de raccordement.

# 3.1 Construction du produit

# 3.1.1 Proline 500 – numérique

Transmission de signal : numérique

Caractéristique de commande "Électronique ISEM intégrée", option A "Capteur"

Pour une utilisation dans des applications qui n'ont pas besoin de satisfaire à des exigences particulières en raison des conditions ambiantes et des conditions d'utilisation.

Etant donné que l'électronique se trouve dans le capteur, l'appareil est idéal : Pour un remplacement simple du transmetteur.

- Un câble standard peut être utilisé comme câble de raccordement.
- Insensible aux interférences CEM externes.

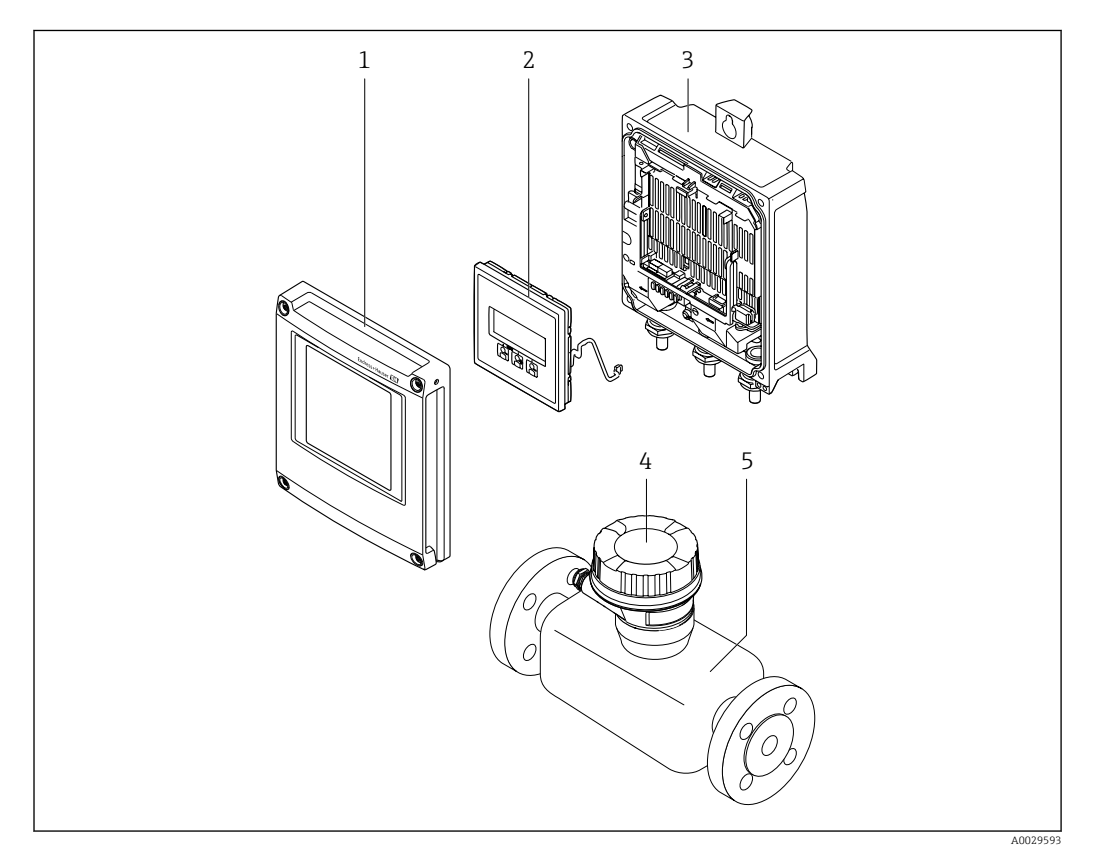

🖻 1 Principaux composants d'un appareil de mesure

- 1 Couvercle du compartiment de l'électronique
- 2 Module d'affichage
- 3 Boîtier du transmetteur
- 4 Boîtier de raccordement du capteur avec électronique ISEM intégrée : raccordement du câble de raccordement
- 5 Capteur

## 3.1.2 Proline 500

Transmission de signal : analogique Caractéristique de commande "Électronique ISEM intégrée", option **B** "Transmetteur"

# 4 Réception des marchandises et identification du produit

4.1 Réception des marchandises

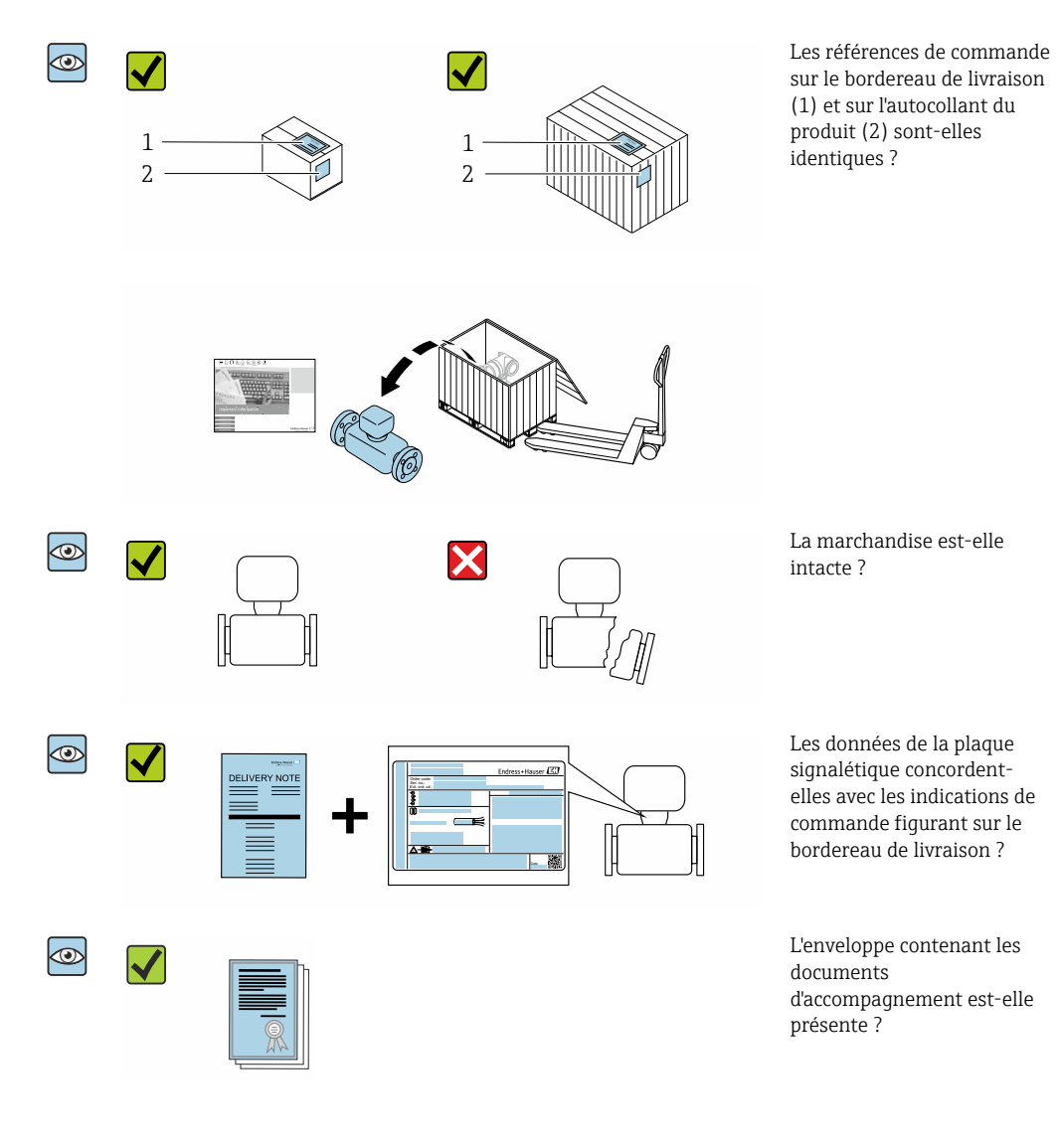

- Si l'une de ces conditions n'est pas remplie, adressez-vous à votre agence Endress +Hauser.
  - La documentation technique est disponible via Internet ou l'application Endress +Hauser Operations App, voir la section "Identification du produit" → 
     16.

# 4.2 Identification du produit

Les options suivantes sont disponibles pour l'identification de l'appareil :

- Indications de la plaque signalétique
- Référence de commande (Order code) avec énumération des caractéristiques de l'appareil sur le bordereau de livraison
- Entrer le numéro de série figurant sur la plaque signalétique dans *W@M Device Viewer* (www.endress.com/deviceviewer) : Toutes les informations relatives à l'appareil sont affichées.
- Entrer le numéro de série figurant sur la plaque signalétique dans l'*Endress+Hauser Operations App* ou scanner le code matriciel 2-D (QR code) sur la plaque signalétique avec l'*Endress+Hauser Operations App* : Toutes les informations relatives à l'appareil sont affichées.

Vous trouverez un aperçu de l'étendue de la documentation technique correspondant à l'appareil dans :

- Les chapitres "Autre documentation standard relative à l'appareil"→ 
   B et "Documentation complémentaire spécifique à l'appareil"→ 
   8
- Le *W@M Device Viewer* : Entrer le numéro de série figurant sur la plaque signalétique (www.endress.com/deviceviewer)
- L'*Endress+Hauser Operations App* : Entrer le numéro de série figurant sur la plaque signalétique ou scanner le code matriciel 2D (QR code) sur la plaque signalétique.

## 4.2.1 Plaque signalétique du transmetteur

### Proline 500 – numérique

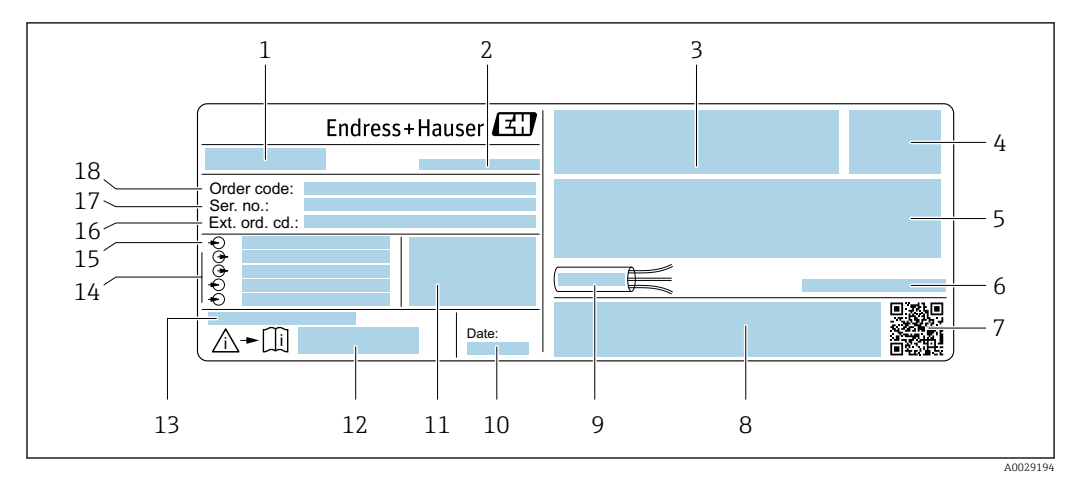

Exemple d'une plaque signalétique de transmetteur

- 1 Nom du transmetteur
- 2 Lieu de fabrication
- *3 Espace réservé aux agréments : utilisation en zone explosible*
- 4 Indice de protection
- 5 Données de raccordement électrique : entrées et sorties disponibles
- 6 Température ambiante admissible  $(T_a)$
- 7 Code matriciel 2D
- 8 Espace pour agréments et certificats : p. ex. marquage CE, RCM tick
- 9 Gamme de température autorisée pour le câble
- 10 Date de fabrication : année-mois
- 11 Version de firmware (FW) et révision de l'appareil (Dev.Rev.) au départ usine
- 12 Numéro de document de la documentation complémentaire relative à la sécurité
- 13 Espace réservé aux informations supplémentaires dans le cas de produits spéciaux
- 14 Entrées et sorties disponibles, tension d'alimentation
- 15 Données de raccordement électrique : tension d'alimentation
- 16 Référence de commande étendue (ext. ord. cd.)
- 17 Numéro de série (ser. no.)
- 18 Référence de commande

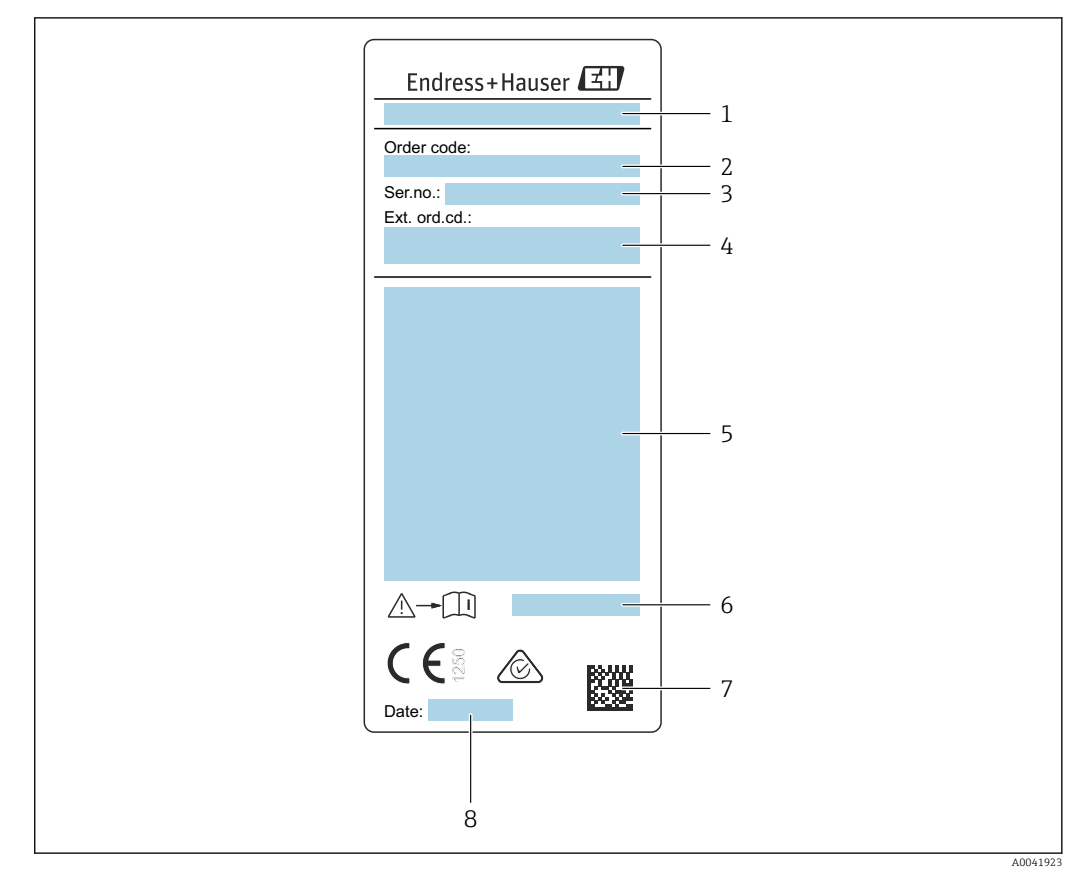

## 4.2.2 Plaque signalétique du capteur

- *■ 3 Exemple d'une plaque signalétique de capteur*
- 1 Nom du capteur
- 2 Référence de commande
- 3 Numéro de série (ser. no.)
- 4 Référence de commande étendue (ext. ord. cd.)
- 5 Débit ; diamètre nominal du capteur ; pression nominale ; pression nominale ; pression du système ; gamme de température du produit ; gamme de température ambiante autorisée  $(T_a)$  ; informations sur l'agrément de la protection antidéflagrante, directive sur les équipements sous pression et indice de protection
- 6 Numéro de la documentation complémentaire relative à la sécurité  $\rightarrow$   $\square$  199
- 7 Code matriciel 2-D
- 8 Date de fabrication : année-mois

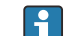

### Référence de commande

Le renouvellement de commande de l'appareil de mesure s'effectue par l'intermédiaire de la référence de commande (Order code).

### Référence de commande étendue

- Le type d'appareil (racine du produit) et les spécifications de base (caractéristiques obligatoires) sont toujours indiqués.
- Parmi les spécifications optionnelles (caractéristiques facultatives), seules les spécifications pertinentes pour la sécurité et pour l'homologation sont indiquées (par ex. LA). Si d'autres spécifications optionnelles ont été commandées, celles-ci sont représentées globalement par le caractère générique # (par ex. #LA#).
- Si les spécifications optionnelles commandées ne contiennent pas de spécifications pertinentes pour la sécurité ou pour l'homologation, elles sont représentées par le caractère générique + (par ex. XXXXX-AACCCAAD2S1+).

| Symbole | Signification                                                                                                    |
|---------|----------------------------------------------------------------------------------------------------|
|         | AVERTISSEMENT !<br>Cette remarque attire l'attention sur une situation dangereuse qui, lorsqu'elle n'est pas évitée, peut<br>entraîner la mort ou des blessures corporelles graves. Pour déterminer la nature du danger<br>potentiel et les mesures nécessaires pour l'éviter, consulter la documentation accompagnant<br>l'appareil de mesure. |
|         | Renvoi à la documentation<br>Renvoie à la documentation relative à l'appareil.                                                                                                    |
|         | <b>Connexion du fil de terre</b><br>Une borne qui doit être mise à la terre avant de réaliser d'autres raccordements.                                                                                                    |

## 4.2.3 Symboles sur l'appareil de mesure

# 4.3 Stockage et transport

## 4.3.1 Conditions de stockage

Respecter les consignes suivantes lors du stockage :

- Stocker l'appareil dans l'emballage d'origine pour le protéger contre les chocs.
- Ne pas enlever les disques ou capuchons de protection montés sur les raccords process. Ils empêchent un endommagement mécanique des surfaces d'étanchéité et un encrassement du tube de mesure.
- Protéger des rayons directs du soleil afin d'éviter des températures de surface d'un niveau inadmissible.
- Choisir un lieu de stockage où l'humidité ne peut pas s'accumuler dans l'appareil de mesure, étant donné que la présence de champignons et de bactéries peut endommager le revêtement.
- ► Stocker dans un endroit sec et sans poussière.
- Ne pas stocker à l'air libre.

Température de stockage  $\rightarrow$  🖺 185

## 4.3.2 Transport du produit

Transporter l'appareil au point de mesure dans son emballage d'origine.

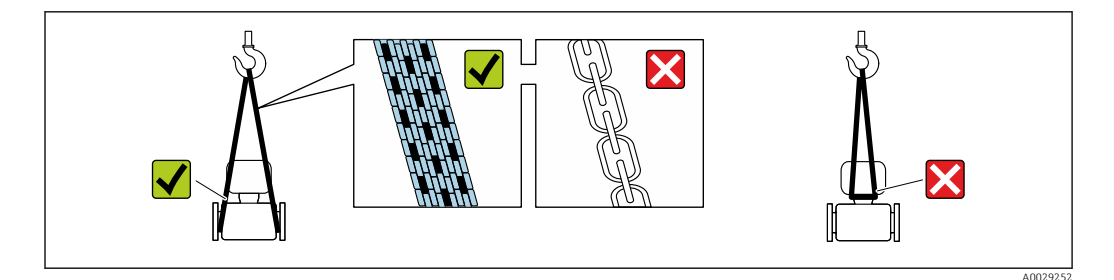

Ne pas enlever les disques ou capots de protection montés sur les raccords process. Ils évitent d'endommager mécaniquement les surfaces d'étanchéité et d'encrasser le tube de mesure.

### Appareils de mesure sans anneaux de suspension

### **AVERTISSEMENT**

Le centre de gravité de l'appareil de mesure se situe au-dessus des points d'ancrage des courroies de suspension.

Risque de blessures en cas de glissement de l'appareil.

- ► Protéger l'appareil de mesure contre la rotation ou le glissement.
- ► Tenir compte de l'indication de poids sur l'emballage (étiquette autocollante).

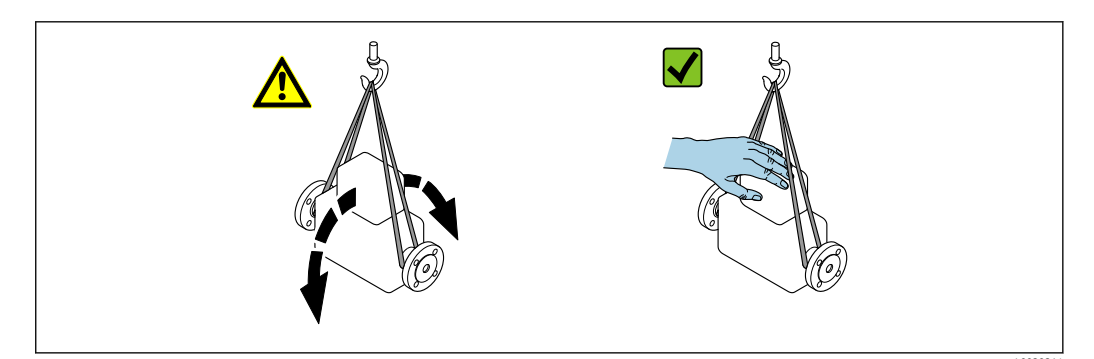

### Appareils de mesure avec anneaux de suspension

### **ATTENTION**

# Conseils de transport spéciaux pour les appareils de mesure avec anneaux de transport

- Pour le transport, utiliser exclusivement les anneaux de suspension fixés sur l'appareil ou aux brides.
- ► L'appareil doit être fixé au minimum à deux anneaux de suspension.

### Transport avec un chariot élévateur

Lors d'un transport dans une caisse en bois, la structure du fond permet de soulever la caisse dans le sens horizontal ou des deux côtés avec un chariot élévateur.

### 4.3.3 Elimination des matériaux d'emballage

- Tous les matériaux d'emballage sont écologiques et recyclables à 100 % :
- Emballage extérieur de l'appareil
- Film polymère étirable conforme à la Directive UE 2002/95/EC (RoHS) • Emballage
- Caisse en bois traité selon la norme ISPM 15, confirmé par le logo IPPC
- Carton conforme à la directive européenne sur les emballages 94/62EC, recyclabilité confirmée par le symbole Resy
- Matériaux de support et de fixation
  - Palette jetable en matière plastique
  - Bandes en matière plastique
  - Ruban adhésif en matière plastique
- Matériau de remplissage Rembourrage papier

# 5 Montage

# 5.1 Conditions de montage

- Les spécifications d'entrée et de sortie recommandées doivent être respectées.
- Le système de conduite et l'appareil doivent être installés selon les règles de l'art.
- Veiller à une orientation et une position de montage correctes du capteur.
- Prendre des mesures pour éviter ou prévenir la condensation (p. ex. piège à condensation, isolation thermique, etc.).
- Respecter les températures ambiantes maximales admissibles et la gamme de température du produit.
- Monter l'appareil de mesure dans un endroit ombragé ou utiliser un capot de protection climatique.
- Pour des raisons mécaniques et pour protéger la conduite, il est recommandé d'utiliser un support pour les capteurs lourds .

## 5.1.1 Position de montage

### Position de montage

Le sens de l'écoulement doit correspondre au sens de la flèche sur le capteur. Dans le cas du capteur bidirectionnel, la flèche pointe dans la direction positive.

| Position d                                                           | Recommandation                                                     |                        |
|----------------------------------------------------------------------|--------------------------------------------------------------------|------------------------|
| Position de montage verticale                                        | A0015591                                                           | <b>V</b> <sup>1)</sup> |
| Position de montage horizontale,<br>tête de transmetteur en haut     | A0015589                                                           |                        |
| Position de montage horizontale,<br>tête de transmetteur en bas      | A0015590                                                           | <b>2</b> )             |
| Position de montage horizontale,<br>tête de transmetteur sur le côté | A0015592                                                           |                        |
| Position de montage inclinée,<br>tête de transmetteur en bas         | 0<br>0<br>0<br>0<br>0<br>0<br>0<br>0<br>0<br>0<br>0<br>0<br>0<br>0 | <b>√</b> <sup>2)</sup> |

 Dans le cas de gaz saturés ou impurs, la position de montage verticale est préférable afin de minimiser la condensation ou la contamination. Pour les capteurs bidirectionnels, sélectionner la position de montage horizontale.

 Sélectionner une position de montage inclinée (α = env. 135°) pour les gaz très humides ou saturés en eau (p. ex. gaz de digestion, air comprimé non séché), ou en cas de présence constante de dépôts ou de condensat.

### Conduites

# Lors du montage de l'appareil de mesure, procéder dans les règles de l'art et tenir compte des points suivants :

- Souder les conduites de manière professionnelle.
- Utiliser des joints de la bonne taille.
- Aligner correctement les brides et les joints.

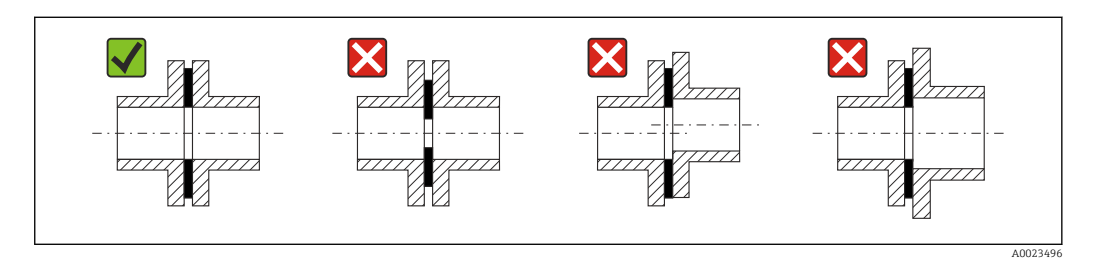

- Après le montage, la conduite doit être exempte de dépôts et particules afin d'éviter tout dommage au niveau du capteur.
- Pour plus d'informations  $\rightarrow$  Norme ISO 14511.

### Diamètre intérieur

Pendant l'étalonnage, l'appareil est ajusté avec les conduites d'entrée suivantes en fonction du raccord process sélectionné. Les diamètres intérieurs correspondants sont listés dans la table ci-dessous :

| Unités SI | U | ni | tés | SI |
|-----------|---|----|-----|----|
|-----------|---|----|-----|----|

| DN   | Diamètre intérieur de conduite d'entrée [mm] |                     |       |
|------|----------------------------------------------|---------------------|-------|
| [mm] | DIN <sup>1)</sup>                            | Sch40 <sup>2)</sup> | Sch80 |
| 15   | 17,3                                         | 15,7                | 13,9  |
| 25   | 28,5                                         | 26,7                | 24,3  |
| 40   | 43,1                                         | 40,9                | 38,1  |
| 50   | 54,5                                         | 52,6                | 49,2  |
| 65   | 70,3                                         | 62,7                | 59    |
| 80   | 83,7                                         | 78,1                | 73,7  |
| 100  | 107,1                                        | 102,4               | 97    |

1) Caractéristique de commande "Raccord process", option RAA "Filetage R EN10226-1 / ISO 7-1"

2) Caractéristique de commande "Raccord process", option NPT "Filetage MNPT, ASME"

#### Unités US

| DN<br>[in] | Diamètre intérieur de conduite d'entrée [in] |                     |       |
|------------|----------------------------------------------|---------------------|-------|
|            | DIN <sup>1)</sup>                            | Sch40 <sup>2)</sup> | Sch80 |
| 1/2        | 0,68                                         | 0,62                | 0,55  |
| 1          | 1,12                                         | 1,05                | 0,96  |
| 1 1/2      | 1,7                                          | 1,61                | 1,5   |
| 2          | 2,15                                         | 2,07                | 1,94  |
| 2 1/2      | 2,77                                         | 2,47                | 2,32  |

| DN   | Diamètre intérieur de conduite d'entrée [in] |                     |       |
|------|----------------------------------------------|---------------------|-------|
| [in] | DIN <sup>1)</sup>                            | Sch40 <sup>2)</sup> | Sch80 |
| 3    | 3,30                                         | 3,07                | 2,9   |
| 4    | 4,22                                         | 4,03                | 3,82  |

1) Caractéristique de commande "Raccord process", option RAA "Filetage R EN10226-1 / ISO 7-1"

2) Caractéristique de commande "Raccord process", option NPT "Filetage MNPT, ASME"

Pour garantir une performance de mesure maximale, choisir une conduite d'entrée avec un diamètre intérieur à peu près identique.

### Longueurs droites d'entrée et de sortie

Un profil d'écoulement entièrement développé est une condition préalable à une mesure de débit thermique optimale.

Pour obtenir les meilleures performances de mesure possibles, respecter au minimum les longueurs droites d'entrée et de sortie suivantes.

- Dans le cas de capteurs bidirectionnels, respecter également la longueur droite d'entrée recommandée dans la direction opposée.
- En présence de perturbations répétées de l'écoulement, utiliser des tranquillisateurs de débit.
- Utiliser des tranquillisateurs de débit s'il n'est pas possible de respecter les longueurs droites d'entrée requises.
- Dans le cas de servovannes, l'importance de la perturbation dépend du type de vanne et du degré d'ouverture. La longueur droite d'entrée recommandée pour les servovannes est de 50 × DN.
- Dans le cas de gaz très légers (hélium, hydrogène), la longueur droite d'entrée recommandée doit être doublée.

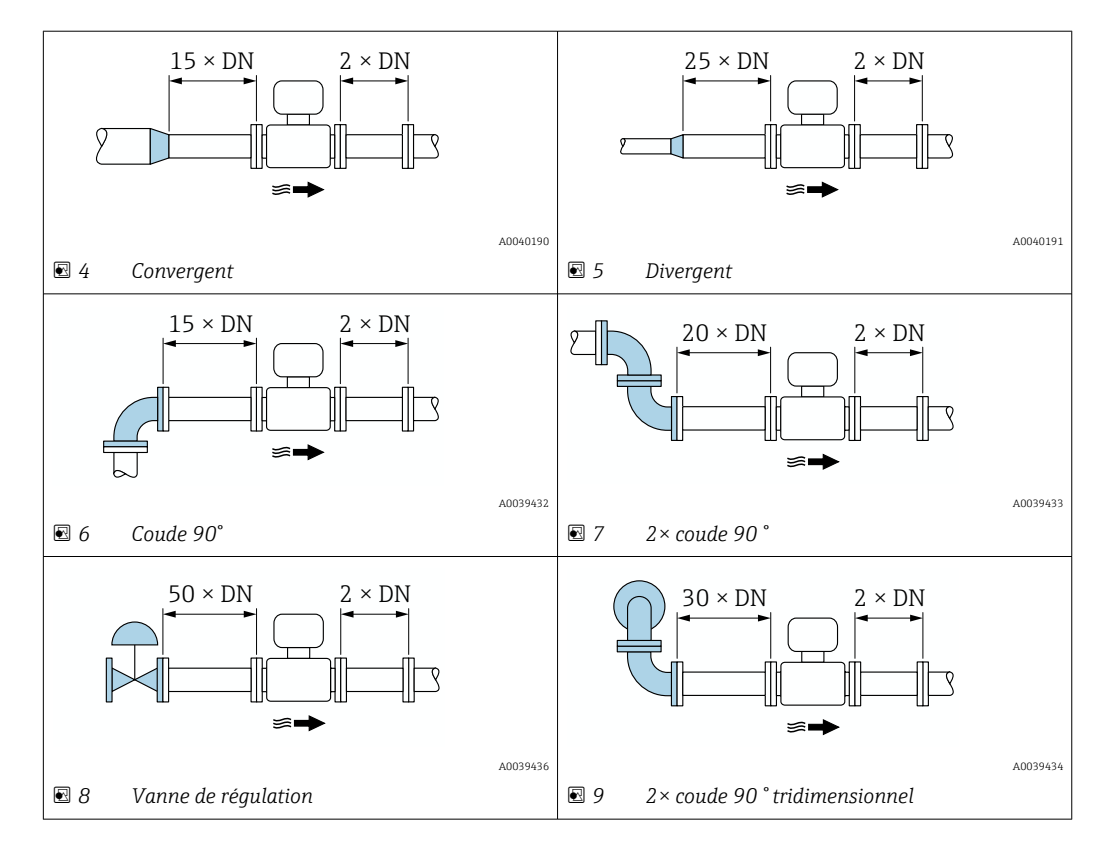

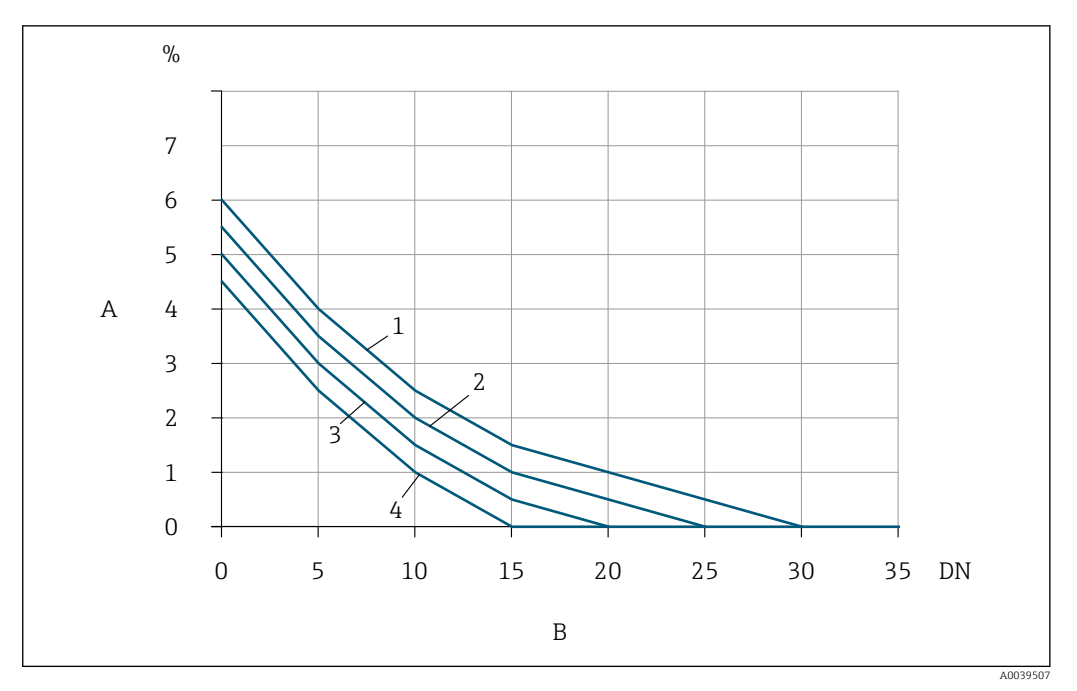

- Il L'écart de mesure supplémentaire auquel il faut s'attendre en l'absence de tranquillisateurs de débit dépend du type de perturbation et de la longueur droite d'entrée
- A Écart de mesure supplémentaire (%)
- B Longueur droite d'entrée (DN)
- 1 2× coude 90° tridimensionnel
- 2 Divergent
- 3 2× coude 90 °
- 4 Convergent ou coude 90°

### Tranquillisateur de débit

Utiliser des tranquillisateurs de débit s'il n'est pas possible de respecter les longueurs droites d'entrée requises. Les tranquillisateurs de débit améliorent le profil d'écoulement et réduisent ainsi les longueurs droites d'entrée nécessaires.

Le tranquillisateur de débit est intégré de façon permanente dans la bride et doit être commandé avec l'appareil. Il n'est pas possible d'équiper un tranquillisateur de débit après coup.

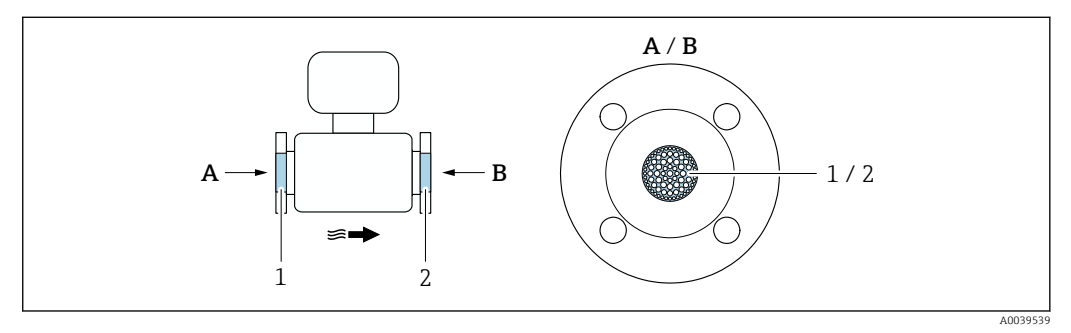

- 1 Tranquillisateur de débit pour version unidirectionnelle, bidirectionnelle et détection de débit inverse
- 2 En option, tranquillisateur de débit supplémentaire pour version bidirectionnelle

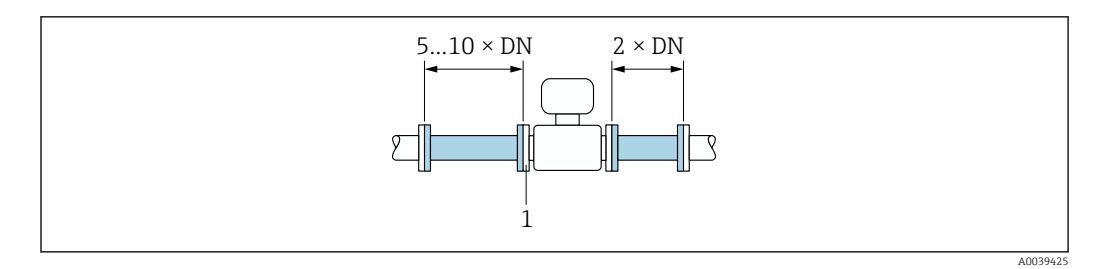

🖻 11 Longueurs droites d'entrée et de sortie lors de l'utilisation d'un tranquillisateur de débit

1 Tranquillisateur de débit

1

Dans le cas de capteurs bidirectionnels, respecter également la longueur droite d'entrée dans la direction opposée.

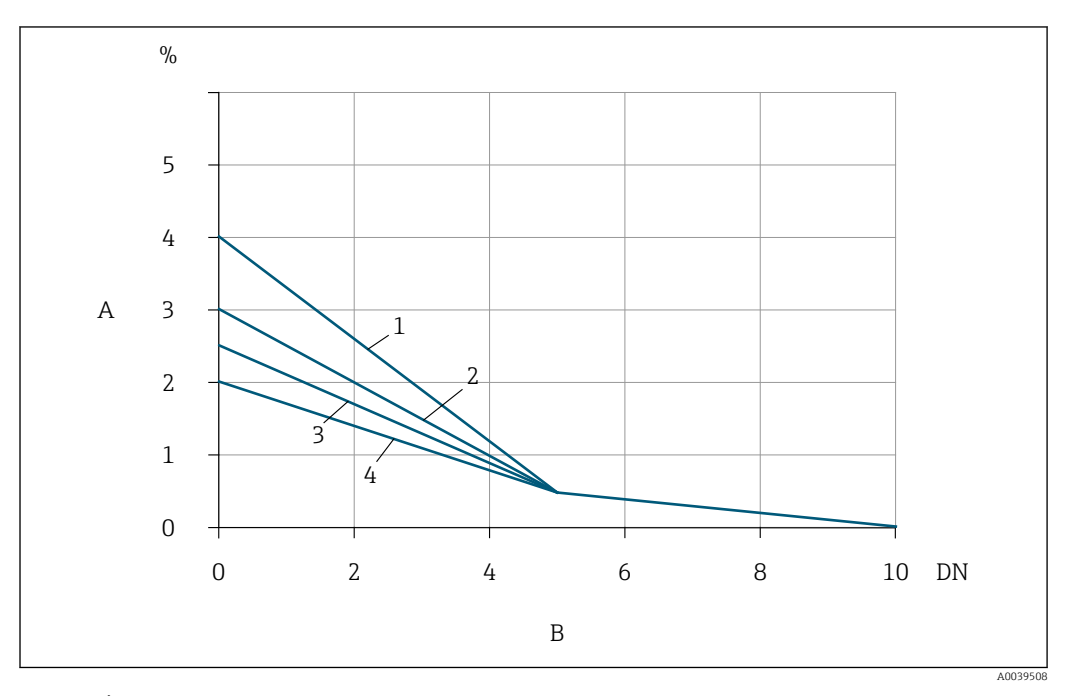

12 Écart de mesure supplémentaire auquel il faut s'attendre avec les tranquillisateurs de débit en fonction du type de perturbation et de la longueur droite d'entrée

- A Écart de mesure supplémentaire (%)
- B Longueurs droites d'entrée (DN)
- 1 2× coude 90 ° tridimensionnel
- 2 Divergent
- 3 2× coude 90°
- 4 Convergent ou coude 90°

Longueurs droites de sortie avec points de mesure de pression

Installer le point de mesure de pression en aval de l'ensemble de mesure. Cela évite que le transmetteur de pression n'affecte potentiellement le débit dans le point de mesure.

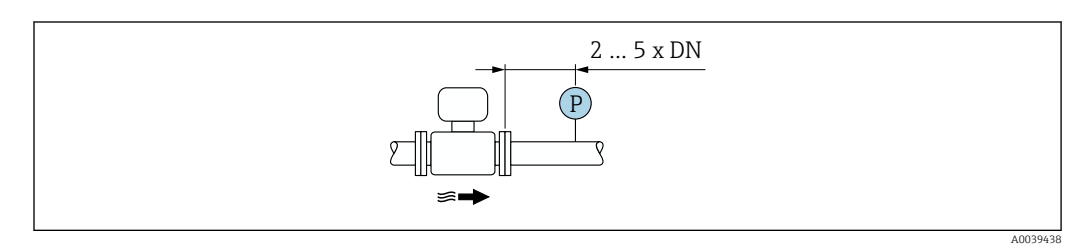

☑ 13 Montage d'un point de mesure de pression (P = transmetteur de pression)

### 5.1.2 Exigences en matière d'environnement et de process

### Gamme de température ambiante

| Appareil de mesure                 | <ul> <li>-40 +60 °C (-40 +140 °F)</li> <li>Caractéristique de commande "Test, certificat", option JP :<br/>-50 +60 °C (-58 +140 °F)</li> </ul> |
|------------------------------------|----------------------------------------------------------------------------------------------------|
| Lisibilité de<br>l'afficheur local | -20 +60 °C (-4 +140 °F)<br>La lisibilité de l'afficheur peut être altérée à des températures situées en dehors de la<br>gamme de température.  |

## AVIS

### Risque de surchauffe

- S'assurer que la température à l'extrémité inférieure du boîtier du transmetteur ne dépasse pas 80 °C (176 °F).
- Veiller à ce que la convection soit suffisante au col du transmetteur.
- En cas d'utilisation en zone explosible, tenir compte des consignes de la documentation Ex spécifique à l'appareil. Pour les informations détaillées sur les tableaux des températures, voir le document séparé intitulé "Conseils de sécurité" (XA) relatif à l'appareil.
- S'assurer qu'une surface suffisamment grande du col du transmetteur reste dégagée. La partie non recouverte sert de radiateur et protège l'électronique de la surchauffe et du refroidissement excessif.
- En cas d'utilisation en extérieur : Éviter l'ensoleillement direct, particulièrement dans les régions climatiques chaudes.

Il est possible de commander un capot de protection climatique d'Endress+Hauser $\rightarrow \cong 166$ .

### Pression du système

Les détendeurs et certains systèmes de compresseurs peuvent générer d'importantes variations de pression dans le process, susceptibles de fausser le profil d'écoulement. Ceci peut produire un écart de mesure supplémentaire. Des mesures appropriées doivent être prises pour réduire ces impulsions de pression, telles que :

- L'utilisation de réservoirs d'expansion
- L'utilisation de diffuseurs d'entrée
- Le positionnement de l'appareil de mesure plus en aval

Pour éviter un débit pulsé et une contamination par l'huile ou la saleté dans les applications d'air comprimé, il est recommandé d'installer le dispositif de mesure en aval des dispositifs de filtrage, de séchage et de stockage. Ne pas monter l'appareil de mesure directement après le compresseur.

### Isolation thermique

Pour certains produits, il est important que la chaleur de rayonnement du capteur vers le transmetteur reste aussi faible que possible. Une large gamme de matériaux peut être utilisée pour l'isolation requise.

Si le gaz est très humide ou saturé d'eau (p. ex. gaz de digestion), la conduite et le boîtier du capteur doivent être isolés et chauffés si nécessaire, afin d'éviter la condensation des gouttelettes d'eau sur l'élément sensible.

## AVIS

### Surchauffe de l'électronique en raison de l'isolation thermique !

- Position de montage recommandée : position de montage horizontale, boîtier de raccordement du capteur orienté vers le bas.
- ▶ Ne pas isoler le boîtier de raccordement du capteur.
- Température maximale admissible à l'extrémité inférieure du boîtier de raccordement du capteur : 80 °C (176 °F)
- Isolation thermique avec tube prolongateur non isolé : nous recommandons de ne pas isoler le tube prolongateur afin de garantir une dissipation optimale de la chaleur.

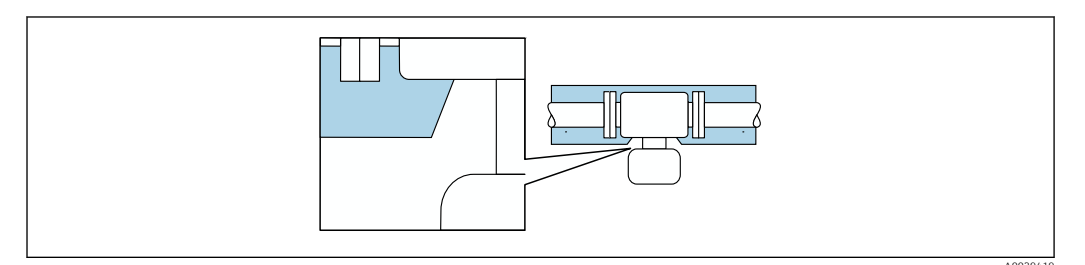

🕑 14 Isolation thermique avec tube prolongateur non isolé

### Chauffage

### AVIS

Surchauffe de l'électronique de mesure en raison d'une température ambiante trop élevée !

- ► Respecter la température ambiante maximale admissible pour le transmetteur.
- En fonction de la température du produit, tenir compte des exigences relatives à la position de montage de l'appareil.

### AVIS

### Surchauffe de l'électronique en raison de l'isolation thermique !

- Position de montage recommandée : position de montage horizontale, boîtier de raccordement du capteur orienté vers le bas.
- ▶ Ne pas isoler le boîtier de raccordement du capteur.
- ► Température maximale admissible à l'extrémité inférieure du boîtier de raccordement du capteur : 80 °C (176 °F)
- ► Isolation thermique avec tube prolongateur découvert : Nous recommandons de ne pas isoler le tube prolongateur afin de garantir une dissipation optimale de la chaleur.

### AVIS

### Risque de surchauffe en cas de chauffage

- S'assurer que la température à l'extrémité inférieure du boîtier du transmetteur ne dépasse pas 80 °C (176 °F).
- ► Veiller à ce que la convection soit suffisante au col du transmetteur.
- En cas d'utilisation en zone explosible, tenir compte des consignes de la documentation Ex spécifique à l'appareil. Pour les informations détaillées sur les tableaux des températures, voir le document séparé intitulé "Conseils de sécurité" (XA) relatif à l'appareil.
- S'assurer qu'une surface suffisamment grande du col du transmetteur reste dégagée. La partie non recouverte sert de radiateur et protège l'électronique de la surchauffe et du refroidissement excessif.

### Options de chauffage

Si un fluide exige qu'aucune perte de chaleur ne se produise au niveau du capteur, les utilisateurs peuvent recourir aux options de chauffage suivantes :

- Chauffage électrique, p. ex. à l'aide de bandes chauffantes électriques
- Via des conduites d'eau chaude ou de vapeur

### Vibrations

### AVIS

### De fortes vibrations peuvent endommager l'appareil de mesure.

Peut entraîner des dommages à l'appareil de mesure ou aux unités de fixation.

► Tenir compte des informations sur la résistance aux vibrations et aux chocs → 🖺 186

### 5.1.3 Instructions de montage spéciales

### Étalonnage du point zéro

Tous les appareils sont étalonnés d'après les derniers progrès techniques. L'étalonnage est réalisé dans les conditions de référence . Un étalonnage du zéro sur site n'est de ce fait pas nécessaire.

L'expérience montre que l'étalonnage du point zéro n'est conseillé que dans des cas particuliers :

- Si des exigences strictes en termes de précision de mesure s'appliquent.
- Dans des conditions de process ou de fonctionnement extrêmes (p. ex. des températures de process très élevées ou des gaz légers (hélium, hydrogène)).

### Capot de protection climatique

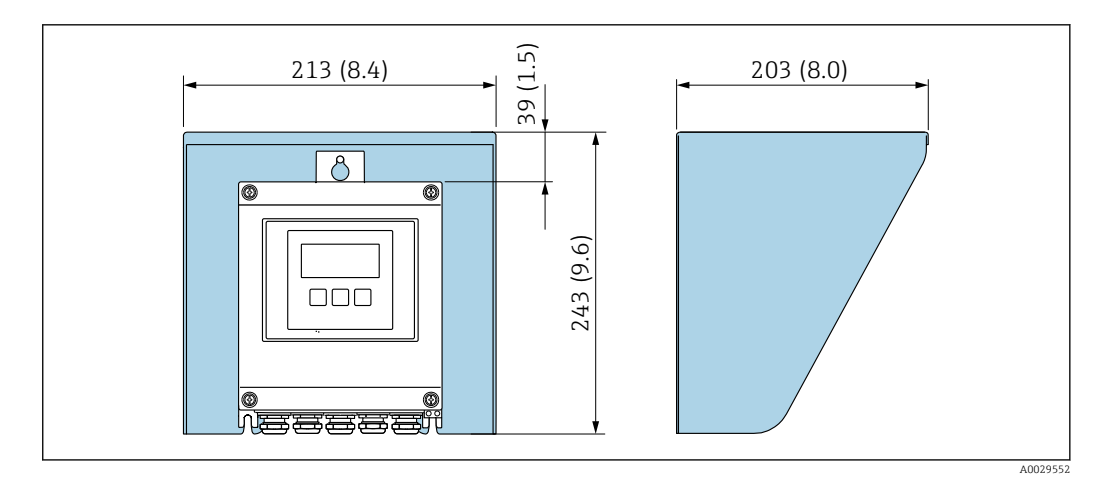

15 Capot de protection pour Proline 500 ; unité de mesure mm (in)

# 5.2 Montage de l'appareil de mesure

### 5.2.1 Outil nécessaire

### Pour le capteur

Pour les brides et les autres raccords process : utiliser un outil de montage approprié

### 5.2.2 Préparation de l'appareil de mesure

1. Retirer tous les emballages de transport restants.

- 2. Enlever les disques ou capuchons de protection présents sur le capteur.
- 3. Retirer l'étiquette autocollante sur le couvercle du compartiment électronique.

## 5.2.3 Montage de l'appareil de mesure

### **AVERTISSEMENT**

### Danger dû à une étanchéité insuffisante du process !

- Veiller à ce que les diamètres intérieurs des joints soient supérieurs ou égaux à ceux des raccords process et de la conduite.
- Veiller à ce que les joints soient intacts et propres.
- ► Fixer correctement les joints.
- **1.** S'assurer que la direction de la flèche sur la capteur coïncide avec le sens d'écoulement du produit.
- 2. Monter l'appareil de mesure ou tourner le boîtier du transmetteur de manière à ce que les entrées de câble ne soient pas dirigées vers le haut.

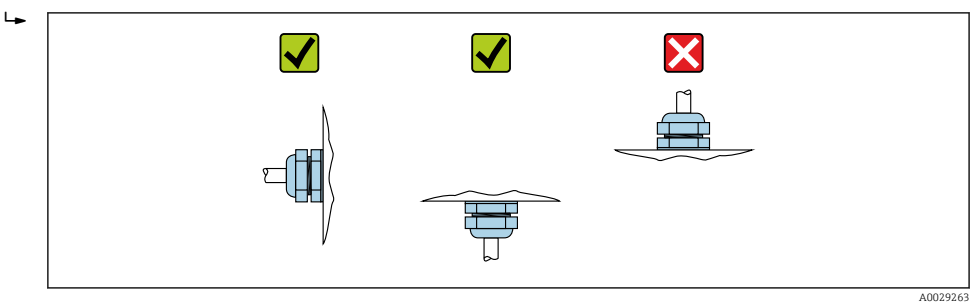

# 5.2.4 Montage du boîtier du transmetteur : Proline 500 – numérique

### **ATTENTION**

### Température ambiante trop élevée !

Risque de surchauffe de l'électronique et possibilité de déformation du boîtier.

- ▶ Ne pas dépasser la température ambiante maximale admissible .
- ► Lors de l'utilisation à l'extérieur : éviter le rayonnement solaire direct et les fortes intempéries, notamment dans les régions climatiques chaudes.

### **ATTENTION**

Une contrainte trop importante peut endommager le boîtier !

► Eviter les contraintes mécaniques trop importantes.

Le transmetteur peut être monté des façons suivantes :

- Montage sur colonne
- Montage mural

### Montage sur colonne

### **AVERTISSEMENT**

### Couple de serrage trop important pour les vis de fixation !

Risque de dommages sur le transmetteur en plastique.

Serrer les vis de fixation avec le couple de serrage indiqué : 2 Nm (1,5 lbf ft)

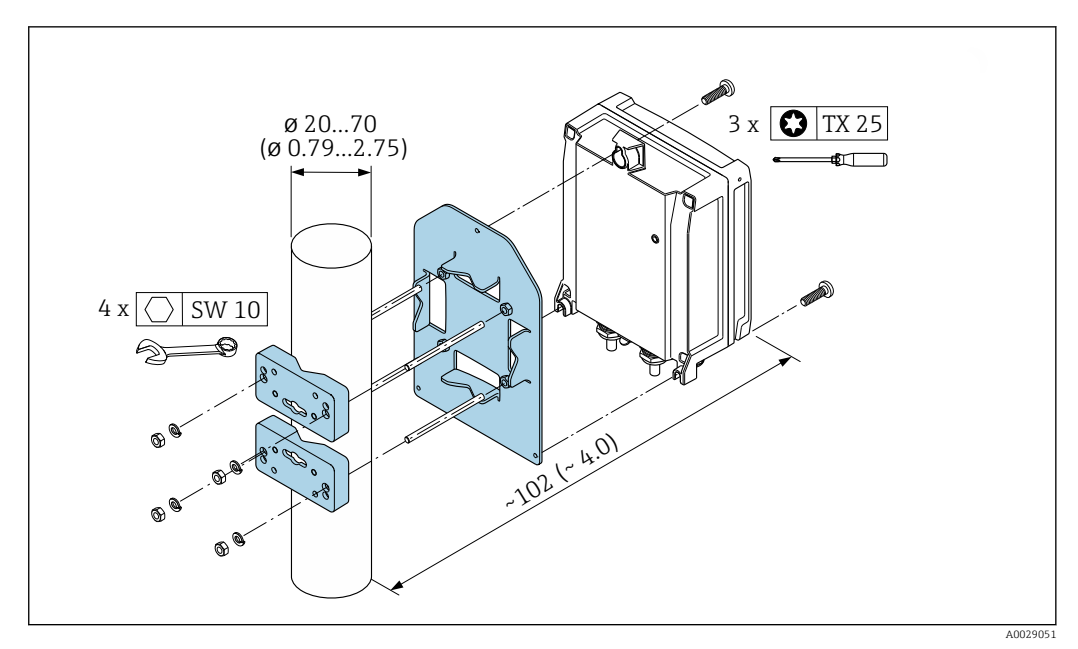

🛃 16 Unité de mesure mm (in)

### Montage mural

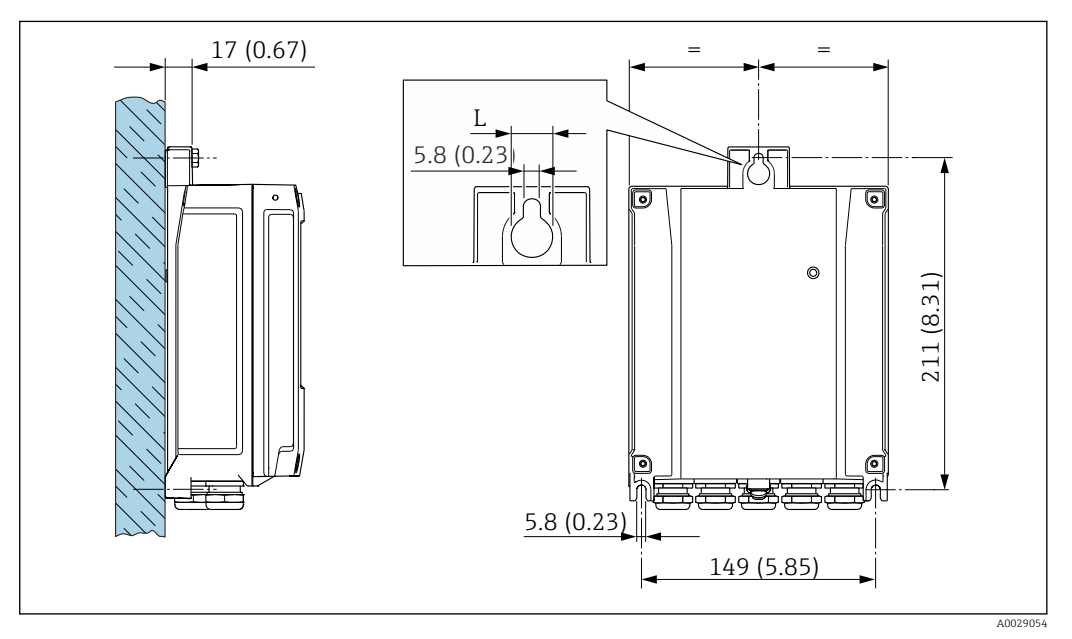

🖻 17 Unité de mesure mm (in)

L Dépend de la variante de commande "Boîtier du transmetteur"

Variante de commande "Boîtier du transmetteur"

- Option A, aluminium revêtu : L =14 mm (0,55 in)
- Option **D**, polycarbonate : L = 13 mm (0,51 in)

1. Réaliser les perçages.

2. Placer les chevilles dans les perçages.

3. Visser légèrement la vis de fixation.

- 4. Placer le boîtier du transmetteur sur les vis de fixation et l'accrocher.
- 5. Serrer les vis de fixation.

# 5.3 Contrôle du montage

| L'appareil est-il intact (contrôle visuel) ?                                                                                                    |  |
|----------------------------------------------------------------------------------------------------|--|
| <ul> <li>L'appareil de mesure est-il conforme aux spécifications du point de mesure ?</li> <li>Par exemple : <ul> <li>Température de process → ■ 187</li> <li>Pression de process (voir document "Information technique", section "Diagramme de pression et de température")</li> <li>Température ambiante → ■ 25</li> <li>Gamme de mesure → ■ 171</li> </ul> </li> </ul> |  |
| <ul> <li>La position de montage correcte a-t-elle été sélectionnée pour le capteur →  20 ?</li> <li>Selon le type de capteur</li> <li>Selon les propriétés du produit mesuré</li> <li>Selon la température du produit mesuré</li> <li>Selon la pression de process</li> </ul>                                                                                             |  |
| La flèche sur le capteur correspond-elle au sens réel de l'écoulement du produit dans la conduite ?                                                                                                    |  |
| A-t-on prévu des longueurs droites d'entrée et de sortie suffisantes en amont et en aval du point de mesure $\rightarrow \bigoplus 22$ ?                                                                                                    |  |
| L'appareil est-il protégé de manière adéquate contre les précipitations et l'ensoleillement direct ?                                                                                                    |  |
| L'appareil est-il protégé contre les risques de surchauffe ?                                                                                                    |  |
| L'appareil est-il protégé contre les vibrations extrêmes ?                                                                                                    |  |
| Propriétés du gaz contrôlées (p. ex. pureté, sécheresse, propreté) ?                                                                                                    |  |
| L'identification et l'étiquetage du point de mesure sont-ils corrects (contrôle visuel) ?                                                                                                    |  |
| La vis de fixation et le crampon de sécurité sont-ils bien serrés ?                                                                                                    |  |

# 6 Raccordement électrique

## AVIS

### L'appareil de mesure ne dispose pas de disjoncteur interne.

- ► Pour cette raison, il faut lui affecter un commutateur ou un disjoncteur permettant de déconnecter facilement le câble d'alimentation du réseau.
- Bien que l'appareil de mesure soit équipé d'un fusible, il faut intégrer une protection supplémentaire contre les surintensités (maximum 10 A) dans l'installation du système.

# 6.1 Sécurité électrique

Conformément aux prescriptions nationales en vigueur.

# 6.2 Conditions de raccordement

### 6.2.1 Outils nécessaires

- Pour les entrées de câbles : utiliser des outils adaptés
- Pour le crampon de sécurité : clé à six pans creux 3 mm
- Pince à dénuder
- En cas d'utilisation de câbles toronnés : pince à sertir pour extrémité préconfectionnée
- Pour retirer les câbles des bornes : tournevis plat  $\leq$  3 mm (0,12 in)

### 6.2.2 Exigences liées au câble de raccordement

Les câbles de raccordement mis à disposition par le client doivent satisfaire aux exigences suivantes.

### Câble de terre de protection pour la borne de terre externe

Section de câble  $\leq 2,08 \text{ mm}^2$  (14 AWG)

L'impédance de la mise à la terre doit être inférieure à 2  $\Omega.$ 

### Gamme de température admissible

- Les directives d'installation en viqueur dans le pays d'installation doivent être respectées.
- Les câbles doivent être adaptés aux températures minimales et maximales attendues.

### Câble d'alimentation électrique (y compris conducteur pour la borne de terre interne)

Câble d'installation normal suffisant.

### Câble de signal

Sortie courant 4 à 20 mA HART

Il est recommandé d'utiliser un câble blindé. Respecter le concept de mise à la terre de l'installation.

Sortie courant 0/4 à 20 mA Câble d'installation standard suffisant

Sortie torimpulsion/fréquence Câble d'installation standard suffisant

### Sortie relais

Câble d'installation standard suffisant

Entrée courant 0/4 à 20 mA

Câble d'installation standard suffisant

Entrée d'état

Câble d'installation standard suffisant

### Diamètre de câble

- Raccords de câble fournis : M20 × 1,5 avec câble Ø 6 ... 12 mm (0,24 ... 0,47 in)
- Bornes à ressort : Adaptées aux torons et torons avec extrémités préconfectionnées. Section de câble 0,2 ... 2,5 mm<sup>2</sup> (24 ... 12 AWG).

### Choix du câble de raccordement entre le transmetteur et le capteur

Dépend du type de transmetteur et des zones d'installation

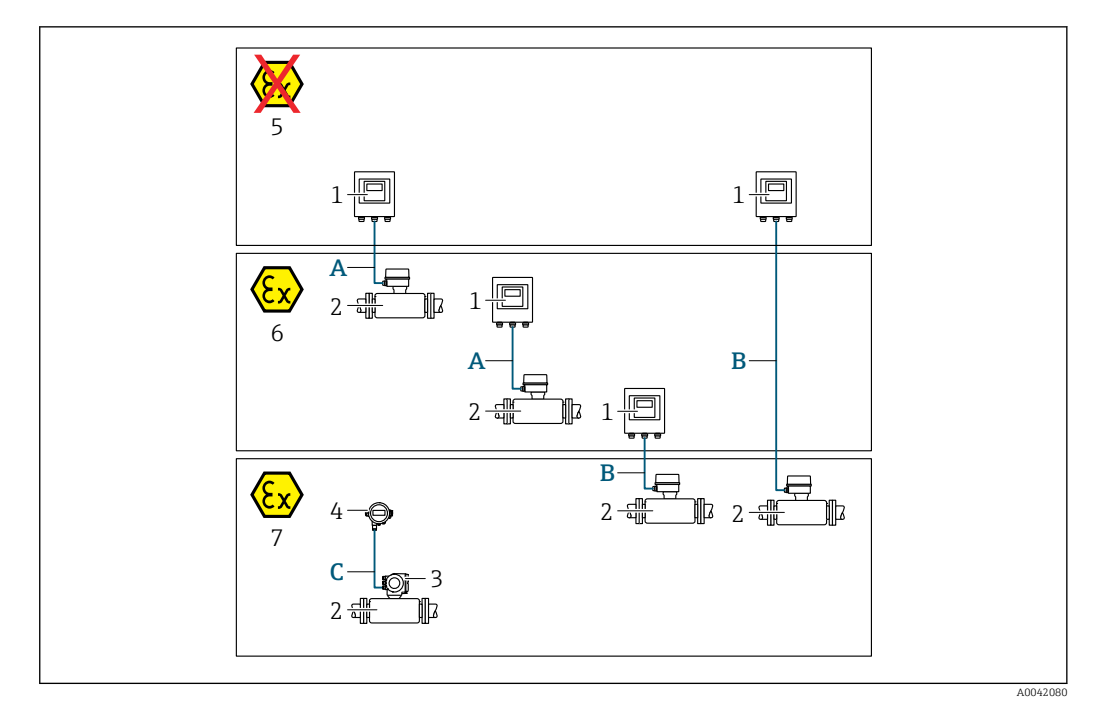

- 1 Proline 500 transmetteur numérique
- 2 Capteur t-mass
- 3 Transmetteur Proline 300
- 4 Afficheur séparé (DKX001)
- 5 Zone non explosible
- 6 Zone explosible : Zone 2 ; Class I, Division 2
- 7 Zone explosible : Zone 1 ; Class I, Division 1
- A Câble standard vers le transmetteur 500 numérique Transmetteur installé en zone non explosible ou en zone explosible: Zone 2 ; Class I, Division 2 / capteur installé en zone explosible : Zone 2 ; Class I, Division 2
- B Câble standard vers le transmetteur 500 numérique → 
   <sup>B</sup> 34 Transmetteur installé en zone explosible : Zone 2 ; Class I, Division 2 / capteur installé en zone explosible : Zone 1 ; Class I, Division 1
- C Câble standard vers l'afficheur séparé Transmetteur 300 et afficheur séparé installés dans la zone explosible : Zone 1; Class I, Division 1
- Pour les applications fonctionnant en Zone 1 ; Class 1, Division 1, nous recommandons l'utilisation de la version compacte avec l'afficheur séparé. Dans ce cas, l'afficheur du transmetteur Proline 300 est une version sans affichage et sans configuration sur site.

A : Câble de raccordement entre le capteur et le transmetteur : Proline 500 – numérique

#### Câble standard

Un câble standard avec les spécifications suivantes peut être utilisé comme câble de raccordement.

| Construction                                              | 4 fils (2 paires) ; fils CU toronnés dénudés ; paire toronnée avec blindage commun |  |  |  |
|-----------------------------------------------------------|------------------------------------------------------------------------------------|--|--|--|
| BlindageTresse en cuivre étamée, couvercle optique ≥ 85 % |                                                                                    |  |  |  |
| Résistance de boucle                                      | Câble d'alimentation (+, –) : maximum 10 $\Omega$                                  |  |  |  |
| Longueur de câble                                         | Maximum 300 m (1000 ft), voir le tableau suivant.                                  |  |  |  |

| Section                       | Longueur de câble [max.] |  |  |
|-------------------------------|--------------------------|--|--|
| 0,34 mm <sup>2</sup> (AWG 22) | 80 m (270 ft)            |  |  |
| 0,50 mm <sup>2</sup> (AWG 20) | 120 m (400 ft)           |  |  |

| Section                       | Longueur de câble [max.] |  |  |
|-------------------------------|--------------------------|--|--|
| 0,75 mm <sup>2</sup> (AWG 18) | 180 m (600 ft)           |  |  |
| 1,00 mm <sup>2</sup> (AWG 17) | 240 m (800 ft)           |  |  |
| 1,50 mm <sup>2</sup> (AWG 15) | 300 m (1000 ft)          |  |  |

Câble de raccordement disponible en option

| Construction                    | 2 × 2 × 0,34 mm <sup>2</sup> (AWG 22) câble PVC <sup>1)</sup> avec blindage commun (2 paires, fils<br>CU toronnnés dénudés ; paire toronnée) |  |  |  |  |
|---------------------------------|----------------------------------------------------------------------------------------------------|--|--|--|--|
| Résistance à la flamme          | Selon DIN EN 60332-1-2                                                                                                    |  |  |  |  |
| Résistance aux huiles           | Selon DIN EN 60811-2-1                                                                                                    |  |  |  |  |
| Blindage                        | Tresse en cuivre étamée, couvercle optique ≥ 85 %                                                                                            |  |  |  |  |
| Température de service          | Pose fixe : -50 +105 °C (-58 +221 °F) ; pose mobile :<br>-25 +105 °C (-13 +221 °F)                                                           |  |  |  |  |
| Longueur de câble<br>disponible | Fixe : 20 m (65 ft) ; variable : jusqu'à maximum 50 m (164 ft)                                                                               |  |  |  |  |

1) Le rayonnement UV peut détériorer la gaine extérieure du câble. Protéger le câble de l'exposition au soleil si possible.

## *B* : Câble de raccordement entre le capteur et le transmetteur : Proline 500 - numérique Câble standard

Un câble standard avec les spécifications suivantes peut être utilisé comme câble de raccordement.

| Construction                                                          | 4, 6, 8 fils (2, 3, 4 paires) ; fils CU toronnés dénudés ; paire toronnée avec blindage commun        |  |  |  |  |
|-----------------------------------------------------------------------|----------------------------------------------------------------------------------------------------|--|--|--|--|
| Blindage                                                              | Tresse en cuivre étamée, couvercle optique $\ge 85 \%$                                                |  |  |  |  |
| Capacitif C         Maximum 760 nF IIC, maximum 4,2 µF IIB            |                                                                                                    |  |  |  |  |
| Inductance L                                                          | Maximum 26 µH IIC, maximum 104 µH IIB                                                                 |  |  |  |  |
| Rapport inductance/<br>résistance (L/R)                               | Maximum 8,9 $\mu H/\Omega$ IIC, maximum 35,6 $\mu H/\Omega$ IIB (par ex. conformément à IEC 60079-25) |  |  |  |  |
| <b>Résistance de boucle</b> Câble d'alimentation (+, –) : maximum 5 Ω |                                                                                                    |  |  |  |  |
| Longueur de câble                                                     | Maximum 100 m (330 ft), voir le tableau suivant.                                                      |  |  |  |  |

| Section                                  | Longueur de câble<br>[max.] | Terminaison                                                                                                    |  |  |  |
|------------------------------------------|-----------------------------|----------------------------------------------------------------------------------------------------|--|--|--|
| 2 x 2 x 0,50 mm <sup>2</sup><br>(AWG 20) | 50 m (165 ft)               | $2 \times 2 \times 0,50 \text{ mm}^2 \text{ (AWG 20)}$ BN WT YE GN $-$ $A$ BB $GY$ $+, -= 0,5 \text{ mm}^2$                               |  |  |  |
| 3 x 2 x 0,50 mm <sup>2</sup><br>(AWG 20) | 100 m (330 ft)              | • A, B = 0,5 mm <sup>2</sup> (AWG 20)<br>BN WT GY PK YE GN<br>+ - A<br>GY<br>• +, - = 1,0 mm <sup>2</sup><br>• A, B = 0,5 mm <sup>2</sup> |  |  |  |

Câble de raccordement disponible en option

|                                      | T                                                                                                   |  |  |  |  |
|--------------------------------------|----------------------------------------------------------------------------------------------------|--|--|--|--|
| Câble de raccordement<br>pour        | Zone 1 ; Class I, Division 1                                                                        |  |  |  |  |
| Câble standard                       | $2\times2\times0.5~mm^2$ (AWG 20) câble PVC $^{1)}$ avec blindage commun (2 paires, paire toronnée) |  |  |  |  |
| Résistance à la flamme               | Selon DIN EN 60332-1-2                                                                              |  |  |  |  |
| Résistance aux huiles                | Selon DIN EN 60811-2-1                                                                              |  |  |  |  |
| Blindage                             | Tresse en cuivre étamée, couvercle optique ≥ 85 %                                                   |  |  |  |  |
| Température de service<br>permanente | Pose fixe : –50 +105 °C (–58 +221 °F) ; Pose mobile :<br>–25 +105 °C (–13 +221 °F)                  |  |  |  |  |
| Longueur de câble<br>disponible      | Fixe : 20 m (65 ft) ; variable : jusqu'à maximum 50 m (165 ft)                                      |  |  |  |  |

1) Le rayonnement UV peut détériorer la gaine extérieure du câble. Protéger le câble de l'exposition au soleil si possible.

## 6.2.3 Affectation des bornes

### Transmetteur : tension d'alimentation, E/S

L'affectation des bornes des entrées et des sorties dépend de la version d'appareil commandée. L'affectation des bornes spécifique à l'appareil est indiquée sur l'autocollant dans le cache-bornes.

| Tension<br>d'alimentation |       | Entrée/sortie<br>1                                                                 |        | Entrée/sortie<br>2 |        | Entrée/sortie<br>3 |        | Entrée/sortie<br>4 |        |
|---------------------------|-------|------------------------------------------------------------------------------------|--------|--------------------|--------|--------------------|--------|--------------------|--------|
| 1 (+)                     | 2 (-) | 26 (+)                                                                             | 27 (-) | 24 (+)             | 25 (-) | 22 (+)             | 23 (-) | 20 (+)             | 21 (-) |
|                           |       | Affectation des bornes spécifique à l'appareil : autocollant dans le cache-bornes. |        |                    |        |                    |        |                    |        |

### Boîtier de raccordement du transmetteur et du capteur : câble de raccordement

Le capteur et le transmetteur, qui sont montés dans des emplacements différents, sont interconnectés par un câble de raccordement. Le câble est connecté via le boîtier de raccordement du capteur et le boîtier du transmetteur.

Occupation des bornes et connexion du câble de raccordement : Proline 500 – numérique→ 🗎 37

### 6.2.4 Préparation de l'appareil de mesure

Effectuer les étapes dans l'ordre suivant :

- 1. Monter le capteur et le transmetteur.
- 2. Boîtier de raccordement, capteur : Connecter le câble de raccordement.
- 3. Transmetteur : Connecter le câble de raccordement.
- 4. Transmetteur : Connecter le câble de signal et le câble pour la tension d'alimentation.

### AVIS

### Etanchéité insuffisante du boîtier !

Le bon fonctionnement de l'appareil de mesure risque d'être compromis.

- ▶ Utiliser des presse-étoupe appropriés, adaptés au degré de protection de l'appareil.
- 1. Retirer le bouchon aveugle le cas échéant.
- Si l'appareil de mesure est fourni sans les presse-étoupe : Mettre à disposition des presse-étoupe adaptés au câble de raccordement correspondant.
# 6.3 Raccordement de l'appareil de mesure : Proline 500 - numérique

## AVIS

## Limitation de la sécurité électrique en cas de raccordement incorrect !

- Ne confier les travaux de raccordement électrique qu'au personnel spécialisé ayant une formation adéquate.
- Respecter les prescriptions d'installation nationales en vigueur.
- Respecter les règles de sécurité locales en vigueur sur le lieu de travail.
- ► Toujours raccorder le câble de terre de protection ⊕ avant de raccorder d'autres câbles.
- Lors de l'utilisation en zone explosible, tenir compte des consignes de la documentation Ex spécifique à l'appareil.

## 6.3.1 Fixation du câble de raccordement

## AVERTISSEMENT

### Risque d'endommagement des composants électroniques !

- Raccorder le capteur et le transmetteur à la même compensation de potentiel.
- ▶ Ne relier ensemble que les capteurs et transmetteurs portant le même numéro de série.
- Mettre le boîtier de raccordement du capteur à la terre via la borne à visser externe.

#### Occupation des bornes du câble de raccordement

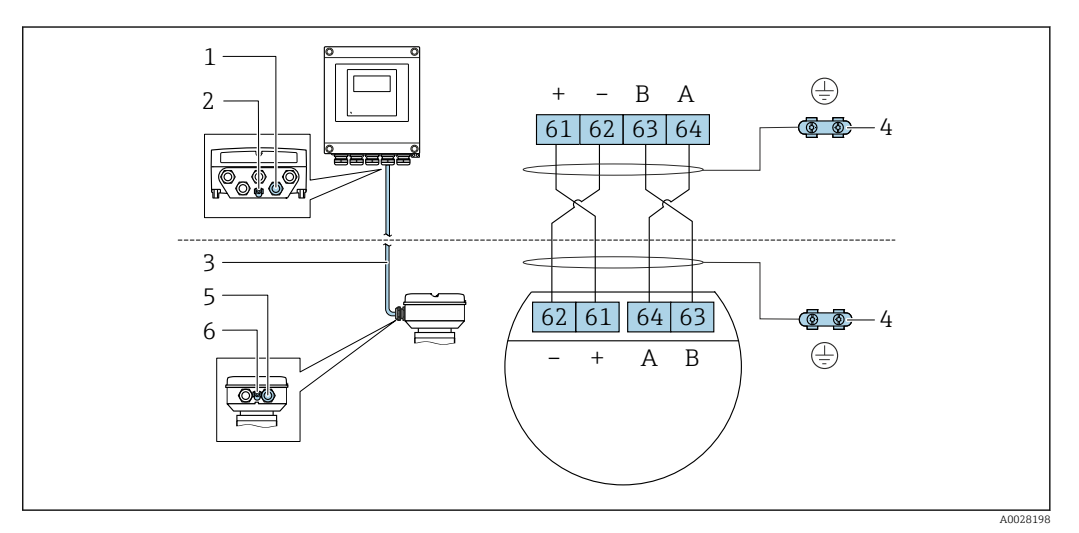

*1 Entrée de câble pour le câble du boîtier du transmetteur* 

2 Terre de protection (PE)

- *3 Câble de raccordement communication ISEM*
- 4 Mise à la terre via une prise de terre ; sur les versions avec connecteur d'appareil, la mise à la terre se fait par l'intermédiaire du connecteur
- 5 Entrée de câble pour le câble ou le raccordement du connecteur d'appareil sur le boîtier de raccordement du capteur
- 6 Terre de protection (PE)

#### Fixation du câble de raccordement au boîtier de raccordement du capteur

Raccordement via les bornes avec caractéristique de commande "Boîtier de raccordement du capteur" :

- Option L "Inox, moulé"→ 🗎 38

## Fixation du câble de raccordement au transmetteur

Le câble est raccordé au transmetteur via les bornes  $\rightarrow \implies 39$ .

#### Raccordement du boîtier de raccordement du capteur via les bornes

Pour la version d'appareil avec caractéristique de commande "Boîtier de raccordement du capteur" :

- Option A "Aluminium, revêtu"
- Option L "Inox moulé"

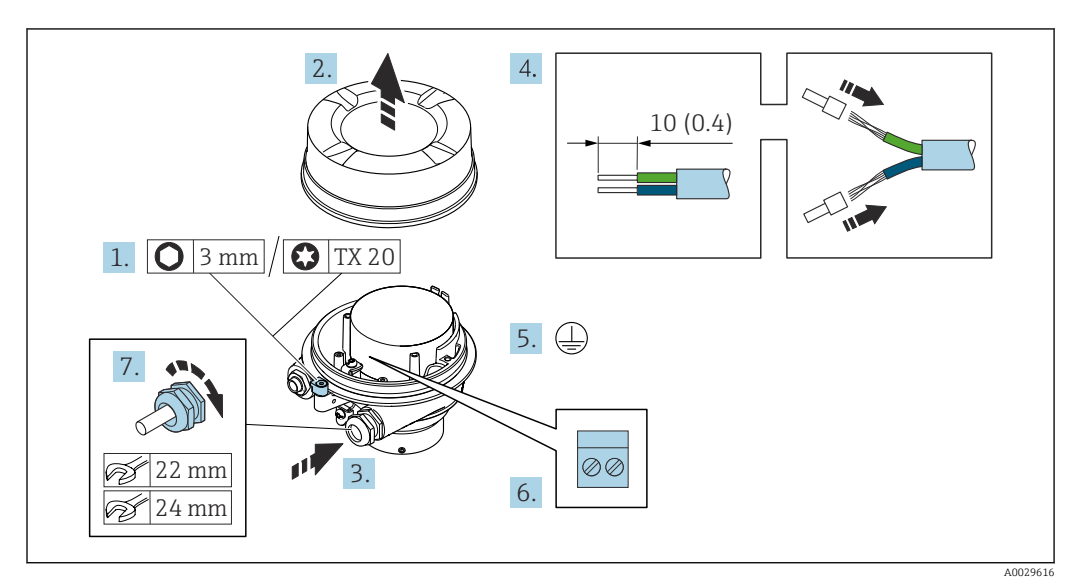

- 1. Desserrer le crampon de sécurité du couvercle du boîtier.
- 2. Dévisser le couvercle du boîtier.
- 3. Passer le câble à travers l'entrée de câble. Ne pas retirer la bague d'étanchéité de l'entrée de câble, afin de garantir l'étanchéité.
- 4. Dénuder le câble et ses extrémités. Dans le cas de câbles toronnés, sertir des extrémités préconfectionnées.
- 5. Connecter la terre de protection.
- 6. Raccorder le câble conformément à l'occupation des bornes du câble de raccordement.
- 7. Serrer fermement les presse-étoupe.
  - ← Ainsi se termine le raccordement du câble de raccordement.

## **AVERTISSEMENT**

# Suppression du mode de protection du boîtier en raison d'une étanchéité insuffisante du boîtier.

- Visser le raccord fileté du couvercle sans utiliser de lubrifiant. Le raccord fileté du couvercle est enduit d'un lubrifiant sec.
- 8. Visser le couvercle du boîtier.
- 9. Serrer le crampon de sécurité du couvercle du boîtier.

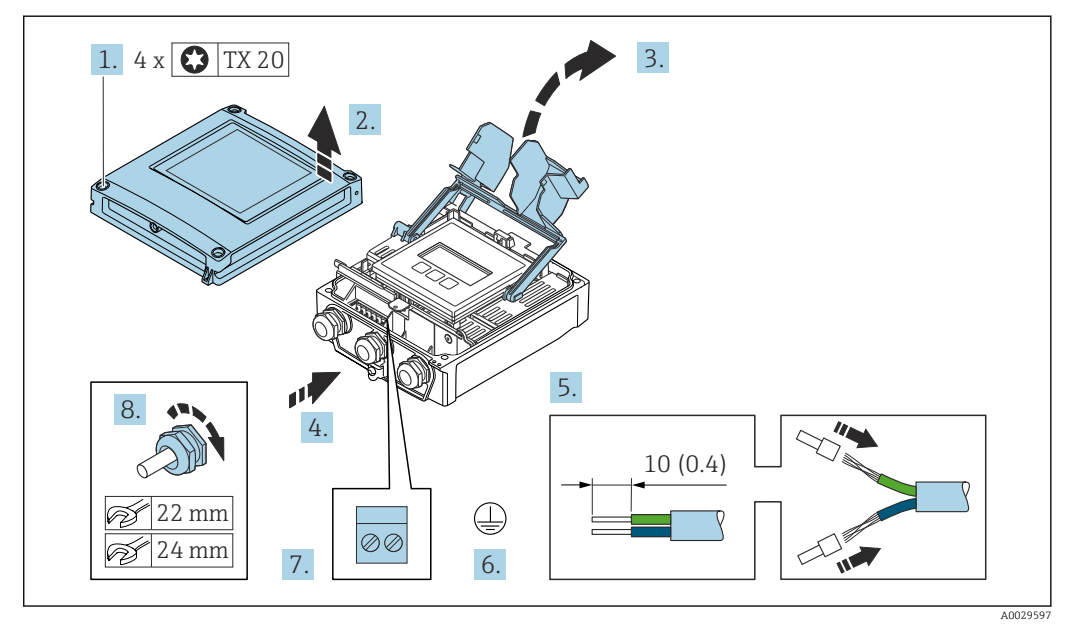

#### Fixation du câble de raccordement au transmetteur

- 1. Desserrer les 4 vis de fixation du couvercle du boîtier.
- 2. Ouvrir le couvercle du boîtier.
- 3. Ouvrir le cache-bornes.
- 4. Passer le câble à travers l'entrée de câble. Ne pas retirer la bague d'étanchéité de l'entrée de câble, afin de garantir l'étanchéité.
- 5. Dénuder le câble et ses extrémités. Dans le cas de câbles toronnés, sertir des embouts.
- 6. Connecter la terre de protection.
- 8. Serrer fermement les presse-étoupes.
  - 🕒 La procédure de fixation du câble de raccordement est maintenant terminée.
- 9. Fermer le couvercle du boîtier.
- **10**. Serrer la vis d'arrêt du couvercle de boîtier.
- Après la fixation du câble de raccordement :
   Raccorder le câble de signal et le câble d'alimentation → 
   <sup>(2)</sup> 40.

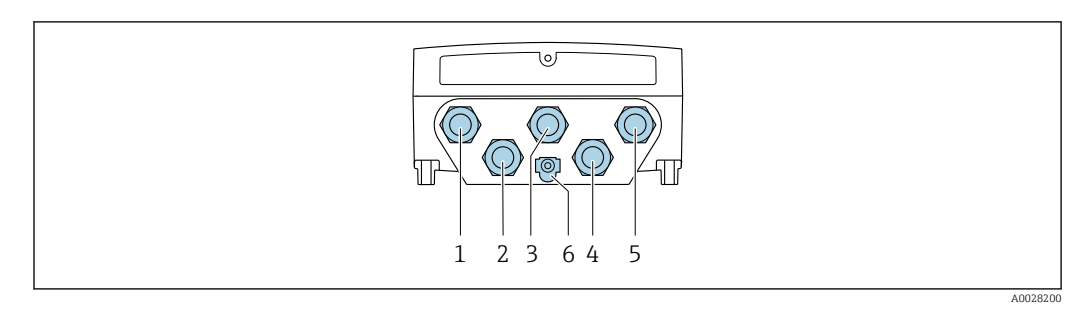

## 6.3.2 Raccordement du câble de signal et du câble d'alimentation

- 1 Borne de raccordement pour la tension d'alimentation
- 2 Borne de raccordement pour la transmission de signal, entrée/sortie
- 3 Borne de raccordement pour la transmission de signal, entrée/sortie
- 4 Borne de raccordement pour le câble de raccordement entre le capteur et le transmetteur
- 5 Borne de raccordement pour la transmission de signal, entrée/sortie ; en option : connexion pour antenne WLAN externe

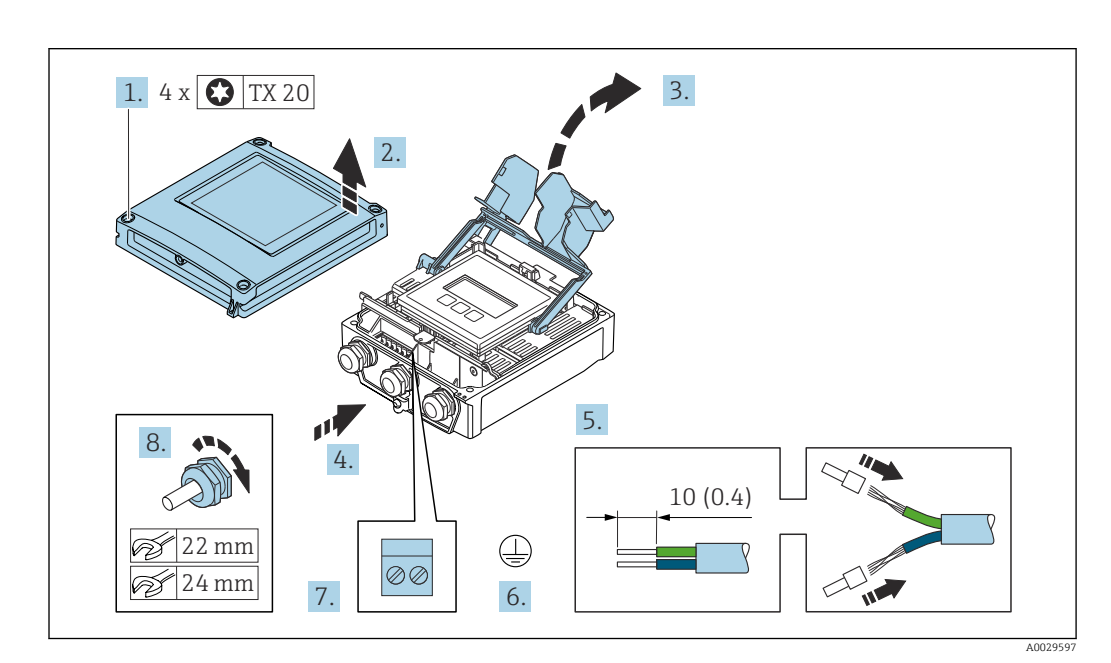

6 Terre de protection (PE)

- 1. Desserrer les 4 vis de fixation du couvercle du boîtier.
- 2. Ouvrir le couvercle du boîtier.
- 3. Ouvrir le cache-bornes.
- 4. Passer le câble à travers l'entrée de câble. Ne pas retirer la bague d'étanchéité de l'entrée de câble, afin de garantir l'étanchéité.
- 5. Dénuder le câble et ses extrémités. Dans le cas de câbles toronnés, sertir des extrémités préconfectionnées.
- 6. Connecter la terre de protection.
- 7. Raccorder le câble conformément à l'occupation des bornes.
- 8. Serrer fermement les presse-étoupe.
  - ← Ainsi se termine le raccordement du câble.
- 9. Fermer le cache-bornes.

10. Fermer le couvercle du boîtier.

#### AVERTISSEMENT

Suppression du degré de protection du boîtier en raison d'une étanchéité insuffisante de ce dernier !

Visser la vis sans l'avoir graissée.

#### **AVERTISSEMENT**

## Couple de serrage trop important pour les vis de fixation !

Risque de dommages sur le transmetteur en plastique.

- ▶ Serrer les vis de fixation avec le couple de serrage indiqué : 2 Nm (1,5 lbf ft)
- 11. Serrer les 4 vis de fixation du couvercle du boîtier.

#### Déconnexion du câble

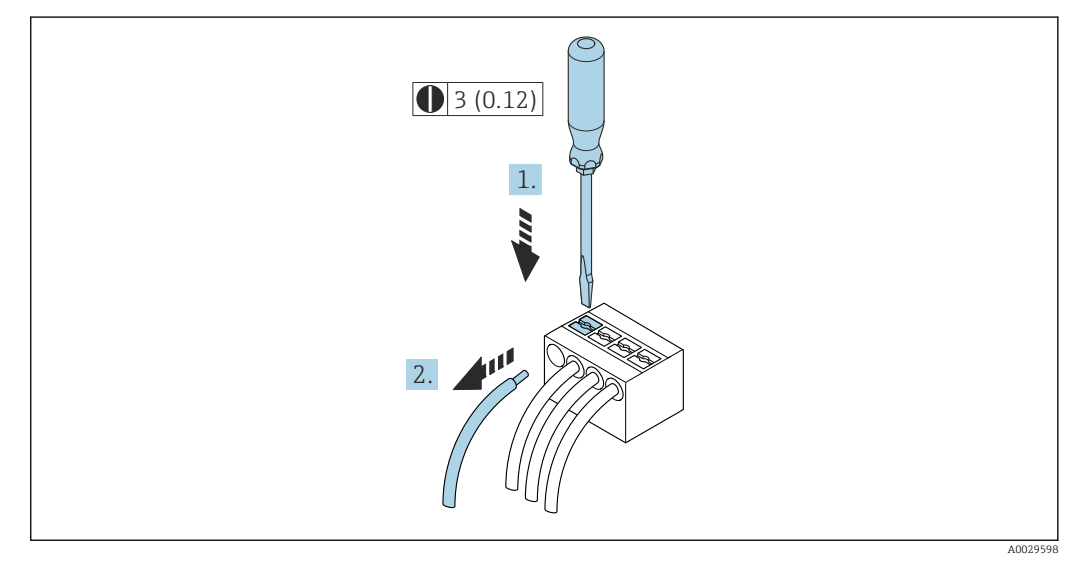

🖻 18 Unité de mesure mm (in)

1. Pour retirer un câble de la borne, utiliser un tournevis plat pour pousser le slot entre les deux trous de borne

2. Tout en tirant simultanément l'extrémité du câble hors de la borne.

## 6.4 Garantir la compensation de potentiel

## 6.4.1 Exigences

Pour la compensation de potentiel :

- Tenir compte des concepts de mise à la terre internes
- Tenir compte des conditions de fonctionnement telles que le matériau de la conduite et la mise à la terre
- Raccorder le produit, le capteur et le transmetteur au même potentiel électrique
- Utiliser un câble de mise à la terre d'une section minimale de 6 mm<sup>2</sup> (0,0093 in<sup>2</sup>) pour les raccordements de compensation de potentiel

#### Instructions de raccordement spéciales 6.5

#### 6.5.1 Exemples de raccordement

## Sortie courant 4...20 mA HART

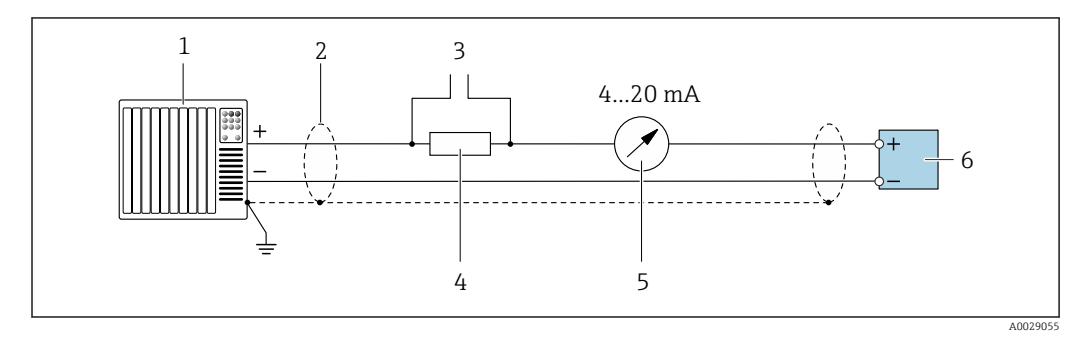

🖻 19 Exemple de raccordement de la sortie courant 4...20 mA HART (active)

- Système/automate avec entrée courant (p. ex. API) 1
- Blindage de câble fourni à une extrémité. Le câble doit être mis à la terre des deux côtés afin de satisfaire aux 2 exigences CEM ; tenir compte des spécifications de câble
- 3 *Raccordement pour les terminaux de configuration*  $HART \rightarrow \square 68$ 4
  - *Résistance pour communication HART* ( $\geq 250 \Omega$ ) : respecter la charge maximale  $\rightarrow \equiv 176$
- 5 Afficheur analogique : respecter la charge maximale  $\rightarrow$  🗎 176
- 6 Transmetteur

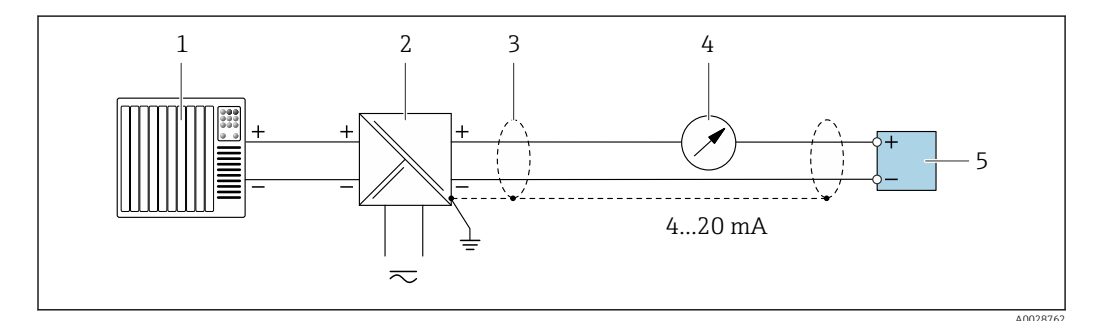

20 Exemple de raccordement pour sortie courant 4...20 mA HART (passive)

- Système/automate avec entrée courant (p. ex. API) 1
- 2 Alimentation électrique
- 3 Blindage de câble fourni à une extrémité. Le câble doit être mis à la terre des deux côtés afin de satisfaire aux exigences CEM ; tenir compte des spécifications de câble
- Afficheur analogique : respecter la charge maximale  $\rightarrow \square 176$ 4
- 5 Transmetteur

#### Entrée HART

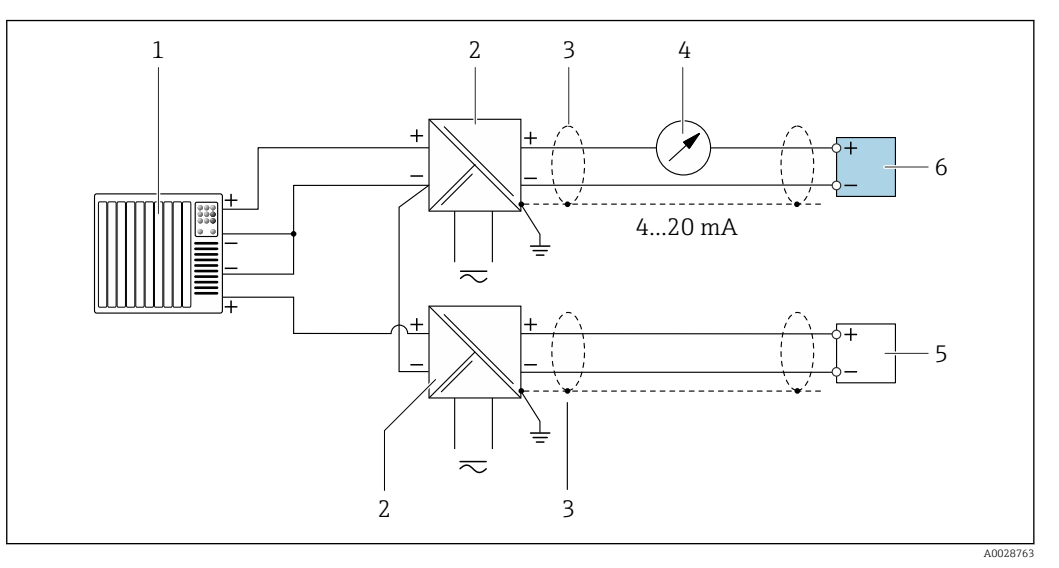

21 Exemple de raccordement pour entrée HART avec "moins" commun (passive)

- 1 Système/automate avec sortie HART (p. ex. API)
- 2 Barrière active pour l'alimentation (p. ex. RN221N)
- 3 Blindage de câble fourni à une extrémité. Le câble doit être mis à la terre des deux côtés afin de satisfaire aux exigences CEM ; tenir compte des spécifications de câble
- 4 Afficheur analogique : respecter la charge maximale  $\rightarrow \square 176$
- 5 Transmetteur de pression (p. ex. Cerabar M, Cerabar S) : voir exigences
- 6 Transmetteur

## Sortie courant 4-20 mA

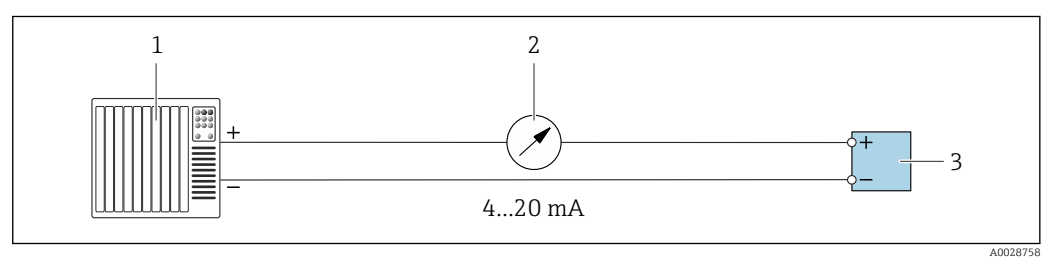

22 Exemple de raccordement pour sortie courant 4-20 mA (active)

- 1 Système/automate avec entrée courant (p. ex. API)
- 2 Afficheur analogique : respecter la charge maximale  $\rightarrow \implies 176$
- 3 Transmetteur

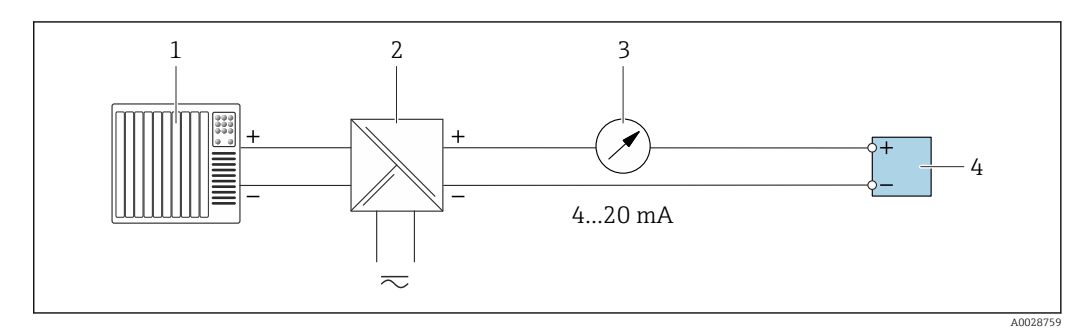

23 Exemple de raccordement pour sortie courant 4-20 mA (passive)

- 1 Système/automate avec entrée courant (p. ex. API)
- 2 Barrière active pour l'alimentation (p. ex. RN221N)
- 3 Afficheur analogique : respecter la charge maximale  $\rightarrow \square 176$
- 4 Transmetteur

## Sortieimpulsion/fréquence

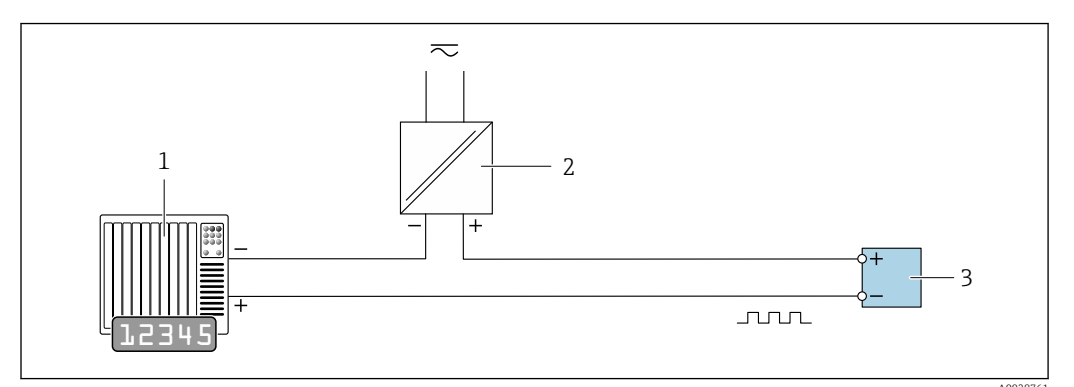

24 Exemple de raccordement pour sortie impulsion/fréquence (passive)

- 1 Système/automate avec entrée impulsion/fréquence (p. ex. API)
- 2 Alimentation électrique
- 3 Transmetteur : respecter les valeurs d'entrée  $\rightarrow \implies 178$

### Sortie tout ou rien

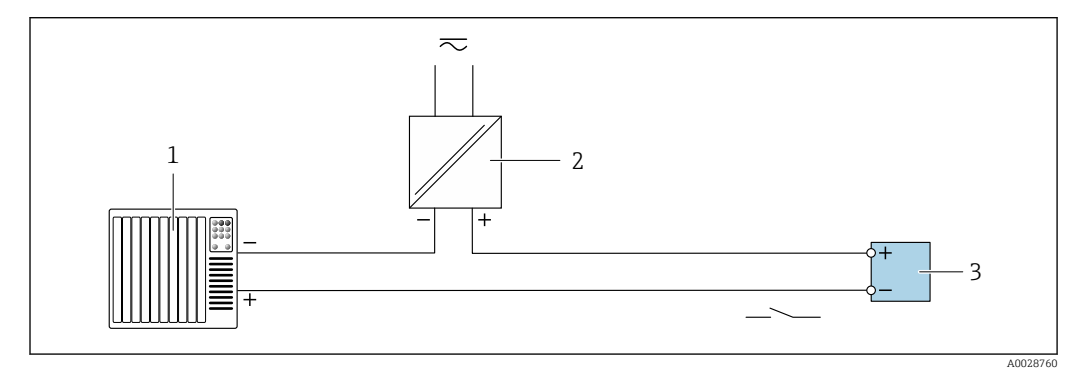

25 Exemple de raccordement pour la sortie tout ou rien (passive)

- 1 Système d'automatisme avec entrée relais (par ex. API)
- 2 Alimentation électrique
- 3 Transmetteur : respecter les valeurs d'entrée  $\rightarrow \square 178$

#### Sortie relais

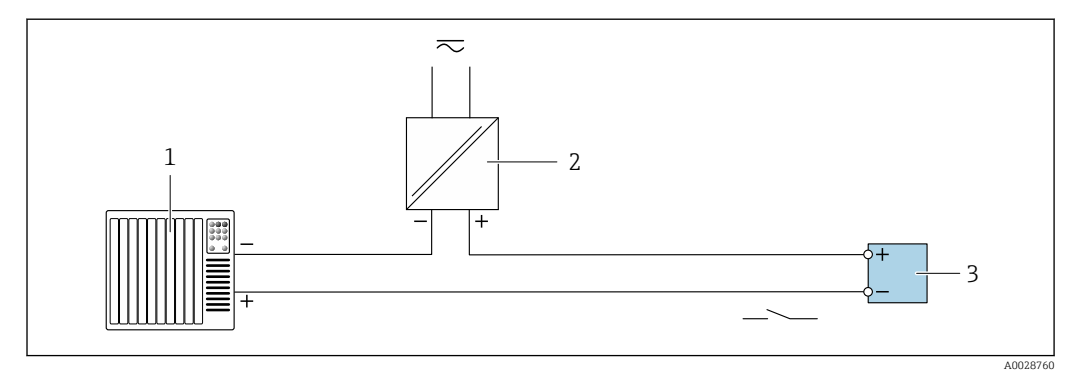

26 Exemple de raccordement pour la sortie relais (passive)

- 1 Système/automate avec entrée relais (par ex. API)
- 2 Alimentation électrique
- 3 Transmetteur : respecter les valeurs d'entrée  $\rightarrow \square 179$

## Entrée courant

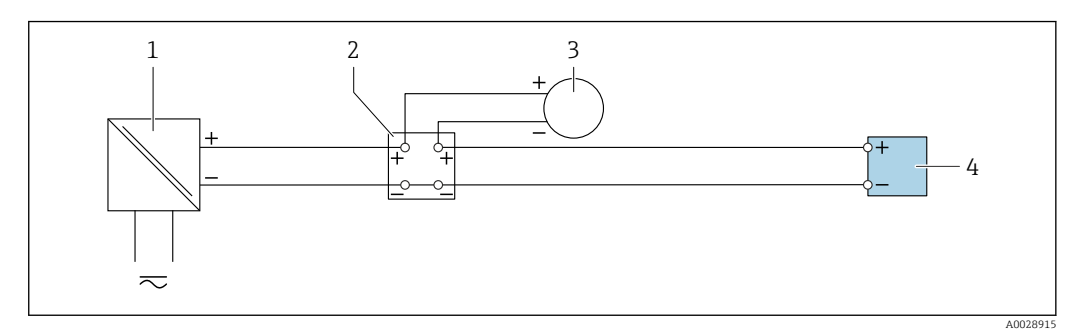

E 27 Exemple de raccordement pour entrée courant 4...20 mA

- 1 Alimentation électrique
- 2 Boîtier de raccordement
- 3 Appareil de mesure externe (p. ex. mémorisation de la pression ou de la température)
- 4 Transmetteur

#### Entrée d'état

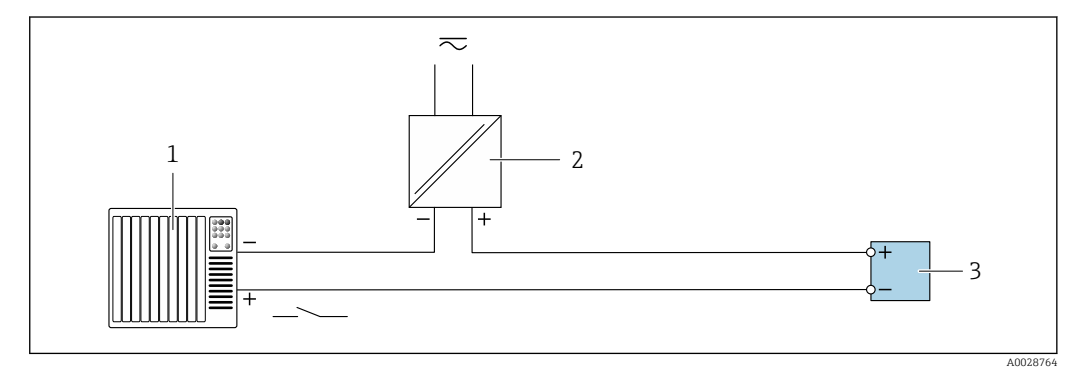

28 Exemple de raccordement pour l'entrée état

1 Système/automate avec sortie état (par ex. API)

2 Alimentation électrique

3 Transmetteur

## 6.6 Garantir l'indice de protection

L'appareil de mesure satisfait à toutes les exigences de l'indice de protection IP66/67, boîtier type 4X.

Afin de garantir l'indice de protection IP66/67, boîtier type 4X, exécuter les étapes suivantes après le raccordement électrique :

- 1. Vérifier que les joints du boîtier sont propres et correctement mis en place.
- 2. Le cas échéant, sécher les joints, les nettoyer ou les remplacer.
- 3. Serrer fermement l'ensemble des vis du boîtier et du couvercle à visser.

4. Serrer fermement les presse-étoupe.

 Afin d'empêcher la pénétration d'humidité dans l'entrée de câble : Poser le câble de sorte qu'il forme une boucle vers le bas avant l'entrée de câble ("piège à eau").

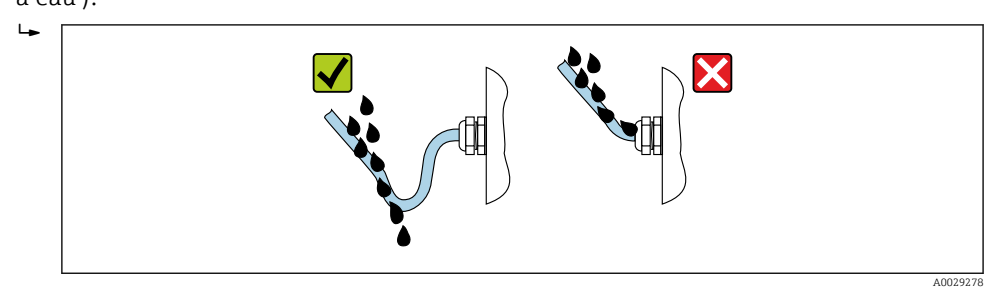

6. Insérer des bouchons aveugles (correspondant à l'indice de protection du boîtier) dans les entrées de câble inutilisées.

## 6.6.1 Indice de protection IP68, boîtier type 6P, avec option "Surmoulage"

Selon la version, le capteur satisfait à toutes les exigences de l'indice de protection IP68, boîtier type  $6P \rightarrow \square$  185 et peut être utilisé comme version séparée .

L'indice de protection du transmetteur reste toujours uniquement IP66/67, boîtier type 4X, et le transmetteur doit donc être traité comme tel .

Afin de garantir l'indice de protection IP68, boîtier type 6P pour l'option "Surmoulage", exécuter les étapes suivantes après le raccordement électrique :

- 1. Serrer fermement les raccords de câble (couple de serrage : 2 à 3,5 Nm), jusqu'à ce qu'on ne puisse plus voir de fente entre la partie inférieure du couvercle et la surface d'appui.
- 2. Serrer fermement les écrous chapeaux des raccords de câble.
- 3. Surmouler le boîtier de terrain avec la masse de surmoulage.
- 4. Vérifier que les joints du boîtier sont propres et correctement mis en place. Le cas échéant, sécher les joints, les nettoyer ou les remplacer.
- 5. Serrer fermement toutes les vis du boîtier et les couvercles à visser (couple de serrage : 20 à 30 Nm).

## 6.7 Contrôle du raccordement

| L'appareil et le câble sont-ils endommagés (contrôle visuel) ?                                              |  |
|----------------------------------------------------------------------------------------------------|--|
| Les câbles utilisés répondent-ils aux exigences ?                                                           |  |
| Les câbles sont-ils exempts de toute traction ?                                                             |  |
| Tous les presse-étoupe sont-ils montés, serrés et étanches ? Chemin de câble avec "piège à eau"<br>→ 🗎 45 ? |  |

## 7 Options de configuration

## 7.1 Aperçu des options de configuration

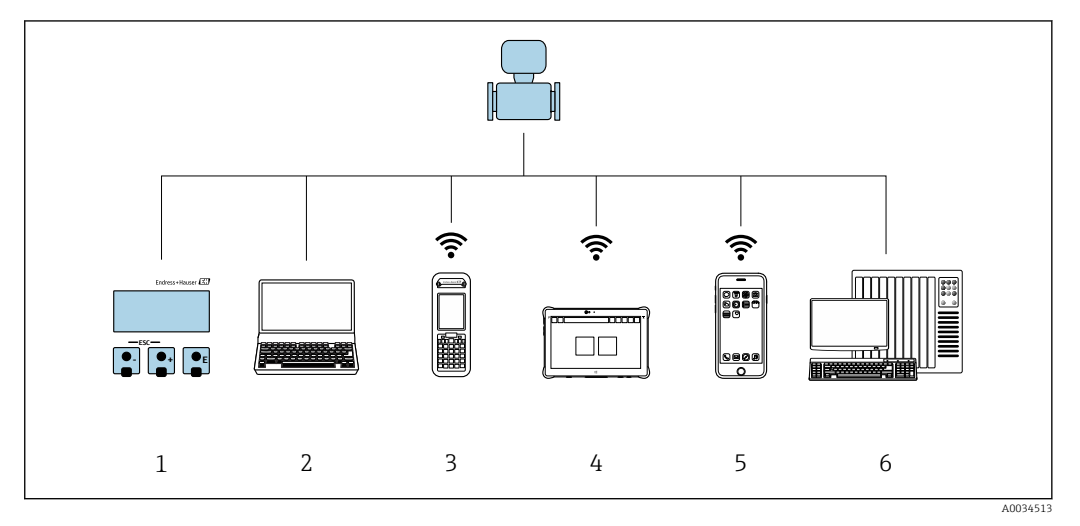

- 1 Configuration sur site via le module d'affichage
- 2 Ordinateur avec navigateur web (par ex. Internet Explorer) ou avec outil de configuration (par ex. FieldCare, DeviceCare, AMS Device Manager, SIMATIC PDM)
- 3 Field Xpert SFX350 ou SFX370
- 4 Field Xpert SMT70
- 5 Terminal portable mobile
- 6 Système numérique de contrôle commande (p. ex. API)

## 7.2 Structure et principe du menu de configuration

## 7.2.1 Structure du menu de configuration

Pour un aperçu du menu de configuration pour les experts, voir le document "Description des paramètres de l'appareil" fourni avec l'appareil

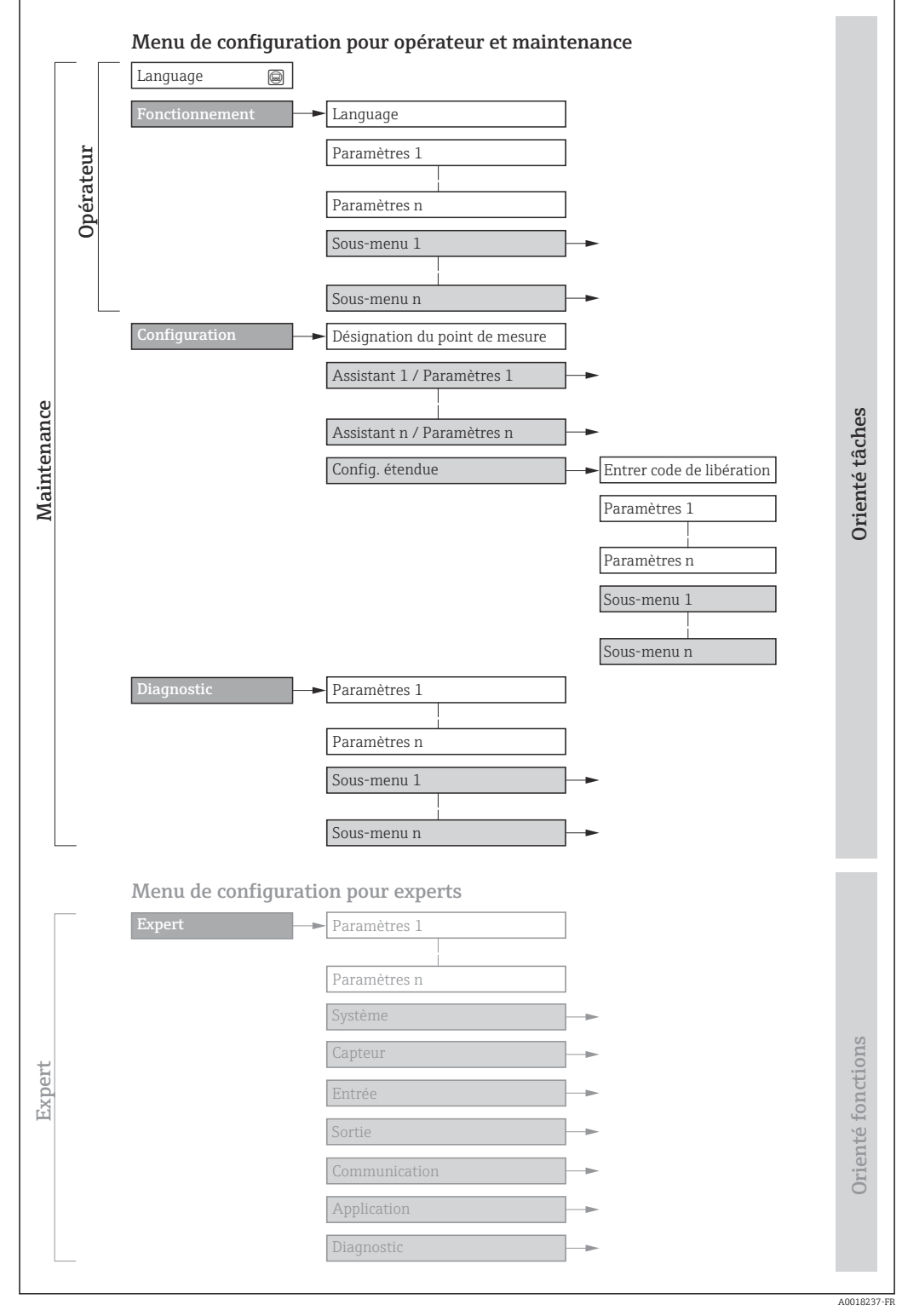

Structure schématique du menu de configuration

## 7.2.2 Concept de configuration

Les différentes parties du menu de configuration sont affectées à des rôles utilisateur déterminés (utilisateur, chargé de maintenance etc). A chaque rôle utilisateur appartiennent des tâches typiques au sein du cycle de vie de l'appareil.

| Menu/paramètre |                | Rôle utilisateur et tâches                                                                                                    | Contenu/signification                                                                                                    |
|----------------|----------------|----------------------------------------------------------------------------------------------------|----------------------------------------------------------------------------------------------------|
| Language       | Orienté tâches | <ul> <li>Rôle "Opérateur", "Chargé de maintenance"</li> <li>Tâches en cours de fonctionnement :</li> <li>Configuration de l'affichage de fonctionnement</li> <li>Lecture des valeurs mesurées</li> </ul>             | <ul> <li>Définition de la langue d'interface</li> <li>Définition de la langue de service du serveur Web</li> <li>Remise à zéro et contrôle de totalisateurs</li> </ul>                                                                                                    |
| Fonctionnement |                |                                                                                                    | <ul> <li>Configuration de l'affichage opérationnel (p. ex. format d'affichage, contraste d'affichage)</li> <li>Remise à zéro et contrôle de totalisateurs</li> </ul>                                                                                                    |
| Configuration  |                | <ul> <li>Rôle "Chargé de maintenance"</li> <li>Mise en service :</li> <li>Configuration de la mesure</li> <li>Configuration des entrées et sorties</li> <li>Configuration de l'interface de communication</li> </ul> | <ul> <li>Assistants pour une mise en service rapide :</li> <li>Réglage des unités système</li> <li>Affichage de la configuration E/S</li> <li>Configuration des entrées</li> <li>Configuration de sorties</li> <li>Configuration de l'affichage de fonctionnement</li> <li>Configuration du débit de fuite</li> <li>Configuration plus précise de la mesure (adaptation aux conditions de mesure particulières)</li> <li>Configuration des totalisateurs</li> <li>Configuration des paramètres WLAN</li> <li>Administration (Définition code d'accès, remise à zéro de l'appareil de mesure)</li> </ul>                                                                                                    |
| Diagnostic     |                | <ul> <li>Rôle "Chargé de maintenance"<br/>Suppression des défauts :</li> <li>Diagnostic et suppression de défauts<br/>de process et d'appareil</li> <li>Simulation des valeurs mesurées</li> </ul>                   | <ul> <li>Contient tous les paramètres pour la détermination et l'analyse des défauts de process et d'appareil :</li> <li>Liste de diagnostic<br/>Contient jusqu'à 5 messages de diagnostic actuels.</li> <li>Journal d'événements<br/>Contient les messages d'événement apparus.</li> <li>Information appareil<br/>Contient des informations pour l'identification de l'appareil.</li> <li>Valeur mesurée<br/>Contient toutes les valeurs mesurées actuelles.</li> <li>Sous-menu Enregistrement des valeurs mesurées<br/>Nockage et visualisation des valeurs mesurées</li> <li>Heartbeat<br/>Vérification de la fonctionnalité d'appareil sur demande et<br/>documentation des résultats de vérification.</li> <li>Simulation<br/>Sert à la simulation des valeurs mesurées ou des valeurs de sortie.</li> </ul> |

| Menu/  | paramètre         | Rôle utilisateur et tâches                                                                                                    | Contenu/signification                                                                                                    |
|--------|-------------------|----------------------------------------------------------------------------------------------------|----------------------------------------------------------------------------------------------------|
| Expert | Orienté fonctions | <ul> <li>Tâches qui nécessitent des connaissances détaillées du principe de fonctionnement de l'appareil :</li> <li>Mise en service de mesures dans des conditions difficiles</li> <li>Adaptation optimale de la mesure à des conditions difficiles</li> <li>Configuration détaillée de l'interface de communication</li> <li>Diagnostic des défauts dans des cas difficiles</li> </ul> | <ul> <li>Contient tous les paramètres de l'appareil et permet dy accéder directement par le biais d'un code d'accès. Ce menu est organisé d'après les blocs de fonctions de l'appareil :</li> <li>Système Contient tous les paramètres d'appareil d'ordre supérieur, qui ne concernent ni la mesure ni l'interface de communication.</li> <li>Capteur Configuration de la mesure.</li> <li>Entrée Configuration de l'entrée état.</li> <li>Sortie Configuration des sorties courant analogiques et de la sortie impulsion/fréquence/tor.</li> <li>Communication Configuration de l'interface de communication numérique et du serveur Web.</li> <li>Application Configuration des fonctions qui vont au-delà de la mesure proprement dite (p. ex. totalisateur).</li> <li>Diagnostic Détermination et analyse des défauts de process et d'appareil, simulation de l'appareil et Heartbeat Technology.</li> </ul> |

## 7.3 Accès au menu de configuration via l'afficheur local

## 7.3.1 Affichage opérationnel

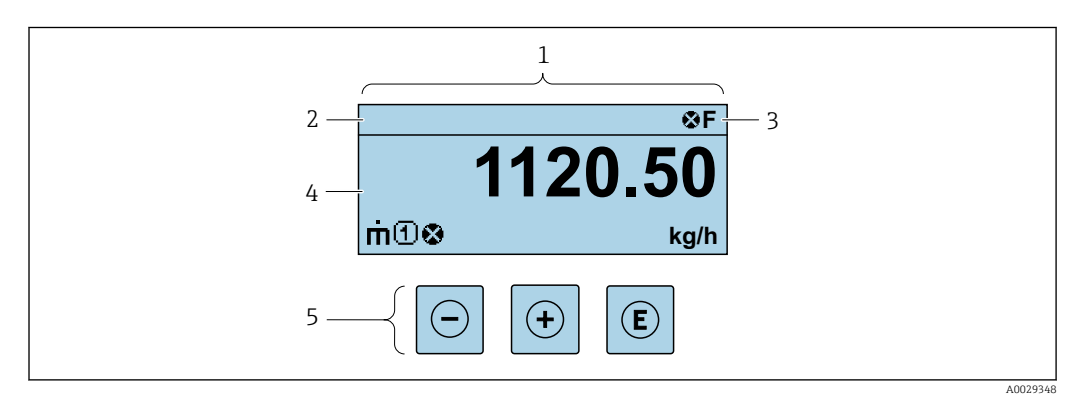

- 1 Affichage opérationnel
- 2 Désignation de l'appareil
- 3 Zone d'état
- 4 Zone d'affichage des valeurs mesurées (4 lignes)
- 5 Éléments de configuration  $\rightarrow \square 56$

## Zone d'état

Dans la zone d'état de l'affichage opérationnel apparaissent en haut à droite les symboles suivants :

- Signaux d'état → 🖺 145
  - F : Défaut
  - C : Test fonctionnement
  - S : Hors spécifications
  - **M** : Maintenance nécessaire
- Comportement diagnostic→ 
   <sup>™</sup>
   <sup>™</sup>
   146
  - 🐼 : Alarme
  - <u>Avertissement</u>
- 🗇 : Verrouillage (l'appareil est verrouillé via le hardware)
- 👄 : Communication (la communication via la configuration à distance est active)

variable mesurée.

## Zone d'affichage

Dans la zone d'affichage, chaque valeur mesurée est précédée d'un type de symbole déterminé en guise d'explication détaillée :

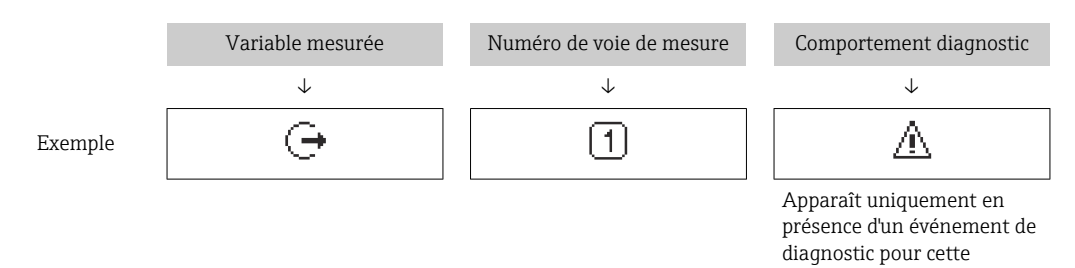

#### Variables mesurées

| Symbole | Signification                                                                                     |
|---------|---------------------------------------------------------------------------------------------------|
| 'n      | Débit massique                                                                                    |
| Ú       | <ul> <li>Débit volumique</li> <li>Débit volumique corrigé</li> <li>Débit volumique FAD</li> </ul> |
| Ż       | Quantité de chaleur                                                                               |
| ρ       | <ul><li>Masse volumique</li><li>Masse volumique de référence</li></ul>                            |
| Р       | Flux énergétique                                                                                  |
| ΰ       | Vitesse d'écoulement                                                                              |
| Н       | Pouvoir calorifique                                                                               |
| 4       | Température                                                                                       |
|         | Totalisateur                                                                                      |
| Σ       | Par l'intermédiaire du numéro de voie est indiqué lequel des trois totalisateurs est affiché.     |
| Ģ       | Sortie<br>Le numéro de la voie de mesure indique laquelle des sorties courant est affichée.       |
| ) €     | Entrée d'état                                                                                     |

Numéros de voies de mesure

| Symbole                                                                                                    | Signification |
|----------------------------------------------------------------------------------------------------|---------------|
| 14                                                                                                    | Voie 14       |
| Le numéro de la voie de mesure est affiché uniquement s'il existe plusieurs voies pour le même type de variable |               |

mesurée (p. ex. totalisateur 1 à 3).

#### Comportement du diagnostic

Le comportement de diagnostic se rapporte à un événement de diagnostic qui est pertinent pour la variable mesurée affichée.

Pour les informations sur les symboles  $\rightarrow 1146$ 

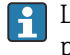

Le nombre et le format d'affichage des valeurs mesurées peuvent être configurés via le paramètre **Format d'affichage** ( $\rightarrow \cong 104$ ).

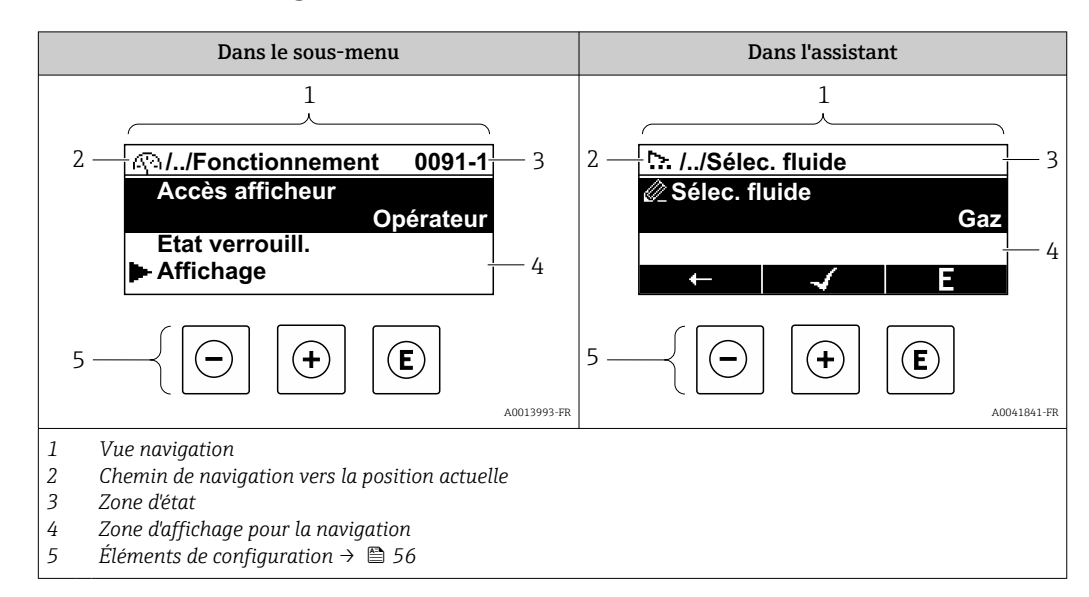

## 7.3.2 Vue navigation

## Chemin de navigation

Le chemin de navigation - affiché en haut à gauche dans la vue navigation - se compose des éléments suivants :

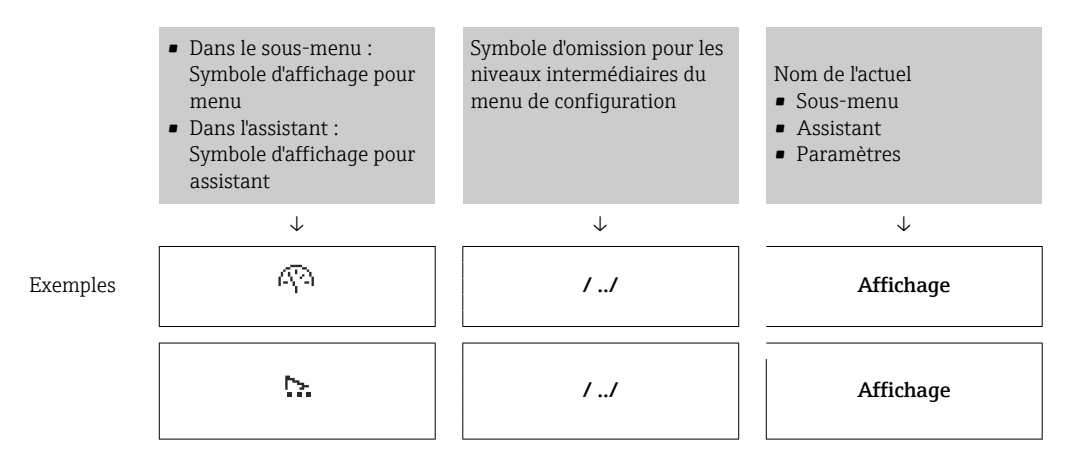

Pour plus d'informations sur les symboles dans le menu, voir le chapitre "Zone d'affichage"  $\rightarrow \textcircled{B} 53$ 

## Zone d'état

Dans la zone d'état de la vue navigation apparaît en haut à droite :

- Dans le sous-menu
  - Le code d'accès direct au paramètre sélectionné (par ex. 0022-1)
  - En cas d'événement de diagnostic, le niveau diagnostic et le signal d'état
- Dans l'assistant
  - En cas d'événement de diagnostic, le niveau diagnostic et le signal d'état
- Pour plus d'informations sur le niveau diagnostic et le signal d'état → 🗎 145
  - Pour plus d'informations sur la fonction et l'entrée du code d'accès direct →

## Zone d'affichage

## Menus

| Symbole      | Signification                                                                                                    |
|--------------|----------------------------------------------------------------------------------------------------|
| Ø            | Fonctionnement<br>Apparaît :<br>• Dans le menu à côté de la sélection "Fonctionnement"<br>• A gauche dans le chemin de navigation, dans le menu Fonctionnement                                |
| ىر           | <ul> <li>Configuration</li> <li>Apparaît :</li> <li>Dans le menu à côté de la sélection "Configuration"</li> <li>A gauche dans le chemin de navigation, dans le menu Configuration</li> </ul> |
| પ્           | <ul> <li>Diagnostic</li> <li>Apparaît :</li> <li>Dans le menu à côté de la sélection "Diagnostic"</li> <li>A gauche dans le chemin de navigation, dans le menu Diagnostic</li> </ul>          |
| ÷ <b>°</b> € | Expert<br>Apparaît :<br>• Dans le menu à côté de la sélection "Expert"<br>• A gauche dans le chemin de navigation, dans le menu Expert                                                        |

Sous-menus, assistants, paramètres

| Symbole      | Signification                                                                                                    |
|--------------|----------------------------------------------------------------------------------------------------|
| •            | Sous-menu                                                                                                    |
| <u>&gt;.</u> | Assistant                                                                                                    |
| <u>i</u>     | Paramètre au sein d'un assistant<br>Il n'existe pas de symbole d'affichage pour les paramètres au sein de sous-menus. |
|              |                                                                                                    |

## Verrouillage

| Symbole Signification |                                                                                                    |
|-----------------------|----------------------------------------------------------------------------------------------------|
| â                     | <ul> <li>Paramètre verrouillé</li> <li>S'il apparaît devant le nom du paramètre, cela signifie que le paramètre est verrouillé.</li> <li>Par un code d'accès spécifique à l'utilisateur</li> <li>Par le commutateur de protection en écriture hardware</li> </ul> |

## Configuration de l'assistant

| Symbole      | Signification                                                  |
|--------------|----------------------------------------------------------------|
|              | Retour au paramètre précédent.                                 |
| $\checkmark$ | Confirme la valeur du paramètre et passe au paramètre suivant. |
| E            | Ouvre la vue d'édition du paramètre.                           |

## 7.3.3 Vue édition

## Editeur numérique

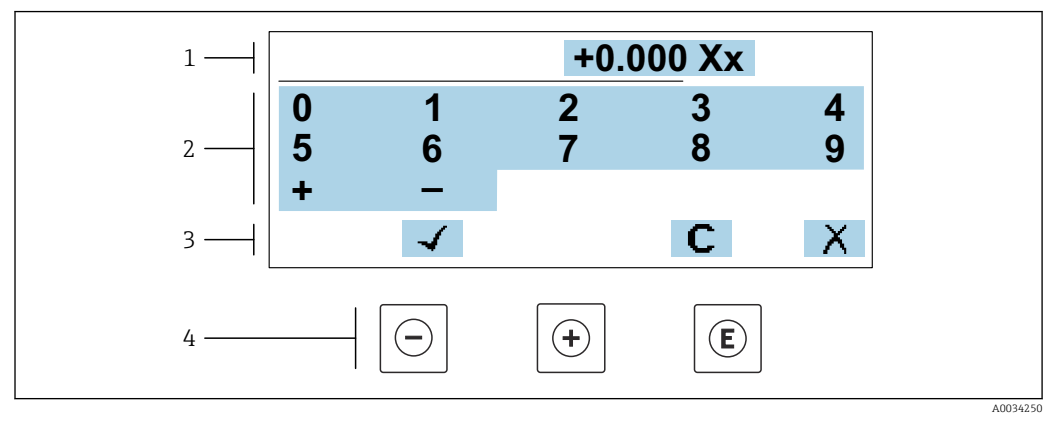

☑ 30 Pour entrer des valeurs dans les paramètres (par ex. seuils)

- 1 Zone d'affichage de l'entrée
- 2 Masque de saisie
- 3 Confirmer, effacer ou rejeter l'entrée
- 4 Eléments de configuration

### Editeur de texte

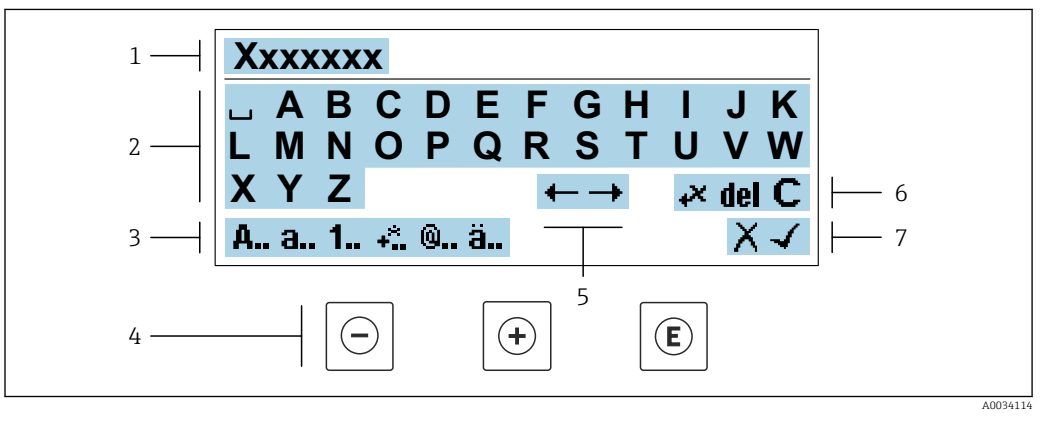

🗉 31 Pour entrer du texts dans les paramètres (par ex. désignation du repère)

- 1 Zone d'affichage de l'entrée
- 2 Masque de saisie actuel
- 3 Changer le masque de saisie
- 4 Eléments de configuration
- 5 Déplacer la position de saisie
- 6 Effacer l'entrée
- 7 Rejeter ou confirmer l'entrée

## A l'aide des élément de configuration dans la vue édtition

| Touche(s)  | Signification                                                         |
|------------|-----------------------------------------------------------------------|
| $\bigcirc$ | <b>Touche Moins</b><br>Déplacer la position de saisie vers la gauche. |
| +          | <b>Touche Plus</b><br>Déplacer la position de saisie vers la droite.  |

| Touche(s)           | Signification                                                                                                    |  |
|---------------------|----------------------------------------------------------------------------------------------------|--|
| E                   | <ul> <li>Touche Enter</li> <li>Appuyer brièvement sur la touche : confirmer votre sélection.</li> <li>Appuyer sur la touche pendant 2 s : confirmer l'entrée.</li> </ul> |  |
| <b>—</b> + <b>+</b> | <b>Combinaison de touches Escape (appuyer simultanément sur les touches)</b><br>Fermer la vue édition sans accepter les modifications.                                   |  |

## Masques de saisie

| Symbole | Signification                                                                                                    |
|---------|----------------------------------------------------------------------------------------------------|
| A       | Majuscule                                                                                                    |
| а       | Minuscule                                                                                                    |
| 1       | Nombres                                                                                                    |
| +*      | Signes de ponctuation et caractères spéciaux : = + – * / <sup>2 3</sup> <sup>1</sup> / <sub>4</sub> <sup>1</sup> / <sub>2</sub> <sup>3</sup> / <sub>4</sub> ( ) [ ] < > { } |
| 0       | Signes de ponctuation et caractères spéciaux :'"`^. , ; : ? ! % µ ° € \$ £ ¥ § @ # / \ I ~ & _                                                                              |
| ä       | Trémas et accents                                                                                                    |

## Contrôle de l'entrée des données

| Symbole | Signification                                                        |
|---------|----------------------------------------------------------------------|
| ←→      | Déplacer la position de saisie                                       |
| X       | Rejeter l'entrée                                                     |
| 4       | Confirmer l'entrée                                                   |
| ×4      | Effacer immédiatement le caractère à gauche de la position de saisie |
| del     | Effacer immédiatement le caractère à droite de la position de saisie |
| С       | Effacer tous les caractères entrés                                   |

## 7.3.4 Éléments de configuration

| Touche(s)  | Signification                                                                                                    |
|------------|----------------------------------------------------------------------------------------------------|
|            | Touche Moins                                                                                                    |
|            | Dans un menu, sous-menu<br>Déplace la barre de sélection vers le haut dans une liste de sélection.                                                                                                    |
| $\Box$     | Avec un assistant<br>Confirme la valeur du paramètre et passe au paramètre précédent.                                                                                                    |
|            | <i>Avec l'éditeur alphanumérique</i><br>Déplace la position de saisie vers la gauche.                                                                                                    |
|            | Touche Plus                                                                                                    |
|            | Dans un menu, sous-menu<br>Déplace la barre de sélection vers le bas dans une liste de sélection.                                                                                                    |
| (+)        | Avec un assistant<br>Confirme la valeur du paramètre et passe au paramètre suivant.                                                                                                    |
|            | Avec l'éditeur alphanumérique<br>Déplace la position de saisie vers la droite.                                                                                                    |
|            | Touche Enter                                                                                                    |
|            | <i>Pour l'affichage opérationnel</i><br>Appuyer brièvement sur la touche pour ouvrir le menu de configuration.                                                                                                    |
|            | <ul> <li>Dans un menu, sous-menu</li> <li>Appuyer brièvement sur la touche : <ul> <li>Ouvre le menu, sous-menu ou paramètre sélectionné.</li> <li>Démarre l'assistant.</li> </ul> </li> </ul>                                                                                                    |
|            | <ul> <li>Lorsque le texte dalde est ouvert, ferme le texte dalde du parametre.</li> <li>Appuyer pendant 2 s sur la touche pour le paramètre :<br/>Si présent, ouvre le texte d'aide relatif à la fonction du paramètre.</li> </ul>                                                                                                    |
|            | Avec un assistant<br>Ouvre la vue d'édition du paramètre.                                                                                                    |
|            | <ul><li>Avec l'éditeur alphanumérique</li><li>Appuyer brièvement sur la touche : confirmer votre sélection.</li><li>Appuyer sur la touche pendant 2 s : confirmer l'entrée.</li></ul>                                                                                                    |
|            | Combinaison de touches Escape (appuyer simultanément sur les touches)                                                                                                    |
| <b>+</b> + | <ul> <li>Dans un menu, sous-menu</li> <li>Appuyer brièvement sur la touche : <ul> <li>Quitte le niveau de menu actuel et permet d'accéder au niveau immédiatement supérieur.</li> <li>Lorsque le texte d'aide est ouvert, ferme le texte d'aide du paramètre.</li> </ul> </li> <li>Appuyer pendant 2 s sur la touche retourne à l'affichage opérationnel ("position Home").</li> </ul> |
|            | <i>Avec un assistant</i><br>Quitte l'assistant et permet d'accéder au niveau immédiatement supérieur.                                                                                                    |
|            | <i>Avec l'éditeur alphanumérique</i><br>Ferme la vue édition sans accepter les modifications.                                                                                                    |
|            | Combinaison de touches Moins / Enter (appuyer simultanément sur les touches)                                                                                                    |
| _+E        | <ul> <li>Si le verrouillage des touches est activé :<br/>Appuyer sur la touche pendant 3 s: désactiver le verrouillage des touches.</li> <li>Si le verrouillage des touches n'est pas activé :<br/>Appuyer sur la touche pendant 3 s: le menu contextuel s'ouvre avec l'option permettant<br/>d'activer le verrouillage des touches.</li> </ul>                                        |

## 7.3.5 Ouverture du menu contextuel

À l'aide du menu contextuel, l'utilisateur peut appeler rapidement et directement à partir de l'affichage opérationnel les trois menus suivants :

- Configuration
- Sauvegarde des données
- Simulation

## Ouverture et fermeture du menu contextuel

L'utilisateur se trouve dans l'affichage opérationnel.

- **1.** Appuyer sur les touches □ et pendant plus de 3 secondes.
  - └ Le menu contextuel s'ouvre.

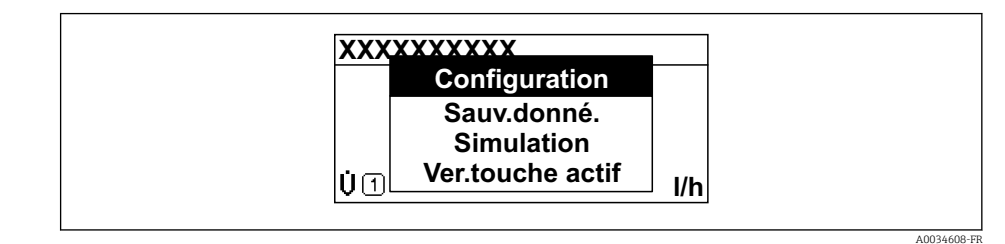

2. Appuyer simultanément sur  $\Box$  +  $\pm$ .

🛏 Le menu contextuel est fermé et l'affichage opérationnel apparaît.

#### Ouverture du menu via le menu contextuel

1. Ouvrir le menu contextuel.

2. Appuyer sur 🗄 pour naviguer vers le menu souhaité.

3. Appuyer sur 🗉 pour confirmer la sélection.

└ Le menu sélectionné s'ouvre.

## 7.3.6 Navigation et sélection dans une liste

Différents éléments de configuration servent à la navigation au sein du menu de configuration. Le chemin de navigation apparaît à gauche dans la ligne d'en-tête. Les différents menus sont caractérisés par les symboles placés devant, qui sont également affichés dans la ligne d'en-tête lors de la navigation.

Pour une explication de la vue de navigation avec les symboles et les éléments de configuration  $\rightarrow \cong 52$ 

Exemple : Réglage du nombre de valeurs mesurées affichées sur "2 valeurs"

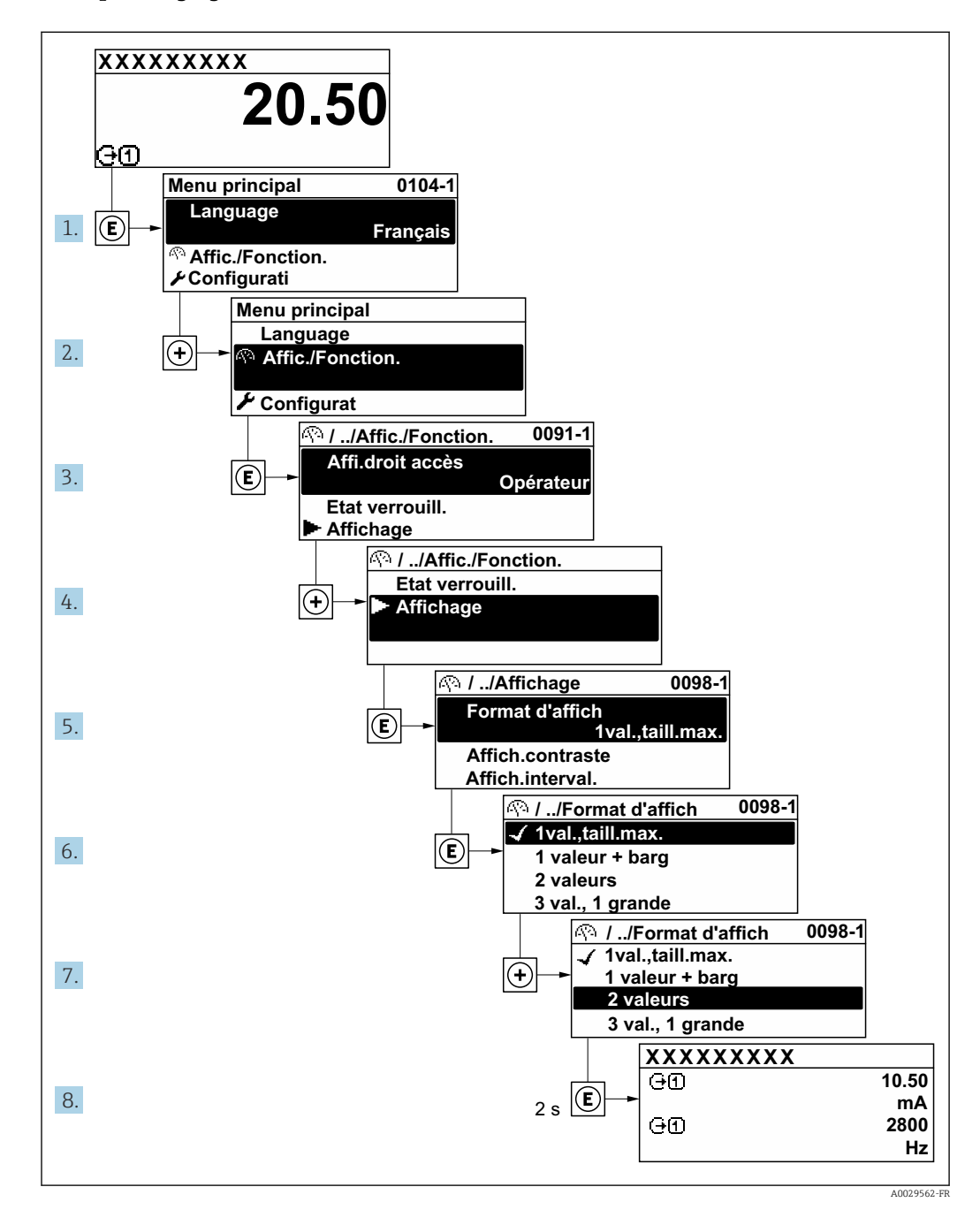

## 7.3.7 Accès direct au paramètre

Pour pouvoir accéder directement à un paramètre via l'affichage local, un numéro est affecté à chaque paramètre. En entrant ce code d'accès dans le paramètre **Accès direct**, on accède directement au paramère souhaité.

## Chemin de navigation

Expert  $\rightarrow$  Accès direct

Le code d'accès direct se compose d'un nombre à 5 chiffres (au maximum) et du numéro qui identifie la voie d'une variable de process : p. ex. 00914-2. Celui-ci apparaît pendant la vue navigation à droite dans la ligne d'en-tête du paramètre sélectionné.

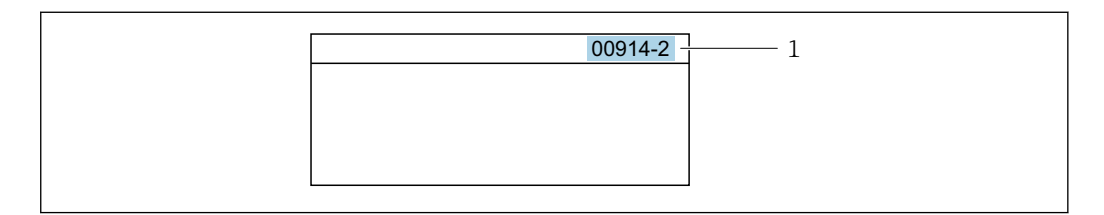

<sup>1</sup> Code d'accès direct

Lors de l'entrée du code d'accès direct, tenir compte des points suivants :

- Les premiers zéros du code d'accès direct ne doivent pas être saisis.
  - Exemple : Entrer "914" au lieu de "00914"
- Si aucun numéro de voie n'est entré, la voie 1 est ouverte automatiquement. Exemple : Entrer 00914 → paramètre Affecter variable process
- Si une voie différente est ouverte : Entrer le code d'accès direct avec le numéro de voie correspondant.

Exemple : Entrer **00914-2**  $\rightarrow$  paramètre **Affecter variable process** 

Pour les codes d'accès directs de chaque paramètre, voir le manuel "Description des paramètres de l'appareil" pour l'appareil correspondant

## 7.3.8 Affichage des textes d'aide

Il existe pour certains paramètres des textes d'aide que l'utilisateur peut appeler à partir de la vue navigation. Ceux-ci décrivent brièvement la fonction du paramètre et contribuent ainsi à une mise en service rapide et sûre.

#### Ouverture et fermeture du texte d'aide

L'utilisateur se trouve dans la vue navigation et la barre de sélection se trouve sur un paramètre.

1. Appuyer sur 🗉 pendant 2 s.

└ Le texte d'aide relatif au paramètre sélectionné s'ouvre.

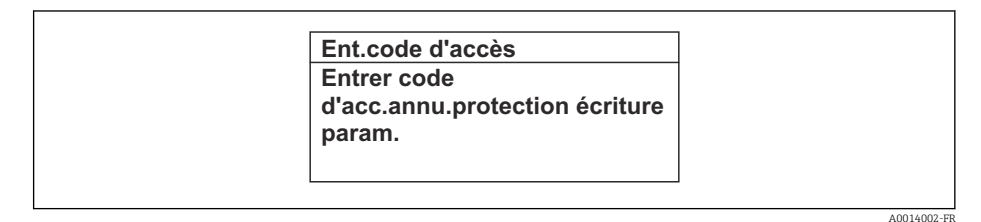

32 Exemple : Texte d'aide pour le paramètre "Ent. code d'accès"

**2.** Appuyer simultanément sur  $\Box$  +  $\pm$ .

└ Le texte d'aide est fermé.

## 7.3.9 Modification des paramètres

Les paramètres peuvent être modifiés à l'aide de l'éditeur numérique ou de l'éditeur de texte.

- Editeur numérique : Modifier les valeurs dans un paramètre, par ex. spécifications pour les seuils.
- Editeur de texte : Entrer du texte dans un paramètre, par ex. désignation du repère.

Si la valeur entrée se situe en dehors de la plage de valeurs admissible, un message d'avertissement est émis.

| Ent.code d'accès           |   |
|----------------------------|---|
| Valeur rentrée invalide ou | 1 |
| en dehors de la plage      |   |
| Min:0                      |   |
| Max:9999                   |   |

Pour une description de la vue édition - comprenant un éditeur de texte et un éditeur numérique - avec les symboles → 🖺 54, pour une description des éléments de configuration → 🗎 56

## 7.3.10 Rôles utilisateur et leurs droits d'accès

Les deux rôles utilisateur "Opérateur" et "Chargé de maintenance" ont un accès en écriture différent aux paramètres lorsque le client définit un code d'accès spécifique à l'utilisateur. Celui-ci protège la configuration de l'appareil via l'afficheur local contre les accès non autorisés  $\rightarrow \cong 126$ .

### Définir les droits d'accès des rôles utilisateurs

A la livraison, aucun code d'accès n'est encore défini. Les droits d'accès (accès en lecture et en écriture) à l'appareil ne sont pas limités et correspondent au rôle utilisateur "Maintenance".

- ▶ Définir le code d'accès.
  - └ Le rôle utilisateur "Opérateur" est redéfini en plus du rôle utilisateur "Maintenance". Les droit d'accès différent pour les deux rôles utilisateurs.

Droits d'accès aux paramètres : rôle utilisateur "Maintenance"

| Statut du code d'accès                                            | Accès en lecture | Accès en écriture |
|-------------------------------------------------------------------|------------------|-------------------|
| Aucun code d'accès n'a encore été défini<br>(réglage par défaut). | V                | V                 |
| Une fois un code d'accès défini.                                  | V                | ✓ <sup>1)</sup>   |

1) L'utilisateur dispose uniquement d'un accès en écriture après avoir entré le code d'accès.

Droits d'accès aux paramètres : rôle utilisateur "Opérateur"

| Statut du code d'accès           | Accès en lecture | Accès en écriture |
|----------------------------------|------------------|-------------------|
| Une fois un code d'accès défini. | V                | 1)                |

 Certains paramètres peuvent toujours être modifiés malgré le code d'accès et sont ainsi exclus de la protection en écriture, étant donné qu'ils n'influencent pas la mesure. Voir chapitre "Protection en écriture via code d'accès"

Le rôle utilisateur actuellement utilisé est indiqué dans le Paramètre **Droits d'accès**. Navigation : Fonctionnement → Droits d'accès

## 7.3.11 Désactivation de la protection en écriture via un code d'accès

Lorsque le symbole B apparaît sur l'afficheur local, devant un paramètre, cela signifie que ce dernier est protégé en écriture par un code d'accès spécifique à l'utilisateur et que sa valeur n'est actuellement pas modifiable via la configuration sur site  $\rightarrow \textcircled{B}$  126.

La protection en écriture des paramètres via la configuration sur site peut être désactivée en entrant le code d'accès spécifique à l'utilisateur dans le paramètre **Entrer code d'accès** ( $\rightarrow \square$  106) via l'option d'accès respective.

1. Après avoir appuyé sur 🗉, on est invité à entrer le code d'accès.

2. Entrer le code d'accès.

└ Le symbole ☐ placé devant les paramètres disparaît ; tous les paramètres précédemment protégés en écriture sont à nouveau déverrouillés.

## 7.3.12 Activer et désactiver le verrouillage des touches

Le verrouillage des touches permet de verrouiller l'accès à l'intégralité du menu de configuration via la configuration locale. Une navigation au sein du menu de configuration ou une modification des valeurs de paramètres individuels n'est ainsi plus possible. Seules les valeurs de l'affichage opérationnel peuvent êtres lues.

Le verrouillage des touches est activé et désactivé via le menu contextuel.

#### Activer le verrouillage des touches

P Le verrouillage des touches est activé automatiquement :

- Si aucune commande n'a été réalisée sur l'appareil pendant > 1 minute.
- Après chaque redémarrage de l'appareil.

#### Pour activer automatiquement le verrouillage des touches :

- Dans le menu contextuel, sélectionner l'option Verrouillage touche actif.
   Le verrouillage des touches est activé.

Si l'utilisateur essaie d'accéder au menu de configuration pendant que le verrouillage des touches est activé, le message **Verrouillage touche actif** apparaît.

#### Désactiver le verrouillage des touches

▶ Le verrouillage des touches est activé.
 Appuyer sur les touches ☐ et end end end end secondes.

└ Le verrouillage des touches est désactivé.

# 7.4 Accès au menu de configuration via le navigateur web

## 7.4.1 Étendue des fonctions

Grâce au serveur Web intégré, l'appareil peut être utilisé et configuré via un navigateur Web et une interface service (CDI-RJ45) ou via une interface WLAN. La structure du menu de configuration est la même que pour l'afficheur local. Outre les valeurs mesurées, l'écran affiche également des informations sur l'état de l'appareil. L'utilisateur a donc la possibilité de surveiller l'état de l'appareil. Par ailleurs, il est possible de gérer les données de l'appareil et de régler les paramètres de réseau.

Un appareil possédant une interface WLAN (peut être commandée en option) est nécessaire pour la connexion WLAN : caractéristique de commande "Affichage ;

configuration", option G "4 lignes, rétroéclairé ; touches optiques + WLAN". L'appareil joue le rôle de point d'accès et permet la communication par ordinateur ou terminal portable.

Pour plus d'informations sur le serveur web, se reporter à la documentation spéciale relative à l'appareil

## 7.4.2 Conditions requises

Hardware ordinateur

| Hardware     | Interface                                                  |                                                                   |  |
|--------------|------------------------------------------------------------|-------------------------------------------------------------------|--|
|              | CDI-RJ45                                                   | WLAN                                                              |  |
| Interface    | L'ordinateur doit être équipé d'une interface RJ45.        | L'unité d'exploitation doit être équipée<br>d'une interface WLAN. |  |
| Raccordement | Câble Ethernet standard avec connecteur RJ45               | Connexion via un réseau sans fil.                                 |  |
| Écran        | Taille recommandée : ≥12" (selon la résolution de l'écran) |                                                                   |  |

## Logiciel informatique

| Logiciel                               | Interface                                                                                                    |       |  |  |
|----------------------------------------|----------------------------------------------------------------------------------------------------|-------|--|--|
|                                        | CDI-RJ45                                                                                                    | WLAN  |  |  |
| Systèmes d'exploitation<br>recommandés | <ul> <li>Microsoft Windows 8 ou plus récent.</li> <li>Systèmes d'exploitation mobiles : <ul> <li>iOS</li> <li>Android</li> </ul> </li> <li>Supporte Microsoft Windows XP.</li> <li>Microsoft Windows 7 est pris en charge.</li> </ul> |       |  |  |
| Navigateurs Web pris en<br>charge      | <ul> <li>Microsoft Internet Explorer 8 ou plus re</li> <li>Microsoft Edge</li> <li>Mozilla Firefox</li> <li>Google chrome</li> <li>Safari</li> </ul>                                                                                  | écent |  |  |

## Configuration ordinateur

| Réglages                                       |                                                                                                    | Interface                                                                                                    |                                                                                                    |  |  |
|------------------------------------------------|----------------------------------------------------------------------------------------------------|----------------------------------------------------------------------------------------------------|----------------------------------------------------------------------------------------------------|--|--|
|                                                | CDI-                                                                                                    | RJ45                                                                                                    | WLAN                                                                                                    |  |  |
| Droits d'utilisateur                           | Les droits d'utilisateur correspondants (par ex. droits d'administrateur) pour<br>les réglages TCP/IP et serveur proxy sont nécessaires (pour le reglage de<br>l'adresse IP, du masque de sous-réseau, etc.).                                          |                                                                                                    | par ex. droits d'administrateur) pour<br>at nécessaires (pour le reglage de<br>etc.).                                     |  |  |
| Réglages du serveur proxy du<br>navigateur web | Le réglage du navigateur web <i>Utiliser le serveur proxy pour LAN</i> doit être <b>décoché</b> .                                                                                                    |                                                                                                    | serveur proxy pour LAN doit être                                                                                          |  |  |
| JavaScript                                     | JavaScript doit être activé                                                                                                    |                                                                                                    |                                                                                                    |  |  |
|                                                | Si JavaScript ne peut pas être activé :<br>entrer http://192.168.1.212/basic.html dans la barre d'adresse<br>navigateur Web. Une version simplifiée mais totalement fonctio<br>de la structure du menu de configuration démarre dans le naviga<br>Web. |                                                                                                    | ré :<br>ic.html dans la barre d'adresse du<br>plifiée mais totalement fonctionnelle<br>uration démarre dans le navigateur |  |  |
|                                                | i                                                                                                    | Lors de l'installation d'une nouvell<br>un affichage correct des données,<br>du navigateur Web sous <b>Options</b> | e version du firmware : Pour permettre<br>vider la mémoire temporaire (cache)<br>Internet.                                |  |  |

| Réglages          | Interface                                                                              |                                                 |  |
|-------------------|----------------------------------------------------------------------------------------|-------------------------------------------------|--|
|                   | CDI-RJ45                                                                               | WLAN                                            |  |
| Connexions réseau | Seules les connexions réseau actives avec l'appareil de mesure doivent être utilisées. |                                                 |  |
|                   | Désactiver toutes les autres<br>connexions réseau telles que WLAN.                     | Désactiver toutes les autres connexions réseau. |  |

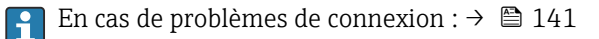

| An | nareil | de | mesure | • | Via | interface | ρ  | service | CDI- | -RI | 45 |
|----|--------|----|--------|---|-----|-----------|----|---------|------|-----|----|
| пp | puren  | ue | mesure | ٠ | viu | interjuce | с, | SEIVILE | CDI  | TY  | モノ |

| Appareil           | Interface service CDI-RJ45                                                                                               |
|--------------------|----------------------------------------------------------------------------------------------------|
| Appareil de mesure | L'appareil de mesure dispose d'une interface RJ45.                                                                       |
| Serveur Web        | Le serveur Web doit être activé ; réglage usine : ON<br>Pour plus d'informations sur l'activation du serveur Web →<br>67 |

#### Appareil de mesure : via interface WLAN

| Appareil           | Interface WLAN                                                                                                    |
|--------------------|----------------------------------------------------------------------------------------------------|
| Appareil de mesure | L'appareil de mesure dispose d'une antenne WLAN :<br>• Transmetteur avec antenne WLAN intégrée<br>• Transmetteur avec antenne WLAN externe  |
| Serveur Web        | Le serveur web et le WLAN doivent être activés ; réglage par défaut : ON<br>Pour plus d'informations sur l'activation du serveur Web →   67 |

## 7.4.3 Établissement d'une connexion

#### Via interface service (CDI-RJ45)

Préparation de l'appareil de mesure

Configuration du protocole Internet de l'ordinateur

Les indications suivantes se rapportent aux réglages Ethernet par défaut de l'appareil.

Adresse IP de l'appareil : 192.168.1.212 (réglage usine)

1. Mettre l'appareil sous tension.

**2.** Le raccorder à l'ordinateur à l'aide d'un câble  $\rightarrow \triangleq 69$ .

- 3. Si une seconde carte réseau n'est pas utilisée, fermer toutes les applications du notebook.
  - ➡ Applications nécessitant Internet ou un réseau, par ex. e-mail, applications SAP, Internet ou Windows Explorer.

4. Fermer tous les navigateurs Internet ouverts.

5. Configurer les propriétés du protocole Internet (TCP/IP) selon tableau :

| Adresse IP                                                   | 192.168.1.XXX ; pour XXX, toutes les séquences numériques sauf : 0, 212 et 255<br>→ par ex. 192.168.1.213 |  |
|--------------------------------------------------------------|----------------------------------------------------------------------------------------------------|--|
| Subnet mask 255.255.255.0                                    |                                                                                                    |  |
| Default gateway     192.168.1.212 ou laisser les cases vides |                                                                                                    |  |

## Via interface WLAN

Configuration du protocole Internet du terminal mobile

## AVIS

## Si la connexion WLAN est interrompue pendant la configuration, il se peut que les réglages effectués soient perdus.

 Veiller à ce que la connexion WLAN ne soit pas interrompue lors de la configuration de l'appareil.

## AVIS

En principe, éviter les accès simultanés à l'appareil de mesure via l'interface service (CDI-RJ45) et l'interface WLAN à partir du même terminal mobile. Cela pourrait causer un conflit dans le réseau.

- ▶ N'activer qu'une seule interface service (interface service CDI-RJ45 ou interface WLAN).
- Si une communication simultanée est nécessaire : configurer différentes plages d'adresse IP, par ex. 192.168.0.1 (interface WLAN) et 192.168.1.212 (interface service CDI-RJ45).

### Préparation du terminal mobile

• Activer la réception WLAN sur le terminal mobile.

Établissement d'une connexion entre le terminal mobile et l'appareil de mesure

- Dans les réglages WLAN du terminal mobile : Sélectionner l'appareil de mesure à l'aide du SSID (par ex. EH\_tmass\_500\_A802000).
- 2. Si nécessaire, sélectionner la méthode de cryptage WPA2.
- 3. Entrer le mot de passe : numéro de série de l'appareil départ usine (par ex. L100A802000).
  - └→ La LED sur le module d'affichage clignote : il est à présent possible d'utiliser l'appareil de mesure avec le navigateur Web, FieldCare ou DeviceCare.
- P Le numéro de série se trouve sur la plaque signalétique.
- Pour garantir une affectation sûre et rapide du réseau WLAN au point de mesure, il est conseillé de changer le nom SSID. Il doit être possible d'attribuer clairement le nouveau nom SSID au point de mesure (par ex. nom de repère) car il est affiché en tant que réseau WLAN.

## Déconnexion

 Après la configuration de l'appareil : Terminer la connexion WLAN entre l'unité d'exploitation et l'appareil de mesure.

## Démarrage du navigateur Web

1. Démarrer le navigateur Web sur le PC.

2. Entrer l'adresse IP du serveur Web dans la ligne d'adresse du navigateur : 192.168.1.212

└ La page d'accès apparaît.

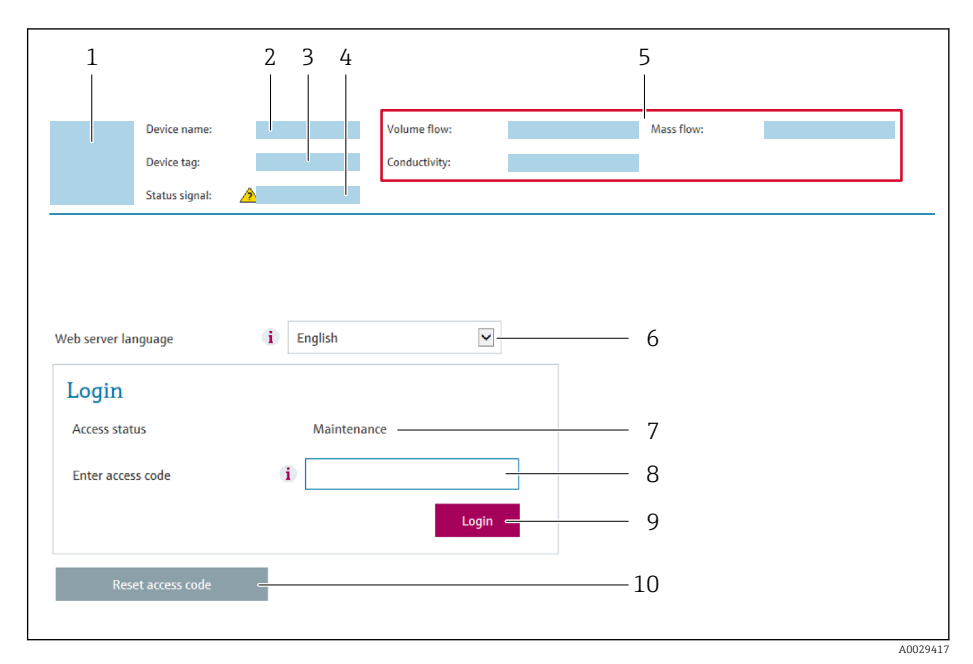

- 1 Image de l'appareil
- 2 Nom de l'appareil
- 3 Désignation du point de mesure ( $\rightarrow \square 81$ )
- 4 Signal d'état
- 5 Valeurs mesurées actuelles
- 6 Langue d'interface
- 7 Rôle utilisateur8 Code d'accès
- 8 Code d'accès 9 Login
- 10 Réinitialiser code d'accès (→ 
  <sup>□</sup> 115)

🛐 Si la page de connexion n'apparaît pas ou si elle est incomplète → 🗎 141

## 7.4.4 Connexion

- 1. Sélectionner la langue de service souhaitée pour le navigateur.
- 2. Entrer le code d'accès spécifique à l'utilisateur.
- 3. Appuyer sur **OK** pour confirmer l'entrée.

| Code d'accès | 0000 (réglage usine) ; modifiable par le client |
|--------------|-------------------------------------------------|
|              |                                                 |

Si pendant 10 minutes aucune action n'est effectuée, le navigateur revient automatiquement à la page d'accès.

## 7.4.5 Interface utilisateur

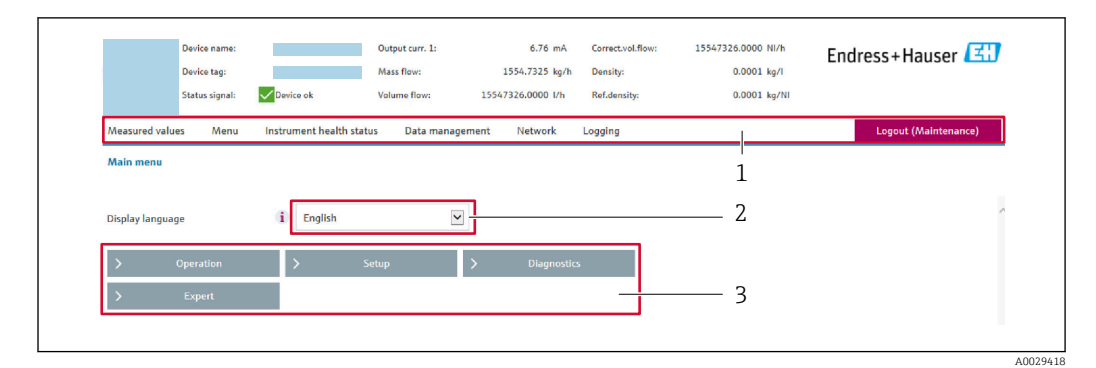

- 1 Ligne de fonctions
- 2 Langue de l'afficheur local
- 3 Zone de navigation

## Ligne d'en-tête

Les informations suivantes apparaissent dans la ligne d'en-tête :

- Nom de l'appareil
- Repère de l'appareil
- Etat de l'appareil avec signal d'état  $\rightarrow \square 148$
- Valeurs mesurées actuelles

## Ligne de fonctions

| Fonctions              | Signification                                                                                                    |  |
|------------------------|----------------------------------------------------------------------------------------------------|--|
| Valeurs<br>mesurées    | Affiche les valeurs mesurées par l'appareil de mesure                                                                                                    |  |
| Menu                   | <ul> <li>Accès au menu de configuration de l'appareil de mesure</li> <li>La structure du menu de configuration est la même que pour l'afficheur local</li> <li>Pour plus d'informations sur la structure du menu de configuration, voir le manuel de mise en service de l'appareil de mesure</li> </ul>                                                                                                    |  |
| État de<br>l'appareil  | Affiche les messages de diagnostic actuels, listés en fonction de leur priorité                                                                                                    |  |
| Gestion des<br>données | <ul> <li>Échange de données entre PC et appareil de mesure :</li> <li>Configuration de l'appareil : <ul> <li>Charger les réglages depuis l'appareil<br/>(format XML, sauvegarde de la configuration)</li> <li>Sauvegarder les réglages dans l'appareil<br/>(format XML, restauration de la configuration)</li> </ul> </li> <li>Journal des événements - Exporter le journal des événements (fichier .csv)</li> <li>Documents - Exporter les documents : <ul> <li>Exporter le bloc de données de sauvegarde<br/>(fichier .csv, création de la documentation du point de mesure)</li> <li>Rapport de vérification<br/>(fichier PDF, disponible uniquement avec le pack application "Heartbeat Verification")</li> </ul> </li> </ul> |  |
| Réglages<br>réseau     | Configuration et vérification de tous les paramètres nécessaires à l'établissement d'une<br>connexion avec l'appareil :<br>• Réglages du réseau (p. ex. adresse IP, adresse MAC)<br>• Informations sur l'appareil (p. ex. numéro de série, version logiciel)                                                                                                    |  |
| Logout                 | Termine l'opération et retourne à la page de connexion                                                                                                    |  |

## Zone de navigation

Si une fonction de la ligne de fonctions est sélectionnée, ses sous-menus sont ouverts dans la zone de navigation. L'utilisateur peut maintenant naviguer dans la structure.

## Zone de travail

Selon la fonction sélectionnée et ses sous-menus, il est possible de procéder à différentes actions dans cette zone :

- Réglage des paramètres
- Lecture des valeurs mesurées
- Affichage des textes d'aide
- Démarrage d'un téléchargement

## 7.4.6 Désactivation du serveur Web

Le serveur Web de l'appareil de mesure peut être activé et désactivé si nécessaire à l'aide du paramètre **Fonctionnalitée du serveur web**.

#### Navigation

Menu "Expert"  $\rightarrow$  Communication  $\rightarrow$  Serveur Web

#### Aperçu des paramètres avec description sommaire

| Paramètre                      | Description                           | Sélection                                               |
|--------------------------------|---------------------------------------|---------------------------------------------------------|
| Fonctionnalitée du serveur web | Activer et désactiver le serveur web. | <ul><li>Arrêt</li><li>HTML Off</li><li>Marche</li></ul> |

#### Étendue des fonctions du paramètre "Fonctionnalitée du serveur web"

| Option | Description                                                                                                    |
|--------|----------------------------------------------------------------------------------------------------|
| Arrêt  | <ul><li>Le serveur Web est complètement désactivé.</li><li>Le port 80 est verrouillé.</li></ul>                                                                                                    |
| Marche | <ul> <li>La fonctionnalité complète du serveur Web est disponible.</li> <li>JavaScript est utilisé.</li> <li>Le mot de passe est transféré en mode crypté.</li> <li>Toute modification du mot de passe sera également transférée en mode crypté.</li> </ul> |

#### Activation du serveur Web

Si le serveur Web est désactivé, il ne peut être réactivé qu'avec le paramètre **Fonctionnalitée du serveur web** via les options de configuration suivantes :

- Via afficheur local
- Via outil de configuration "FieldCare"
- Via outil de configuration "DeviceCare"

## 7.4.7 Déconnexion

Avant la déconnexion, sauvegarder les données via la fonction **Gestion données** (charger la configuration de l'appareil) si nécessaire.

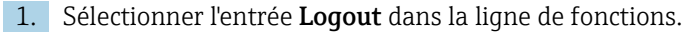

└ La page d'accueil avec la fenêtre de Login apparaît.

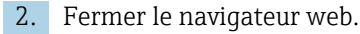

3. Si elles ne sont plus utilisées :

Réinitialiser les propriétés modifiées du protocole Internet (TCP/IP)  $\rightarrow \square$  63.

# 7.5 Accès au menu de configuration via l'outil de configuration

La structure du menu de configuration dans les outils de configuration est la même que via l'afficheur local.

## 7.5.1 Raccordement de l'outil de configuration

## Via protocole HART

Cette interface de communication est disponible dans les versions d'appareil avec une sortie HART.

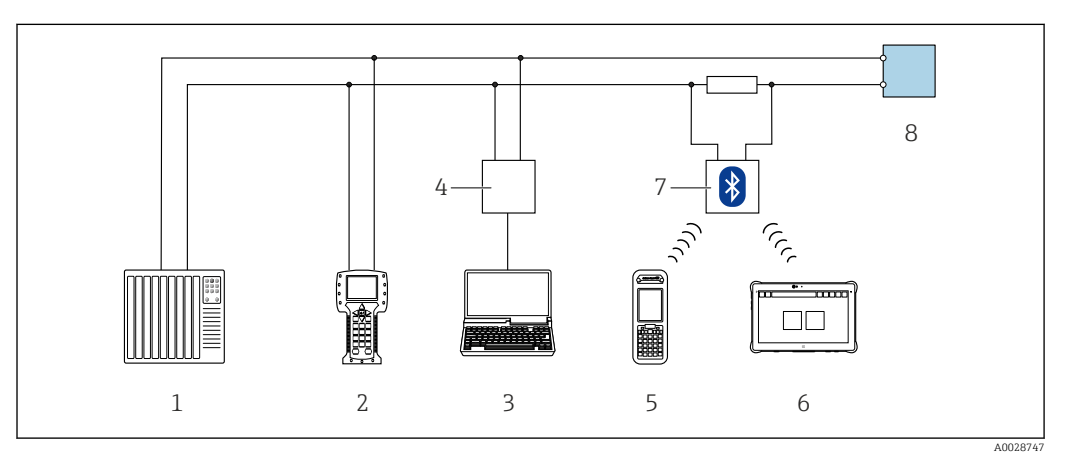

33 Options de configuration à distance via protocole HART (active)

- 1 Système/automate (par ex. API)
- 2 Field Communicator 475
- 3 Ordinateur avec navigateur web (par ex. Internet Explorer) pour l'accès au serveur web intégré ou ordinateur avec outil de configuration (par ex. FieldCare, DeviceCare, AMS Device Manager, SIMATIC PDM) avec COM DTM "CDI Communication TCP/IP"
- 4 Commubox FXA195 (USB)
- 5 Field Xpert SFX350 ou SFX370
- 6 Field Xpert SMT70
- 7 Modem bluetooth VIATOR avec câble de raccordement
- 8 Transmetteur

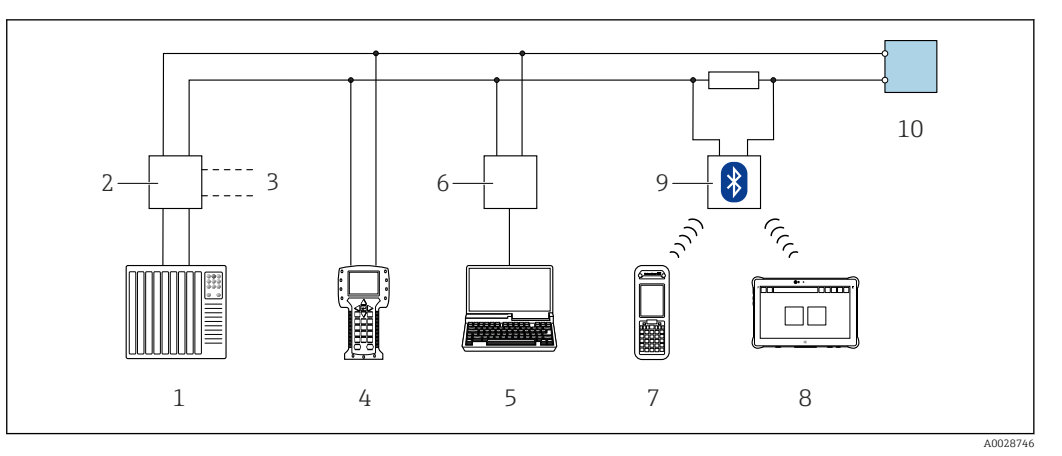

34 Options de configuration à distance via protocole HART (passive)

- 1 Système/automate (par ex. API)
- 2 Unité d'alimentation de transmetteur, par ex. RN221N (avec résistance de communication)
- 3 Raccordement pour Commubox FXA195 et Field Communicator 475
- 4 Field Communicator 475
- 5 Ordinateur avec navigateur web (par ex. Internet Explorer) pour l'accès au serveur web intégré ou ordinateur avec outil de configuration (par ex. FieldCare, DeviceCare, AMS Device Manager, SIMATIC PDM) avec COM DTM "CDI Communication TCP/IP"
- 6 Commubox FXA195 (USB)
- 7 Field Xpert SFX350 ou SFX370
- 8 Field Xpert SMT70
- 9 Modem bluetooth VIATOR avec câble de raccordement
- 10 Transmetteur

#### Interface service

Via interface service (CDI-RJ45)

Une connexion point-à-point peut être établie pour configurer l'appareil sur site. Avec le boîtier ouvert, la connexion est établie directement via l'interface service (CDI-RJ45) de l'appareil.

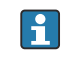

Un adaptateur pour connecteur RJ45 et M12 est disponible en option : Caractéristique de commande "Accessoires", option **NB** : "Adaptateur RJ45 M12 (interface service)"

L'adaptateur connecte l'interface service (CDI-RJ45) à un connecteur M12 monté dans l'entrée de câble. Le raccordement à l'interface service peut donc être établi via un connecteur M12 sans ouvrir l'appareil.

## Proline 500 – transmetteur numérique

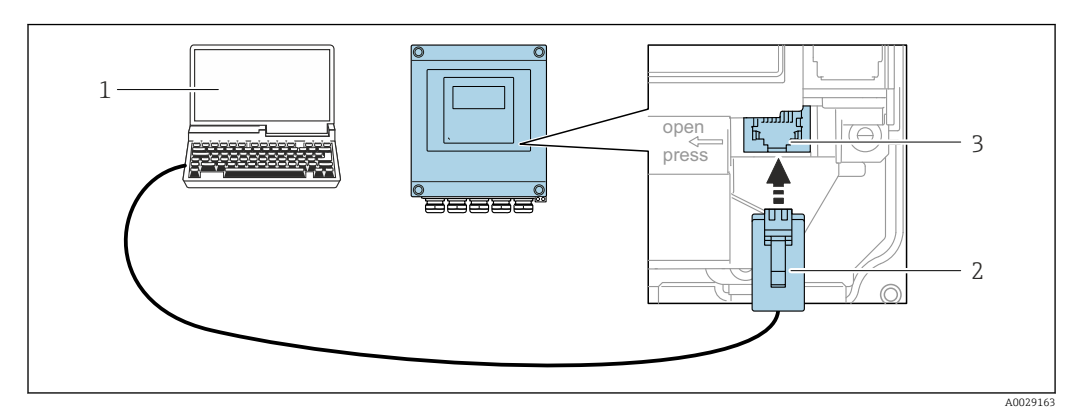

☑ 35 Raccordement via interface service (CDI-RJ45)

- 1 Ordinateur avec navigateur web (par ex. Microsoft Internet Explorer, Microsoft Edge) pour un accès au serveur web intégré ou avec outil de configuration "FieldCare", "DeviceCare" avec COM DTM "CDI Communication TCP/IP"
- 2 Câble de raccordement Ethernet standard avec connecteur RJ45
- 3 Interface service (CDI-RJ45) de l'appareil de mesure avec accès au serveur Web intégré

#### Via interface WLAN

L'interface WLAN en option est disponible sur la version d'appareil suivante : Caractéristique de commande "Affichage ; configuration", option G "4 lignes, rétroéclairé ; touches optiques + WLAN"

| Fonction                    | WLAN: IEEE 802.11 b/g (2,4 GHz)                                                                                                    |
|-----------------------------|----------------------------------------------------------------------------------------------------|
| Cryptage                    | WPA2-PSK AES-128 (selon IEEE 802.11i)                                                                                                    |
| Voies WLAN configurables    | 1 à 11                                                                                                    |
| Indice de protection        | IP67                                                                                                    |
| Antennes disponibles        | <ul> <li>Antenne interne</li> <li>Antenne externe (en option)<br/>En cas de mauvaises conditions de transmission/réception à<br/>l'emplacement de montage.</li> <li>Une seule antenne active dans chaque cas !</li> </ul>                                    |
| Portée                      | <ul> <li>Antenne interne : typiquement 10 m (32 ft)</li> <li>Antenne externe : typiquement 50 m (164 ft)</li> </ul>                                                                                                    |
| Matériaux (antenne externe) | <ul> <li>Antenne : Plastique ASA (ester-styrène-acrylonitrile acrylique) et<br/>laiton nickelé</li> <li>Adaptateur : Inox et laiton nickelé</li> <li>Câble : Polyéthylène</li> <li>Connecteur : Laiton nickelé</li> <li>Équerre de montage : Inox</li> </ul> |

Configuration du protocole Internet du terminal mobile

## AVIS

## Si la connexion WLAN est interrompue pendant la configuration, il se peut que les réglages effectués soient perdus.

 Veiller à ce que la connexion WLAN ne soit pas interrompue lors de la configuration de l'appareil.

## AVIS

En principe, éviter les accès simultanés à l'appareil de mesure via l'interface service (CDI-RJ45) et l'interface WLAN à partir du même terminal mobile. Cela pourrait causer un conflit dans le réseau.

- ▶ N'activer qu'une seule interface service (interface service CDI-RJ45 ou interface WLAN).
- Si une communication simultanée est nécessaire : configurer différentes plages d'adresse IP, par ex. 192.168.0.1 (interface WLAN) et 192.168.1.212 (interface service CDI-RJ45).

Préparation du terminal mobile

• Activer la réception WLAN sur le terminal mobile.

Établissement d'une connexion entre le terminal mobile et l'appareil de mesure

- Dans les réglages WLAN du terminal mobile : Sélectionner l'appareil de mesure à l'aide du SSID (par ex. EH\_tmass 500 A802000).
- 2. Si nécessaire, sélectionner la méthode de cryptage WPA2.
- 3. Entrer le mot de passe : numéro de série de l'appareil départ usine (par ex. L100A802000).
  - └→ La LED sur le module d'affichage clignote : il est à présent possible d'utiliser l'appareil de mesure avec le navigateur Web, FieldCare ou DeviceCare.
  - Le numéro de série se trouve sur la plaque signalétique.
- Pour garantir une affectation sûre et rapide du réseau WLAN au point de mesure, il est conseillé de changer le nom SSID. Il doit être possible d'attribuer clairement le nouveau nom SSID au point de mesure (par ex. nom de repère) car il est affiché en tant que réseau WLAN.

#### Déconnexion

 Après la configuration de l'appareil : Terminer la connexion WLAN entre l'unité d'exploitation et l'appareil de mesure.

## 7.5.2 Field Xpert SFX350, SFX370

## **Etendue des fonctions**

Field Xpert SFX350 et Field Xpert SFX370 sont des PC mobiles destinés à la mise en service et à la maintenance. Ils permettent une configuration et un diagnostic efficaces des appareils HART et FOUNDATION Fieldbus en **zone non explosible** (SFX350, SFX370) et en **zone explosible** (SFX370).

Pour plus de détails, voir le manuel de mise en service BA01202S

#### Source pour les fichiers de description d'appareil

Voir informations  $\rightarrow$   $\square$  75

## 7.5.3 FieldCare

## Portée des fonctions

Outil de gestion des actifs basé sur FDT d'Endress+Hauser. Il est capable de configurer tous les appareils de terrain intelligents de l'installation et facilite leur gestion. Grâce à l'utilisation d'informations d'état, il constitue également un moyen simple, mais efficace, de contrôler leur état.

Accès via :

- Protocole Hart
- Interface service CDI-RJ45  $\rightarrow \cong 69$
- Interface WLAN  $\rightarrow \square 70$

Fonctions typiques :

- Paramétrage des transmetteurs
- Chargement et sauvegarde de données d'appareil (upload/download)
- Documentation du point de mesure
- Visualisation de la mémoire de valeurs mesurées (enregistreur à tracé continu) et du journal des événements

Pour plus d'informations sur FieldCare, voir les manuels de mise en service BA00027S et BA00059S

### Source pour les fichiers de description d'appareil

Voir les informations  $\rightarrow \square 75$ 

## Établissement d'une connexion

- 1. Démarrer FieldCare et lancer le projet.
- 2. Dans le réseau : ajouter un nouvel appareil.
   La fenêtre Ajouter nouvel appareil s'ouvre.
- 3. Sélectionner l'option CDI Communication TCP/IP dans la liste et valider avec OK.
- 4. Clic droit de souris sur **CDI Communication TCP/IP** et, dans le menu contextuel ouvert, sélectionner **Ajouter appareil**.
- 5. Sélectionner l'appareil souhaité dans la liste et valider avec **OK**.
  - └→ La fenêtre CDI Communication TCP/IP (Configuration) s'ouvre.
- 6. Entrer l'adresse d'appareil dans la zone **Adresse IP** : 192.168.1.212 et valider avec **Enter**.
- 7. Établir une connexion en ligne avec l'appareil.
- Pour plus d'informations, voir les manuels de mise en service BA00027S et BA00059S
#### Interface utilisateur

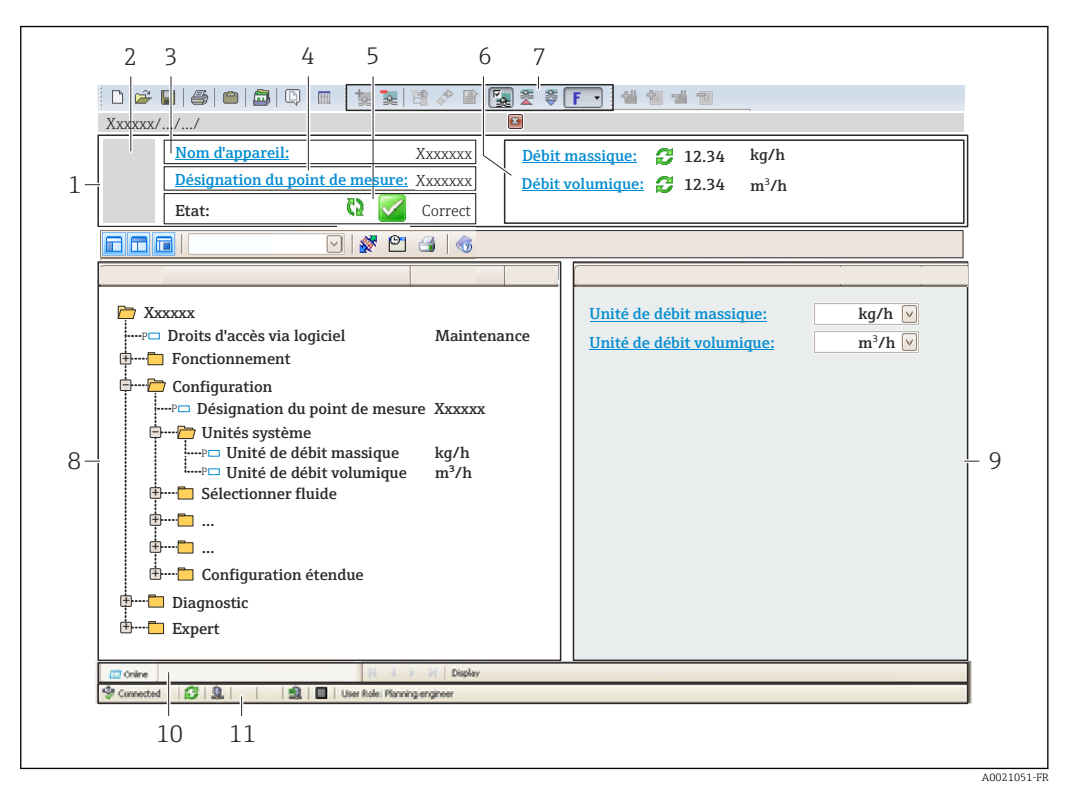

- 1 En-tête
- 2 Image de l'appareil
- 3 Nom de l'appareil
- 4 Désignation de l'appareil
- 5 Zone d'état avec signal d'état  $\rightarrow \square 148$
- 6 Zone d'affichage pour les valeurs actuellement mesurées
- 7 Barre d'outils d'édition avec fonctions additionnelles telles que enregistrer/charger, liste d'événements et créer documentation
- 8 Zone de navigation avec structure du menu de configuration
- 9 Zone de travail
- 10 Zone d'action
- 11 Zone d'état

## 7.5.4 DeviceCare

#### Portée des fonctions

Outil pour connecter et configurer les appareils de terrain Endress+Hauser.

Le moyen le plus rapide pour configurer les appareils de terrain Endress+Hauser est d'utiliser l'outil dédié "DeviceCare". Associé aux DTM, il constitue une solution pratique et complète.

Pour plus de détails, voir Brochure Innovation IN01047S

#### Source pour les fichiers de description d'appareil

Voir les informations  $\rightarrow$  75

## 7.5.5 AMS Device Manager

#### **Etendue des fonctions**

Programme d'Emerson Process Management pour la configuration d'appareils de mesure via protocole HART.

#### Source pour les fichiers de description d'appareil

Voir indications  $\rightarrow \square 75$ 

## 7.5.6 SIMATIC PDM

#### Étendue des fonctions

Programme Siemens, unique et indépendant du fabricant, pour la configuration, le réglage, la maintenance et le diagnostic d'appareils de terrain intelligents via protocole HART.

#### Source pour les fichiers de description d'appareil

Voir les informations  $\rightarrow$  75

## 7.5.7 Field Communicator 475

#### Etendue des fonctions

Terminal portable industriel d'Emerson Process Management pour le paramétrage à distance et l'interrogation de valeurs mesurées via protocole HART.

#### Source pour les fichiers de description d'appareil

Voir indications  $\rightarrow$  75

## 8 Intégration système

## 8.1 Aperçu des fichiers de description d'appareil

| 8.1.1 | Données relatives au | x versions de l'appareil |
|-------|----------------------|--------------------------|
|-------|----------------------|--------------------------|

| Version de firmware                      | 01.00.zz | <ul> <li>Sur la page de titre du manuel de mise en service</li> <li>Sur la plaque signalétique du transmetteur</li> <li>Paramètre Version logiciel</li> <li>Diagnostic → Information appareil → Version</li> <li>logiciel</li> </ul> |
|------------------------------------------|----------|----------------------------------------------------------------------------------------------------|
| Date de sortie de la version de firmware | 07.2020  |                                                                                                    |
| ID fabricant                             | 0x11     | Paramètre <b>ID fabricant</b><br>Expert $\rightarrow$ Communication $\rightarrow$ Sortie HART<br>$\rightarrow$ Information $\rightarrow$ ID fabricant                                                                                |
| ID type d'appareil                       | 0x1160   | Paramètre <b>Type d'appareil</b><br>Expert → Communication → Sortie HART<br>→ Information → Type d'appareil                                                                                                    |
| Révision du protocole HART               | 7.0      |                                                                                                    |
| Révision de l'appareil                   | 0x1      | <ul> <li>Sur la plaque signalétique du transmetteur</li> <li>Paramètre Révision appareil</li> <li>Expert → Communication → Sortie HART</li> <li>→ Information → Révision appareil</li> </ul>                                         |

Pour un aperçu des différentes versions de firmware pour l'appareil  $\rightarrow \square 161$ 

## 8.1.2 Outils de configuration

Le tableau ci-dessous présente le fichier de description d'appareil approprié pour les différents outils de configuration, ainsi que des informations sur l'endroit où le fichier peut être obtenu.

| Outil de configuration via<br>Protocole Hart                  | Sources des descriptions d'appareil                                                                                                    |  |
|---------------------------------------------------------------|----------------------------------------------------------------------------------------------------|--|
| FieldCare                                                     | <ul> <li>www.endress.com → Espace téléchargement</li> <li>CD-ROM (contacter Endress+Hauser)</li> <li>DVD (contacter Endress+Hauser)</li> </ul> |  |
| DeviceCare                                                    | <ul> <li>www.endress.com → Espace téléchargement</li> <li>CD-ROM (contacter Endress+Hauser)</li> <li>DVD (contacter Endress+Hauser)</li> </ul> |  |
| <ul><li>Field Xpert SMT70</li><li>Field Xpert SMT77</li></ul> | Utiliser la fonction de mise à jour du terminal portable                                                                                       |  |
| AMS Device Manager<br>(Emerson Process Management)            | www.endress.com → Espace téléchargement                                                                                                    |  |
| SIMATIC PDM<br>(Siemens)                                      | www.endress.com → Espace téléchargement                                                                                                    |  |
| Field Communicator 475<br>(Emerson Process Management)        | Utiliser la fonction de mise à jour du terminal portable                                                                                       |  |

## 8.2 Variables mesurées via protocole HART

Les grandeurs de mesure suivantes (variables d'appareil HART) sont affectées en usine aux variables dynamiques suivantes :

| Variables dynamiques                 | Variables mesurées<br>(Variables d'appareil HART) |
|--------------------------------------|---------------------------------------------------|
| Première variable dynamique (PV)     | Débit massique                                    |
| Seconde variable dynamique (SV)      | Totalisateur                                      |
| Troisième variable dynamique (TV)    | Débit volumique                                   |
| Quatrième variable dynamique<br>(QV) | Débit volumique corrigé                           |

L'affectation des variables mesurées aux variables dynamiques peut être modifiée et assignée librement via la configuration sur site et l'outil de configuration à l'aide des paramètres suivants :

- Expert  $\rightarrow$  Communication  $\rightarrow$  Sortie HART  $\rightarrow$  Sortie  $\rightarrow$  Assigner valeur primaire
- Expert  $\rightarrow$  Communication  $\rightarrow$  Sortie HART  $\rightarrow$  Sortie  $\rightarrow$  Assigner valeur secondaire
- Expert  $\rightarrow$  Communication  $\rightarrow$  Sortie HART  $\rightarrow$  Sortie  $\rightarrow$  Assigner valeur ternaire
- Expert  $\rightarrow$  Communication  $\rightarrow$  Sortie HART  $\rightarrow$  Sortie  $\rightarrow$  Assigner valeur quaternaire

Les variables mesurées suivantes peuvent être affectées aux variables dynamiques :

#### Variables mesurées pour PV (première variable dynamique)

- Température
- Débit massique
- Débit volumique corrigé
- Débit chaleur
- Flux de chaleur
- Densité
- Vitesse du fluide
- Pression
- Différence avec 2nd température
- Température électronique

# Variables mesurées pour SV, TV, QV (deuxième, troisième et quatrième variables dynamiques)

- Débit massique
- Débit volumique corrigé
- Débit volumique
- Température
- Densité
- Vitesse du fluide
- Pression
- Débit chaleur
- Flux de chaleur
- Différence avec 2nd température
- Température électronique
- Totalisateur
- HART input

## 8.2.1 Variables d'appareil

Les variables d'appareil sont affectées de manière fixe. Au maximum huit variables d'appareil peuvent être transmises.

| Affectation | Variables d'appareil    |
|-------------|-------------------------|
| 0           | Débit massique          |
| 1           | Débit volumique         |
| 2           | Débit volumique corrigé |
| 3           | Densité                 |
| 4           | Densité de référence    |
| 5           | Température             |
| 6           | Totalisateur 1          |
| 7           | Totalisateur 2          |
| 8           | Totalisateur 3          |

## 8.3 Autres réglages

Fonctionnalité Mode Burst selon spécification HART 7 :

#### Navigation

Menu "Expert"  $\rightarrow$  Communication  $\rightarrow$  Sortie HART  $\rightarrow$  Burst configuration  $\rightarrow$  Burst configuration 1 ... n

| ► Burst configuration     |   |
|---------------------------|---|
| ► Burst configuration 1 n | ] |

| Paramètre          | Description                                            | Sélection / Entrée                                                                                                    |
|--------------------|--------------------------------------------------------|----------------------------------------------------------------------------------------------------|
| Mode Burst 1 n     | Activation du mode burst HART pour le message burst X. | <ul><li>Arrêt</li><li>Marche</li></ul>                                                                                               |
| Commande burst 1 n | Sélectionner la commande HART envoyée au maître HART.  | <ul> <li>Commande 1</li> <li>Commande 2</li> <li>Commande 3</li> <li>Commande 9</li> <li>Commande 33</li> <li>Commande 48</li> </ul> |

| Paramètre                  | Description                                                                                                    | Sélection / Entrée                                                                                                    |
|----------------------------|----------------------------------------------------------------------------------------------------|----------------------------------------------------------------------------------------------------|
| Burst variable 0           | Pour la commande HART 9 et 33 : sélectionner la variable<br>d'appareil HART ou la variable de process.                                                                    | <ul> <li>Débit massique</li> <li>Débit volumique corrigé</li> <li>Débit volumique FAD*</li> <li>Débit volumique</li> <li>Température</li> <li>Densité</li> <li>Vitesse du fluide</li> <li>Pression</li> <li>Débit chaleur*</li> <li>Flux de chaleur*</li> <li>Différence avec 2nd température*</li> <li>Température électronique</li> <li>Totalisateur 1</li> <li>Totalisateur 2</li> <li>Totalisateur 3</li> <li>Pourcentage de la plage</li> <li>Mesure courant</li> <li>Entrée courant 2*</li> <li>Entrée courant 3*</li> <li>Variable primaire (PV)</li> <li>Valeur secondaire (SV)</li> <li>Variable ternaire (TV)</li> <li>Valeur quaternaire (QV)</li> <li>HART input</li> <li>Libre</li> </ul> |
| Burst variable 1           | Pour la commande HART 9 et 33 : sélectionner la variable<br>d'appareil HART ou la variable de process.                                                                    | Voir le paramètre <b>Burst variable 0</b> .                                                                                                    |
| Burst variable 2           | Pour la commande HART 9 et 33 : sélectionner la variable<br>d'appareil HART ou la variable de process.                                                                    | Voir le paramètre <b>Burst variable 0</b> .                                                                                                    |
| Burst variable 3           | Pour la commande HART 9 et 33 : sélectionner la variable d'appareil HART ou la variable de process.                                                                       | Voir le paramètre <b>Burst variable 0</b> .                                                                                                    |
| Burst variable 4           | Pour la commande HART 9 : sélectionner la variable d'appareil<br>HART ou la variable de process.                                                                          | Voir le paramètre <b>Burst variable 0</b> .                                                                                                    |
| Burst variable 5           | Pour la commande HART 9 : sélectionner la variable d'appareil<br>HART ou la variable de process.                                                                          | Voir le paramètre <b>Burst variable 0</b> .                                                                                                    |
| Burst variable 6           | Pour la commande HART 9 : sélectionner la variable d'appareil<br>HART ou la variable de process.                                                                          | Voir le paramètre <b>Burst variable 0</b> .                                                                                                    |
| Burst variable 7           | Pour la commande HART 9 : sélectionner la variable d'appareil<br>HART ou la variable de process.                                                                          | Voir le paramètre <b>Burst variable 0</b> .                                                                                                    |
| Burst mode déclenchement   | Sélection de l'événement qui déclenche le message burst X.                                                                                                    | <ul> <li>Continu</li> <li>Fenêtre<sup>*</sup></li> <li>Hausse<sup>*</sup></li> <li>En baisse<sup>*</sup></li> <li>En changement</li> </ul>                                                                                                    |
| Burst déclenchement niveau | Entrer la valeur de déclenchement du burst.                                                                                                    | Nombre à virgule flottante avec signe                                                                                                    |
|                            | La valeur de réglage du burst détermine, avec l'option<br>sélectionnée dans le paramètre <b>Burst mode déclenchement</b> , le<br>moment de l'émission du message burst X. |                                                                                                    |
| Période MAJ min            | Entrer le laps de temps minimum entre deux commandes burst du message burst X.                                                                                            | Nombre entier positif                                                                                                    |
| Période MAJ max            | Entrer le laps de temps maximum entre deux commandes burst<br>du message burst X.                                                                                         | Nombre entier positif                                                                                                    |

## 9 Mise en service

## 9.1 Contrôle du fonctionnement

Avant de mettre l'appareil en service :

- ▶ S'assurer que les contrôles du montage et du fonctionnement ont été réalisés.
- Checklist "Contrôle du raccordement"  $\rightarrow \square 46$

## 9.2 Mise sous tension de l'appareil

- Une fois le contrôle de fonctionnement réalisé avec succès, mettre l'appareil de mesure sous tension.
  - └ Une fois le démarrage réussi, l'afficheur local passe automatiquement de l'affichage de démarrage à l'affichage opérationnel.

Si rien n'apparaît sur l'afficheur local ou si un message de diagnostic est affiché, voir chapitre "Diagnostic et suppression des défauts" → 🗎 140.

## 9.3 Réglage de la langue d'interface

Réglage par défaut : anglais ou langue nationale commandée

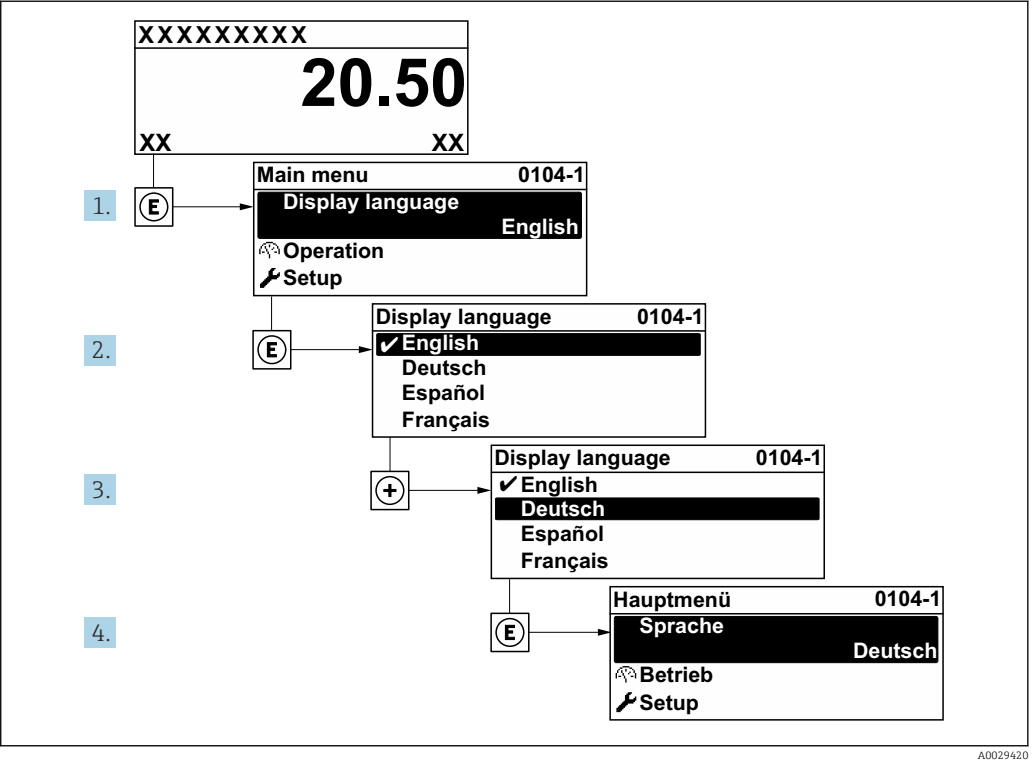

#### ☑ 36 Exemple d'afficheur local

Endress+Hauser

## 9.4 Configuration de l'appareil de mesure

- Le menu **Configuration** avec ses assistants contient tous les paramètres nécessaires à une mesure standard.
- Navigation vers le menu **Configuration**

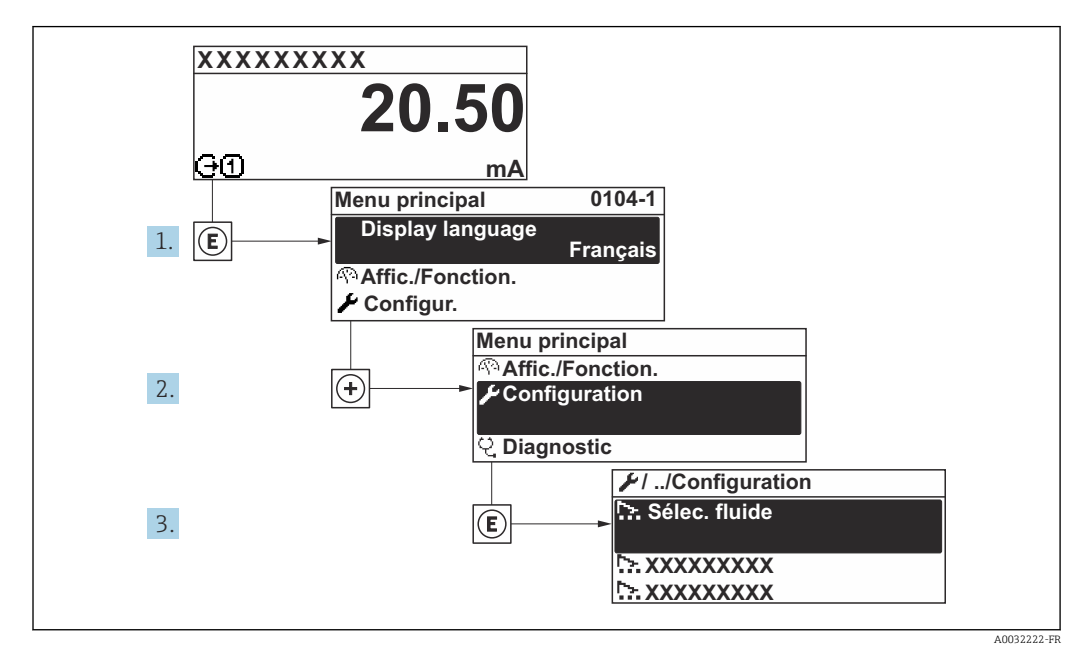

☑ 37 Exemple d'afficheur local

Le nombre de sous-menus et de paramètres peut varier en fonction de la version de l'appareil. Certains sous-menus et paramètres dans ces sous-menus ne sont pas décrits dans le manuel de mise en service. Une description est toutefois fournie dans la documentation spéciale de l'appareil (→ section "Documentation supplémentaire").

| ✓ Configuration                |          |
|--------------------------------|----------|
| Désignation du point de mesure | → 🗎 81   |
| ► Mode de mesure               | → 🗎 81   |
| ► Conditions de référence      | → 🗎 85   |
| ► Ajustage capteur             | → 🗎 87   |
| ► Unités système               | → 🗎 88   |
| ► Configuration E/S            | ) → 🗎 90 |
| ► Entrée courant 1 n           | ) → 🗎 91 |
| ► Entrée état 1 n              |          |
| ► Sortie courant 1 n           | → 🗎 92   |

| ► Sortie Tout Ou Rien/Impulsion/<br>Fréq. 1 n | → 🗎 95    |  |
|-----------------------------------------------|-----------|--|
| ► Sortie relais 1 n                           | ) → 🗎 101 |  |
| ► Affichage                                   | ) → 🗎 103 |  |
| ► Suppression débit de fuite                  | ] → 🗎 105 |  |
| ► Configuration étendue                       | → 🗎 106   |  |

## 9.4.1 Définition de la désignation du point de mesure (tag)

Afin de pouvoir identifier rapidement le point de mesure au sein de l'installation, il est possible d'entrer à l'aide du paramètre **Désignation du point de mesure** une désignation unique et de modifier ainsi le réglage par défaut.

| 1 | XXXXXXXXX |          |
|---|-----------|----------|
|   |           |          |
|   |           |          |
|   |           | 40020422 |

🗷 38 Ligne d'en-tête de l'affichage opérationnel avec désignation du point de mesure

1 Désignation du point de mesure

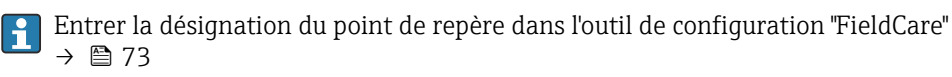

#### Navigation

Menu "Configuration" → Désignation du point de mesure

#### Aperçu des paramètres avec description sommaire

| Paramètre                      | Description                               | Entrée                                                                                             |
|--------------------------------|-------------------------------------------|----------------------------------------------------------------------------------------------------|
| Désignation du point de mesure | Entrer le repère pour le point de mesure. | Max. 32 caractères tels que des lettres, des chiffres ou des caractères spéciaux (par ex. @, %, /) |

### 9.4.2 Configuration du mode de mesure

Les propriétés du produit peuvent être configurées dans le sous-menu Mode de mesure.

#### Navigation

Menu "Configuration"  $\rightarrow$  Mode de mesure

| ► Mode de mesure |        |        |
|------------------|--------|--------|
| Application de n | nesure | → 🗎 83 |

| Sélectionner type de gaz | ] →             |   | 83 |
|--------------------------|-----------------|---|----|
| Gaz                      | ] →             |   | 83 |
| Composition du gaz       | ] →             |   | 84 |
| Mol% Air                 | ] →             |   | 84 |
| Mol% Ar                  | ] →             |   | 84 |
| Mol% C2H4                | ] →             |   | 84 |
| Mol% C2H6                | ] →             |   | 84 |
| Mol% C3H8                | $] \rightarrow$ |   | 84 |
| Mol% CH4                 | ] →             |   | 84 |
| Mol% Cl2                 | ] →             |   | 84 |
| Mol% CO                  | ] →             |   | 84 |
| Mol% CO2                 | ] →             |   | 84 |
| Mol% H2                  | ] →             |   | 84 |
| Mol% H2O                 | ] →             | A | 85 |
| Mol% H2S                 | ] →             | A | 85 |
| Mol% HCl                 | ] →             | A | 85 |
| Mol% He                  | ] →             |   | 85 |
| Mol% Kr                  | ] →             |   | 85 |
| Mol% N2                  | ] →             |   | 85 |
| Mol% n-C4H10             | ] →             |   | 85 |
| Mol% Ne                  | ] →             |   | 85 |
| Mol% NH3                 | ] →             |   | 85 |
| Mol% O2                  | ] →             |   | 85 |
| Mol% O3                  | ] →             |   | 85 |

| Mol% Xe            | → 🖺 85 |
|--------------------|--------|
| Nom du gaz spécial | → 🖺 85 |

| Paramètre                | Prérequis                                                                                                    | Description                            | Sélection / Entrée /<br>Affichage                                                                                                    | Réglage usine |
|--------------------------|----------------------------------------------------------------------------------------------------|----------------------------------------|----------------------------------------------------------------------------------------------------|---------------|
| Application de mesure    | -                                                                                                    | Sélectionner l'application de mesure.  | <ul> <li>Air ou air<br/>comprimé</li> <li>Gaz ou mélange de<br/>gaz</li> <li>Énergie</li> </ul>                                                                                                    | -             |
| Sélectionner type de gaz | -                                                                                                    | Sélectionner le type de gaz<br>mesuré. | <ul> <li>Gaz simple</li> <li>Mélange de gaz</li> <li>Gaz spécial<sup>*</sup></li> </ul>                                                                                                    | _             |
| Gaz                      | L'option <b>Gaz simple</b> est<br>sélectionnée dans le paramètre<br>paramètre <b>Sélectionner type</b><br><b>de gaz</b> . | Sélectionner le gaz mesuré.            | <ul> <li>Air</li> <li>Argon Ar</li> <li>Butane C4H10</li> <li>Dioxyde de<br/>carbone CO2</li> <li>Monoxyde de<br/>carbone CO</li> <li>Chlore Cl2</li> <li>Ethane C2H6</li> <li>Ethylène C2H4</li> <li>Hélium He</li> <li>Hydrogène H2</li> <li>Chlorure<br/>d'hydrogène HCI</li> <li>Sulfure<br/>d'hydrogène H2S</li> <li>Krypton Kr</li> <li>Méthane CH4</li> <li>Néon Ne</li> <li>Azote N2</li> <li>Oxygène O2</li> <li>Ozone O3</li> <li>Propane C3H8</li> <li>Xénon Xe</li> </ul> |               |

| Paramètre          | Prérequis                                                                                                    | Description                                                                                         | Sélection / Entrée /<br>Affichage                                                                                                    | Réglage usine |
|--------------------|----------------------------------------------------------------------------------------------------|----------------------------------------------------------------------------------------------------|----------------------------------------------------------------------------------------------------|---------------|
| Composition du gaz | L'option <b>Mélange de gaz</b> est<br>sélectionnée dans le paramètre<br>paramètre <b>Sélectionner type</b><br><b>de gaz</b> . | Sélectionner mélange de gaz<br>mesurée.                                                             | <ul> <li>Air</li> <li>Hydrogène H2</li> <li>Hélium He</li> <li>Néon Ne</li> <li>Argon Ar</li> <li>Krypton Kr</li> <li>Xénon Xe</li> <li>Azote N2</li> <li>Oxygène O2</li> <li>Chlore Cl2</li> <li>Ammoniac NH3</li> <li>Monoxyde de<br/>carbone CO</li> <li>Dioxyde de<br/>carbone CO2</li> <li>Sulfure<br/>d'hydrogène H2S</li> <li>Chlorure<br/>d'hydrogène HCI</li> <li>Méthane CH4</li> <li>Propane C3H8</li> <li>Ethane C2H6</li> <li>Butane C4H10</li> <li>Ethylène C2H4</li> <li>Eau</li> <li>Ozone O3</li> </ul> |               |
| Mol% Air           | -                                                                                                    | Entrez la quantité de matière<br>pour le mélange de gaz.<br>Air                                     | 0 100 %                                                                                                    | -             |
| Mol% Ar            | -                                                                                                    | Entrez la quantité de matière<br>pour le mélange de gaz.<br>Ar = Argon                              | 0 100 %                                                                                                    | -             |
| Mol% C2H4          | -                                                                                                    | Entrez la quantité de matière pour le mélange de gaz. $C_2H_4 = \acute{e}thylène$                   | 0 100 %                                                                                                    | -             |
| Mol% C2H6          | -                                                                                                    | Entrez la quantité de matière pour le mélange de gaz. $C_2H_6 = \acute{e}thane$                     | 0 100 %                                                                                                    | -             |
| Mol% C3H8          | -                                                                                                    | Entrez la quantité de matière<br>pour le mélange de gaz.<br>C <sub>3</sub> H <sub>8</sub> = propane | 0 100 %                                                                                                    | -             |
| Mol% CH4           | -                                                                                                    | Entrez la quantité de matière<br>pour le mélange de gaz.<br>CH <sub>4</sub> = méthane               | 0 100 %                                                                                                    | -             |
| Mol% Cl2           | -                                                                                                    | Entrez la quantité de matière<br>pour le mélange de gaz.<br>$Cl_2 = chlore$                         | 0 100 %                                                                                                    | -             |
| Mol% CO            | -                                                                                                    | Entrez la quantité de matière<br>pour le mélange de gaz.<br>CO = monoxyde de carbone                | 0 100 %                                                                                                    | -             |
| Mol% CO2           | -                                                                                                    | Entrez la quantité de matière<br>pour le mélange de gaz.<br>CO <sub>2</sub> = dioxyde de carbone    | 0 100 %                                                                                                    | -             |
| Mol% H2            | -                                                                                                    | Entrez la quantité de matière<br>pour le mélange de gaz.<br>H <sub>2</sub> = hydrogène              | 0 100 %                                                                                                    | -             |

| Paramètre            | Prérequis                                                                                     | Description                                                            | Sélection / Entrée /<br>Affichage | Réglage usine |
|----------------------|-----------------------------------------------------------------------------------------------|------------------------------------------------------------------------|-----------------------------------|---------------|
| Mol% H2O             | -                                                                                             | Entrez la quantité de matière<br>pour le mélange de gaz.               | 020%                              | -             |
|                      |                                                                                               | $H_2O = eau$                                                           |                                   |               |
| Mol% H2S             | -                                                                                             | Entrez la quantité de matière<br>pour le mélange de gaz.               | 0 100 %                           | -             |
|                      |                                                                                               | H <sub>2</sub> S = sulfure d'hydrogène                                 |                                   |               |
| Mol% HCl             | -                                                                                             | Entrez la quantité de matière<br>pour le mélange de gaz.               | 0 100 %                           | -             |
|                      |                                                                                               | HCl = chlorure d'hydrogène                                             |                                   |               |
| Mol% He              | -                                                                                             | Entrez la quantité de matière<br>pour le mélange de gaz.               | 0 100 %                           | -             |
|                      |                                                                                               | He = hélium                                                            |                                   |               |
| Mol% Kr              | -                                                                                             | Entrez la quantité de matière pour le mélange de gaz.                  | 0 100 %                           | -             |
|                      |                                                                                               | Kr = krypton                                                           |                                   |               |
| Mol% N2              | -                                                                                             | Entrez la quantité de matière<br>pour le mélange de gaz.               | 0 100 %                           | -             |
|                      |                                                                                               | N <sub>2</sub> = azote                                                 |                                   |               |
| Mol% n-C4H10         | -                                                                                             | Entrez la quantité de matière<br>pour le mélange de gaz.               | 0 100 %                           | -             |
|                      |                                                                                               | $n-C_4H_{10} = n$ -butane                                              |                                   |               |
| Mol% Ne              | -                                                                                             | Entrez la quantité de matière<br>pour le mélange de gaz.               | 0 100 %                           | -             |
|                      |                                                                                               | Ne = néon                                                              |                                   |               |
| Mol% NH3             | -                                                                                             | Entrez la quantité de matière<br>pour le mélange de gaz.               | 0 100 %                           | -             |
|                      |                                                                                               | $NH_3 = ammoniac$                                                      |                                   |               |
| Mol% O2              | -                                                                                             | Entrez la quantité de matière<br>pour le mélange de gaz.               | 0 100 %                           | -             |
|                      |                                                                                               | O <sub>2</sub> = oxygène                                               |                                   |               |
| Mol% O3              | En tant que mélange,<br>uniquement possible avec O2 :<br>• O3 : O à 35 %<br>• O2 : 65 à 100 % | Entrez la quantité de matière<br>pour le mélange de gaz.               | 0 100 %                           | -             |
|                      | O3 en tant que gaz unique :<br>100 %                                                          |                                                                        |                                   |               |
| Mol% Xe              | -                                                                                             | Entrez la quantité de matière<br>pour le mélange de gaz.<br>Xe = xénon | 0 100 %                           | -             |
| Nom du gaz spécial   | L'ontion Gaz spécial du pack                                                                  | Indique la description du gaz                                          |                                   | -             |
| i iom uu gaz speciai | application est disponible.                                                                   | commandé par le client, p. ex.<br>le nom ou la composition du<br>gaz.  |                                   |               |

\* Visualisation dépendant des options de commande ou de la configuration de l'appareil

## 9.4.3 Configuration des conditions de référence

Les propriétés de référence peuvent être configurées dans le sous-menu **Conditions de référence**.

#### Navigation

Menu "Configuration" → Conditions de référence

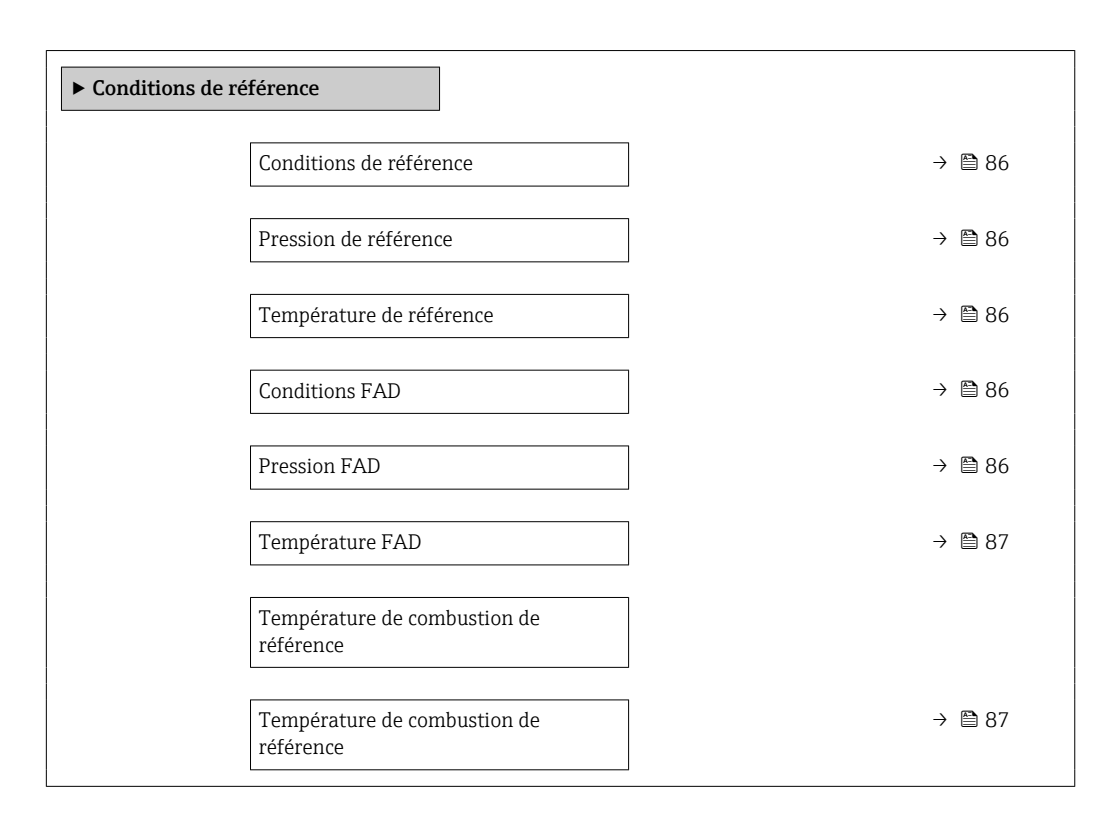

| Paramètre                | Prérequis                                                                                                    | Description                                                                                                | Sélection / Entrée                                                                                                    |
|--------------------------|----------------------------------------------------------------------------------------------------|----------------------------------------------------------------------------------------------------|----------------------------------------------------------------------------------------------------|
| Conditions de référence  | _                                                                                                    | Selectionnez les conditions de<br>références pour un calcul correct du<br>débit volumique.                 | <ul> <li>1013.25 mbara, 0 °C</li> <li>1013.25 mbara, 15 °C</li> <li>1013.25 mbara, 20 °C</li> <li>1013.25 mbara, 25 °C</li> <li>1000 mbara, 0 °C</li> <li>1000 mbara, 15 °C</li> <li>1000 mbara, 20 °C</li> <li>1000 mbara, 25 °C</li> <li>14.696 psia, 59 °F</li> <li>14.696 psia, 60 °F</li> <li>Défini par l'utilisateur</li> </ul> |
| Pression de référence    | L'option <b>Autres</b> est sélectionnée dans le paramètre <b>Conditions de référence</b> .                                                                                                    | Sélectionner les conditions de référence pour le débit volumique corrigé.                                  | 0 250 bar a                                                                                                    |
| Température de référence | -                                                                                                    | Entrer la température de référence pour le calcul de la densité de référence.                              | −200 450 °C                                                                                                    |
| Conditions FAD           | L'option <b>Air ou air comprimé</b> est<br>sélectionnée dans le paramètre<br>paramètre <b>Application de mesure</b> .                                                                                                    | Selectionnez les conditions de référence<br>pour le calcul de la densité FAD (FAD =<br>Free Air Delivery). | <ul> <li>1000 mbara, 20 °C</li> <li>14.504 psia, 68 °F</li> <li>Défini par l'utilisateur</li> </ul>                                                                                                    |
| Pression FAD             | <ul> <li>L'option Air ou air comprimé est<br/>sélectionnée dans le paramètre<br/>paramètre Application de mesure.</li> <li>L'option Défini par l'utilisateur est<br/>sélectionnée dans le paramètre<br/>paramètre Conditions FAD.</li> </ul> | Entrez une pression de référence pour<br>le calcul de la densité FAD (FAD = free<br>air delivery).         | 0 250 bar a                                                                                                    |

| Paramètre                              | Prérequis                                                                                                    | Description                                                                                                    | Sélection / Entrée |
|----------------------------------------|----------------------------------------------------------------------------------------------------|----------------------------------------------------------------------------------------------------|--------------------|
| Température FAD                        | <ul> <li>L'option Air ou air comprimé est<br/>sélectionnée dans le paramètre<br/>paramètre Application de mesure.</li> <li>L'option Défini par l'utilisateur est<br/>sélectionnée dans le paramètre<br/>paramètre Conditions FAD.</li> </ul> | Entrez une température de référence<br>pour le calcul de la densité FAD (FAD =<br>free air delivery).          | −200 450 °C        |
| Température de combustion de référence | L'option <b>Énergie</b> est sélectionnée dans<br>le paramètre <b>Application de mesure</b> .                                                                                                    | Entrez la température de combustion<br>de référence pour le calcul de la valeur<br>énergétique du gaz naturel. | −200 450 °C        |

## 9.4.4 Ajustage capteur

Les paramètres concernant la forme de la canalisation de la version à insérer peuvent être configurés dans le sous-menu **Ajustage capteur**.

Le nombre de sous-menus et de paramètres peut varier en fonction de la version de l'appareil. Certains sous-menus et paramètres dans ces sous-menus ne sont pas décrits dans le manuel de mise en service. Une description est toutefois fournie dans la documentation spéciale de l'appareil (→ section "Documentation supplémentaire").

| ► Ajustage capteur |        |
|--------------------|--------|
| Sens de montage    | → 🗎 87 |
| Facteur de montage | → 🗎 87 |

#### Aperçu des paramètres avec description sommaire

| Paramètre          | Description                                                                                                  | Sélection / Entrée                                                                         |
|--------------------|----------------------------------------------------------------------------------------------------|--------------------------------------------------------------------------------------------|
| Sens de montage    | Régler le signe du sens d'écoulement afin de le faire concorder<br>avec le sens de la flèche sur le capteur. | <ul><li> Débit dans sens de la flèche</li><li> Débit sens contraire de la flèche</li></ul> |
| Facteur de montage | Entrer le facteur pour ajuster les conditions d'installation.                                                | 0,01 100,0                                                                                 |

## 9.4.5 Configuration de l'entrée d'état

Le sous-menu **Entrée état** guide systématiquement l'utilisateur à travers tous les paramètres devant être réglés pour la configuration de l'entrée d'état.

#### Navigation

Menu "Configuration" → Entrée état

| ► Entrée état 1 n            |        |
|------------------------------|--------|
| Attribuez le statut d'entrée | → 🗎 88 |
| Numéro de borne              | → 🗎 88 |
| Niveau actif                 | → 🗎 88 |
| Numéro de borne              | → 🖺 88 |

|  | Temps de réponse de l'entrée état | ] | → 🗎 88 |
|--|-----------------------------------|---|--------|
|  | Numéro de borne                   | ] | → 🗎 88 |

| Paramètre                         | Description                                                                                                    | Sélection / Affichage / Entrée                                                                                                    |
|-----------------------------------|----------------------------------------------------------------------------------------------------|----------------------------------------------------------------------------------------------------|
| Attribuez le statut d'entrée      | Sélection de la fonction pour l'entrée état.                                                                                      | <ul> <li>Arrêt</li> <li>Réinitialisation du totalisateur 1</li> <li>Réinitialisation du totalisateur 2</li> <li>Réinitialisation du totalisateur 3</li> <li>RAZ tous les totalisateurs</li> <li>Dépassement débit</li> <li>Groupe de gaz *</li> <li>Ajustage du zéro</li> </ul> |
| Numéro de borne                   | Indique les numéros de bornes utilisés par le module d'entrée<br>état.                                                            | <ul> <li>Non utilisé</li> <li>24-25 (I/O 2)</li> <li>22-23 (I/O 3)</li> <li>20-21 (I/O 4)</li> </ul>                                                                                                    |
| Niveau actif                      | Définir le niveau de signal d'entrée à laquelle la fonction attribuée est déclenché.                                              | <ul><li>Haute</li><li>Bas</li></ul>                                                                                                    |
| Temps de réponse de l'entrée état | Définir la durée minimum où le niveau du signal d'entrée doit<br>être présent avant que la fonction sélectionnée soit déclenchée. | 5 200 ms                                                                                                    |

\* Visualisation dépendant des options de commande ou de la configuration de l'appareil

### 9.4.6 Réglage des unités système

Dans le sous-menu **Unités système** il est possible de régler les unités de toutes les valeurs mesurées.

Le nombre de sous-menus et de paramètres peut varier en fonction de la version de l'appareil. Certains sous-menus et paramètres dans ces sous-menus ne sont pas décrits dans le manuel de mise en service. Une description est toutefois fournie dans la documentation spéciale de l'appareil (→ section "Documentation supplémentaire").

#### Navigation

Menu "Configuration" → Unités système

| ► Unités système                 |          |
|----------------------------------|----------|
| Unité de débit massique          | ] → 🗎 89 |
| Unité de masse                   | ] → 🗎 89 |
| Unité du débit volumique corrigé | ] → 🖹 89 |
| Unité de volume corrigé          | ] → 🗎 89 |
| Unité de débit volumique         | ] → 🗎 89 |
| Unité de volume                  | ] → 🖹 89 |

| Unité de débit volumique    | ] .      | → 🖺 89 |
|-----------------------------|----------|--------|
| Unité de volume             | ] .      | → 🖺 89 |
| Unité de débit chaleur      | ]        | → 🖺 89 |
| Unité de chaleur            | ]        | → 🖺 90 |
| Unité de valeur calorifique | ] .      | → 🖺 90 |
| Unité de densité            | .        | → 🖺 90 |
| Unité de température        | -<br>  - | → 🖺 90 |
| Unité de pression           | .        | → 🖺 90 |
| Unité de vitesse            | -<br>    | → 🖺 90 |
| Unité de longueur           | ·<br>    | → 🖺 90 |
| Format date/heure           | ]        | → 🖺 90 |
|                             |          |        |

| Paramètre                        | Description                                                              | Sélection                     | Réglage usine                                                          |
|----------------------------------|--------------------------------------------------------------------------|-------------------------------|------------------------------------------------------------------------|
| Unité de débit massique          | Sélectionner l'unité de débit massique.                                  | Liste de sélection des unités | En fonction du pays :<br>• kg/h<br>• lb/h                              |
| Unité de masse                   | Sélectionner l'unité de masse.                                           | Liste de sélection des unités | En fonction du pays :<br>• kg<br>• lb                                  |
| Unité du débit volumique corrigé | Sélectionner l'unité du débit volumique<br>corrigé.                      | Liste de sélection des unités | En fonction du pays :<br>• Nm <sup>3</sup> /h<br>• Sft <sup>3</sup> /h |
| Unité de volume corrigé          | Sélectionner l'unité du débit volumique<br>corrigé.                      | Liste de sélection des unités | En fonction du pays :<br>• Nm <sup>3</sup><br>• Sft <sup>3</sup>       |
| Unité de débit volumique         | Sélectionner l'unité du débit volumique.                                 | Liste de sélection des unités | En fonction du pays :<br>I/h<br>ft <sup>3</sup> /h                     |
| Unité de volume                  | Sélectionner l'unité de volume.                                          | Liste de sélection des unités | En fonction du pays :<br>• ft <sup>3</sup><br>• m <sup>3</sup>         |
| Unité de débit volumique         | Selectionnez l'unité de débit volumique FAD<br>(FAD= Free Air Delivery). | Liste de sélection des unités | En fonction du pays :<br>• m <sup>3</sup> FAD/h<br>• cf FAD/min        |
| Unité de volume                  | Selectionnez l'unité de débit volumique FAD<br>(FAD= Free Air Delivery). | Liste de sélection des unités | En fonction du pays :<br>• m <sup>3</sup> FAD<br>• cf FAD              |
| Unité de débit chaleur           | Selectionnez une unitée de débit chaleur.                                | Liste de sélection des unités | En fonction du pays :<br>• kW<br>• Btu/h                               |

| Paramètre                   | Description                                                | Sélection                                                                                                    | Réglage usine                                                            |
|-----------------------------|------------------------------------------------------------|----------------------------------------------------------------------------------------------------|--------------------------------------------------------------------------|
| Unité de chaleur            | Sélectionnez une unitée de chaleur/énergie.                | Liste de sélection des unités                                                                                          | En fonction du pays :<br>• kWh<br>• Btu                                  |
| Unité de valeur calorifique | Selectionnez l'unité du pouvoir calorifique.               | Liste de sélection des unités                                                                                          | En fonction du pays :<br>• kWh/Nm <sup>3</sup><br>• Btu/Sft <sup>3</sup> |
| Unité de densité            | Sélectionner l'unité de densité.                           | Liste de sélection des unités                                                                                          | En fonction du pays :<br>• kg/m <sup>3</sup><br>• lb/ft <sup>3</sup>     |
| Unité de température        | Sélectionner l'unité de température.                       | Liste de sélection des unités                                                                                          | En fonction du pays :<br>• °C<br>• °F                                    |
| Unité de pression           | Sélectionner l'unité de pression du process.               | Liste de sélection des unités                                                                                          | En fonction du pays :<br>• bar a<br>• psi a                              |
| Unité de vitesse            | Selectionnez l'unitée de vitesse.                          | Liste de sélection des unités                                                                                          | En fonction du pays :<br>• m/s<br>• ft/s                                 |
| Unité de longueur           | Sélectionner l'unité de longueur pour le diamètre nominal. | Liste de sélection des unités                                                                                          | En fonction du pays :<br>• mm<br>• in                                    |
| Format date/heure           | Sélectionner le format de la date et de<br>l'heure.        | <ul> <li>dd.mm.yy hh:mm</li> <li>dd.mm.yy hh:mm am/pm</li> <li>mm/dd/yy hh:mm</li> <li>mm/dd/yy hh:mm am/pm</li> </ul> | -                                                                        |

## 9.4.7 Affichage de la configuration E/S

Le sous-menu **Configuration E/S** guide systématiquement l'utilisateur à travers tous les paramètres dans lesquels la configuration des modules E/S est affichée.

#### Navigation

Menu "Configuration"  $\rightarrow$  Configuration E/S

| ► Configuration E/S                |        |
|------------------------------------|--------|
| Module E/S 1 n numéro de borne     | → 🗎 91 |
| Module E/S 1 n information         | → 🗎 91 |
| Module E/S 1 n type                | → 🗎 91 |
| Appliquer la configuration des E/S | → 🗎 91 |
| Code de modification des E/S       | → 🗎 91 |

| Paramètre                          | Description                                                       | Affichage / Sélection / Entrée                                                                                                    |
|------------------------------------|-------------------------------------------------------------------|----------------------------------------------------------------------------------------------------|
| Module E/S 1 n numéro de borne     | Indique les numéros de bornes utilisés par le module E/S.         | <ul> <li>Non utilisé</li> <li>26-27 (I/O 1)</li> <li>24-25 (I/O 2)</li> <li>22-23 (I/O 3)</li> <li>20-21 (I/O 4)*</li> </ul>                                                 |
| Module E/S 1 n information         | Affiche les informations du module E/S branché.                   | <ul> <li>Non branché</li> <li>Invalide</li> <li>Non configurable</li> <li>Configurable</li> <li>HART</li> </ul>                                                              |
| Module E/S 1 n type                | Affiche le type de module E/S.                                    | <ul> <li>Arrêt</li> <li>Sortie courant *</li> <li>Entrée courant *</li> <li>Entrée état *</li> <li>Sortie Tout Ou Rien/Impulsion/Fréq. *</li> <li>Sortie relais *</li> </ul> |
| Appliquer la configuration des E/S | Appliquer le paramétrage du module librement configurable<br>E/S. | <ul><li>Non</li><li>Oui</li></ul>                                                                                                    |
| Code de modification des E/S       | Entrez le code pour changer la configuration E/S.                 | Nombre entier positif                                                                                                    |

\* Visualisation dépendant des options de commande ou de la configuration de l'appareil

## 9.4.8 Configuration de l'entrée courant

L'**assistant "Entrée courant"** guide systématiquement l'utilisateur à travers tous les paramètres devant être réglés pour la configuration de l'entrée courant.

#### Navigation

Menu "Configuration" → Entrée courant

| ► Entrée courant 1 n      |        |
|---------------------------|--------|
| Etendue de mesure courant | → 🗎 92 |
| Numéro de borne           | → 🗎 92 |
| Mode signal               | → 🗎 92 |
| Numéro de borne           | → 🗎 92 |
| Valeur 0/4 mA             | → 🗎 92 |
| Valeur 20 mA              | → 🗎 92 |
| Mode défaut               | → 🗎 92 |
| Numéro de borne           | → 🗎 92 |
| Valeur de replis          | → 🗎 92 |
| Numéro de borne           | → 🗎 92 |

| Paramètre                 | Prérequis                                                                                                    | Description                                                                                                    | Sélection /<br>Affichage / Entrée                                                                                                    | Réglage usine                                                                          |
|---------------------------|----------------------------------------------------------------------------------------------------|----------------------------------------------------------------------------------------------------|----------------------------------------------------------------------------------------------------|----------------------------------------------------------------------------------------|
| Etendue de mesure courant | -                                                                                                    | Sélectionner la gamme de<br>courant pour la sortie de la<br>valeur process et le niveau<br>supérieur/inférieur pour le<br>signal d'alarme. | <ul> <li>420 mA (4<br/>20.5 mA)</li> <li>420 mA NAMUR<br/>(3.820.5 mA)</li> <li>420 mA US<br/>(3.920.8 mA)</li> <li>020 mA (0<br/>20.5 mA)</li> </ul> | En fonction du pays :<br>• 420 mA NAMUR<br>(3.820.5 mA)<br>• 420 mA US<br>(3.920.8 mA) |
| Numéro de borne           | -                                                                                                    | Indique les numéros de borne<br>utilisés par le module entrée<br>courant.                                                                  | <ul> <li>Non utilisé</li> <li>24-25 (I/O 2)</li> <li>22-23 (I/O 3)</li> <li>20-21 (I/O 4)</li> </ul>                                                  | -                                                                                      |
| Mode signal               | L'appareil de mesure n'est <b>pas</b><br>agréé pour une utilisation en<br>zone explosible avec mode de<br>protection Ex-i. | Sélectionnez le mode de signal<br>pour l'entrée courant.                                                                                   | <ul> <li>Passif</li> <li>Active *</li> </ul>                                                                                                    | Active                                                                                 |
| Valeur 0/4 mA             | -                                                                                                    | Entrer la valeur 4 mA.                                                                                                    | Nombre à virgule<br>flottante avec signe                                                                                                    | -                                                                                      |
| Valeur 20 mA              | -                                                                                                    | Entrer la valeur 20 mA.                                                                                                    | Nombre à virgule<br>flottante avec signe                                                                                                    | En fonction du pays<br>et du diamètre<br>nominal                                       |
| Mode défaut               | -                                                                                                    | Définir le comportement de<br>l'entrée en état d'alarme.                                                                                   | <ul> <li>Alarme</li> <li>Dernière valeur valable</li> <li>Valeur définie</li> </ul>                                                                   | -                                                                                      |
| Valeur de replis          | Dans le paramètre <b>Mode</b><br><b>défaut</b> , l'option <b>Valeur définie</b><br>est sélectionnée.                       | Entrez la valeur à utiliser par<br>l'appareil si la valeur de process<br>externe est manquante.                                            | Nombre à virgule<br>flottante avec signe                                                                                                    | -                                                                                      |

\* Visualisation dépendant des options de commande ou de la configuration de l'appareil

## 9.4.9 Configuration de la sortie courant

L'assistant **Sortie courant** guide systématiquement l'utilisateur à travers tous les paramètres devant être réglés pour la configuration de la sortie courant.

#### Navigation

Menu "Configuration"  $\rightarrow$  Sortie courant

| ► Sortie courant 1 | n                              |        |
|--------------------|--------------------------------|--------|
|                    | Affectation sortie courant 1 n | → 🗎 93 |
|                    | Numéro de borne                | → 🖺 93 |
|                    | Etendue de mesure courant      | → 🗎 93 |
|                    | Numéro de borne                | → 🗎 93 |
|                    | Mode signal                    | → 🗎 93 |
|                    | Numéro de borne                | → 🗎 93 |

| Valeur 0/4 mA            | → 🗎 94                                                                                                    |
|--------------------------|----------------------------------------------------------------------------------------------------|
| Valeur 20 mA             | → 🗎 94                                                                                                    |
| Valeur de courant fixe   | → 🗎 94                                                                                                    |
| Numéro de borne          | → 🗎 93                                                                                                    |
| Amortissement sortie 1 n | → 🗎 94                                                                                                    |
| Mode défaut              | → 🗎 94                                                                                                    |
| Numéro de borne          | → 🗎 93                                                                                                    |
| Courant de défaut        | → 🗎 94                                                                                                    |
| Numéro de borne          | → 🗎 93                                                                                                    |
|                          | Valeur 0/4 mA         Valeur 20 mA         Valeur de courant fixe         Numéro de borne         Amortissement sortie 1 n         Mode défaut         Numéro de borne         Courant de défaut         Numéro de borne |

| Paramètre                      | Prérequis | Description                                                                                                    | Sélection /<br>Affichage / Entrée                                                                                                    | Réglage usine                                                                          |
|--------------------------------|-----------|----------------------------------------------------------------------------------------------------|----------------------------------------------------------------------------------------------------|----------------------------------------------------------------------------------------|
| Affectation sortie courant 1 n | -         | Sélectionner la variable process<br>pour la sortie courant.                                                                                | <ul> <li>Arrêt *</li> <li>Température</li> <li>Débit massique</li> <li>Débit volumique<br/>corrigé</li> <li>Débit volumique<br/>FAD *</li> <li>Débit volumique</li> <li>Débit chaleur *</li> <li>Flux de chaleur *</li> <li>Flux de chaleur *</li> <li>Densité</li> <li>Vitesse du fluide</li> <li>Pression</li> <li>Différence avec<br/>2nd température *</li> <li>Température</li> <li>électronique</li> </ul> | _                                                                                      |
| Numéro de borne                | -         | Indique les numéros de borne<br>utilisés par le module sortie<br>courant.                                                                  | <ul> <li>Non utilisé</li> <li>26-27 (I/O 1)</li> <li>24-25 (I/O 2)</li> <li>22-23 (I/O 3)</li> <li>20-21 (I/O 4)</li> </ul>                                                                                                    | -                                                                                      |
| Etendue de mesure courant      | _         | Sélectionner la gamme de<br>courant pour la sortie de la<br>valeur process et le niveau<br>supérieur/inférieur pour le<br>signal d'alarme. | <ul> <li>420 mA NAMUR<br/>(3.820.5 mA)</li> <li>420 mA US<br/>(3.920.8 mA)</li> <li>420 mA (4<br/>20.5 mA)</li> <li>020 mA (0<br/>20.5 mA)</li> <li>Valeur de courant<br/>fixe</li> </ul>                                                                                                    | En fonction du pays :<br>• 420 mA NAMUR<br>(3.820.5 mA)<br>• 420 mA US<br>(3.920.8 mA) |
| Mode signal                    | -         | Sélectionnez le mode de signal pour la sortie courant.                                                                                     | <ul> <li>Active *</li> <li>Passif *</li> </ul>                                                                                                    | Active                                                                                 |

| Paramètre                | Prérequis                                                                                                    | Description                                                                                                    | Sélection /<br>Affichage / Entrée                                                                                            | Réglage usine                                    |
|--------------------------|----------------------------------------------------------------------------------------------------|----------------------------------------------------------------------------------------------------|----------------------------------------------------------------------------------------------------|--------------------------------------------------|
| Valeur 0/4 mA            | L'une des options suivantes est<br>sélectionnée dans le paramètre<br><b>Etendue de mesure courant</b><br>(→ ● 93) :<br>• 420 mA NAMUR<br>(3.820.5 mA)<br>• 420 mA US (3.920.8<br>mA)<br>• 420 mA (4 20.5 mA)<br>• 020 mA (0 20.5 mA)                                                                                                    | Entrer la valeur 4 mA.                                                                                                   | Nombre à virgule<br>flottante avec signe                                                                                     | -                                                |
| Valeur 20 mA             | Dans le paramètre <b>Etendue de</b><br>mesure courant (→ 🗎 93),<br>l'une des options suivantes est<br>sélectionnée :<br>• 420 mA NAMUR<br>(3.820.5 mA)<br>• 420 mA US (3.920.8<br>mA)<br>• 420 mA (4 20.5 mA)<br>• 020 mA (0 20.5 mA)                                                                                                    | Entrer la valeur 20 mA.                                                                                                  | Nombre à virgule<br>flottante avec signe                                                                                     | En fonction du pays<br>et du diamètre<br>nominal |
| Valeur de courant fixe   | L'option Valeur de courant<br>fixe est sélectionnée dans le<br>paramètre Etendue de mesure<br>courant ( $\rightarrow \cong$ 93).                                                                                                    | Définissez le courant de sortie fixe.                                                                                    | 0 22,5 mA                                                                                                    | 22,5 mA                                          |
| Amortissement sortie 1 n | Une variable de process est<br>sélectionnée dans le paramètre<br>Affectation sortie courant<br>$(\rightarrow \textcircled{P} 93)$ et l'une des options<br>suivantes est sélectionnée dans<br>le paramètre Etendue de<br>mesure courant $(\rightarrow \textcircled{P} 93)$ :<br>420 mA NAMUR<br>(3.820.5 mA)<br>420 mA US (3.920.8<br>mA)<br>420 mA (4 20.5 mA)<br>020 mA (0 20.5 mA)         | Régler le temps de réaction<br>pour le signal de sortie courant<br>par rapport aux fluctuations de<br>la valeur mesurée. | 0,0 999,9 s                                                                                                    | -                                                |
| Mode défaut              | Une variable de process est<br>sélectionnée dans le paramètre<br>Affectation sortie courant<br>$(\rightarrow \textcircled{P} 93)$ et l'une des options<br>suivantes est sélectionnée dans<br>le paramètre Etendue de<br>mesure courant $(\rightarrow \textcircled{P} 93)$ :<br>• 420 mA NAMUR<br>(3.820.5 mA)<br>• 420 mA US (3.920.8<br>mA)<br>• 420 mA (4 20.5 mA)<br>• 020 mA (0 20.5 mA) | Définir le comportement des<br>sorties en cas d'alarme.                                                                  | <ul> <li>Min.</li> <li>Max.</li> <li>Dernière valeur<br/>valable</li> <li>Valeur actuelle</li> <li>Valeur définie</li> </ul> | -                                                |
| Courant de défaut        | L'option <b>Valeur définie</b> est<br>sélectionnée dans le paramètre<br><b>Mode défaut</b> .                                                                                                    | Réglez la valeur de sortie<br>courant pour l'état d'alarme.                                                              | 0 22,5 mA                                                                                                    | 22,5 mA                                          |

## 9.4.10 Configuration de la sortie impulsion/fréquence/tor

L'assistant **Sortie Tout Ou Rien/Impulsion/Fréq.** guide l'utilisateur systématiquement à travers tous les paramètres pouvant être réglés pour la configuration du type de sortie sélectionné.

#### Navigation

Menu "Configuration"  $\rightarrow$  Configuration étendue  $\rightarrow$  Sortie Tout Ou Rien/Impulsion/Fréq.

| <ul> <li>Sortie Tout Ou Rien/Impulsion/<br/>Fréq. 1 n</li> </ul> |       |      |
|------------------------------------------------------------------|-------|------|
| Mode de fonctionne                                               | ement | ₿ 95 |

#### Aperçu des paramètres avec description sommaire

| Paramètre              | Description                                                        | Sélection                                                  |
|------------------------|--------------------------------------------------------------------|------------------------------------------------------------|
| Mode de fonctionnement | Définir la sortie comme une sortie impulsion, fréquence ou relais. | <ul><li>Impulsion</li><li>Fréquence</li><li>Etat</li></ul> |

#### Configuration de la sortie impulsion

#### Navigation

Menu "Configuration" → Sortie Tout Ou Rien/Impulsion/Fréq.

| ► Sortie Tout Ou Rien/Impulsion/<br>Fréq. 1 n |          |
|-----------------------------------------------|----------|
| Mode de fonctionnement                        | ) → 🗎 96 |
| Numéro de borne                               | ) → 🗎 96 |
| Mode signal                                   | ) → 🗎 96 |
| Affecter sortie impulsion                     | ) → 🗎 96 |
| Mise à l'échelle des pulse                    | → 🗎 96   |
| Durée d'impulsion                             | ) → 🗎 96 |
| Mode défaut                                   | ) → 🗎 96 |

| Paramètre                     | Prérequis                                                                                                    | Description                                                                           | Sélection /<br>Affichage / Entrée                                                                                                    | Réglage usine                                    |
|-------------------------------|----------------------------------------------------------------------------------------------------|---------------------------------------------------------------------------------------|----------------------------------------------------------------------------------------------------|--------------------------------------------------|
| Mode de fonctionnement        | -                                                                                                    | Définir la sortie comme une sortie impulsion, fréquence ou relais.                    | <ul><li>Impulsion</li><li>Fréquence</li><li>Etat</li></ul>                                                                                                    | -                                                |
| Numéro de borne               | -                                                                                                    | Affiche les numéros de bornes<br>utilisés par le module de sortie<br>PFS.             | <ul> <li>Non utilisé</li> <li>24-25 (I/O 2)</li> <li>22-23 (I/O 3)</li> <li>20-21 (I/O 4)</li> </ul>                                                                                                  | -                                                |
| Mode signal                   | -                                                                                                    | Sélectionner le mode de signal pour la sortie PFS.                                    | <ul> <li>Passif</li> <li>Active *</li> <li>Passif NAMUR</li> </ul>                                                                                                    | -                                                |
| Affecter sortie impulsion 1 n | L'option <b>Impulsion</b> est<br>sélectionnée dans le paramètre<br><b>Mode de fonctionnement</b> .                                                                                                    | Selectionner la variable process<br>pour la sortie impulsion.                         | <ul> <li>Arrêt</li> <li>Débit massique</li> <li>Débit volumique<br/>corrigé</li> <li>Débit volumique<br/>FAD*</li> <li>Débit volumique</li> <li>Débit chaleur *</li> <li>Flux de chaleur *</li> </ul> | -                                                |
| Mise à l'échelle des pulse    | L'option <b>Impulsion</b> est<br>sélectionnée dans le paramètre<br><b>Mode de fonctionnement</b><br>$(\rightarrow \textcircled{B} 95)$ et une variable de<br>process est sélectionnée dans<br>le paramètre <b>Affecter sortie</b><br><b>impulsion</b> $(\rightarrow \textcircled{B} 96)$ .  | Entrer la quantité pour la<br>valeur de mesure à laquelle<br>une impulsion est émise. | Nombre positif à<br>virgule flottante                                                                                                    | En fonction du pays<br>et du diamètre<br>nominal |
| Durée d'impulsion             | L'option <b>Impulsion</b> est<br>sélectionnée dans le paramètre<br><b>Mode de fonctionnement</b><br>$(\rightarrow \textcircled{P} 95)$ et une variable de<br>process est sélectionnée dans<br>le paramètre <b>Affecter sortie</b><br><b>impulsion</b> ( $\rightarrow \textcircled{P} 96$ ). | Définir la durée d'impulsion.                                                         | 0,05 2 000 ms                                                                                                    | -                                                |
| Mode défaut                   | L'option <b>Impulsion</b> est<br>sélectionnée dans le paramètre<br><b>Mode de fonctionnement</b><br>$(\rightarrow \textcircled{P} 95)$ et une variable de<br>process est sélectionnée dans<br>le paramètre <b>Affecter sortie</b><br><b>impulsion</b> ( $\rightarrow \textcircled{P} 96$ ). | Définir le comportement des<br>sorties en cas d'alarme.                               | <ul><li>Valeur actuelle</li><li>Pas d'impulsions</li></ul>                                                                                                    | -                                                |

\* Visualisation dépendant des options de commande ou de la configuration de l'appareil

#### Configuration de la sortie fréquence

### Navigation

Menu "Configuration" → Sortie Tout Ou Rien/Impulsion/Fréq.

| <ul> <li>Sortie Tout Ou Rien/Impulsion/<br/>Fréq. 1 n</li> </ul> |          |
|------------------------------------------------------------------|----------|
| Mode de fonctionnement                                           | ] → 🗎 97 |
| Numéro de borne                                                  | ) → 🗎 97 |

|   | Mode signal                               | ] | → 🗎 97 |
|---|-------------------------------------------|---|--------|
|   | Affecter sortie fréquence                 | ] | → 🗎 97 |
|   | Valeur de fréquence minimale              | ] | → 🗎 98 |
|   | Valeur de fréquence maximale              | ] | → 🗎 98 |
|   | Valeur mesurée à la fréquence<br>minimale |   | → 🖺 98 |
|   | Valeur mesurée à la fréquence<br>maximale |   | → 🗎 98 |
|   | Mode défaut                               |   | → 🗎 98 |
|   | Fréquence de défaut                       | ] | → 🖺 98 |
|   | Signal sortie inversé                     | ] | → 🗎 98 |
| L |                                           |   |        |

| Paramètre                 | Prérequis                                                                                                    | Description                                                               | Sélection /<br>Affichage / Entrée                                                                                                    | Réglage usine |
|---------------------------|----------------------------------------------------------------------------------------------------|---------------------------------------------------------------------------|----------------------------------------------------------------------------------------------------|---------------|
| Mode de fonctionnement    | -                                                                                                    | Définir la sortie comme une<br>sortie impulsion, fréquence ou<br>relais.  | <ul><li>Impulsion</li><li>Fréquence</li><li>Etat</li></ul>                                                                                                    | _             |
| Numéro de borne           | -                                                                                                    | Affiche les numéros de bornes<br>utilisés par le module de sortie<br>PFS. | <ul> <li>Non utilisé</li> <li>24-25 (I/O 2)</li> <li>22-23 (I/O 3)</li> <li>20-21 (I/O 4)</li> </ul>                                                                                                    | -             |
| Mode signal               | -                                                                                                    | Sélectionner le mode de signal<br>pour la sortie PFS.                     | <ul> <li>Passif</li> <li>Active *</li> <li>Passif NAMUR</li> </ul>                                                                                                    | _             |
| Affecter sortie fréquence | L'option <b>Fréquence</b> est<br>sélectionnée dans le paramètre<br><b>Mode de fonctionnement</b><br>(→ 🗎 95). | Selectionner la variable process<br>pour la sortie fréquence.             | <ul> <li>Arrêt</li> <li>Température</li> <li>Débit massique</li> <li>Débit volumique<br/>corrigé</li> <li>Débit volumique<br/>FAD*</li> <li>Débit volumique</li> <li>Pébit volumique</li> <li>Débit chaleur*</li> <li>Flux de chaleur*</li> <li>Densité</li> <li>Vitesse du fluide</li> <li>Pression</li> <li>Différence avec<br/>2nd température</li> <li>Température</li> <li>électronique</li> </ul> | _             |

| Paramètre                                 | Prérequis                                                                                                    | Description                                             | Sélection /<br>Affichage / Entrée                                         | Réglage usine                                    |
|-------------------------------------------|----------------------------------------------------------------------------------------------------|---------------------------------------------------------|---------------------------------------------------------------------------|--------------------------------------------------|
| Valeur de fréquence minimale              | L'option <b>Fréquence</b> est<br>sélectionnée dans le paramètre<br><b>Mode de fonctionnement</b><br>$(\rightarrow \bigoplus 95)$ et une variable de<br>process est sélectionnée dans<br>le paramètre <b>Affecter sortie</b><br><b>fréquence</b> ( $\rightarrow \bigoplus 97$ ).            | Entrer la fréquence minimum.                            | 0,0 10 000,0 Hz                                                           | -                                                |
| Valeur de fréquence maximale              | L'option <b>Fréquence</b> est<br>sélectionnée dans le paramètre<br><b>Mode de fonctionnement</b><br>$(\rightarrow \boxdot 95)$ et une variable de<br>process est sélectionnée dans<br>le paramètre <b>Affecter sortie</b><br><b>fréquence</b> ( $\rightarrow \boxdot 97$ ).                | Entrer la fréquence maximum.                            | 0,0 10000,0 Hz                                                            | -                                                |
| Valeur mesurée à la fréquence<br>minimale | L'option <b>Fréquence</b> est<br>sélectionnée dans le paramètre<br><b>Mode de fonctionnement</b><br>$(\rightarrow \textcircled{P} 95)$ et une variable de<br>process est sélectionnée dans<br>le paramètre <b>Affecter sortie</b><br><b>fréquence</b> $(\rightarrow \textcircled{P} 97)$ . | Entrer la valeur mesurée pour<br>la fréquence minimum.  | Nombre à virgule<br>flottante avec signe                                  | En fonction du pays<br>et du diamètre<br>nominal |
| Valeur mesurée à la fréquence<br>maximale | L'option <b>Fréquence</b> est<br>sélectionnée dans le paramètre<br><b>Mode de fonctionnement</b><br>$(\rightarrow \cong 95)$ et une variable de<br>process est sélectionnée dans<br>le paramètre <b>Affecter sortie</b><br><b>fréquence</b> ( $\rightarrow \cong 97$ ).                    | Entrer la valeur mesurée pour<br>la fréquence maximum.  | Nombre à virgule<br>flottante avec signe                                  | En fonction du pays<br>et du diamètre<br>nominal |
| Mode défaut                               | L'option <b>Fréquence</b> est<br>sélectionnée dans le paramètre<br><b>Mode de fonctionnement</b><br>$(\rightarrow \cong 95)$ et une variable de<br>process est sélectionnée dans<br>le paramètre <b>Affecter sortie</b><br><b>fréquence</b> ( $\rightarrow \cong 97$ ).                    | Définir le comportement des<br>sorties en cas d'alarme. | <ul> <li>Valeur actuelle</li> <li>Valeur définie</li> <li>0 Hz</li> </ul> | -                                                |
| Fréquence de défaut                       | L'option <b>Fréquence</b> est<br>sélectionnée dans le paramètre<br><b>Mode de fonctionnement</b><br>$(\rightarrow \cong 95)$ et une variable de<br>process est sélectionnée dans<br>le paramètre <b>Affecter sortie</b><br><b>fréquence</b> $(\rightarrow \cong 97)$ .                     | Entrer la fréquence de sortie<br>en cas d'alarme.       | 0,0 12 500,0 Hz                                                           | -                                                |
| Signal sortie inversé                     | -                                                                                                    | Inverser le signal de sortie.                           | <ul><li>Non</li><li>Oui</li></ul>                                         | -                                                |

#### Configuration de la sortie tout ou rien

### Navigation

Menu "Configuration" → Sortie Tout Ou Rien/Impulsion/Fréq.

| ► Sortie Tout Ou Rien/Impulsion/<br>Fréq. 1 n |           |  |
|-----------------------------------------------|-----------|--|
| Mode de fonctionnement                        | ] → 🖹 99  |  |
| Numéro de borne                               | ) → 🗎 99  |  |
| Mode signal                                   | ) → 🗎 99  |  |
| Affectation sortie état                       | ] → 🗎 100 |  |
| Affecter niveau diagnostic                    | ] → 🗎 100 |  |
| Affecter seuil                                | ] → 🗎 100 |  |
| Affecter état                                 | ] → 🗎 100 |  |
| Seuil d'enclenchement                         | ] → 🗎 100 |  |
| Seuil de déclenchement                        | ] → 🗎 100 |  |
| Temporisation à l'enclenchement               | ] → 🗎 101 |  |
| Temporisation au déclenchement                | ] → 🗎 101 |  |
| Mode défaut                                   | ] → 🗎 101 |  |

| Paramètre              | Prérequis | Description                                                               | Sélection /<br>Affichage / Entrée                                                                    | Réglage usine |
|------------------------|-----------|---------------------------------------------------------------------------|----------------------------------------------------------------------------------------------------|---------------|
| Mode de fonctionnement | -         | Définir la sortie comme une<br>sortie impulsion, fréquence ou<br>relais.  | <ul><li>Impulsion</li><li>Fréquence</li><li>Etat</li></ul>                                           | -             |
| Numéro de borne        | -         | Affiche les numéros de bornes<br>utilisés par le module de sortie<br>PFS. | <ul> <li>Non utilisé</li> <li>24-25 (I/O 2)</li> <li>22-23 (I/O 3)</li> <li>20-21 (I/O 4)</li> </ul> | -             |
| Mode signal            | -         | Sélectionner le mode de signal pour la sortie PFS.                        | <ul> <li>Passif</li> <li>Active *</li> <li>Passif NAMUR</li> </ul>                                   | -             |

| Paramètre                  | Prérequis                                                                                                    | Description                                                         | Sélection /<br>Affichage / Entrée                                                                                                    | Réglage usine                                    |
|----------------------------|----------------------------------------------------------------------------------------------------|---------------------------------------------------------------------|----------------------------------------------------------------------------------------------------|--------------------------------------------------|
| Affectation sortie état    | L'option <b>Etat</b> est sélectionnée<br>dans le paramètre paramètre<br><b>Mode de fonctionnement</b> .                                                                                                    | Choisissez une fonction pour la sortie relais.                      | <ul> <li>Arrêt</li> <li>Marche</li> <li>Comportement du<br/>diagnostique</li> <li>Seuil</li> <li>Vérification du<br/>sens<br/>d'écoulement *</li> <li>État</li> </ul>                                                                                                    | -                                                |
| Affecter niveau diagnostic | <ul> <li>Dans le paramètre Mode de<br/>fonctionnement, l'option<br/>Etat est sélectionnée.</li> <li>Dans le paramètre<br/>Affectation sortie état,<br/>l'option Comportement du<br/>diagnostique est<br/>sélectionnée.</li> </ul> | Affecter un comportement de<br>diagnostique pour la sortie<br>état. | <ul> <li>Alarme</li> <li>Alarme ou<br/>avertissement</li> <li>Avertissement</li> </ul>                                                                                                    | _                                                |
| Affecter seuil             | <ul> <li>L'option Etat est<br/>sélectionnée dans le<br/>paramètre Mode de<br/>fonctionnement.</li> <li>L'option Seuil est<br/>sélectionnée dans le<br/>paramètre Affectation<br/>sortie état.</li> </ul>                          | Selectionner la variable process<br>pour la fonction seuil.         | <ul> <li>Température</li> <li>Débit massique</li> <li>Débit volumique<br/>corrigé</li> <li>Débit volumique<br/>FAD*</li> <li>Débit volumique</li> <li>Débit chaleur*</li> <li>Flux de chaleur*</li> <li>Pensité</li> <li>Vitesse du fluide</li> <li>Différence avec<br/>2nd température</li> <li>Température</li> <li>électronique</li> <li>Totalisateur 1</li> <li>Totalisateur 3</li> </ul> | _                                                |
| Affecter état              | <ul> <li>L'option Etat est<br/>sélectionnée dans le<br/>paramètre Mode de<br/>fonctionnement.</li> <li>L'option État est<br/>sélectionnée dans le<br/>paramètre Affectation<br/>sortie état.</li> </ul>                           | Affecter l'état de l'appareil pour<br>la sortie état.               | <ul> <li>Arrêt</li> <li>Suppression débit<br/>de fuite</li> </ul>                                                                                                    | -                                                |
| Seuil d'enclenchement      | <ul> <li>L'option Etat est<br/>sélectionnée dans le<br/>paramètre Mode de<br/>fonctionnement.</li> <li>L'option Seuil est<br/>sélectionnée dans le<br/>paramètre Affectation<br/>sortie état.</li> </ul>                          | Entrer valeur mesurée pour<br>point d'enclenchement.                | Nombre à virgule<br>flottante avec signe                                                                                                    | En fonction du pays<br>et du diamètre<br>nominal |
| Seuil de déclenchement     | <ul> <li>L'option Etat est<br/>sélectionnée dans le<br/>paramètre Mode de<br/>fonctionnement.</li> <li>L'option Seuil est<br/>sélectionnée dans le<br/>paramètre Affectation<br/>sortie état.</li> </ul>                          | Entrer valeur mesurée pour<br>point de déclenchement.               | Nombre à virgule<br>flottante avec signe                                                                                                    | -                                                |

| Paramètre                       | Prérequis                                                                                                    | Description                                              | Sélection /<br>Affichage / Entrée                          | Réglage usine |
|---------------------------------|----------------------------------------------------------------------------------------------------|----------------------------------------------------------|------------------------------------------------------------|---------------|
| Temporisation à l'enclenchement | <ul> <li>L'option Etat est<br/>sélectionnée dans le<br/>paramètre Mode de<br/>fonctionnement.</li> <li>L'option Seuil est<br/>sélectionnée dans le<br/>paramètre Affectation<br/>sortie état.</li> </ul> | Définir un délai pour le<br>démarrage de la sortie état. | 0,0 100,0 s                                                | -             |
| Temporisation au déclenchement  | <ul> <li>L'option Etat est<br/>sélectionnée dans le<br/>paramètre Mode de<br/>fonctionnement.</li> <li>L'option Seuil est<br/>sélectionnée dans le<br/>paramètre Affectation<br/>sortie état.</li> </ul> | Définir le délai pour l'arrêt de<br>la sortie état.      | 0,0 100,0 s                                                | -             |
| Mode défaut                     | -                                                                                                    | Définir le comportement des<br>sorties en cas d'alarme.  | <ul><li>Etat actuel</li><li>Ouvert</li><li>Fermé</li></ul> | -             |

\* Visualisation dépendant des options de commande ou de la configuration de l'appareil

## 9.4.11 Configuration de la sortie relais

L'assistant **Sortie relais** guide systématiquement l'utilisateur à travers tous les paramètres devant être réglés pour la configuration de la sortie relais.

#### Navigation

Menu "Configuration"  $\rightarrow$  Sortie relais 1 ... n

| ► Sortie relais 1 n             |                  |
|---------------------------------|------------------|
| Numéro de borne                 | → 🗎 102          |
| fonction de sortie relais       | → 🗎 102          |
| Affecter seuil                  | → 🗎 102          |
| Affecter niveau diagnostic      | → <a>Phi 102</a> |
| Affecter état                   | → <a>Phi 102</a> |
| Seuil de déclenchement          | → 🗎 102          |
| Temporisation au déclenchement  | → 🗎 102          |
| Seuil d'enclenchement           | → 🗎 102          |
| Temporisation à l'enclenchement | → 🗎 102          |
| Mode défaut                     | → 🗎 102          |

| Paramètre                       | Prérequis                                                                                                    | Description                                                                  | Affichage /<br>Sélection / Entrée                                                                                                    | Réglage usine                                    |
|---------------------------------|----------------------------------------------------------------------------------------------------|------------------------------------------------------------------------------|----------------------------------------------------------------------------------------------------|--------------------------------------------------|
| Numéro de borne                 | -                                                                                                    | Affiche les numéros de bornes<br>utilisés par le module de sortie<br>relais. | <ul> <li>Non utilisé</li> <li>24-25 (I/O 2)</li> <li>22-23 (I/O 3)</li> <li>20-21 (I/O 4)</li> </ul>                                                                                                    | -                                                |
| fonction de sortie relais       | _                                                                                                    | Sélectionnez la fonction pour<br>la sortie relais.                           | <ul> <li>Fermé</li> <li>Ouvert</li> <li>Comportement du diagnostique</li> <li>Seuil</li> <li>Vérification du sens d'écoulement</li> <li>Sortie Numérique</li> </ul>                                                                                                    | _                                                |
| Affecter seuil                  | L'option <b>Seuil</b> est sélectionnée<br>dans le paramètre <b>fonction de</b><br><b>sortie relais</b> .                                   | Selectionner la variable process<br>pour la fonction seuil.                  | <ul> <li>Température</li> <li>Débit massique</li> <li>Débit volumique<br/>corrigé</li> <li>Débit volumique<br/>FAD*</li> <li>Débit volumique</li> <li>Débit chaleur*</li> <li>Flux de chaleur*</li> <li>Pensité</li> <li>Vitesse du fluide</li> <li>Différence avec<br/>2nd température</li> <li>Température</li> <li>température</li> <li>telectronique</li> <li>Totalisateur 1</li> <li>Totalisateur 2</li> <li>Totalisateur 3</li> </ul> | _                                                |
| Affecter niveau diagnostic      | Dans le paramètre <b>fonction de</b><br><b>sortie relais</b> , l'option<br><b>Comportement du</b><br><b>diagnostique</b> est sélectionnée. | Affecter un comportement de diagnostique pour la sortie état.                | <ul> <li>Alarme</li> <li>Alarme ou<br/>avertissement</li> <li>Avertissement</li> </ul>                                                                                                    | -                                                |
| Affecter état                   | Dans le paramètre <b>fonction de</b><br><b>sortie relais</b> , l'option <b>Sortie</b><br><b>Numérique</b> est sélectionnée.                | Affecter l'état de l'appareil pour la sortie état.                           | <ul> <li>Arrêt</li> <li>Suppression débit de fuite</li> </ul>                                                                                                    | -                                                |
| Seuil de déclenchement          | Dans le paramètre <b>fonction de</b><br><b>sortie relais</b> , l'option <b>Seuil</b> est<br>sélectionnée.                                  | Entrer valeur mesurée pour<br>point de déclenchement.                        | Nombre à virgule<br>flottante avec signe                                                                                                    | -                                                |
| Temporisation au déclenchement  | Dans le paramètre <b>fonction de</b><br><b>sortie relais</b> , l'option <b>Seuil</b> est<br>sélectionnée.                                  | Définir le délai pour l'arrêt de<br>la sortie état.                          | 0,0 100,0 s                                                                                                    | -                                                |
| Seuil d'enclenchement           | L'option <b>Seuil</b> est sélectionnée<br>dans le paramètre <b>fonction de</b><br><b>sortie relais</b> .                                   | Entrer valeur mesurée pour<br>point d'enclenchement.                         | Nombre à virgule<br>flottante avec signe                                                                                                    | En fonction du pays<br>et du diamètre<br>nominal |
| Temporisation à l'enclenchement | Dans le paramètre <b>fonction de</b><br><b>sortie relais</b> , l'option <b>Seuil</b> est<br>sélectionnée.                                  | Définir un délai pour le<br>démarrage de la sortie état.                     | 0,0 100,0 s                                                                                                    | -                                                |
| Mode défaut                     | -                                                                                                    | Définir le comportement des sorties en cas d'alarme.                         | <ul><li>Etat actuel</li><li>Ouvert</li><li>Fermé</li></ul>                                                                                                    | -                                                |

## 9.4.12 Configuration de l'afficheur local

L'assistant **Affichage** guide systématiquement l'utilisateur à travers tous les paramètres pouvant être réglés pour la configuration de l'afficheur local.

#### Navigation

Menu "Configuration" → Affichage

| ► Affichage |                          |         |
|-------------|--------------------------|---------|
|             | Format d'affichage       | → 🗎 104 |
|             | Affichage valeur 1       | → 🗎 104 |
|             | Valeur bargraphe 0 % 1   | → 🗎 104 |
|             | Valeur bargraphe 100 % 1 | → 🗎 104 |
| [           | Affichage valeur 2       | → 🗎 104 |
|             | Affichage valeur 3       | → 🗎 104 |
|             | Valeur bargraphe 0 % 3   | → 🖺 104 |
|             | Valeur bargraphe 100 % 3 | → 🗎 104 |
|             | Affichage valeur 4       | → 🖺 104 |

| Paramètre                | Prérequis                                                                                | Description                                                                   | Sélection / Entrée                                                                                                    | Réglage usine                                    |
|--------------------------|------------------------------------------------------------------------------------------|-------------------------------------------------------------------------------|----------------------------------------------------------------------------------------------------|--------------------------------------------------|
| Format d'affichage       | Un afficheur local est<br>disponible.                                                    | Sélectionner la manière dont<br>les valeurs mesurées sont<br>affichées.       | <ul> <li>1 valeur, taille<br/>max.</li> <li>1 valeur + bargr.</li> <li>2 valeurs</li> <li>3 valeurs, 1 grande</li> <li>4 valeurs</li> </ul>                                                                                                    | -                                                |
| Affichage valeur 1       | Un afficheur local est<br>disponible.                                                    | Sélectionner la valeur mesurée,<br>qui est affichée sur l'afficheur<br>local. | <ul> <li>Température</li> <li>Débit massique</li> <li>Débit volumique<br/>corrigé</li> <li>Débit volumique</li> <li>FAD*</li> <li>Débit volumique</li> <li>Débit chaleur*</li> <li>Flux de chaleur*</li> <li>Piux de chaleur*</li> <li>Vitesse du fluide</li> <li>Pression</li> <li>Différence avec<br/>2nd température</li> <li>Température</li> <li>électronique</li> <li>Totalisateur 1</li> <li>Totalisateur 2</li> <li>Totalisateur 3</li> <li>Sortie courant 1*</li> <li>Sortie courant 2*</li> <li>Sortie courant 3*</li> <li>Sortie courant 4*</li> </ul> |                                                  |
| Valeur bargraphe 0 % 1   | Un afficheur local est disponible.                                                       | Entrer la valeur 0 % pour<br>l'affichage à bargraphe.                         | Nombre à virgule<br>flottante avec signe                                                                                                    | _                                                |
| Valeur bargraphe 100 % 1 | Un afficheur local est<br>disponible.                                                    | Entrer la valeur 100 % pour<br>l'affichage à bargraphe.                       | Nombre à virgule<br>flottante avec signe                                                                                                    | En fonction du pays<br>et du diamètre<br>nominal |
| Affichage valeur 2       | Un afficheur local est<br>disponible.                                                    | Sélectionner la valeur mesurée,<br>qui est affichée sur l'afficheur<br>local. | Pour la liste de<br>sélection, voir le<br>paramètre <b>Affichage</b><br><b>valeur 1</b> (→ 🗎 104)                                                                                                    | -                                                |
| Affichage valeur 3       | Un afficheur local est<br>disponible.                                                    | Sélectionner la valeur mesurée,<br>qui est affichée sur l'afficheur<br>local. | Pour la liste de<br>sélection, voir le<br>paramètre <b>Affichage</b><br><b>valeur 1</b> (→ 🗎 104)                                                                                                    | -                                                |
| Valeur bargraphe 0 % 3   | Une sélection a été effectuée<br>dans le paramètre <b>Affichage</b><br><b>valeur 3</b> . | Entrer la valeur 0 % pour<br>l'affichage à bargraphe.                         | Nombre à virgule<br>flottante avec signe                                                                                                    | -                                                |
| Valeur bargraphe 100 % 3 | Une sélection a été réalisée<br>dans le paramètre <b>Affichage</b><br><b>valeur 3</b> .  | Entrer la valeur 100 % pour<br>l'affichage à bargraphe.                       | Nombre à virgule<br>flottante avec signe                                                                                                    | -                                                |
| Affichage valeur 4       | Un afficheur local est<br>disponible.                                                    | Sélectionner la valeur mesurée,<br>qui est affichée sur l'afficheur<br>local. | Pour la liste de<br>sélection, voir le<br>paramètre Affichage<br>valeur 1 ( $\rightarrow \square$ 104)                                                                                                    | _                                                |

## 9.4.13 Configuration de la suppression des débits de fuite

L'assistant **Suppression débit de fuite** guide systématiquement l'utilisateur à travers tous les paramètres devant être réglés pour la configuration de la suppression des débits de fuite.

#### Navigation

Menu "Configuration" → Suppression débit de fuite

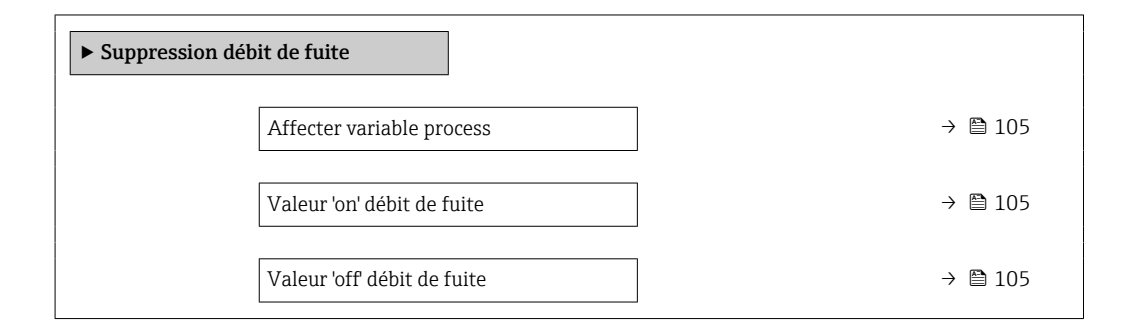

#### Aperçu des paramètres avec description sommaire

| Paramètre                  | Prérequis                                                                                                    | Description                                                                        | Sélection / Entrée                                                                                                    | Réglage usine                                    |
|----------------------------|----------------------------------------------------------------------------------------------------|------------------------------------------------------------------------------------|----------------------------------------------------------------------------------------------------|--------------------------------------------------|
| Affecter variable process  | -                                                                                                    | Selectionner la variable de<br>process pour la suppression<br>des débits de fuite. | <ul> <li>Arrêt</li> <li>Débit massique</li> <li>Débit volumique</li> <li>Débit volumique corrigé</li> <li>Débit volumique FAD*</li> </ul> | -                                                |
| Valeur 'on' débit de fuite | Une variable de process est<br>sélectionnée dans le paramètre<br>Affecter variable process<br>$(\rightarrow \cong 105).$        | Entrer la valeur 'on' pour la<br>suppression des débits de fuite.                  | Nombre à virgule<br>flottante positif                                                                                                    | En fonction du pays<br>et du diamètre<br>nominal |
| Valeur 'off débit de fuite | Une variable de process est<br>sélectionnée dans le paramètre<br><b>Affecter variable process</b><br>$(\rightarrow \cong 105).$ | Entrer la valeur 'off' pour la<br>suppression des débits de fuite.                 | 0 100,0 %                                                                                                    | -                                                |

## 9.5 Configuration étendue

Le sous-menu **Configuration étendue** avec ses sous-menus contient des paramètres pour des réglages spécifiques.

Navigation vers le sous-menu "Configuration étendue"

Le nombre de sous-menus et de paramètres peut varier en fonction de la version de l'appareil. Certains sous-menus et paramètres dans ces sous-menus ne sont pas décrits dans le manuel de mise en service. Une description est toutefois fournie dans la documentation spéciale de l'appareil (→ section "Documentation supplémentaire").

#### Navigation

Menu "Configuration" → Configuration étendue

| ► Configuration étendue          |         |
|----------------------------------|---------|
| Entrer code d'accès              | → 🗎 106 |
| ► Totalisateur 1 n               | → 🗎 106 |
| ► Affichage                      | → 🗎 108 |
| ► Paramètres WLAN                | → 🗎 111 |
| ► Sauvegarde de la configuration | → 🗎 113 |
| ► Administration                 | → 🗎 114 |

## 9.5.1 Utilisation du paramètre pour entrer le code d'accès

#### Navigation

Menu "Configuration" → Configuration étendue

#### Aperçu des paramètres avec description sommaire

| Paramètre           | Description                                                                | Entrée                                                                                             |
|---------------------|----------------------------------------------------------------------------|----------------------------------------------------------------------------------------------------|
| Entrer code d'accès | Entrer code d'accès pour annuler la protection en écriture des paramètres. | Chaîne de max. 16 caractères comprenant<br>des chiffres, des lettres et des caractères<br>spéciaux |

#### 9.5.2 Configuration du totalisateur

Dans le **sous-menu "Totalisateur 1 ... n"**, le totatisateur correspondant peut être configuré.

#### Navigation

Menu "Configuration"  $\rightarrow$  Configuration étendue  $\rightarrow$  Totalisateur 1 ... n

| ► Totalisateur 1 n    |    |         |
|-----------------------|----|---------|
| Affecter variable pro | 3S | → 🗎 107 |

| Unité totalisateur 1 n              | - | → 🖺 107 |
|-------------------------------------|---|---------|
| Mode de fonctionnement totalisateur | - | → 🗎 107 |
| Mode défaut                         | - | → 🗎 107 |
| Affecter le gaz                     | - | → 🗎 107 |

| Paramètre                                                                                                    | Prérequis                                                                                                    | Description                                                                                                    | Sélection                                                                                                    | Réglage usine                                                                                                    |
|----------------------------------------------------------------------------------------------------|----------------------------------------------------------------------------------------------------|----------------------------------------------------------------------------------------------------|----------------------------------------------------------------------------------------------------|----------------------------------------------------------------------------------------------------|
| Affecter variable process                                                                                                    | -                                                                                                    | Affecter la variable de process<br>pour le totalisateur.                                                                                       | <ul> <li>Arrêt</li> <li>Débit massique</li> <li>Débit volumique<br/>corrigé</li> <li>Débit volumique<br/>FAD*</li> <li>Débit volumique</li> <li>Débit chaleur*</li> <li>Flux de chaleur*</li> </ul> | -                                                                                                    |
| Unité totalisateur 1 n                                                                                                    | Une variable de process est<br>sélectionnée dans le paramètre<br>Affecter variable process<br>(→ ≞ 107) du sous-menu<br>Totalisateur 1 n.  | Sélectionner l'unité de la<br>variable process du<br>totalisateur.                                                                             | Liste de sélection des<br>unités                                                                                                    | -                                                                                                    |
| Mode de fonctionnement<br>totalisateur                                                                                        | Une variable de process est<br>sélectionnée dans le paramètre<br>Affecter variable process<br>(→  □ 107) du sous-menu<br>Totalisateur 1 n. | Sélectionner le mode de<br>fonctionnement du<br>totalisateur.                                                                                  | <ul><li>Bilan</li><li>Positif</li><li>Négatif</li></ul>                                                                                                    | _                                                                                                    |
| Mode défaut                                                                                                    | Une variable de process est<br>sélectionnée dans le paramètre<br>Affecter variable process<br>(→ 🗎 107) du sous-menu<br>Totalisateur 1 n.  | Sélectionnez le comportement<br>du totalisateur en cas présence<br>d'un état alarme.                                                           | <ul><li>Arrêt</li><li>Valeur actuelle</li><li>Dernière valeur<br/>valable</li></ul>                                                                                                    | _                                                                                                    |
| Affecter le gaz (Uniquement avec<br>caractéristique de commande "Pack<br>application", option EV "Deuxième<br>groupe de gaz") | -                                                                                                    | Sélectionner le gaz que le<br>totalisateur utilise. Ce gaz n'est<br>totalisé que lorsqu'il est<br>actuellement actif (paramètre<br>Gaz actif). | <ul> <li>Les deux gaz</li> <li>Gaz</li> <li>Deuxième gaz</li> </ul>                                                                                                    | <ul> <li>Option Les deux<br/>gaz (uniquement<br/>avec<br/>caractéristique de<br/>commande "Pack<br/>application", option<br/>EV "Deuxième<br/>groupe de gaz")</li> <li>Gaz</li> </ul> |

## 9.5.3 Réalisation de configurations étendues de l'affichage

Dans le sous-menu **Affichage**, vous pouvez régler tous les paramètres associés à la configuration de l'afficheur local.

#### Navigation

Menu "Configuration"  $\rightarrow$  Configuration étendue  $\rightarrow$  Affichage

| ► Affichage              |           |
|--------------------------|-----------|
| Format d'affichage       | → 🗎 109   |
| Affichage valeur 1       | ] → 🖺 109 |
| Valeur bargraphe 0 % 1   | ] → 🖺 109 |
| Valeur bargraphe 100 % 1 | ] → 🖺 109 |
| Nombre décimales 1       | ) → 🖺 109 |
| Affichage valeur 2       | ) → 🗎 109 |
| Nombre décimales 2       | ] → 🗎 109 |
| Affichage valeur 3       | ) → 🗎 109 |
| Valeur bargraphe 0 % 3   | ) → 🗎 109 |
| Valeur bargraphe 100 % 3 | ) → 🗎 109 |
| Nombre décimales 3       | ] → 🗎 110 |
| Affichage valeur 4       | ] → 🗎 110 |
| Nombre décimales 4       | ] → 🗎 110 |
| Display language         | ] → 🗎 110 |
| Affichage intervalle     | ] → 🖺 110 |
| Amortissement affichage  | ] → 🗎 110 |
| Ligne d'en-tête          | ] → 🗎 110 |
| Texte ligne d'en-tête    | ] → 🖺 110 |
| Caractère de séparation  | ] → 🗎 111 |
| Rétroéclairage           | ) → 🗎 111 |
| A          |            |             |       | <b>-</b> |
|------------|------------|-------------|-------|----------|
| Aperçu des | parametres | avec descri | ption | sommaire |

| Paramètre                | Prérequis                                                                               | Description                                                                   | Sélection / Entrée                                                                                                    | Réglage usine                                    |
|--------------------------|-----------------------------------------------------------------------------------------|-------------------------------------------------------------------------------|----------------------------------------------------------------------------------------------------|--------------------------------------------------|
| Format d'affichage       | Un afficheur local est<br>disponible.                                                   | Sélectionner la manière dont<br>les valeurs mesurées sont<br>affichées.       | <ul> <li>1 valeur, taille<br/>max.</li> <li>1 valeur + bargr.</li> <li>2 valeurs</li> <li>3 valeurs, 1 grande</li> <li>4 valeurs</li> </ul>                                                                                                    | -                                                |
| Affichage valeur 1       | Un afficheur local est<br>disponible.                                                   | Sélectionner la valeur mesurée,<br>qui est affichée sur l'afficheur<br>local. | <ul> <li>Température</li> <li>Débit massique</li> <li>Débit volumique<br/>corrigé</li> <li>Débit volumique<br/>FAD*</li> <li>Débit chaleur*</li> <li>Débit chaleur*</li> <li>Flux de chaleur*</li> <li>Pensité</li> <li>Vitesse du fluide</li> <li>Pression</li> <li>Différence avec<br/>2nd température</li> <li>* Température</li> <li>électronique</li> <li>Totalisateur 1</li> <li>Totalisateur 2</li> <li>Totalisateur 3</li> <li>Sortie courant 1*</li> <li>Sortie courant 3*</li> <li>Sortie courant 4*</li> </ul> | -                                                |
| Valeur bargraphe 0 % 1   | Un afficheur local est<br>disponible.                                                   | Entrer la valeur 0 % pour<br>l'affichage à bargraphe.                         | Nombre à virgule<br>flottante avec signe                                                                                                    | -                                                |
| Valeur bargraphe 100 % 1 | Un afficheur local est<br>disponible.                                                   | Entrer la valeur 100 % pour<br>l'affichage à bargraphe.                       | Nombre à virgule<br>flottante avec signe                                                                                                    | En fonction du pays<br>et du diamètre<br>nominal |
| Nombre décimales 1       | Une valeur mesurée est définie<br>dans le paramètre <b>Affichage</b><br>valeur 1.       | Sélectionner le nombre de<br>décimales pour la valeur<br>d'affichage.         | <ul> <li>X</li> <li>X.X</li> <li>X.XX</li> <li>X.XXX</li> <li>X.XXX</li> <li>X.XXXX</li> </ul>                                                                                                    | -                                                |
| Affichage valeur 2       | Un afficheur local est<br>disponible.                                                   | Sélectionner la valeur mesurée,<br>qui est affichée sur l'afficheur<br>local. | Pour la liste de<br>sélection, voir le<br>paramètre <b>Affichage</b><br>valeur 1 (→ 🗎 104)                                                                                                    | -                                                |
| Nombre décimales 2       | Une valeur mesurée est<br>indiquée dans le paramètre<br><b>Affichage valeur 2</b> .     | Sélectionner le nombre de<br>décimales pour la valeur<br>d'affichage.         | <ul> <li>X</li> <li>X.X</li> <li>X.XX</li> <li>X.XXX</li> <li>X.XXX</li> </ul>                                                                                                    | -                                                |
| Affichage valeur 3       | Un afficheur local est<br>disponible.                                                   | Sélectionner la valeur mesurée,<br>qui est affichée sur l'afficheur<br>local. | Pour la liste de<br>sélection, voir le<br>paramètre <b>Affichage</b><br>valeur 1 (→ 🗎 104)                                                                                                    | -                                                |
| Valeur bargraphe 0 % 3   | Une sélection a été effectuée<br>dans le paramètre <b>Affichage</b><br>valeur 3.        | Entrer la valeur 0 % pour<br>l'affichage à bargraphe.                         | Nombre à virgule<br>flottante avec signe                                                                                                    | -                                                |
| Valeur bargraphe 100 % 3 | Une sélection a été réalisée<br>dans le paramètre <b>Affichage</b><br><b>valeur 3</b> . | Entrer la valeur 100 % pour<br>l'affichage à bargraphe.                       | Nombre à virgule<br>flottante avec signe                                                                                                    | -                                                |

| Paramètre               | Prérequis                                                                                        | Description                                                                                                    | Sélection / Entrée                                                                                                    | Réglage usine                                                                              |
|-------------------------|--------------------------------------------------------------------------------------------------|----------------------------------------------------------------------------------------------------|----------------------------------------------------------------------------------------------------|--------------------------------------------------------------------------------------------|
| Nombre décimales 3      | Une valeur mesurée est<br>indiquée dans le paramètre<br><b>Affichage valeur 3</b> .              | Sélectionner le nombre de<br>décimales pour la valeur<br>d'affichage.                                                      | <ul> <li>x</li> <li>x.x</li> <li>x.xx</li> <li>x.xxx</li> <li>x.xxx</li> <li>x.xxxx</li> </ul>                                                                                                    | -                                                                                          |
| Affichage valeur 4      | Un afficheur local est<br>disponible.                                                            | Sélectionner la valeur mesurée,<br>qui est affichée sur l'afficheur<br>local.                                              | Pour la liste de<br>sélection, voir le<br>paramètre <b>Affichage</b><br><b>valeur 1</b> (→ 🗎 104)                                                                                                    | _                                                                                          |
| Nombre décimales 4      | Une valeur mesurée est<br>indiquée dans le paramètre<br><b>Affichage valeur 4</b> .              | Sélectionner le nombre de<br>décimales pour la valeur<br>d'affichage.                                                      | <ul> <li>x</li> <li>x.x</li> <li>x.xx</li> <li>x.xxx</li> <li>x.xxx</li> <li>x.xxxx</li> </ul>                                                                                                    | -                                                                                          |
| Display language        | Un afficheur local est<br>disponible.                                                            | Régler la langue d'affichage.                                                                                              | <ul> <li>English</li> <li>Deutsch</li> <li>Français</li> <li>Español</li> <li>Italiano</li> <li>Nederlands</li> <li>Portuguesa</li> <li>Polski</li> <li>pycский язык<br/>(Russian)</li> <li>Svenska</li> <li>Türkçe</li> <li>中文 (Chinese)</li> <li>日本語 (Japanese)</li> <li>한국어 (Korean)</li> <li>ಪੋ국어 (Korean)</li> <li>آلغزينة (Arabic)*</li> <li>Bahasa Indonesia</li> <li>ภาษาไพย (Thai)*</li> <li>tiếng Việt<br/>(Vietnamese)</li> <li>čeština (Czech)</li> </ul> | English (comme<br>alternative, la langue<br>commandée est<br>préréglée dans<br>l'appareil) |
| Affichage intervalle    | Un afficheur local est<br>disponible.                                                            | Régler le temps pendant lequel<br>les valeurs mesurées sont<br>affichées lorsque l'afficheur<br>alterne entre les valeurs. | 1 10 s                                                                                                    | _                                                                                          |
| Amortissement affichage | Un afficheur local est<br>disponible.                                                            | Régler le temps de réaction de<br>l'afficheur par rapport aux<br>fluctuations de la valeur<br>mesurée.                     | 0,0 999,9 s                                                                                                    | -                                                                                          |
| Ligne d'en-tête         | Un afficheur local est<br>disponible.                                                            | Sélectionner le contenu de l'en-<br>tête sur l'afficheur local.                                                            | <ul> <li>Désignation du point de mesure</li> <li>Texte libre</li> </ul>                                                                                                    | -                                                                                          |
| Texte ligne d'en-tête   | Dans le paramètre <b>Ligne d'en-<br/>tête</b> , l'option <b>Texte libre</b> est<br>sélectionnée. | Entrer le texte de l'en-tête<br>d'afficheur.                                                                               | Max. 12 caractères<br>tels que lettres,<br>chiffres ou caractères<br>spéciaux (par ex. @,<br>%, /)                                                                                                    | -                                                                                          |

| Paramètre               | Prérequis                                                                                                    | Description                                                                       | Sélection / Entrée                              | Réglage usine |
|-------------------------|----------------------------------------------------------------------------------------------------|-----------------------------------------------------------------------------------|-------------------------------------------------|---------------|
| Caractère de séparation | Un afficheur local est<br>disponible.                                                                                                    | Sélectionner le séparateur<br>décimal pour l'affichage des<br>valeurs numériques. | <ul><li>. (point)</li><li>, (virgule)</li></ul> | . (point)     |
| Rétroéclairage          | <ul> <li>Une des conditions suivantes<br/>est remplie :</li> <li>Variante de commande<br/>"Affichage ; configuration",<br/>option F "4 lignes,<br/>rétroéclairé ; touches<br/>optiques"</li> <li>Variante de commande<br/>"Affichage ; configuration",<br/>option G "4 lignes,<br/>rétroéclairé ; touches<br/>optiques + WLAN"</li> </ul> | Activer et désactiver le<br>rétroéclairage de l'afficheur<br>local.               | <ul><li>Désactiver</li><li>Activer</li></ul>    | -             |

\* Visualisation dépendant des options de commande ou de la configuration de l'appareil

### 9.5.4 Configuration WLAN

Le sous-menu **WLAN Settings** guide systématiquement l'utilisateur à travers tous les paramètres devant être réglés pour la configuration WLAN.

#### Navigation

Menu "Configuration"  $\rightarrow$  Configuration étendue  $\rightarrow$  Paramètres WLAN

| ► Paramètres WLAN          |           |
|----------------------------|-----------|
| WLAN                       | ) → 🗎 112 |
| Mode WLAN                  | ) → 🗎 112 |
| Nom SSID                   | ) → 🗎 112 |
| Sécurité réseau            | ] → 🗎 112 |
| Identification de sécurité | → 🗎 112   |
| Nom utilisateur            | → 🗎 112   |
| Mot de passe WLAN          | ) → 🗎 112 |
| Adresse IP WLAN            | → 🗎 112   |
| Adresse MAC WLAN           | → 🗎 112   |
| Passphrase WLAN            | → 🗎 112   |
| Attribuer un nom SSID      | ) → 🗎 112 |
| Nom SSID                   | ) → 🗎 112 |

| Etat de connexion     | ] → 🖹 113 |
|-----------------------|-----------|
| Puissance signal reçu | ] → 🗎 113 |

| Paramètre                  | Prérequis                                                                                                    | Description                                                                                                    | Sélection / Entrée /<br>Affichage                                                                                                    | Réglage usine                                                         |
|----------------------------|----------------------------------------------------------------------------------------------------|----------------------------------------------------------------------------------------------------|----------------------------------------------------------------------------------------------------|-----------------------------------------------------------------------|
| WLAN                       | -                                                                                                    | Activer et désactiver le WLAN.                                                                                                    | <ul><li>Désactiver</li><li>Activer</li></ul>                                                                                                    | -                                                                     |
| Mode WLAN                  | -                                                                                                    | Sélectionner le mode WLAN.                                                                                                    | <ul><li> Point d'accès</li><li>WLAN</li><li>WLAN Client</li></ul>                                                                                                  | -                                                                     |
| Nom SSID                   | Le client est activé.                                                                                                    | Entrez le nom du SSID défini<br>par l'utilisateur (32 caractères<br>max.).                                                                                                    | -                                                                                                    | _                                                                     |
| Sécurité réseau            | -                                                                                                    | Sélectionner le type de sécurité<br>du réseau WLAN.                                                                                                    | <ul> <li>Non sécurisé</li> <li>WPA2-PSK</li> <li>EAP-PEAP with<br/>MSCHAPv2*</li> <li>EAP-PEAP<br/>MSCHAPv2 no<br/>server authentic.*</li> <li>EAP-TLS*</li> </ul> | _                                                                     |
| Identification de sécurité | -                                                                                                    | Sélectionner les paramètres de<br>sécurité et télécharger ces<br>paramètres via le menu<br>Gestion des données > Sécurité<br>> WLAN.                                                                                                    | <ul> <li>Trusted issuer<br/>certificate</li> <li>Certificat de<br/>l'appareil</li> <li>Device private key</li> </ul>                                               | -                                                                     |
| Nom utilisateur            | -                                                                                                    | Entrez le nom de l'utilisateur.                                                                                                    | -                                                                                                    | -                                                                     |
| Mot de passe WLAN          | -                                                                                                    | Entrer le mot de passe WLAN.                                                                                                    | -                                                                                                    | -                                                                     |
| Adresse IP WLAN            | -                                                                                                    | Entrez l'adresse IP de l'interface<br>WLAN de l'appareil.                                                                                                    | 4 octets : 0255<br>(pour chaque octet)                                                                                                    | -                                                                     |
| Adresse MAC WLAN           | -                                                                                                    | Entrer l'adresse MAC de<br>l'interface WLAN de l'appareil.                                                                                                    | Chaîne unique de 12<br>caractères<br>alphanumériques                                                                                                    | À chaque appareil est<br>affectée une adresse<br>individuelle.        |
| Passphrase WLAN            | L'option <b>WPA2-PSK</b> est<br>sélectionnée dans le paramètre<br><b>Security type</b> .                                                                                                    | Entrez la clé de réseau (8 à 32<br>caractères).<br>La clé de réseau fournie<br>avec l'appareil doit être<br>modifiée au cours de la<br>mise en service pour des<br>raisons de sécurité.                                                                                              | Chaîne de 8 à 32<br>caractères<br>comprenant des<br>chiffres, des lettres et<br>des caractères<br>spéciaux (sans<br>espaces)                                       | Numéro de série de<br>l'appareil de mesure<br>(p. ex.<br>L100A802000) |
| Attribuer un nom SSID      | -                                                                                                    | Sélectionnez le nom qui sera<br>utilisé pour SSID: tag de<br>l'appareil ou le nom défini par<br>l'utilisateur.                                                                                                    | <ul> <li>Désignation du point de mesure</li> <li>Défini par l'utilisateur</li> </ul>                                                                               | -                                                                     |
| Nom SSID                   | <ul> <li>L'option Défini par<br/>l'utilisateur est sélectionnée<br/>dans le paramètre Attribuer<br/>un nom SSID.</li> <li>L'option Point d'accès<br/>WLAN est sélectionnée dans<br/>le paramètre Mode WLAN.</li> </ul> | Entrez le nom du SSID défini<br>par l'utilisateur (32 caractères<br>max.).<br>Le nom SSID défini par<br>l'utilisateur ne peut être<br>affecté qu'une seule fois.<br>Si le nom SSID est affecté<br>plusieurs fois, les<br>appareils peuvent<br>interférer les uns avec les<br>autres. | Chaîne de max. 32<br>caractères<br>comprenant des<br>chiffres, des lettres et<br>des caractères<br>spéciaux                                                        | -                                                                     |

| Paramètre             | Prérequis | Description                             | Sélection / Entrée /<br>Affichage                 | Réglage usine |
|-----------------------|-----------|-----------------------------------------|---------------------------------------------------|---------------|
| Etat de connexion     | -         | Indique l'état de la connexion.         | <ul><li>Connected</li><li>Not connected</li></ul> | -             |
| Puissance signal reçu | -         | Indique la puissance du signal<br>reçu. | <ul><li>Bas</li><li>Moyen</li><li>Haute</li></ul> | -             |

\* Visualisation dépendant des options de commande ou de la configuration de l'appareil

#### 9.5.5 Gestion de la configuration

Après la mise en service, il est possible de sauvegarder la configuration actuelle de l'appareilou de restaurer la configuration précédente.

Ceci est réalisé avec le paramètre **Gestion données** et ses options, qui se trouve dans le Sous-menu **Sauvegarde de la configuration**.

#### Navigation

Menu "Configuration"  $\rightarrow$  Configuration étendue  $\rightarrow$  Sauvegarde de la configuration

| ► Sauvegarde de la configuration |         |
|----------------------------------|---------|
| Temps de fonctionnement          | → 🗎 113 |
| Dernière sauvegarde              | → 🗎 113 |
| Gestion données                  | → 🗎 113 |
| État sauvegarde                  | → 🗎 114 |
| Comparaison résultats            | → 🗎 114 |

| Paramètre               | Description                                                                                     | Affichage / Sélection                                                                                                 |
|-------------------------|-------------------------------------------------------------------------------------------------|----------------------------------------------------------------------------------------------------|
| Temps de fonctionnement | Indique la durée de fonctionnement de l'appareil.                                               | Jours (d), heures (h), minutes (m) et secondes (s)                                                                    |
| Dernière sauvegarde     | Indique quand la dernière sauvegarde des données a été enregistré dans HistoROM.                | Jours (d), heures (h), minutes (m) et secondes (s)                                                                    |
| Gestion données         | Sélectionner l'action pour la gestion des données de l'appareil<br>dans la sauvegarde HistoROM. | <ul> <li>Annuler</li> <li>Sauvegarder</li> <li>Restaurer *</li> <li>Comparer *</li> <li>Effacer sauvegarde</li> </ul> |

| Paramètre             | Description                                                                     | Affichage / Sélection                                                                                                    |
|-----------------------|---------------------------------------------------------------------------------|----------------------------------------------------------------------------------------------------|
| État sauvegarde       | Indique l'état actuel de la sauvegarde des données ou de la restauration.       | <ul> <li>Aucune</li> <li>Enregistrement en cours</li> <li>Restauration en cours</li> <li>Suppression en cours</li> <li>Comparaison en cours</li> <li>Restauration échoué</li> <li>Échec de la sauvegarde</li> </ul> |
| Comparaison résultats | Comparaison des données actuelles de l'appareil avec la<br>sauvegarde HistoROM. | <ul> <li>Réglages identiques</li> <li>Réglages différents</li> <li>Aucun jeu de données disponible</li> <li>Jeu de données corrompu</li> <li>Non vérifié</li> <li>Set de données incompatible</li> </ul>            |

\* Visualisation dépendant des options de commande ou de la configuration de l'appareil

#### Etendue des fonctions du paramètre "Gestion données"

| Options            | Description                                                                                                    |
|--------------------|----------------------------------------------------------------------------------------------------|
| Annuler            | Aucune action n'est exécutée et le paramètre est quitté.                                                                                                    |
| Sauvegarder        | Une copie de sauvegarde de la configuration d'appareil actuelle est sauvegardée à partir de l'HistoROM dans la mémoire de l'appareil. La copie de sauvegarde comprend les données du transmetteur de l'appareil.            |
| Restaurer          | La dernière copie de sauvegarde de la configuration de l'appareil est restaurée à partir de la mémoire d'appareil dans l'HistoROM de l'appareil. La copie de sauvegarde comprend les données du transmetteur de l'appareil. |
| Comparer           | La configuration d'appareil mémorisée dans la mémoire de l'appareil est comparée<br>à la configuration d'appareil actuelle dans l'HistoROM.                                                                                 |
| Effacer sauvegarde | La copie de sauvegarde de la configuration d'appareil est effacée de la mémoire de l'appareil.                                                                                                    |

#### Mémoire HistoROM

Il s'agit d'une mémoire "non volatile" sous la forme d'une EEPROM.

Pendant que cette action est en cours, la configuration via l'afficheur local est verrouillée et un message indique l'état de progression du processus sur l'afficheur.

#### 9.5.6 Utilisation des paramètres pour l'administration de l'appareil

Le sous-menu **Administration** guide systématiquement l'utilisateur à travers tous les paramètres utilisés pour la gestion de l'appareil.

#### Navigation

Menu "Configuration"  $\rightarrow$  Configuration étendue  $\rightarrow$  Administration

| ► Administration |                        |   |         |
|------------------|------------------------|---|---------|
| ► Défin          | nir code d'accès       |   | → 🗎 115 |
| ► Réin           | itialiser code d'accès | ] | → 🖺 115 |
| Reset a          | ppareil                |   | → 🗎 116 |

#### Utilisation du paramètre pour définir le code d'accès

#### Navigation

Menu "Configuration"  $\rightarrow$  Configuration étendue  $\rightarrow$  Administration  $\rightarrow$  Définir code d'accès

| ► Définir code d'accès    |           |
|---------------------------|-----------|
| Définir code d'accès      | ] → 🗎 115 |
| Confirmer le code d'accès | ] → 🗎 115 |

#### Aperçu des paramètres avec description sommaire

| Paramètre                 | Description                                                                                                    | Entrée                                                                                             |
|---------------------------|----------------------------------------------------------------------------------------------------|----------------------------------------------------------------------------------------------------|
| Définir code d'accès      | Restreindre l'accès en écriture aux paramètres pour protéger la configuration de l'appareil contre toute modification involontaire. | Chaîne de max. 16 caractères comprenant<br>des chiffres, des lettres et des caractères<br>spéciaux |
| Confirmer le code d'accès | Confirmer le code d'accès entré.                                                                                                    | Chaîne de max. 16 caractères comprenant<br>des chiffres, des lettres et des caractères<br>spéciaux |

#### Utilisation du paramètre pour réinitialiser le code d'accès

#### Navigation

Menu "Configuration"  $\rightarrow$  Configuration étendue  $\rightarrow$  Administration  $\rightarrow$  Réinitialiser code d'accès

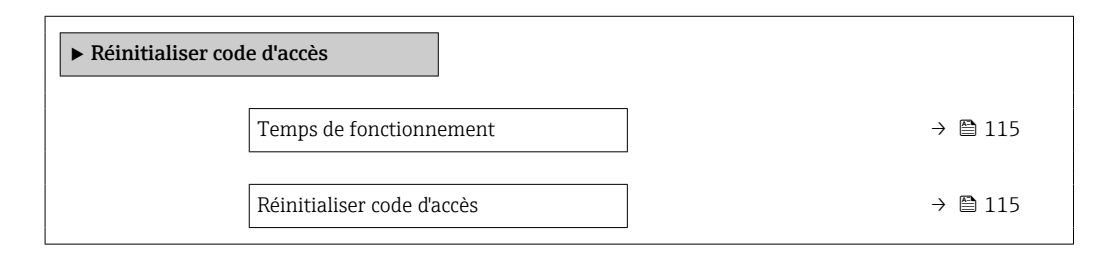

#### Aperçu des paramètres avec description sommaire

| Paramètre                  | Description                                                                                                    | Affichage / Entrée                                                                      |
|----------------------------|----------------------------------------------------------------------------------------------------|-----------------------------------------------------------------------------------------|
| Temps de fonctionnement    | Indique la durée de fonctionnement de l'appareil.                                                                                                    | Jours (d), heures (h), minutes (m) et secondes (s)                                      |
| Réinitialiser code d'accès | Réinitialisation code d'accès aux réglages d'usine.<br>Pour un code de réinitialisation, contacter<br>Endress+Hauser.                                        | Chaîne de caractères comprenant des<br>chiffres, des lettres et des caractères spéciaux |
|                            | Le code de réinitialisation ne peut être entré que via :<br>• Navigateur Web<br>• DeviceCare, FieldCare (via interface service CDI-RJ45)<br>• Bus de terrain |                                                                                         |

#### Utilisation du paramètre pour réinitialiser l'appareil

#### **Navigation** Menu "Configuration" $\rightarrow$ Configuration étendue $\rightarrow$ Administration

| Paramètre      | Description                                                                                               | Sélection                                                                                                    |
|----------------|----------------------------------------------------------------------------------------------------|----------------------------------------------------------------------------------------------------|
| Reset appareil | Réinitialiser la configuration de l'appareil - soit entièrement soit<br>partiellement - à un état défini. | <ul> <li>Annuler</li> <li>État au moment de la livraison</li> <li>Rédémarrer l'appareil</li> <li>Restaurer la sauvegarde S-DAT<sup>*</sup></li> </ul> |

\* Visualisation dépendant des options de commande ou de la configuration de l'appareil

### 9.5.7 Ajustage sur site

L'ajustage sur site est utilisé pour ajuster le débit délivré par l'appareil de mesure par rapport au débit réel de l'installation. Les profils d'écoulement peuvent être déformés par des parties de l'installation telles que les coudes, les extensions, les réductions ou les vannes. Un profil d'écoulement déformé peut, à son tour, avoir un impact négatif sur la précision de l'appareil de mesure. En prenant en compte les conditions effectives spécifiques au process sur l'installation, y compris les effets de l'installation, l'ajustage sur site permet un affichage du débit adapté aux conditions locales.

# L'ajustage sur site peut conduire à de meilleurs résultats de mesure dans les cas suivants :

- Conditions d'installation spécifiques au process / effets de l'installation
  - Si le profil d'écoulement est déformé
  - Pour des conditions d'entrer et de sortie défavorables
  - Si le gaz est inconnu
  - S'il n'est pas possible d'utiliser un tranquillisateur de débit pour rectifier le profil d'écoulement déformé
  - Si les conditions du process s'écartent sensiblement des conditions de référence (conditions de pression et de température de l'étalonnage en usine)
- Ajustages par des tiers avec le gaz de process effectivement utilisé

#### L'ajustage sur site présente les spécificités suivantes :

- Peut être utilisé pour les capteurs unidirectionnels et bidirectionnels
- Peut être défini pour jusqu'à 16 points d'écoulement (pour l'entière gamme nominale)
- Au moins un point d'écoulement est nécessaire pour le réglage, mais le principe général est que plus le nombre de points d'écoulement définis est élevé, meilleure est la performance de mesure
- L'appareil de mesure peut être configuré sans interrompre le processus
- L'appareil de mesure tient compte du choix du gaz de process et des conditions réelles du process pendant la mesure
- La valeur du débit peut être saisie manuellement via un afficheur ou une interface de commande, ou une valeur de débit provenant d'un appareil de référence peut être lue dans l'appareil de mesure via une entrée courant ou une communication par bus

#### Prérequis pour un ajustage sur site optimal

- La précision de la référence de débit utilisée détermine la performance de l'appareil de mesure ajusté sur site. Pour cette raison, l'utilisation d'un appareil de référence avec un étalonnage traçable est recommandée
- Les points d'étalonnage sont tous aux mêmes conditions de température et de pression
- Les compositions de gaz ou de mélanges de gaz sont mises à la disposition de l'appareil de mesure, étant donné que ces compositions sont utilisées pour la compensation en pression et en température
- Des spécifications précises de la pression sont importantes si un débitmètre volumique est utilisé comme appareil de référence
- Si les valeurs de débit sont indiquées en débit volumique corrigé, il est important que les conditions de référence standard dans l'appareil de référence et dans l'appareil soient identiques
  - Pour des résultats optimaux, il est recommandé d'utiliser un appareil de référence avec étalonnage traçable pour l'ajustage.
    - En l'absence d'appareil de référence, une courbe caractéristique de ventilateur, par exemple

#### Réalisation d'un ajustage sur site

- **1.** Sélectionner le gaz : Expert  $\rightarrow$  Capteur  $\rightarrow$  Mode de mesure  $\rightarrow$  Gaz  $\rightarrow$  Gaz
  - Cette entrée est importante pour la compensation en pression et en température de l'appareil de mesure.
- 2. Activer l'ajustage sur site : Expert → Capteur → Ajustage sur site → Activer le réglage in-situ
- 3. Confirmer la sélection : Oui
  - Si un ajustage sur site existe déjà, ces points d'ajustage sont chargés. Un ajustage existant (une série entière de points d'écoulement) peut être supprimé de l'appareil de mesure à l'aide de la fonction "Effacer valeurs".
- 4. Sélectionner la valeur de référence : Expert → Capteur → Ajustage sur site
   → Sélectionnez la référence de débit
  - Si le débit volumique est sélectionné, il est important que la pression de process entrée dans l'appareil de mesure soit aussi précise que possible. Dans le cas d'un débit volumique corrigé ou d'un débit volumique FAD, les conditions de fonctionnement de référence définies doivent correspondre à celles de l'appareil de mesure de référence.
- 5. Sélectionner la méthode d'entrée de la valeur de référence : Expert → Capteur
   → Ajustage sur site → Type d'entrée valeur de référence
  - Si "Manuel" est sélectionné, l'utilisateur doit entrer la valeur de débit manuellement via l'afficheur (ou une autre interface de commande). Cependant, si "Entrée courant" ou "Valeur externe" (via communication par bus) est sélectionné, les valeurs actuelles du débit sont affichées en tant que valeurs de référence en lecture seule. Les modes d'entrée disponibles dépendent des modules d'E/S disponibles.

L'utilisateur peut d'abord s'approcher des points d'écoulement avec l'installation. Dès qu'une valeur de débit souhaitée est atteinte, elle peut soit être enregistrée en confirmant la valeur, soit être entrée manuellement comme valeur fixe.

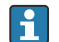

La méthode d'entrée dépend du mode d'entrée sélectionné.

La valeur de débit mesurée est vérifiée pour déterminer sa validité sur la base des critères suivants :

- L'écart absolu moyen de la valeur de débit
- L'écart-type de la valeur de débit

Si un critère n'est pas rempli, la valeur est rejetée et le message "Invalide" est affiché. Si les deux critères sont remplis, le message "Réussi" est affiché. Si la valeur de débit fluctue

excessivement, "Instable" est affiché. Si un ajustage existant est "réajusté", et avec un maximum de 16 valeurs de débit définies, la valeur de débit qui est la plus proche de la nouvelle valeur ajustée est remplacée. Ici, "Remplacé" est affiché comme état.

L'utilisateur peut également ajouter une description à l'ajustage. Trois champs de texte différents, avec 16 caractères alphanumériques par champ, sont disponibles à cette fin. Il est conseillé d'utiliser les champs de texte pour identifier l'ajustage en utilisant le nom du gaz/mélange de gaz et les conditions de process de l'ajustage. Si l'ajustage sur site est ajusté par un laboratoire d'étalonnage avec le gaz qui est effectivement utilisé par l'opérateur, il est conseillé d'inclure également le nom du laboratoire, la date de l'ajustage et le nom de l'opérateur dans la description.

#### Cas spéciaux

#### Point d'écoulement individuel

Il est possible de définir un maximum de 16 points d'écoulement. Toutefois, dans certaines situations, il n'est pas toujours possible d'ajuster plusieurs points d'écoulement. Dans de tels cas, l'appareil de mesure peut être ajusté avec seulement quelques points de fonctionnement. Le nombre minimum de points d'écoulement requis est de un. Si un seul point de fonctionnement est ajusté, l'appareil de mesure utilise des valeurs par défaut pour remplacer les valeurs de réglage manquantes. Par conséquent, l'opérateur doit être conscient que la précision d'ajustage sur site peut être affectée lorsqu'un seul point de débit est défini si le débit mesuré n'est pas proche de la valeur d'ajustage.

#### Débit bidirectionnel

Les appareils de mesure équipés de l'option bidirectionnelle peuvent être ajustés sur site dans les deux sens d'écoulement ou dans un seul sens d'écoulement, selon les besoins. Si l'appareil de mesure n'est réglé que dans un sens, il est important que l'ajustage se fasse dans le sens positif (débit positif), étant donné que ces points d'ajustage sont automatiquement reproduits dans le sens négatif (débit négatif).

#### Composition de gaz inconnue

Si le gaz ou le mélange de gaz est inconnu, ou si la composition du gaz ne peut être définie par la sélection de gaz standard, l'utilisateur peut définir le gaz de process comme "Air". Cette méthode présente l'inconvénient que la compensation en cas de variations de la pression et de la température ne peut être garantie. Si l'opérateur n'est pas sûr de la composition exacte du gaz mais peut faire une estimation approximative, il est recommandé d'utiliser cette composition approximative du gaz au lieu de l'air.

#### Sous-menu "Ajustage sur site"

#### Navigation

Menu "Expert" → Capteur → Ajustage sur site

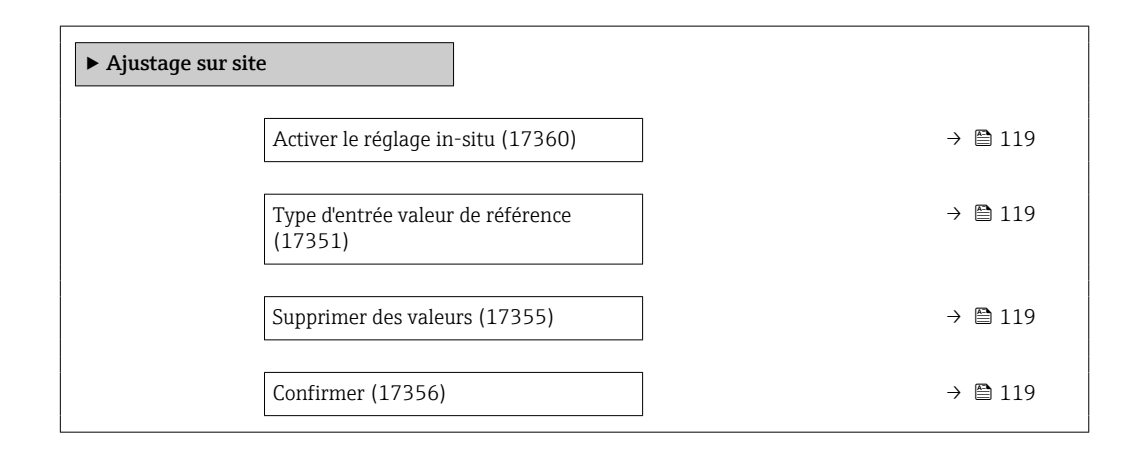

| Sélectionnez la référence de débit<br>(17354) | → 🖺 119 |
|-----------------------------------------------|---------|
| Contrôle de stabilité (17366)                 | → 🖺 119 |
| Valeur de débit actuelle (17365)              | → 🖺 119 |
| Valeur de référence externe (17352)           | → 🖺 119 |
| Valeur de référence (17353)                   | → 🗎 120 |
| Appliquer la valeur (17364)                   | → 🗎 120 |
| Etat (17367)                                  | → 🗎 120 |
| Description 1 (17359)                         | → 🗎 120 |
| Description 2 (17358)                         | → 🗎 120 |
| Description 3 (17357)                         | → 🗎 120 |
| Description 4 (17002)                         | → 🗎 120 |
| ► Valeur d'ajustement utilisée                | → 🖺 120 |
|                                               | -       |

| Paramètre                          | Description                                                                                                    | Sélection / Affichage / Entrée                                                                                                    | Réglage usine |
|------------------------------------|----------------------------------------------------------------------------------------------------|----------------------------------------------------------------------------------------------------|---------------|
| Activer le réglage in-situ         | Activez le réglage in-situ. Les points<br>mémorisés par l'utilisateur sont utilisés pour<br>le réglage in-situ.                        | <ul><li>Non</li><li>Oui</li></ul>                                                                                                    | -             |
| Type d'entrée valeur de référence  | Sélectionner le type d'entrée pour la valeur<br>de référence.                                                                          | <ul> <li>Arrêt</li> <li>Manuel</li> <li>Entrée courant 1<sup>*</sup></li> <li>Entrée courant 2<sup>*</sup></li> <li>Entrée courant 3<sup>*</sup></li> <li>Valeur externe<sup>*</sup></li> </ul> | -             |
| Supprimer des valeurs              | Supprimer les valeurs de réglage et les descriptions précédentes.                                                                      | <ul><li>Non</li><li>Oui</li></ul>                                                                                                    | -             |
| Confirmer                          | Confirmer la suppression.                                                                                                    | <ul><li>Non</li><li>Oui</li></ul>                                                                                                    | -             |
| Sélectionnez la référence de débit | Sélectionner la variable process. Cette<br>variable de procédé est utilisée comme<br>valeur de référence pour l'ajustement in situ.    | <ul> <li>Débit massique</li> <li>Débit volumique corrigé</li> <li>Débit volumique FAD*</li> <li>Débit volumique</li> </ul>                                                                      | -             |
| Contrôle de stabilité              | Activez le contrôle de stabilité. La nouvelle<br>valeur d'ajustage n'est acceptée que si la<br>mesure est stable.                      | <ul><li>Non</li><li>Oui</li></ul>                                                                                                    | -             |
| Valeur de débit actuelle           | Indique le débit actuel par rapport à la valeur<br>maximale, mesurée en usine, qui est adaptée<br>aux conditions réelles du processus. | -2000 2000 %                                                                                                    | -             |
| Valeur de référence externe        | Indique la valeur de référence externe pour le réglage in situ.                                                                        | Nombre à virgule flottante avec signe                                                                                                    | -             |

| Paramètre           | Description                                                                         | Sélection / Affichage / Entrée                                              | Réglage usine |
|---------------------|-------------------------------------------------------------------------------------|-----------------------------------------------------------------------------|---------------|
| Valeur de référence | Entrer la valeur fixe comme valeur de référence utilisée pour l'ajustement in situ. | Nombre à virgule flottante avec signe                                       | -             |
| Appliquer la valeur | Appliquer la valeur actuelle.                                                       | <ul><li>Non</li><li>Oui</li></ul>                                           | -             |
| Etat                | Indique la validité de la valeur de référence<br>actuelle.                          | <ul><li>Réussi</li><li>Remplacé</li><li>Instable</li><li>Invalide</li></ul> | -             |
| Description 1       | Description pour le réglage in-situ : p. ex.<br>installation, opérateur, date.      | -                                                                           | -             |
| Description 2       | Description pour le réglage in-situ : p. ex.<br>installation, opérateur, date.      | -                                                                           | -             |
| Description 3       | Description pour le réglage in-situ : p. ex.<br>installation, opérateur, date.      | -                                                                           | -             |
| Description 4       | Description pour le réglage in-situ : p. ex.<br>installation, opérateur, date.      | -                                                                           | -             |

\* Visualisation dépendant des options de commande ou de la configuration de l'appareil

Sous-menu "Valeur d'ajustement utilisée"

#### Navigation

Menu "Expert"  $\rightarrow$  Capteur  $\rightarrow$  Ajustage sur site  $\rightarrow$  Valeur d'ajustement utilisée

| ► Valeur d'ajustement utilisée |             |
|--------------------------------|-------------|
| Description du gaz 1/2 (1736   | 51) → 🗎 121 |
| Description du gaz 2/2 (1736   | 52) → 🗎 121 |
| Valeur de débit 1 (17368)      | → 🗎 121     |
| Valeur de débit 2 (17369)      | → 🗎 121     |
| Valeur de débit 3 (17370)      | → 🗎 121     |
| Valeur de débit 4 (17371)      | → 🗎 121     |
| Valeur de débit 5 (17372)      | → 🗎 121     |
| Valeur de débit 6 (17373)      | → 🗎 121     |
| Valeur de débit 7 (17374)      | → 🗎 121     |
| Valeur de débit 8 (17375)      | → 🗎 121     |
| Valeur de débit 9 (17376)      | → 🗎 121     |
| Valeur de débit 10 (17377)     | → 🗎 122     |

| Valeur de débit 11 (17378) | → 🗎 122 |
|----------------------------|---------|
| Valeur de débit 12 (17379) | → 🗎 122 |
| Valeur de débit 13 (17380) | → 🗎 122 |
| Valeur de débit 14 (17381) | → 🗎 122 |
| Valeur de débit 15 (17382) | → 🗎 122 |
| Valeur de débit 16 (17383) | → 🗎 122 |
|                            |         |

| Paramètre              | Description                                                                                                    | Affichage      | Réglage usine |
|------------------------|----------------------------------------------------------------------------------------------------|----------------|---------------|
| Description du gaz 1/2 | Montre la 1ère partie de la description du gaz de réglage utilisé dans le réglage in-situ.                                                        | -              | -             |
| Description du gaz 2/2 | Montre la 2ème partie de la description du gaz de réglage utilisé dans le réglage in-situ.                                                        | -              | -             |
| Valeur de débit 1      | Indique la valeur de débit enregistrée par<br>rapport à la valeur maximale mesurée en<br>usine et adaptée aux conditions réelles du<br>processus. | -2 000 2 000 % | -             |
| Valeur de débit 2      | Indique la valeur de débit enregistrée par<br>rapport à la valeur maximale mesurée en<br>usine et adaptée aux conditions réelles du<br>processus. | -2 000 2 000 % | -             |
| Valeur de débit 3      | Indique la valeur de débit enregistrée par<br>rapport à la valeur maximale mesurée en<br>usine et adaptée aux conditions réelles du<br>processus. | -2 000 2 000 % | -             |
| Valeur de débit 4      | Indique la valeur de débit enregistrée par<br>rapport à la valeur maximale mesurée en<br>usine et adaptée aux conditions réelles du<br>processus. | -2 000 2 000 % | -             |
| Valeur de débit 5      | Indique la valeur de débit enregistrée par<br>rapport à la valeur maximale mesurée en<br>usine et adaptée aux conditions réelles du<br>processus. | -2 000 2 000 % | -             |
| Valeur de débit 6      | Indique la valeur de débit enregistrée par<br>rapport à la valeur maximale mesurée en<br>usine et adaptée aux conditions réelles du<br>processus. | -2 000 2 000 % | -             |
| Valeur de débit 7      | Indique la valeur de débit enregistrée par<br>rapport à la valeur maximale mesurée en<br>usine et adaptée aux conditions réelles du<br>processus. | -2 000 2 000 % | -             |
| Valeur de débit 8      | Indique la valeur de débit enregistrée par<br>rapport à la valeur maximale mesurée en<br>usine et adaptée aux conditions réelles du<br>processus. | -2 000 2 000 % | -             |
| Valeur de débit 9      | Indique la valeur de débit enregistrée par<br>rapport à la valeur maximale mesurée en<br>usine et adaptée aux conditions réelles du<br>processus. | -2000 2000 %   | -             |

| Paramètre          | Description                                                                                                    | Affichage      | Réglage usine |
|--------------------|----------------------------------------------------------------------------------------------------|----------------|---------------|
| Valeur de débit 10 | Indique la valeur de débit enregistrée par<br>rapport à la valeur maximale mesurée en<br>usine et adaptée aux conditions réelles du<br>processus. | -2 000 2 000 % | -             |
| Valeur de débit 11 | Indique la valeur de débit enregistrée par<br>rapport à la valeur maximale mesurée en<br>usine et adaptée aux conditions réelles du<br>processus. | -2 000 2 000 % | -             |
| Valeur de débit 12 | Indique la valeur de débit enregistrée par<br>rapport à la valeur maximale mesurée en<br>usine et adaptée aux conditions réelles du<br>processus. | -2 000 2 000 % | -             |
| Valeur de débit 13 | Indique la valeur de débit enregistrée par<br>rapport à la valeur maximale mesurée en<br>usine et adaptée aux conditions réelles du<br>processus. | -2 000 2 000 % | -             |
| Valeur de débit 14 | Indique la valeur de débit enregistrée par<br>rapport à la valeur maximale mesurée en<br>usine et adaptée aux conditions réelles du<br>processus. | -2 000 2 000 % | -             |
| Valeur de débit 15 | Indique la valeur de débit enregistrée par<br>rapport à la valeur maximale mesurée en<br>usine et adaptée aux conditions réelles du<br>processus. | -2 000 2 000 % | -             |
| Valeur de débit 16 | Indique la valeur de débit enregistrée par<br>rapport à la valeur maximale mesurée en<br>usine et adaptée aux conditions réelles du<br>processus. | -2 000 2 000 % | -             |

### 9.6 Gestion de la configuration

Après la mise en service, il est possible de sauvegarder la configuration actuelle de l'appareilou de restaurer la configuration précédente.

Ceci est réalisé avec le paramètre **Gestion données** et ses options, qui se trouve dans le Sous-menu **Sauvegarde de la configuration**.

#### Navigation

Menu "Configuration"  $\rightarrow$  Configuration étendue  $\rightarrow$  Sauvegarde de la configuration

| ► Sauvegarde de la configuration |         |  |
|----------------------------------|---------|--|
| Temps de fonctionnement          | → 🗎 113 |  |
| Dernière sauvegarde              | → 🗎 113 |  |
| Gestion données                  | → 🗎 113 |  |
| État sauvegarde                  | → 🗎 114 |  |
| Comparaison résultats            | → 🖹 114 |  |

| Paramètre               | Description                                                                                     | Affichage / Sélection                                                                                                    |
|-------------------------|-------------------------------------------------------------------------------------------------|----------------------------------------------------------------------------------------------------|
| Temps de fonctionnement | Indique la durée de fonctionnement de l'appareil.                                               | Jours (d), heures (h), minutes (m) et<br>secondes (s)                                                                                                    |
| Dernière sauvegarde     | Indique quand la dernière sauvegarde des données a été enregistré dans HistoROM.                | Jours (d), heures (h), minutes (m) et secondes (s)                                                                                                    |
| Gestion données         | Sélectionner l'action pour la gestion des données de l'appareil<br>dans la sauvegarde HistoROM. | <ul> <li>Annuler</li> <li>Sauvegarder</li> <li>Restaurer</li> <li>Comparer</li> <li>Effacer sauvegarde</li> </ul>                                                                                                   |
| État sauvegarde         | Indique l'état actuel de la sauvegarde des données ou de la restauration.                       | <ul> <li>Aucune</li> <li>Enregistrement en cours</li> <li>Restauration en cours</li> <li>Suppression en cours</li> <li>Comparaison en cours</li> <li>Restauration échoué</li> <li>Échec de la sauvegarde</li> </ul> |
| Comparaison résultats   | Comparaison des données actuelles de l'appareil avec la<br>sauvegarde HistoROM.                 | <ul> <li>Réglages identiques</li> <li>Réglages différents</li> <li>Aucun jeu de données disponible</li> <li>Jeu de données corrompu</li> <li>Non vérifié</li> <li>Set de données incompatible</li> </ul>            |

#### 9.6.1 Etendue des fonctions du paramètre "Gestion données"

| Options            | Description                                                                                                    |
|--------------------|----------------------------------------------------------------------------------------------------|
| Annuler            | Aucune action n'est exécutée et le paramètre est quitté.                                                                                                    |
| Sauvegarder        | Une copie de sauvegarde de la configuration d'appareil actuelle est sauvegardée à partir de l'HistoROM dans la mémoire de l'appareil. La copie de sauvegarde comprend les données du transmetteur de l'appareil.            |
| Restaurer          | La dernière copie de sauvegarde de la configuration de l'appareil est restaurée à partir de la mémoire d'appareil dans l'HistoROM de l'appareil. La copie de sauvegarde comprend les données du transmetteur de l'appareil. |
| Comparer           | La configuration d'appareil mémorisée dans la mémoire de l'appareil est comparée<br>à la configuration d'appareil actuelle dans l'HistoROM.                                                                                 |
| Effacer sauvegarde | La copie de sauvegarde de la configuration d'appareil est effacée de la mémoire de l'appareil.                                                                                                    |

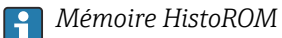

Il s'agit d'une mémoire "non volatile" sous la forme d'une EEPROM.

Pendant que cette action est en cours, la configuration via l'afficheur local est verrouillée et un message indique l'état de progression du processus sur l'afficheur.

### 9.7 Simulation

Le sous-menu **Simulation** permet, sans situation de débit réelle, de simuler différentes variables de process et le comportement en cas d'alarme, ainsi que de vérifier la chaîne de signal en aval (commutation de vannes ou circuits de régulation).

Navigation Menu "Diagnostic" → Simulation

| ► Simulation                  |                                   |
|-------------------------------|-----------------------------------|
| Affecter simulation variable  | process $\rightarrow \square 125$ |
| Valeur variable mesurée       | → 🗎 125                           |
| Simulation entrée courant 1   | n → 🗎 125                         |
| Valeur du courant d'entrée 1  | n → 🗎 125                         |
| Simulation de l'entrée état 1 | n → 🗎 125                         |
| Niveau du signal d'entrée 1   | . n → 🗎 125                       |
| Simulation sortie courant 1 . | n → 🗎 125                         |
| Valeur sortie courant 1 n     | → 🗎 125                           |
| Simulation sortie fréquence   | 1n → 🗎 125                        |
| Valeur de fréquence 1 n       | → 🗎 125                           |
| Simulation sortie pulse 1 r   | h → 🗎 125                         |
| Valeur d'impulsion 1 n        | → 🗎 125                           |
| Simulation sortie commutati   | on 1 n → 🗎 125                    |
| Etat de commutation 1 n       | → 🗎 125                           |
| Sortie relais 1 n simulation  | n → 🗎 125                         |
| Etat de commutation 1 n       | → 🗎 125                           |
| Simulation alarme appareil    | → 🗎 125                           |
| Catégorie d'événement diagr   | oostic → 🗎 126                    |
| Simulation événement diagn    | ostic → 🗎 126                     |

| Paramètre                            | Prérequis                                                                                                    | Description                                                                                                    | Sélection / Entrée                                                                                                    |
|--------------------------------------|----------------------------------------------------------------------------------------------------|----------------------------------------------------------------------------------------------------|----------------------------------------------------------------------------------------------------|
| Affecter simulation variable process | _                                                                                                    | Sélectionner une variable de process<br>pour le process de simulation qui est<br>activé.                                                                                                    | <ul> <li>Arrêt</li> <li>Température</li> <li>Débit massique</li> <li>Débit volumique corrigé</li> <li>Débit volumique FAD</li> <li>Débit volumique</li> <li>Débit chaleur*</li> <li>Flux de chaleur*</li> <li>Densité</li> <li>Vitesse du fluide</li> </ul> |
| Valeur variable mesurée              | Une variable de process est<br>sélectionnée dans le paramètre<br>Affecter simulation variable process<br>$(\rightarrow \cong 125).$     | Entrez la valeur de simulation pour le paramètre sélectionné.                                                                                                    | Dépend de la variable de<br>process sélectionnée                                                                                                    |
| Simulation entrée courant 1 n        | -                                                                                                    | Activation et désactivation de la simulation de l'entrée courant.                                                                                                    | <ul><li>Arrêt</li><li>Marche</li></ul>                                                                                                    |
| Valeur du courant d'entrée 1 n       | Dans le Paramètre <b>Simulation entrée</b><br><b>courant 1 n</b> , l'option <b>Marche</b> est<br>sélectionnée.                          | Entrer la valeur de courant pour la simulation.                                                                                                    | 0 22,5 mA                                                                                                    |
| Simulation de l'entrée état 1 n      | -                                                                                                    | Simulation de commutation de l'entrée état marche et arrêt.                                                                                                    | <ul><li>Arrêt</li><li>Marche</li></ul>                                                                                                    |
| Niveau du signal d'entrée 1 n        | Dans le paramètre <b>Simulation de<br/>l'entrée état</b> , l'option <b>Marche</b> est sélectionnée.                                     | Sélectionner le niveau de signal pour la simulation de l'entrée d'état.                                                                                                    | <ul><li>Haute</li><li>Bas</li></ul>                                                                                                    |
| Simulation sortie courant 1 n        | -                                                                                                    | Commuter en On/Off la simulation de courant.                                                                                                    | <ul><li>Arrêt</li><li>Marche</li></ul>                                                                                                    |
| Valeur sortie courant 1 n            | Dans le Paramètre <b>Simulation sortie</b><br><b>courant 1 n</b> , l'option <b>Marche</b> est<br>sélectionnée.                          | Entrer valeur de courant pour simulation.                                                                                                    | 3,59 22,5 mA                                                                                                    |
| Simulation sortie fréquence 1 n      | Dans le paramètre <b>Mode de</b><br><b>fonctionnement</b> , l'option <b>Fréquence</b><br>est sélectionnée.                              | Activer/désactiver la simulation de la sortie fréquence.                                                                                                    | <ul><li>Arrêt</li><li>Marche</li></ul>                                                                                                    |
| Valeur de fréquence 1 n              | Dans le Paramètre <b>Simulation sortie</b><br><b>fréquence 1 n</b> , l'option <b>Marche</b> est<br>sélectionnée.                        | Entrez la valeur de fréquence pour la simulation.                                                                                                    | 0,0 12 500,0 Hz                                                                                                    |
| Simulation sortie pulse 1 n          | Dans le paramètre <b>Mode de</b><br><b>fonctionnement</b> , l'option <b>Impulsion</b><br>est sélectionnée.                              | <ul> <li>Définir et arrêter la simulation de la sortie impulsion.</li> <li>Pour l'option Valeur fixe : Le paramètre Durée d'impulsion         (→ ● 96) définit la durée d'impulsion de la sortie impulsion.</li> </ul> | <ul> <li>Arrêt</li> <li>Valeur fixe</li> <li>Valeur du compte à rebours</li> </ul>                                                                                                    |
| Valeur d'impulsion 1 n               | Dans le Paramètre <b>Simulation sortie</b><br><b>pulse 1 n</b> , l'option <b>Valeur du compte</b><br><b>à rebours</b> est sélectionnée. | Entrer le nombre d'impulsion pour la simulation.                                                                                                    | 0 65 535                                                                                                    |
| Simulation sortie commutation<br>1 n | Dans le paramètre <b>Mode de<br/>fonctionnement</b> , l'option <b>Etat</b> est<br>sélectionnée.                                         | Commuter en On/Off la simulation de contact.                                                                                                    | <ul><li>Arrêt</li><li>Marche</li></ul>                                                                                                    |
| Etat de commutation 1 n              | -                                                                                                    | Sélectionner le status de l'état de la sortie de simulation.                                                                                                    | <ul><li>Ouvert</li><li>Fermé</li></ul>                                                                                                    |
| Sortie relais 1 n simulation         | -                                                                                                    | Simulation de commutation de la sortie relais marche et arrêt.                                                                                                    | <ul><li>Arrêt</li><li>Marche</li></ul>                                                                                                    |
| Etat de commutation 1 n              | L'option <b>Marche</b> est sélectionnée dans<br>le paramètre paramètre <b>Simulation</b><br><b>sortie commutation 1 n</b> .             | Sélectionnez l'état de la sortie relais<br>pour la simulation.                                                                                                    | <ul><li>Ouvert</li><li>Fermé</li></ul>                                                                                                    |
| Simulation alarme appareil           | -                                                                                                    | Commuter en On/Off l'alarme capteur.                                                                                                    | <ul><li>Arrêt</li><li>Marche</li></ul>                                                                                                    |

| Paramètre                        | Prérequis | Description                                                         | Sélection / Entrée                                                                                                    |
|----------------------------------|-----------|---------------------------------------------------------------------|----------------------------------------------------------------------------------------------------|
| Catégorie d'événement diagnostic | -         | Sélectionner une catégorie d'événement<br>de diagnostic.            | <ul><li>Capteur</li><li>Electronique</li><li>Configuration</li><li>Process</li></ul>                                                          |
| Simulation événement diagnostic  | -         | Sélectionner un évènement diagnostic<br>pour simuler cet évènement. | <ul> <li>Arrêt</li> <li>Liste de sélection des<br/>événéments de<br/>diagnostic (en fonction<br/>de la catégorie<br/>sélectionnée)</li> </ul> |

\* Visualisation dépendant des options de commande ou de la configuration de l'appareil

### 9.8 Protection des réglages contre un accès non autorisé

Les options de protection en écriture suivantes sont disponibles pour protéger la configuration de l'appareil de mesure contre toute modification involontaire :

- Protéger l'accès aux paramètres via un code d'accès  $\rightarrow~\textcircled{126}$
- Protéger l'accès à la configuration sur site via le verrouillage des touches  $\rightarrow \triangleq 61$
- Protéger l'accès à l'appareil de mesure via le commutateur de protection en écriture  $\rightarrow \ \textcircled{}$  127

#### 9.8.1 Protection en écriture via code d'accès

Le code d'accès spécifique à l'utilisateur a les effets suivants :

- Via la configuration locale, les paramètres pour la configuration de l'appareil de mesure sont protégés en écriture et leurs valeurs ne sont plus modifiables.
- L'accès à l'appareil est protégé via le navigateur web, comme le sont les paramètres pour la configuration de l'appareil de mesure.
- L'accès à l'appareil est protégé via FieldCare ou DeviceCare (via interface service CDI-RJ45), comme le sont les paramètres pour la configuration de l'appareil de mesure.

#### Définition du code d'accès via l'afficheur local

- **1.** Aller jusqu'au Paramètre **Définir code d'accès** ( $\rightarrow \square$  115).
- 2. Définir une chaîne de max. 16 caractères comprenant des chiffres, des lettres et des caractères spéciaux comme code d'accès.
- Entrer le code d'accès une nouvelle fois dans le Paramètre Confirmer le code d'accès
   (→ 
  115) pour confirmer le code.
  - └ Le symbole ⓓ apparaît devant tous les paramètres protégés en écriture.

L'appareil reverrouille automatiquement les paramètres protégés en écriture si aucune touche n'est actionnée pendant 10 minutes dans la vue navigation et édition. L'appareil verrouille automatiquement les paramètres protégés en écriture après 60 s si l'utilisateur retourne au mode affichage opérationnel à partir de la vue navigation et édition.

- Si l'accès en écriture des paramètres est activé via un code d'accès, il ne peut être désactivé que par ce code d'accès → 
   60.

#### Paramètres toujours modifiables via l'afficheur local

Certains paramètres, qui n'affectent pas la mesure, sont exclus de la protection en écriture des paramètres via l'affichage local. Malgré le code d'accès défini par l'utilisateur, ces paramètres peuvent toujours être modifiés, même si les autres paramètres sont verrouillés.

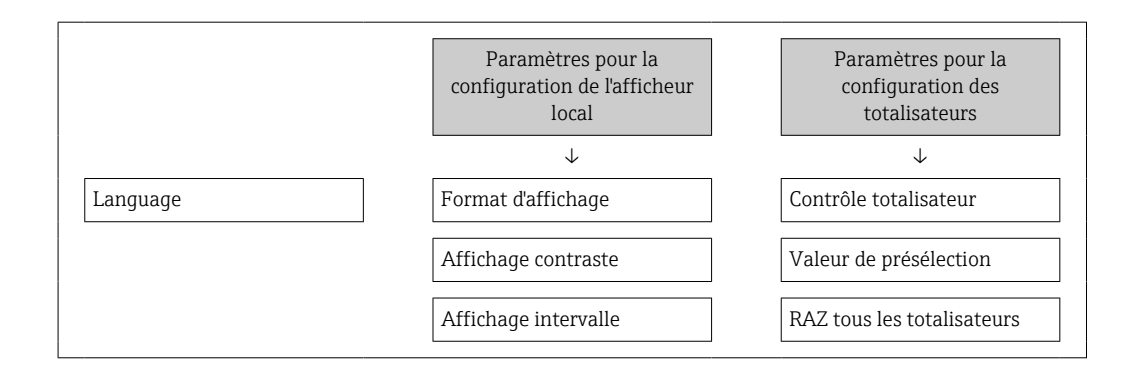

#### Définition du code d'accès via le navigateur web

- 1. Aller jusqu'au paramètre **Définir code d'accès** (→ 🖺 115).
- 2. Définir un code numérique de 16 chiffres max. comme code d'accès.
- Entrer le code d'accès une nouvelle fois dans le Paramètre Confirmer le code d'accès
   (→ 
   115) pour confirmer le code.
  - └ Le navigateur passe à la page d'accès.

Si pendant 10 minutes aucune action n'est effectuée, le navigateur revient automatiquement à la page d'accès.

- - Le rôle utilisateur avec lequel l'utilisateur est actuellement connecté via le navigateur web est indiqué par le Paramètre Droits d'accès. Navigation : Fonctionnement → Droits d'accès

#### Réinitialisation du code d'accès

Si vous avez oublié votre code d'accès, il est possible de le réinitialiser aux réglages par défaut. Pour cela, il faut entrer un code de réinitialisation. Il est alors possible de redéfinir un code d'accès spécifique à l'utilisateur par la suite.

# Via navigateur web, FieldCare, DeviceCare (via interface service CDI-RJ45), bus de terrain

Pour un code de réinitialisation, contacter Endress+Hauser.

1. Aller jusqu'au paramètre **Réinitialiser code d'accès** (→ 🗎 115).

- 2. Entrer le code de réinitialisation.
  - Le code d'accès a été réinitialisé au réglage par défaut 0000. Il peut être remodifié
     → 
     → 126.

#### 9.8.2 Protection en écriture via commutateur de verrouillage

Contrairement à la protection en écriture des paramètres via un code d'accès spécifique à l'utilisateur, cela permet de verrouiller l'accès en écriture à l'ensemble du menu de configuration – à l'exception du **paramètre "Affichage contraste"**.

Les valeurs des paramètres sont maintenant en lecture seule et ne peuvent plus être modifiées (exception : **paramètre "Affichage contraste"**):

- Via afficheur local
- Via protocole HART

#### Proline 500 – numérique

#### AVERTISSEMENT

#### Couple de serrage trop important pour les vis de fixation !

Risque de dommages sur le transmetteur en plastique.

Serrer les vis de fixation avec le couple de serrage indiqué : 2 Nm (1,5 lbf ft)

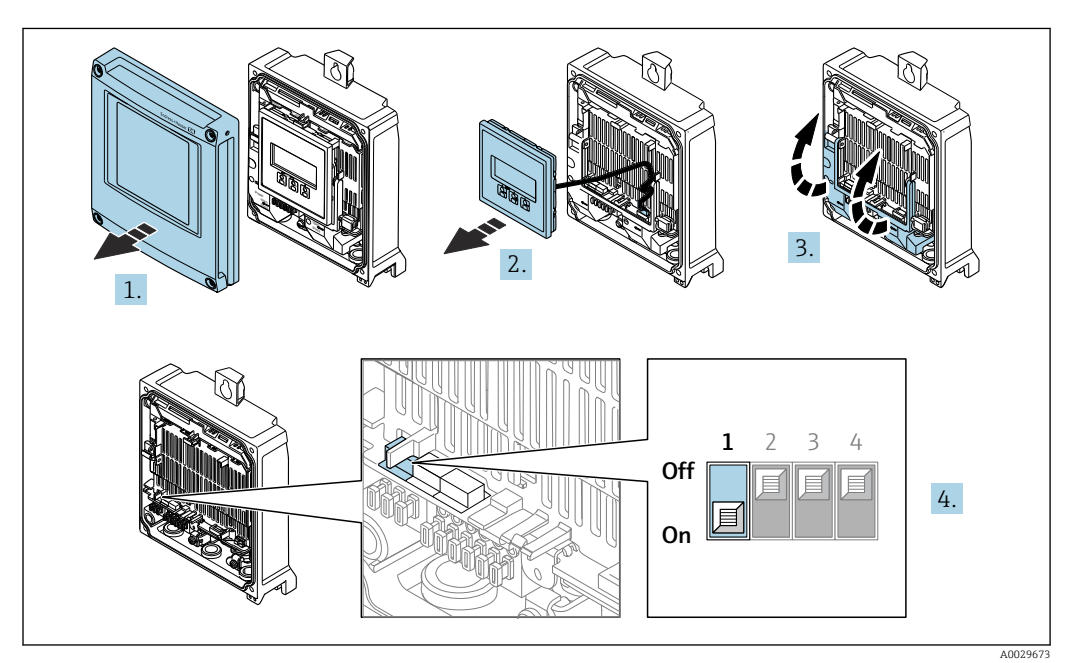

- 1. Ouvrir le couvercle du boîtier.
- 2. Retirer le module d'affichage.
- 3. Ouvrir le cache-bornes.
- **4.** Mettre le commutateur de protection en écriture (WP) sur le module électronique principal sur **ON** permet d'activer la protection en écriture du hardware.

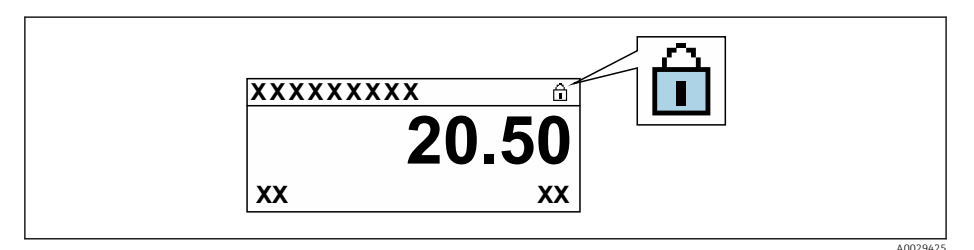

- **5.** Mettre le commutateur de protection en écriture (WP) sur le module électronique principal sur **OFF** (réglage par défaut) permet de désactiver la protection en écriture du hardware.
  - → Aucune option n'est affichée dans le paramètre État verrouillage → 
    129. Sur l'afficheur local, le symbole 
    disparaît devant les paramètres dans l'en-tête de l'affichage opérationnel et dans la vue de navigation.

## 10 Configuration

### **10.1** Lecture de l'état de verrouillage de l'appareil

Protection en écriture active de l'appareil : paramètre État verrouillage

Fonctionnement  $\rightarrow$  État verrouillage

Étendue des fonctions du paramètre "État verrouillage"

| Options                            | Description                                                                                                    |
|------------------------------------|----------------------------------------------------------------------------------------------------|
| Aucune                             | Les droits d'accès affichés dans le Paramètre <b>Droits d'accès</b> s'appliquent $\rightarrow \square 60$ .<br>Apparaît uniquement sur l'affichage local.                                                                           |
| Protection en écriture<br>hardware | Le commutateur DIP pour le verrouillage du hardware est activé sur la carte PCB.<br>Ceci verrouille l'accès en écriture aux paramètres (p. ex. via l'affichage local ou l'outil<br>de configuration) $\rightarrow \square$ 127.     |
| SIL verrouillé                     | Le mode SIL est activé. Ceci verrouille l'accès en écriture aux paramètres (p. ex. via<br>l'affichage local ou l'outil de configuration).                                                                                           |
| Temporairement<br>verrouillé       | En raison d'opérations internes dans l'appareil (p. ex. upload/download des données, reset), l'accès en écriture aux paramètres est temporairement bloqué. Dès la fin de ces opérations, les paramètres sont à nouveau modifiables. |

### 10.2 Définition de la langue de programmation

Informations détaillées :

- Pour configurer la langue de service  $\rightarrow \square 79$
- Pour plus d'informations sur les langues de service prises en charge par l'appareil  $\rightarrow \ \textcircled{}$  191

### 10.3 Configuration de l'afficheur

Informations détaillées :

- Sur les réglages de base pour l'afficheur local  $\rightarrow \ \bigspace{1.5mu}$  103
- Sur les réglages avancés pour l'afficheur local  $\rightarrow \square 108$

### 10.4 Lecture des valeurs mesurées

Avec le sous-menu Valeur mesurée, il est possible de lire toutes les valeurs mesurées.

#### Navigation

Menu "Diagnostic" → Valeur mesurée

| ► Valeur mesurée    |           |
|---------------------|-----------|
| ► Variables process | ) → 🗎 130 |
| ► Valeurs système   | ) → 🗎 131 |
| ► Valeurs d'entrées | ) → 🗎 132 |

| ► Valeur de sortie | ) → 🗎 133 |
|--------------------|-----------|
| ► Totalisateur     | ) → 🗎 131 |

### **10.4.1** Variables de process

Le contient tous les paramètres nécessaires à l'affichage des valeurs mesurées actuelles de chaque variable de process.

#### Navigation

Menu "Diagnostic"  $\rightarrow$  Valeur mesurée  $\rightarrow$  Variables process

| S                       |                                                                                                    |                                                                                                    |
|-------------------------|----------------------------------------------------------------------------------------------------|----------------------------------------------------------------------------------------------------|
| Débit massique          |                                                                                                    | → 🗎 130                                                                                                    |
| Débit volumique corrigé |                                                                                                    | → 🗎 130                                                                                                    |
| Débit volumique         |                                                                                                    | → 🗎 130                                                                                                    |
| Débit volumique FAD     |                                                                                                    | → 🗎 131                                                                                                    |
| Débit chaleur           |                                                                                                    | → 🗎 131                                                                                                    |
| Température             |                                                                                                    | → 🗎 131                                                                                                    |
| Densité                 |                                                                                                    | → 🗎 131                                                                                                    |
| Vitesse du fluide       |                                                                                                    | → 🗎 131                                                                                                    |
| Flux de chaleur         |                                                                                                    | → 🖺 131                                                                                                    |
|                         | s<br>Débit massique<br>Débit volumique corrigé<br>Débit volumique corrigé<br>Débit volumique FAD<br>Débit volumique FAD<br>Débit chaleur<br>Débit chaleur<br>Densité<br>Vitesse du fluide | s<br>Débit massique<br>Débit volumique corrigé<br>Débit volumique<br>Débit volumique FAD<br>Débit chaleur<br>Débit chaleur<br>Densité<br>Vitesse du fluide |

| Paramètre               | Prérequis | Description                                                                                                    | Affichage                                |
|-------------------------|-----------|----------------------------------------------------------------------------------------------------|------------------------------------------|
| Débit massique          | -         | Indique le débit massique actuellement mesuré.                                                                               | Nombre à virgule flottante<br>avec signe |
|                         |           | Dépendance<br>L'unité est reprise du paramètre <b>Unité</b><br><b>de débit massique</b> ( $\rightarrow \textcircled{B}$ 89). |                                          |
| Débit volumique corrigé | -         | Indique le débit volumique corrigé<br>actuellement calculé.                                                                  | Nombre à virgule flottante<br>avec signe |
|                         |           | Dépendance<br>L'unité est tirée du paramètre <b>Unité du</b><br><b>débit volumique corrigé</b> ( $\rightarrow \cong 89$ ).   |                                          |
| Débit volumique         | -         | Indique le débit volumique<br>actuellement mesuré.                                                                           | Nombre à virgule flottante<br>avec signe |
|                         |           | Dépendance<br>L'unité est tirée du paramètre <b>Unité de</b><br><b>débit volumique</b> ( $\rightarrow \square 89$ ).         |                                          |

| Paramètre           | Prérequis                                                                                                   | Description                                                                                                    | Affichage                                |
|---------------------|----------------------------------------------------------------------------------------------------|----------------------------------------------------------------------------------------------------|------------------------------------------|
| Débit volumique FAD | L'option <b>Air ou air comprimé</b> est<br>sélectionnée dans le paramètre<br><b>Application de mesure</b> . | Indique le débit volumique FAD<br>actuellement calculé.<br><i>Dépendance</i><br>L'unité est reprise du paramètre <b>Unité</b><br><b>de débit volumique</b> (→ 🗎 89). | Nombre à virgule flottante<br>avec signe |
| Débit chaleur       | L'option <b>Énergie</b> est sélectionnée dans<br>le paramètre <b>Application de mesure</b> .                | Indique la puissance actuellement calculé.                                                                                                    | Nombre à virgule flottante<br>avec signe |
| Température         | -                                                                                                    | Indique la température actuellement<br>mesurée.<br><i>Dépendance</i><br>L'unité est reprise du paramètre <b>Unité</b><br><b>de température</b> (→ 🗎 90).             | Nombre à virgule flottante<br>avec signe |
| Densité             | -                                                                                                    | Indique la densité actuellement calculée.                                                                                                    | Nombre à virgule flottante<br>avec signe |
| Vitesse du fluide   | -                                                                                                    | Indique la vitesse d'écoulement<br>actuellement calculée.                                                                                                    | Nombre à virgule flottante<br>avec signe |
| Flux de chaleur     | L'option <b>Énergie</b> est sélectionnée dans<br>le paramètre <b>Application de mesure</b> .                | Indique le flux de chaleur actuellement calculé.                                                                                                    | Nombre à virgule flottante<br>avec signe |

#### 10.4.2 Valeurs système

Le sous-menu **Valeurs système** comprend tous les paramètres permettant d'afficher les valeurs mesurées actuelles de chaque valeur système.

#### Navigation

Menu "Diagnostic" → Valeur mesurée → Valeurs système

| ► Valeurs système | 2                        |   |         |
|-------------------|--------------------------|---|---------|
|                   | Température électronique | ] | → 🗎 131 |

#### Aperçu des paramètres avec description sommaire

| Paramètre Description    |                                                          | Affichage                             |
|--------------------------|----------------------------------------------------------|---------------------------------------|
| Température électronique | Indication de la température actuelle de l'électronique. | Nombre à virgule flottante avec signe |

#### 10.4.3 Sous-menu "Totalisateur"

Le sous-menu **Totalisateur** comprend tous les paramètres permettant d'afficher les valeurs mesurées actuelles de chaque totalisateur.

#### Navigation

Menu "Diagnostic"  $\rightarrow$  Valeur mesurée  $\rightarrow$  Totalisateur

| ► Totalisateur               |           |
|------------------------------|-----------|
| Valeur totalisateur 1 n      | ] → 🗎 132 |
| Dépassement totalisateur 1 n | ) → 🗎 132 |

| Paramètre                    | Description                            | Affichage                             |
|------------------------------|----------------------------------------|---------------------------------------|
| Valeur totalisateur 1 n      | Indique l'état actuel du totalisateur. | Nombre à virgule flottante avec signe |
| Dépassement totalisateur 1 n | Indique l'état actuel du totalisateur. | Nombre entier avec signe              |

#### 10.4.4 Sous-menu "Valeurs d'entrées"

Le sous-menu **Valeurs d'entrées** guide l'utilisateur systématiquement vers les différentes valeurs des entrées.

#### Navigation

Menu "Diagnostic" → Valeur mesurée → Valeurs d'entrées

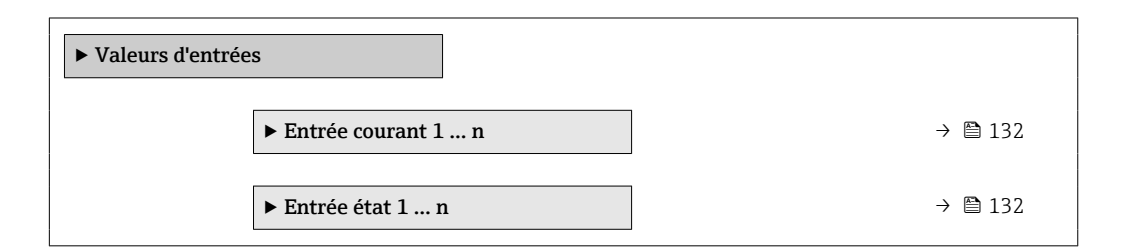

#### Valeurs d'entrée de l'entrée courant

Le sous-menu **Entrée courant 1 … n** contient tous les paramètres nécessaires à l'affichage des valeurs mesurées actuelles pour chaque entrée courant.

#### Navigation

Menu "Diagnostic" → Valeur mesurée → Valeurs d'entrées → Entrée courant 1 ... n

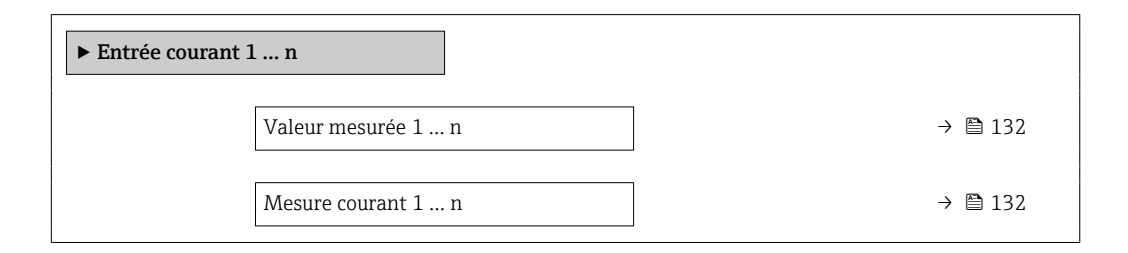

#### Aperçu des paramètres avec description sommaire

| Paramètre          | Description                                     | Affichage                             |
|--------------------|-------------------------------------------------|---------------------------------------|
| Valeur mesurée 1 n | Indique la valeur d'entrée actuelle.            | Nombre à virgule flottante avec signe |
| Mesure courant 1 n | Indique la valeur actuelle de l'entrée courant. | 0 22,5 mA                             |

#### Valeurs d'entrée de l'entrée d'état

Le sous-menu **Entrée état 1 … n** contient tous les paramètres nécessaires à l'affichage des valeurs mesurées actuelles pour chaque entrée d'état.

#### Navigation

Menu "Diagnostic"  $\rightarrow$  Valeur mesurée  $\rightarrow$  Valeurs d'entrées  $\rightarrow$  Entrée état 1 ... n

| ► Entrée état 1 n     |    |   |         |
|-----------------------|----|---|---------|
| Valeur de l'entrée ét | at | ] | → 🗎 133 |

#### Aperçu des paramètres avec description sommaire

| Paramètre               | Description                                 | Affichage                           |
|-------------------------|---------------------------------------------|-------------------------------------|
| Valeur de l'entrée état | Indique le niveau de signal entrée courant. | <ul><li>Haute</li><li>Bas</li></ul> |

#### 10.4.5 Valeur de sortie

Le sous-menu **Valeur de sortie** comprend tous les paramètres permettant d'afficher les valeurs mesurées actuelles de chaque sortie.

#### Navigation

Menu "Diagnostic" → Valeur mesurée → Valeur de sortie

| ► Valeur de sortie                            |         |
|-----------------------------------------------|---------|
| ► Sortie courant 1 n                          | → 🗎 133 |
| ► Sortie Tout Ou Rien/Impulsion/<br>Fréq. 1 n | → 🗎 134 |
| ► Sortie relais 1 n                           | → 🗎 134 |

#### Valeurs de sortie de la sortie courant

Le sous-menu **Valeur sortie courant** contient tous les paramètres nécessaires à l'affichage des valeurs mesurées actuelles pour chaque sortie courant.

#### Navigation

Menu "Diagnostic"  $\rightarrow$  Valeur mesurée  $\rightarrow$  Valeur de sortie  $\rightarrow$  Valeur sortie courant 1 ... n

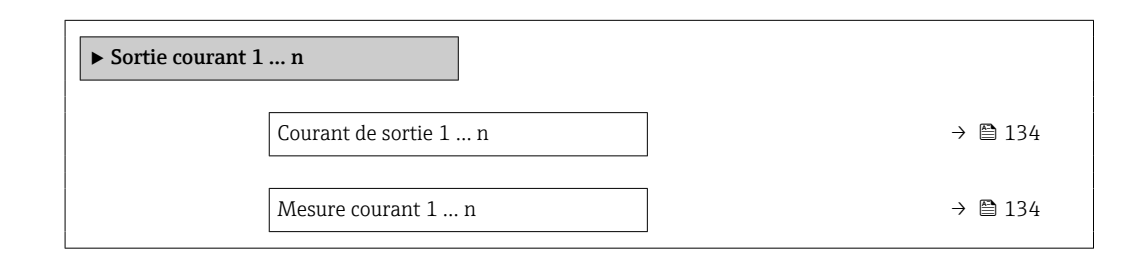

| Paramètre           | Description                                               | Affichage    |
|---------------------|-----------------------------------------------------------|--------------|
| Courant de sortie 1 | Indique la valeur actuelle calculée de la sortie courant. | 3,59 22,5 mA |
| Mesure courant      | Indique la valeur actuelle mesurée de la sortie courant.  | 0 30 mA      |

#### Valeurs de sortie de la sortie impulsion/fréquence/tout ou rien

Le sous-menu **Sortie Tout Ou Rien/Impulsion/Fréq. 1 … n** contient tous les paramètres nécessaires à l'affichage des valeurs mesurées actuelles pour chaque sortie impulsion/fréquence/tout ou rien.

#### Navigation

Menu "Diagnostic" → Valeur mesurée → Valeur de sortie → Sortie Tout Ou Rien/Impulsion/Fréq. 1 ... n

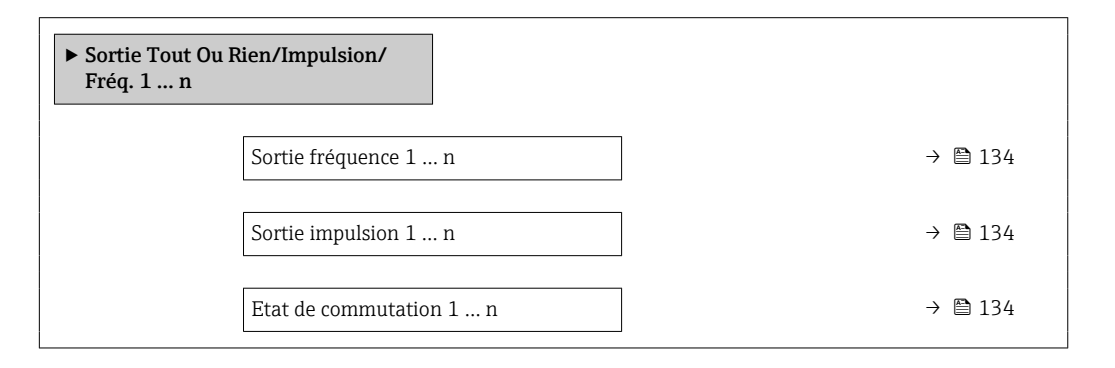

#### Aperçu des paramètres avec description sommaire

| Paramètre               | Prérequis                                                                                                  | Description                                                         | Affichage                              |
|-------------------------|----------------------------------------------------------------------------------------------------|---------------------------------------------------------------------|----------------------------------------|
| Sortie fréquence 1 n    | Dans le paramètre <b>Mode de</b><br><b>fonctionnement</b> , l'option <b>Fréquence</b><br>est sélectionnée. | Indique la valeur actuellement mesurée<br>pour la sortie fréquence. | 0,0 12 500,0 Hz                        |
| Sortie impulsion 1 n    | L'option <b>Impulsion</b> est sélectionnée<br>dans le paramètre <b>Mode de</b><br><b>fonctionnement</b> .  | Indique la fréquence d'impulsion<br>actuellement délivrée.          | Nombre à virgule flottante<br>positif  |
| Etat de commutation 1 n | L'option <b>Etat</b> est sélectionnée dans le paramètre <b>Mode de fonctionnement</b> .                    | Indique l'état actuel de la sortie tout ou rien.                    | <ul><li>Ouvert</li><li>Fermé</li></ul> |

#### Valeurs de sortie de la sortie relais

Le sous-menu **Sortie relais 1 … n** contient tous les paramètres nécessaires à l'affichage des valeurs mesurées actuelles de chaque sortie relais.

#### Navigation

Menu "Diagnostic"  $\rightarrow$  Valeur mesurée  $\rightarrow$  Valeur de sortie  $\rightarrow$  Sortie relais 1 ... n

| ► Sortie relais 1 n |   |         |
|---------------------|---|---------|
| Etat de commutation | 1 | → 🗎 135 |

|    | Cycles de commutation                | → 🖺 135 |
|----|--------------------------------------|---------|
| [[ | Nombre max. de cycles de commutation | → 🗎 135 |

| Paramètre                            | Description                                                  | Affichage                              |
|--------------------------------------|--------------------------------------------------------------|----------------------------------------|
| Etat de commutation                  | Affiche l'état actuel du relais.                             | <ul><li>Ouvert</li><li>Fermé</li></ul> |
| Cycles de commutation                | Affiche le nombre de cycles de commutation effectuées.       | Nombre entier positif                  |
| Nombre max. de cycles de commutation | Indique le nombre maximal de cycles de commutation garantis. | Nombre entier positif                  |

### **10.5** Adaptation de l'appareil aux conditions de process

Pour ce faire, on dispose :

- des réglages de base à l'aide du menu Configuration (→ 
   <sup>™</sup> 80)
- des réglages étendus à l'aide du sous-menu **Configuration étendue** (→ 🗎 106)

### 10.6 Remise à zéro du totalisateur

Les totalisateurs sont réinitialisés dans le sous-menu Fonctionnement :

- Contrôle totalisateur
- RAZ tous les totalisateurs

#### Navigation

Menu "Fonctionnement" → Totalisateur

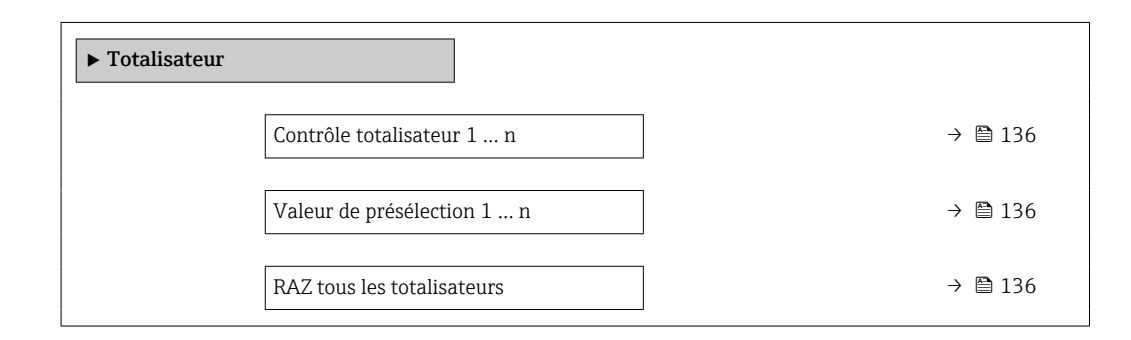

| Paramètre                  | Prérequis                                                                                                    | Description                                                                                                    | Sélection / Entrée                                                                                                    |
|----------------------------|----------------------------------------------------------------------------------------------------|----------------------------------------------------------------------------------------------------|----------------------------------------------------------------------------------------------------|
| Contrôle totalisateur 1 n  | Une variable de process est<br>sélectionnée dans le paramètre<br><b>Affecter variable process</b> (→ 🗎 107)<br>du sous-menu <b>Totalisateur 1 n</b> . | Contrôler la valeur du totalisateur.                                                                                                    | <ul> <li>Totalisation</li> <li>RAZ + maintien</li> <li>Présélection + maintien</li> <li>RAZ + totalisation</li> <li>Présélection +<br/>totalisation</li> <li>Tenir</li> </ul> |
| Valeur de présélection 1 n | Une variable de process est<br>sélectionnée dans le paramètre<br><b>Affecter variable process</b> (→ 🗎 107)<br>du sous-menu <b>Totalisateur 1 n</b> . | <ul> <li>Spécifier la valeur initiale du totalisateur.</li> <li>Dépendance</li> <li>L'unité de la variable de process sélectionnée est indiquée pour le totalisateur dans le paramètre Unité totalisateur (→ 🖺 107).</li> </ul> | Nombre à virgule flottante<br>avec signe                                                                                                    |
| RAZ tous les totalisateurs | -                                                                                                    | Remettre tous les totalisateurs à 0 et démarrer.                                                                                                    | <ul><li>Annuler</li><li>RAZ + totalisation</li></ul>                                                                                                    |

### 10.6.1 Étendue des fonctions du paramètre "Contrôle totalisateur"

| Options                     | Description                                                                                                    |
|-----------------------------|----------------------------------------------------------------------------------------------------|
| Totalisation                | Le totalisateur est démarré et continue de fonctionner.                                                                                    |
| RAZ + maintien              | La totalisation est arrêtée et le totalisateur remis à 0.                                                                                  |
| Présélection + maintien     | La totalisation est arrêtée et le totalisateur est réglé sur la valeur initiale définie dans le paramètre <b>Valeur de présélection</b> .  |
| RAZ + totalisation          | Le totalisateur est remis à 0 et la totalisation redémarrée.                                                                               |
| Présélection + totalisation | Le totalisateur est réglé sur la valeur de démarrage définie dans le paramètre <b>Valeur de présélection</b> et la totalisation redémarre. |
| Tenir                       | La totalisation est arrêtée.                                                                                                    |

# 10.6.2 Etendue des fonctions du paramètre "RAZ tous les totalisateurs"

| Options            | Description                                                                                                    |
|--------------------|----------------------------------------------------------------------------------------------------|
| Annuler            | Aucune action n'est exécutée et le paramètre est quitté.                                                                |
| RAZ + totalisation | Tous les totalisateurs sont remis à 0 et la totalisation redémarre. Tous les débits totalisés jusqu'alors sont effacés. |

### 10.7 Affichage de l'historique des valeurs mesurées

Le pack d'applications **HistoROM étendue** (option de commande) doit être activé dans l'appareil pour que le sous-menu **Enregistrement des valeurs mesurées** apparaisse. Celuici comprend tous les paramètres pour l'historique des valeurs mesurées.

L'enregistrement des données est également possible via :

- Outil d'Asset Management FieldCare  $\rightarrow \square 71$ .
- Navigateur Web

1

#### Portée des fonctions

- Un total de 1 000 valeurs mesurées peut être stocké
- 4 voies de mémorisation
- Intervalle réglable pour la mémorisation des données
- Affichage sous forme de graphique de l'évolution des valeurs mesurées pour chaque voie de mémorisation

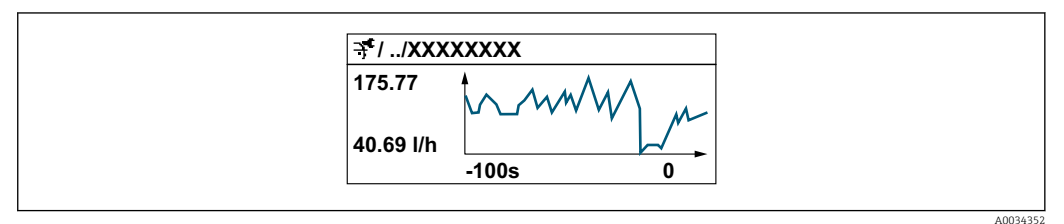

.....

- Axe X : selon le nombre de voies sélectionnées, affiche 250 à 1 000 valeurs mesurées d'une variable de process.
- Axe Y : affiche l'étendue approximative de la valeur mesurée et l'adapte constamment à la mesure en cours.

Si la durée de l'intervalle d'enregistrement ou l'affectation des variables de process aux voies est modifiée, le contenu de la mémoire des valeurs mesurées est effacé.

#### Navigation

Menu "Diagnostic" → Enregistrement des valeurs mesurées

| Enregistrement des valeurs<br>mesurées      |   |         |
|---------------------------------------------|---|---------|
| Affecter voie 1                             | - | → 🖺 138 |
| Affecter voie 2                             | - | → 🗎 138 |
| Affecter voie 3                             | - | → 🗎 138 |
| Affecter voie 4                             | - | → 🗎 138 |
| Intervalle de mémorisation                  | - | → 🗎 138 |
| Reset tous enregistrements                  | - | → 🗎 138 |
| Enregistrement de données                   | - | → 🗎 138 |
| Retard Logging                              | - | → 🗎 138 |
| Contrôle de l'enregistrement des<br>données |   | → 🗎 139 |
| Statut d'enregistrement de données          | - | → 🗎 139 |
| Durée complète d'enregistrement             | - | → 🗎 139 |
| ► Affichage canal 1                         |   |         |

| ► Affichage canal 2 |  |
|---------------------|--|
| ► Affichage canal 3 |  |
| ► Affichage canal 4 |  |

| Paramètre                  | Prérequis                                                                                                    | Description                                                                                                    | Sélection / Entrée /<br>Affichage                                                                                                    |
|----------------------------|----------------------------------------------------------------------------------------------------|----------------------------------------------------------------------------------------------------|----------------------------------------------------------------------------------------------------|
| Affecter voie 1            | Le pack application <b>HistoROM étendue</b><br>est disponible.                                                                                                    | Affecter la variable de process à la voie<br>d'enregistrement.                                                                                                 | <ul> <li>Arrêt</li> <li>Température</li> <li>Débit massique</li> <li>Débit volumique corrigé</li> <li>Débit volumique FAD</li> <li>Débit volumique</li> <li>Débit chaleur</li> <li>Flux de chaleur</li> <li>Flux de chaleur</li> <li>Vitesse du fluide</li> <li>Pression</li> <li>Différence avec 2nd<br/>température</li> <li>Température</li> <li>électronique</li> <li>Sortie courant 1 *</li> <li>Sortie courant 2 *</li> <li>Sortie courant 3 *</li> <li>Sortie courant 4 *</li> </ul> |
| Affecter voie 2            | Le pack application <b>HistoROM étendu</b><br>est disponible.<br>Les options logicielles<br>actuellement activées sont<br>affichées dans le paramètre<br><b>Aperçu des options logiciels</b> . | Affecter la variable de process à la voie<br>d'enregistrement.                                                                                                 | Pour la liste de sélection,<br>voir le paramètre <b>Affecter</b><br><b>voie 1</b> (→ 🗎 138)                                                                                                    |
| Affecter voie 3            | Le pack application <b>HistoROM étendu</b><br>est disponible.<br>Les options logicielles<br>actuellement activées sont<br>affichées dans le paramètre<br>Aperçu des options logiciels.         | Affecter la variable de process à la voie<br>d'enregistrement.                                                                                                 | Pour la liste de sélection,<br>voir le paramètre <b>Affecter</b><br><b>voie 1</b> (→ 🗎 138)                                                                                                    |
| Affecter voie 4            | Le pack application <b>HistoROM étendu</b><br>est disponible.<br>Les options logicielles<br>actuellement activées sont<br>affichées dans le paramètre<br>Aperçu des options logiciels.         | Affecter la variable de process à la voie<br>d'enregistrement.                                                                                                 | Pour la liste de sélection,<br>voir le paramètre <b>Affecter</b><br><b>voie 1</b> (→ 🗎 138)                                                                                                    |
| Intervalle de mémorisation | Le pack d'applications <b>HistoROM</b><br>étendu est disponible.                                                                                                    | Définir l'intervalle d'enregistrement des<br>données. Cette valeur définit l'intervalle<br>de temps entre les différents points de<br>données dans la mémoire. | 0,1 3 600,0 s                                                                                                    |
| Reset tous enregistrements | Le pack d'applications <b>HistoROM</b><br>étendu est disponible.                                                                                                    | Effacer toute la mémoire des données.                                                                                                    | <ul><li>Annuler</li><li>Effacer données</li></ul>                                                                                                    |
| Enregistrement de données  | -                                                                                                    | Sélectionner la méthode<br>d'enregistrement des données.                                                                                                    | <ul><li>Ecrasement</li><li>Non écrasé</li></ul>                                                                                                    |
| Retard Logging             | Dans le paramètre <b>Enregistrement de<br/>données</b> , l'option <b>Non écrasé</b> est<br>sélectionnée.                                                                                       | Entrer la temporisation pour<br>l'enregistrement des valeurs mesurées.                                                                                         | 0 999 h                                                                                                    |

| Paramètre                                | Prérequis                                                                                                | Description                                                   | Sélection / Entrée /<br>Affichage                                         |
|------------------------------------------|----------------------------------------------------------------------------------------------------|---------------------------------------------------------------|---------------------------------------------------------------------------|
| Contrôle de l'enregistrement des données | Dans le paramètre <b>Enregistrement de<br/>données</b> , l'option <b>Non écrasé</b> est<br>sélectionnée. | Démarrer et arrêter l'enregistrement<br>des valeurs mesurées. | <ul><li>Aucune</li><li>Supprimer + redémarrer</li><li>Arrêt</li></ul>     |
| Statut d'enregistrement de données       | Dans le paramètre <b>Enregistrement de<br/>données</b> , l'option <b>Non écrasé</b> est<br>sélectionnée. | Indique l'état de l'enregistrement des valeurs mesurées.      | <ul><li>Fait</li><li>Retard actif</li><li>Active</li><li>Arrêté</li></ul> |
| Durée complète d'enregistrement          | Dans le paramètre <b>Enregistrement de<br/>données</b> , l'option <b>Non écrasé</b> est<br>sélectionnée. | Indique la durée totale de<br>l'enregistrement.               | Nombre à virgule flottante<br>positif                                     |

\* Visualisation dépendant des options de commande ou de la configuration de l'appareil

# 11 Diagnostic et suppression des défauts

### 11.1 Suppression générale des défauts

#### Pour l'afficheur local

| Erreur                                                                                        | Causes possibles                                                                                                    | Mesure corrective                                                                                                    |
|-----------------------------------------------------------------------------------------------|----------------------------------------------------------------------------------------------------|----------------------------------------------------------------------------------------------------|
| Affichage sombre et pas de signal<br>de sortie                                                | La tension d'alimentation ne<br>correspond pas aux indications sur<br>la plaque signalétique.                                                                                                    | Appliquer la tension d'alimentation correcte $\rightarrow \square 40$ .                                                                                                    |
| Affichage sombre et pas de signal de sortie                                                   | La polarité de la tension<br>d'alimentation est erronée.                                                                                                    | Inverser la polarité de la tension<br>d'alimentation.                                                                                                    |
| Affichage sombre et pas de signal<br>de sortie                                                | Les câbles de raccordement n'ont<br>aucun contact avec les bornes de<br>raccordement.                                                                                                    | Vérifier les contacts des câbles et corriger si nécessaire.                                                                                                    |
| Affichage sombre et pas de signal<br>de sortie                                                | Les bornes de raccordement ne sont<br>pas correctement enfichées sur le<br>module électronique E/S.<br>Les bornes de raccordement ne sont<br>pas correctement enfichées sur le<br>module électronique principal. | Vérifier les bornes de<br>raccordement.                                                                                                    |
| Affichage sombre et pas de signal<br>de sortie                                                | Le module électronique E/S est<br>défectueux.<br>Le module électronique principal<br>est défectueux.                                                                                                    | Commander la pièce de rechange<br>→ 🗎 164.                                                                                                    |
| Affichage sombre et pas de signal<br>de sortie                                                | Le connecteur entre le module<br>électronique principal et le module<br>d'affichage n'est pas correctement<br>enfiché.                                                                                           | Vérifier le raccordement et corriger<br>si nécessaire.                                                                                                    |
| Affichage sombre et pas de signal<br>de sortie                                                | Le câble de raccordement n'est pas<br>correctement enfiché.                                                                                                    | <ol> <li>Vérifier le raccordement du câble<br/>d'électrode et corriger si nécessaire.</li> <li>Vérifier le raccordement du câble<br/>de bobine et corriger si nécessaire.</li> </ol>          |
| Affichage local sombre, mais<br>émission du signal dans la gamme<br>de courant valable        | L'affichage est réglé trop sombre ou<br>trop clair.                                                                                                    | <ul> <li>Régler un affichage plus clair en appuyant simultanément sur les touches ± + E.</li> <li>Régler un affichage plus sombre en appuyant simultanément sur les touches □ + E.</li> </ul> |
| Affichage local sombre, mais<br>émission du signal dans la gamme<br>de courant valable        | Le câble du module d'affichage n'est<br>pas correctement enfiché.                                                                                                    | Enficher correctement les<br>connecteurs sur le module<br>électronique principal et sur le<br>module d'affichage.                                                                             |
| Affichage local sombre, mais<br>émission du signal dans la gamme<br>de courant valable        | Le module d'affichage est<br>défectueux.                                                                                                    | Commander la pièce de rechange<br>→ 🗎 164.                                                                                                    |
| Rétroéclairage de l'afficheur local<br>rouge                                                  | Un événement de diagnostic avec<br>niveau diagnostic "Alarme" s'est<br>produit.                                                                                                    | Prendre des mesures correctives $\rightarrow \square 151$                                                                                                    |
| Le texte dans l'affichage local<br>apparaît dans une langue<br>étrangère, non compréhensible. | Une langue de programmation<br>incorrecte a été réglée.                                                                                                    | <ol> <li>Appuyer sur 2 s □ +  ("position<br/>Home").</li> <li>Appuyer sur E.</li> <li>Régler la langue souhaitée dans<br/>le paramètre <b>Display language</b><br/>(→  110).</li> </ol>       |
| Message sur l'afficheur local :<br>"Communication Error"<br>"Check Electronics"               | La communication entre le module<br>d'affichage et l'électronique est<br>interrompue.                                                                                                    | <ul> <li>Vérifier le câble et le connecteur<br/>entre le module électronique<br/>principal et le module d'affichage.</li> <li>Commander la pièce de rechange<br/>→</li></ul>                  |

#### Pour les signaux de sortie

| Erreur                                                                                                    | Causes possibles                                                                                     | Solution                                                                                                    |
|----------------------------------------------------------------------------------------------------|----------------------------------------------------------------------------------------------------|----------------------------------------------------------------------------------------------------|
| Sortie signal en dehors de la<br>gamme valable                                                                                    | Le module électronique principal est défectueux.                                                     | Commander la pièce de rechange<br>→ ≌ 164.                                                                                                    |
| Sortie signal en dehors de la<br>gamme de courant valable<br>(< 3,6 mA ou > 22 mA)                                                | Le module électronique principal<br>est défectueux.<br>Le module électronique E/S est<br>défectueux. | Commander la pièce de rechange<br>→ 🗎 164.                                                                                                    |
| L'appareil affiche la bonne valeur,<br>mais le signal délivré est incorrect<br>bien qu'étant dans la gamme de<br>courant valable. | Erreur de paramétrage                                                                                | Vérifier et corriger le paramétrage.                                                                                                    |
| L'appareil délivre des mesures<br>incorrectes.                                                                                    | Erreur de paramétrage ou appareil<br>utilisé en dehors du domaine<br>d'application.                  | <ol> <li>Vérifier le paramétrage et<br/>corriger.</li> <li>Respecter les seuils indiqués dans<br/>les "Caractéristiques techniques".</li> </ol> |

#### Pour l'accès

| Erreur                                    | Causes possibles                                                                                                    | Solution                                                                                                    |
|-------------------------------------------|----------------------------------------------------------------------------------------------------|----------------------------------------------------------------------------------------------------|
| Pas d'accès possible aux paramètres       | Protection en écriture du hardware<br>activée                                                                        | Positionner le commutateur de protection en écriture du module électronique principal sur la position <b>Off</b> $\rightarrow \square$ 127.                                                                                                    |
| Pas d'accès possible aux paramètres       | Le rôle utilisateur actuel a des<br>droits d'accès limités                                                           | <ol> <li>Vérifier le rôle utilisateur</li> <li>⇒ ⊜ 60.</li> <li>Entrer le bon code de<br/>déverrouillage spécifique au client</li> <li>→ ⊜ 60.</li> </ol>                                                                                        |
| Pas de connexion via le protocole<br>HART | Résistance de communication<br>manquante ou mal installée.                                                           | Résistance de communication<br>(250 $\Omega$ ) . Tenir compte de la charge<br>maximale → 🗎 176.                                                                                                    |
| Pas de connexion via le protocole<br>HART | Commubox<br>Mal raccordée<br>Mal réglée<br>Driver pas correctement installé<br>Interface USB mal réglée sur le<br>PC | Tenir compte de la documentation<br>de la Commubox.<br>FXA195 HART : Document<br>"Information technique"<br>TI00404F                                                                                                    |
| Pas de connexion avec le serveur<br>web   | Serveur web désactivé                                                                                                | À l'aide de l'outil de configuration<br>"FieldCare" ou "DeviceCare", vérifier<br>si le serveur web de l'appareil de<br>mesure est activé, et le cas échéant<br>l'activer→ 🖺 67.                                                                  |
|                                           | Mauvais réglage de l'interface<br>Ethernet de l'ordinateur                                                           | <ol> <li>Vérifier les propriétés du<br/>protocole Internet (TCP/IP)</li> <li>⇒ ⊜ 63 → ⊜ 63.</li> <li>Vérifier les réglages réseau avec<br/>le responsable informatique.</li> </ol>                                                               |
| Pas de connexion avec le serveur web      | Adresse IP erronée                                                                                                   | Vérifier l'adresse IP :<br>192.168.1.212 → 🖺 63→ 🗎 63                                                                                                    |
| Pas de connexion avec le serveur<br>web   | Données d'accès WLAN incorrectes                                                                                     | <ul> <li>Vérifier l'état du réseau WLAN.</li> <li>Se connecter à nouveau à l'aide<br/>des données d'accès WLAN.</li> <li>Vérifier que le WLAN est activé<br/>sur l'appareil de mesure et le<br/>terminal de configuration<br/>→ 🗎 63.</li> </ul> |
|                                           | Communication WLAN désactivée                                                                                        | -                                                                                                    |

| Erreur                                                                                                    | Causes possibles                                                           | Solution                                                                                                    |
|----------------------------------------------------------------------------------------------------|----------------------------------------------------------------------------|----------------------------------------------------------------------------------------------------|
| Pas de connexion avec le serveur<br>web, FieldCare ou DeviceCare                                                          | Pas de réseau WLAN disponible                                              | <ul> <li>Vérifier si la réception WLAN est<br/>présente : la LED sur le module<br/>d'affichage est bleue</li> <li>Vérifier si la connexion WLAN<br/>est activée : la LED sur le module<br/>d'affichage clignote en bleu</li> <li>Activer la fonction de l'appareil.</li> </ul> |
| Connexion réseau absente ou<br>instable                                                                                   | Réseau WLAN faible.                                                        | <ul> <li>Le terminal de configuration est<br/>hors de portée de réception :<br/>Vérifier l'état du réseau sur le<br/>terminal de configuration.</li> <li>Pour améliorer les performances<br/>du réseau, utiliser une antenne<br/>WLAN externe.</li> </ul>                      |
|                                                                                                    | Communication WLAN et Ethernet parallèle                                   | <ul> <li>Vérifier les réglages du réseau.</li> <li>Activer temporairement<br/>uniquement le WLAN comme<br/>une interface.</li> </ul>                                                                                                    |
| Navigateur web bloqué et aucune<br>configuration possible                                                                 | Transfert de données actif                                                 | Attendre que le transfert de<br>données ou l'action en cours soit<br>terminé.                                                                                                    |
|                                                                                                    | Connexion interrompue                                                      | <ol> <li>Vérifier le câble de raccordement<br/>et la tension d'alimentation.</li> <li>Rafraîchir le navigateur web et le<br/>cas échéant le redémarrer.</li> </ol>                                                                                                    |
| Affichage des contenus dans le<br>navigateur web difficilement<br>lisibles ou incomplets                                  | La version du serveur web utilisée<br>n'est pas optimale.                  | <ol> <li>Utiliser la bonne version du<br/>navigateur web → B 62.</li> <li>Vider la mémoire cache du<br/>navigateur web et redémarrer le<br/>navigateur web.</li> </ol>                                                                                                    |
|                                                                                                    | Réglages de la vue inadaptés.                                              | Modifier le rapport taille des<br>caractères/affichage du navigateur<br>web.                                                                                                    |
| Pas d'affichage ou affichage<br>incomplet des contenus dans le<br>navigateur web                                          | <ul><li> JavaScript non activé</li><li> JavaScript non activable</li></ul> | <ol> <li>Activer JavaScript.</li> <li>Entrer comme adresse IP http://<br/>XXX.XXX.X.XXX/basic.html.</li> </ol>                                                                                                    |
| Configuration avec FieldCare ou<br>DeviceCare via l'interface service<br>CDI-RJ45 (port 8000)                             | Le pare-feu de l'ordinateur ou du<br>réseau empêche la communication       | En fonction des réglages du pare-<br>feu utilisé sur l'ordinateur ou dans<br>le réseau, celui-ci doit être adapté<br>ou désactivé pour permettre l'accès<br>à FieldCare/DeviceCare.                                                                                            |
| Flashage du firmware avec<br>FieldCare ou DeviceCare via<br>l'interface service CDI-RJ45 (via port<br>8000 ou ports TFTP) | Le pare-feu de l'ordinateur ou du<br>réseau empêche la communication       | En fonction des réglages du pare-<br>feu utilisé sur l'ordinateur ou dans<br>le réseau, celui-ci doit être adapté<br>ou désactivé pour permettre l'accès<br>à FieldCare/DeviceCare.                                                                                            |

### 11.2 Informations de diagnostic via les LED

#### 11.2.1 Transmetteur

#### Proline 500 – numérique

Différentes LED dans le transmetteur donnent des informations sur l'état de l'appareil.

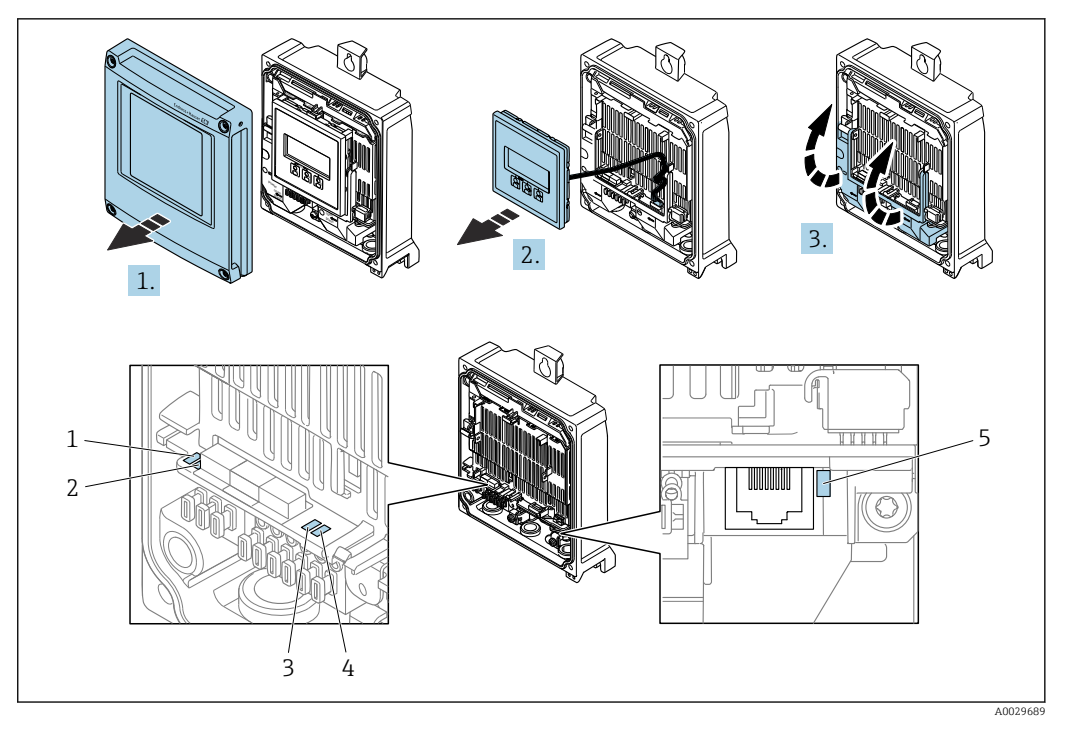

- Tension d'alimentation État de l'appareil 1 2
- 3 Non utilisée
- 4 Communication
- 5 Interface service (CDI) active

#### 1. Ouvrir le couvercle du boîtier.

- 2. Retirer le module d'affichage.
- 3. Ouvrir le cache-bornes.

| LED |                                                  | Couleur                         | Signification                                                                       |
|-----|--------------------------------------------------|---------------------------------|-------------------------------------------------------------------------------------|
| 1   | Tension d'alimentation                           | Éteinte                         | Tension d'alimentation désactivée ou trop faible.                                   |
|     |                                                  | Verte                           | Tension d'alimentation ok.                                                          |
| 2   | État de l'appareil<br>(fonctionnement<br>normal) | Éteinte                         | Erreur de firmware                                                                  |
|     |                                                  | Verte                           | État de l'appareil ok.                                                              |
|     |                                                  | Vert clignotant                 | Appareil non configuré.                                                             |
|     |                                                  | Rouge clignotant                | Un événement de diagnostic avec niveau de diagnostic "Avertissement" s'est produit. |
|     |                                                  | Rouge                           | Un événement de diagnostic avec niveau diagnostic<br>"Alarme" s'est produit.        |
|     |                                                  | Rouge/vert clignotant           | L'appareil redémarre.                                                               |
| 2   | État de l'appareil (en<br>cours de démarrage)    | Clignote lentement en<br>rouge  | Si > 30 secondes : problème avec le boot loader.                                    |
|     |                                                  | Clignote rapidement en<br>rouge | Si > 30 secondes : problème de compatibilité lors de la lecture du firmware.        |
| 3   | Non utilisée                                     | -                               | -                                                                                   |
| 4   | Communication                                    | Éteinte                         | Communication inactive.                                                             |
|     |                                                  | Blanc                           | Communication active.                                                               |
| 5   | Interface service (CDI)                          | Éteinte                         | Non connectée ou pas de connexion établie.                                          |
|     |                                                  | Jaune                           | Connectée et connexion établie.                                                     |
|     |                                                  | Jaune clignotant                | Interface service active.                                                           |

### 11.2.2 Boîtier de raccordement du capteur

#### Proline 500 – numérique

Plusieurs diodes (LED) sur l'électronique ISEM (Intelligent Sensor Electronic Module) dans le boîtier de raccordement du capteur donnent des informations sur l'état de l'appareil.

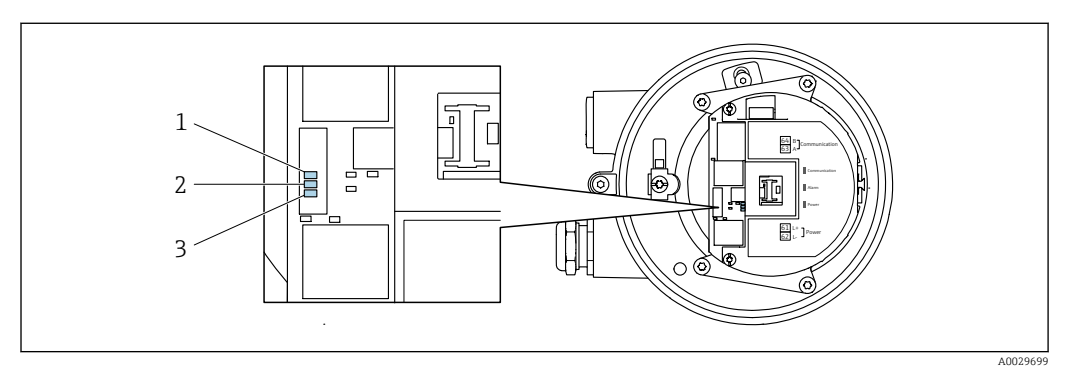

1 Communication

2 État de l'appareil

3 Tension d'alimentation

| LED |                                                  | Couleur                         | Signification                                                                |  |  |
|-----|--------------------------------------------------|---------------------------------|------------------------------------------------------------------------------|--|--|
| 1   | Communication                                    | Blanc                           | Communication active.                                                        |  |  |
| 2   | État de l'appareil<br>(fonctionnement<br>normal) | Rouge                           | Problème                                                                     |  |  |
|     |                                                  | Rouge clignotant                | Avertissement                                                                |  |  |
| 2   | État de l'appareil (en<br>cours de démarrage)    | Clignote lentement en<br>rouge  | Si > 30 secondes : problème avec le boot loader.                             |  |  |
|     |                                                  | Clignote rapidement en<br>rouge | Si > 30 secondes : problème de compatibilité lors de la lecture du firmware. |  |  |
| 3   | Tension d'alimentation                           | Vert                            | Tension d'alimentation ok.                                                   |  |  |
|     |                                                  | Off                             | Tension d'alimentation désactivée ou trop faible.                            |  |  |
# 11.3 Informations de diagnostic sur l'afficheur local

#### 11.3.1 Message de diagnostic

Les défauts détectés par le système d'autosurveillance de l'appareil sont affichés sous forme de messages de diagnostic en alternance avec l'affichage opérationnel.

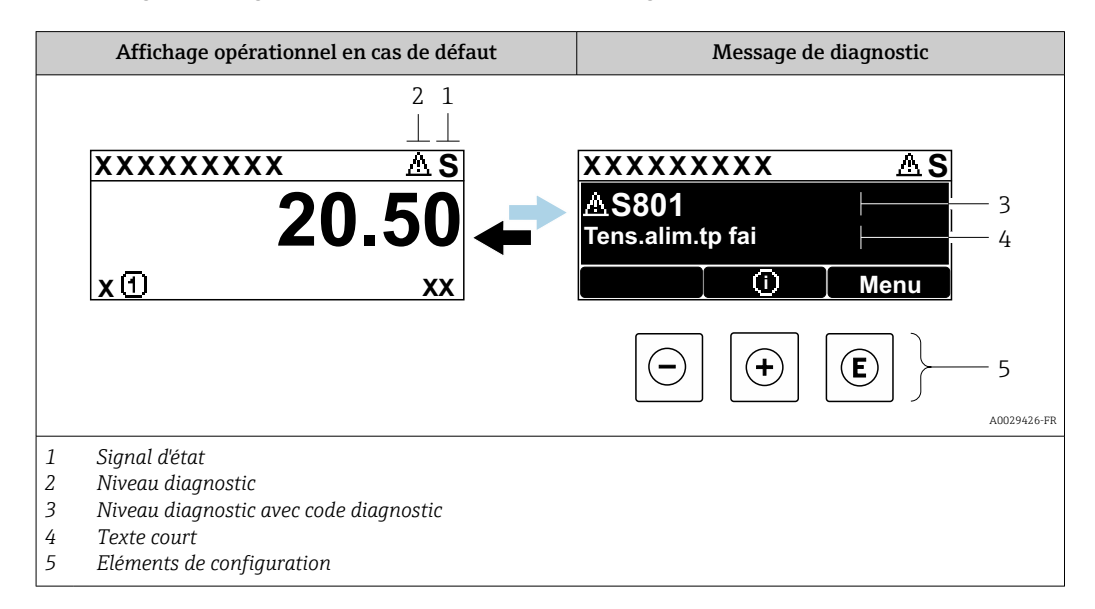

S'il y a plusieurs événements de diagnostic simultanément, seul le message de diagnostic de l'événement de diagnostic avec la plus haute priorité est affiché.

D'autres événements de diagnostic qui se sont produits peuvent être affichés dans le menu **Diagnostic** :

- Via le paramètre → 
   <sup>155</sup>
- Via les sous-menus  $\rightarrow \square 156$

#### Signaux d'état

Les signaux d'état fournissent des renseignements sur l'état et la fiabilité de l'appareil en catégorisant l'origine de l'information d'état (événement de diagnostic).

Les signaux d'état sont classés selon VDI/VDE 2650 et recommandation NE 107 : F = Failure, C = Function Check, S = Out of Specification, M = Maintenance Required

| Symbole | Signification                                                                                                    |
|---------|----------------------------------------------------------------------------------------------------|
| F       | <b>Défaut</b><br>Un défaut de l'appareil s'est produit. La valeur mesurée n'est plus valable.                                                                                                    |
| С       | <b>Contrôle du fonctionnement</b><br>L'appareil se trouve en mode service (p. ex. pendant une simulation).                                                                                                    |
| S       | <ul> <li>En dehors des spécifications</li> <li>L'appareil fonctionne :</li> <li>En dehors de ses spécifications techniques (p. ex. en dehors de la gamme de température de process)</li> <li>En dehors du paramétrage effectué par l'utilisateur (p. ex. débit maximal dans paramètre Valeur 20 mA)</li> </ul> |
| М       | Maintenance nécessaire<br>La maintenance de l'appareil est nécessaire. La valeur mesurée reste valable.                                                                                                    |

#### **Comportement diagnostic**

| Symbole | Signification                                                                                                    |
|---------|----------------------------------------------------------------------------------------------------|
| 8       | <ul> <li>Alarme</li> <li>La mesure est interrompue.</li> <li>Les sorties signal et les totalisateurs prennent l'état d'alarme défini.</li> <li>Un message de diagnostic est généré.</li> </ul> |
| Δ       | <b>Avertissement</b><br>La mesure est poursuivie. Les sorties signal et les totalisateurs ne sont pas affectés. Un<br>message de diagnostic est généré.                                        |

#### Informations de diagnostic

Le défaut peut être identifié à l'aide de l'information de diagnostic. Le texte court y contribue en fournissant une indication quant au défaut. Par ailleurs, le symbole correspondant au niveau diagnostic est placé avant l'information de diagnostic dans l'affichage local.

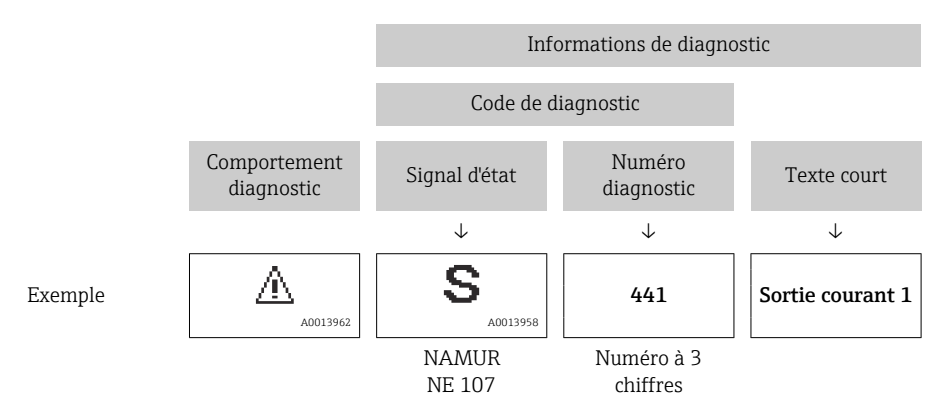

#### Eléments de configuration

| Touche | Signification                                                                                                |
|--------|----------------------------------------------------------------------------------------------------|
|        | Touche Plus                                                                                                  |
| (+)    | <i>Dans un menu, sous-menu</i><br>Ouvre le message sur les informations de concernant une mesure corrective. |
|        | Touche Enter                                                                                                 |
| E      | Dans un menu, sous-menu<br>Ouvre le menu de configuration.                                                   |

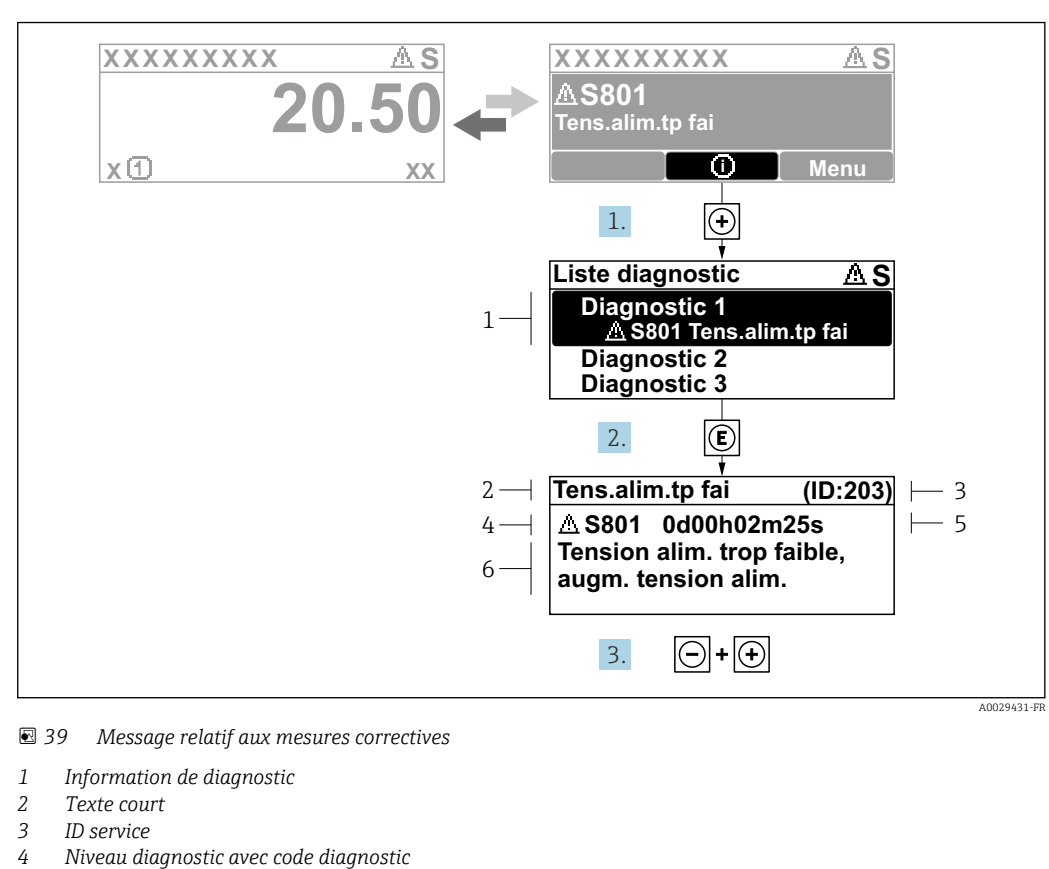

#### 11.3.2 Accès aux mesures correctives

- 5 Durée d'apparition de l'événement
- 6 Mesures correctives
- 1. L'utilisateur se trouve dans le message de diagnostic.

Appuyer sur ∃ (symbole ①).

- └ Le sous-menu **Liste de diagnostic** s'ouvre.
- 2. Sélectionner l'événement diagnostic souhaité avec ± ou □ et appuyer sur □.
   Le message relatif aux mesures correctives s'ouvre.
- 3. Appuyer simultanément sur  $\Box$  +  $\pm$ .

└ Le message relatif aux mesures correctives se ferme.

L'utilisateur se trouve dans le menu **Diagnostic** dans une entrée d'événement diagnostic, par ex. dans le sous-menu **Liste de diagnostic** ou paramètre **Dernier diagnostic**.

1. Appuyer sur E.

- Le message relatif aux mesures correctives de l'événement diagnostic sélectionné s'ouvre.
- 2. Appuyer simultanément sur  $\Box$  +  $\pm$ .
  - └ Le message relatif aux mesures correctives se ferme.

# 11.4 Informations de diagnostic dans le navigateur Web

#### 11.4.1 Options de diagnostic

Les défauts détectés par l'appareil de mesure sont affichés dans le navigateur web sur la page d'accueil lorsque l'utilisateur s'est connecté.

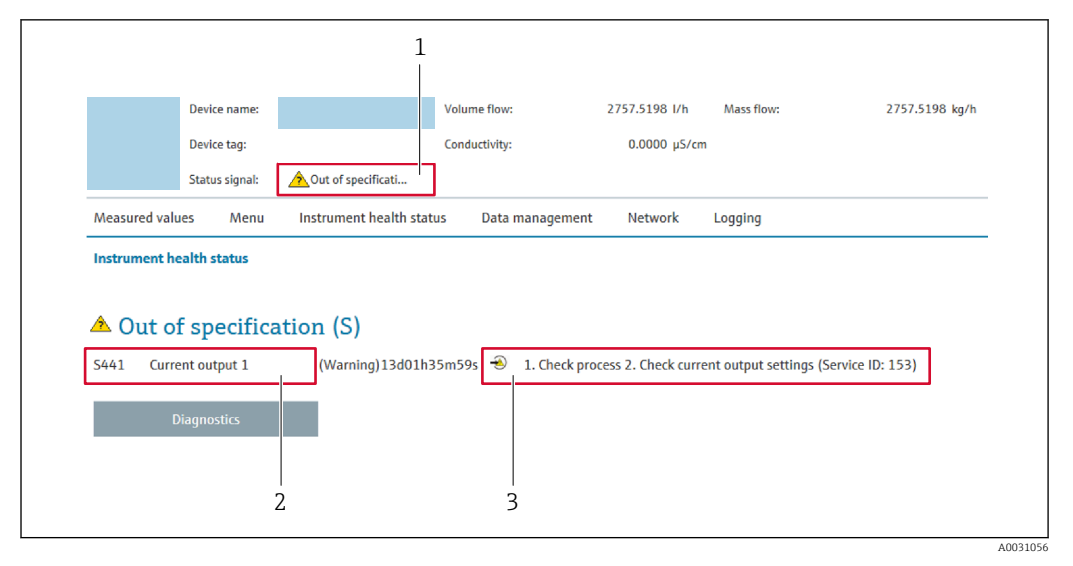

- 1 Zone d'état avec signal d'état
- 2 Information de diagnostic
- 3 Informations sur les mesures correctives avec ID service

Par ailleurs, les événements diagnostic qui se sont produits peuvent être visualisés dans le menu **Diagnostic** :

- Via le paramètre  $\rightarrow \cong 155$
- Via les sous-menus  $\rightarrow \square 156$

#### Signaux d'état

Les signaux d'état fournissent des renseignements sur l'état et la fiabilité de l'appareil en catégorisant l'origine de l'information d'état (événement de diagnostic).

| Symbole   | Signification                                                                                                    |
|-----------|----------------------------------------------------------------------------------------------------|
| $\otimes$ | <b>Défaut</b><br>Un défaut de l'appareil s'est produit. La valeur mesurée n'est plus valable.                                                                                                    |
| <b>V</b>  | <b>Contrôle du fonctionnement</b><br>L'appareil se trouve en mode service (par ex. pendant une simulation).                                                                                                    |
| <u>^</u>  | <ul> <li>En dehors des spécifications</li> <li>L'appareil fonctionne :</li> <li>En dehors de ses spécifications techniques (par ex. en dehors de la gamme de température de process)</li> <li>En dehors du paramétrage effectué par l'utilisateur (par ex. débit maximal dans paramètre Valeur 20 mA)</li> </ul> |
|           | Maintenance nécessaire<br>La maintenance de l'appareil est nécessaire. La valeur mesurée reste valable.                                                                                                    |

Les signaux d'état sont classés selon VDI/VDE 2650 et recommandation NAMUR NE 107.

#### 11.4.2 Appeler les mesures correctives

Afin de pouvoir supprimer les défauts rapidement, chaque événement de diagnostic comporte des mesures de suppression. Celles-ci sont affichées à côté de l'événement de diagnostic avec l'information de diagnostic correspondante en couleur rouge.

# 11.5 Informations de diagnostic dans FieldCare ou DeviceCare

### 11.5.1 Options de diagnostic

Les défauts détectés par l'appareil de mesure sont affichés sur la page d'accueil de l'outil de configuration lorsque la connexion a été établie.

| Image: Second state of the second state of the second s | XXXXXXX<br>XXXXXXX<br>Test fonction (C) | Débite massique:       I 12.34 kg/h         Débite volumique:       I 12.34 m³/h                                                                                                    |            |
|----------------------------------------------------------------------------------------------------|-----------------------------------------|----------------------------------------------------------------------------------------------------|------------|
| <ul> <li>Xxxxxx</li> <li>Diagnostic 1:</li> <li>Diagnostic 1:</li> <li>Doits d'accès via logiciel:</li> <li>Doits d'accès via logiciel:</li> <li>Configuration</li> <li>Diagnostic</li> <li>Expert</li> </ul>                                                                                                    | C485 Simu<br>Désactiver<br>Maintenance  | Instrument health status         Image: State of the state of the state of the | — 2<br>— 3 |

- 1 Zone d'état avec signal d'état  $\rightarrow \square 145$
- *2* Informations de diagnostic $\rightarrow \square 146$
- 3 Informations sur les mesures correctives avec ID service

Par ailleurs, les événements diagnostic qui se sont produits peuvent être visualisés dans le menu **Diagnostic** :

- Via le paramètre  $\rightarrow \triangleq 155$
- Via les sous-menus  $\rightarrow \square 156$

#### Informations de diagnostic

Le défaut peut être identifié à l'aide de l'information de diagnostic. Le texte court y contribue en fournissant une indication quant au défaut. Par ailleurs, le symbole correspondant au niveau diagnostic est placé avant l'information de diagnostic dans l'affichage local.

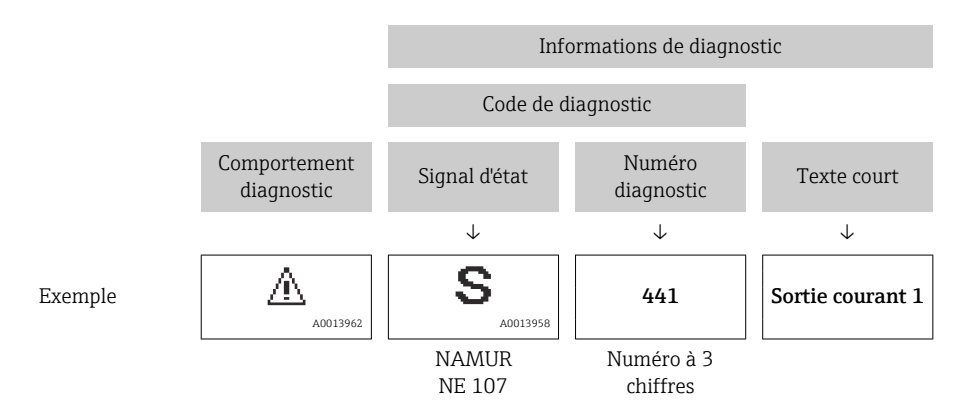

#### 11.5.2 Accès aux mesures correctives

Afin de pouvoir supprimer les défauts rapidement, chaque événement de diagnostic comporte des mesures correctives.

- Sur la page d'accueil Les mesures correctives sont indiquées sous l'information de diagnostic dans une zone séparée.
- Dans le menu Diagnostic

Les mesures correctives peuvent être interrogées dans la zone de travail de l'interface utilisateur.

L'utilisateur se trouve dans le menu **Diagnostic**.

1. Afficher le paramètre souhaité.

- 2. A droite dans la zone de travail, passer avec le curseur sur le paramètre.
  - └ Une infobulle avec mesure corrective pour l'événement diagnostic apparaît.

# **11.6** Adaptation des informations de diagnostic

#### 11.6.1 Adaptation du comportement de diagnostic

A chaque information de diagnostic est affecté au départ usine un certain comportement de diagnostic. L'utilisateur peut modifier cette affectation pour certaines informations de diagnostic dans le sous-menu **Comportement du diagnostic**.

Expert  $\rightarrow$  Système  $\rightarrow$  Traitement événement  $\rightarrow$  Comportement du diagnostic

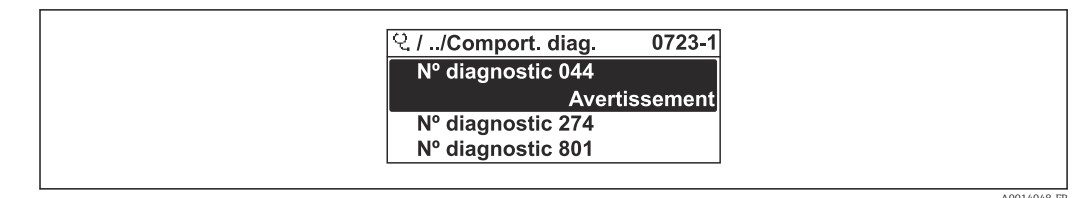

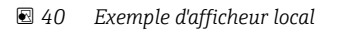

Les options suivantes peuvent être affectées au numéro de diagnostic en tant que comportement de diagnostic :

| Options             | Description                                                                                                    |
|---------------------|----------------------------------------------------------------------------------------------------|
| Alarme              | L'appareil arrête la mesure. Les sorties signal et les totalisateurs prennent l'état d'alarme<br>défini. Un message de diagnostic est généré.<br>Le rétroéclairage passe au rouge.                                                   |
| Avertissement       | L'appareil continue de mesurer. Les sorties signal et les totalisateurs ne sont pas affectés.<br>Un message de diagnostic est généré.                                                                                                |
| Uniq.entrée journal | L'appareil continue de mesurer. Le message de diagnostic est affiché uniquement dans le sous-menu <b>Journal d'événements</b> (sous-menu <b>Liste événements</b> ) et n'est pas affiché en alternance avec l'affichage opérationnel. |
| Arrêt               | L'événement de diagnostic est ignoré et aucun message de diagnostic n'est généré ni consigné.                                                                                                    |

### 11.6.2 Adaptation du signal d'état

A chaque information de diagnostic est affecté au départ usine un certain signal d'état. L'utilisateur peut modifier cette affectation pour certaines informations de diagnostic dans le sous-menu **Catégorie d'événement diagnostic**.

Expert  $\rightarrow$  Communication  $\rightarrow$  Catégorie d'événement diagnostic

#### Signaux d'état disponibles

Configuration selon la Spécification HART 7 (Condensed Status), conformément à NAMUR NE107.

| Symbole              | Signification                                                                                                    |
|----------------------|----------------------------------------------------------------------------------------------------|
| F 40013956           | <b>Défaut</b><br>Un défaut de l'appareil s'est produit. La valeur mesurée n'est plus valable.                                                                                                    |
| C 40013959           | <b>Contrôle du fonctionnement</b><br>L'appareil se trouve en mode service (par ex. pendant une simulation).                                                                                                    |
| <b>S</b><br>A0013958 | <ul> <li>En dehors des spécifications</li> <li>L'appareil fonctionne :</li> <li>En dehors de ses spécifications techniques (par ex. en dehors de la gamme de température de process)</li> <li>En dehors du paramétrage effectué par l'utilisateur (par ex. débit maximal dans paramètre Valeur 20 mA)</li> </ul> |
| A0013957             | Maintenance nécessaire<br>La maintenance de l'appareil est nécessaire. La valeur mesurée reste valable.                                                                                                    |
| A0023076             | N'a aucun effet sur le Condensed Status.                                                                                                    |

# **11.7** Aperçu des informations de diagnostic

Le nombre d'informations de diagnostic et des grandeurs de mesure concernées est d'autant plus grand que l'appareil dispose de un ou deux packs d'applications.

Pour certaines informations de diagnostic, il est possible de modifier le signal d'état et le comportement diagnostic. Modifier les informations de diagnostic → 🗎 150

| Numéro de<br>diagnostic      | Texte court               | Mesures correctives                                                                                                    | Signal<br>d'état<br>[au<br>départ<br>usine] | Comportement<br>du diagnostic<br>[au départ usine] |  |
|------------------------------|---------------------------|----------------------------------------------------------------------------------------------------|---------------------------------------------|----------------------------------------------------|--|
| Diagnostic du                | capteur                   |                                                                                                    |                                             |                                                    |  |
| 004                          | Erreur Capteur            | Changez les capteurs                                                                                                    | F                                           | Alarm                                              |  |
| 082                          | Mémoire de données        | <ol> <li>Contrôler liaisons avec module</li> <li>Remplacer module électronique</li> </ol>                                                                             | F                                           | Alarm                                              |  |
| 083                          | Contenu mémoire           | <ol> <li>Redémarrez appareil</li> <li>Restaurez la sauvegarde<br/>HistoROM S-DAT (paramètre<br/>Reinitialiser appareil')</li> <li>Remplacez HistoROM S-DAT</li> </ol> | F                                           | Alarm                                              |  |
| 144                          | Dérive du capteur         | <ol> <li>Vérifier le capteur</li> <li>Remplacer le capteur</li> </ol>                                                                                                 | F                                           | Alarm <sup>1)</sup>                                |  |
| Diagnostic de l'électronique |                           |                                                                                                    |                                             |                                                    |  |
| 201                          | Défaillance de l'appareil | Redémarrer l'appareil                                                                                                    | F                                           | Alarm                                              |  |
| 242                          | SW incompatible           | 1. Contrôler Software                                                                                                    | F                                           | Alarm                                              |  |

| Numéro de<br>diagnostic | Texte court                                   | Mesures correctives                                                                                                    | Signal<br>d'état<br>[au<br>départ<br>usine] | Comportement<br>du diagnostic<br>[au départ usine] |
|-------------------------|-----------------------------------------------|----------------------------------------------------------------------------------------------------|---------------------------------------------|----------------------------------------------------|
| 252                     | Module incompatible                           | <ol> <li>Vérifier les modules<br/>électroniques</li> <li>Vérifier si des modules adaptés<br/>sont disponibles (par ex. NEx,<br/>Ex).</li> <li>Remplacer les modules<br/>électroniques</li> </ol> | F                                           | Alarm                                              |
| 252                     | Module incompatible                           | <ol> <li>Vérifier si le correct module<br/>électronique est branché</li> <li>Remplacer le module<br/>électronique</li> </ol>                                                                     | F                                           | Alarm                                              |
| 262                     | Connexion<br>électroniq.capteur<br>défaillant | <ol> <li>Vérifier/remplacer câble<br/>connexion entre le module<br/>capteur élec.(ISEM) et<br/>élec.principale</li> <li>Vérifier ou remplacer ISEM ou<br/>électronique principale</li> </ol>     | F                                           | Alarm                                              |
| 270                     | Défaut électronique<br>principale             | Changer électronique principale                                                                                                    | F                                           | Alarm                                              |
| 271                     | Défaut électronique<br>principale             | <ol> <li>Redémarrer appareil</li> <li>Changer électronique<br/>principale</li> </ol>                                                                                                    | F                                           | Alarm                                              |
| 272                     | Défaut électronique<br>principale             | Redémarrer l'appareil                                                                                                    | F                                           | Alarm                                              |
| 273                     | Défaut électronique<br>principale             | Changer électronique                                                                                                    | F                                           | Alarm                                              |
| 275                     | Module E/S 1 n<br>défectueux                  | Changer module E/S                                                                                                    | F                                           | Alarm                                              |
| 276                     | Module E/S 1 n<br>défaillant                  | <ol> <li>Redémarrer appareil</li> <li>Changer module E/S</li> </ol>                                                                                                    | F                                           | Alarm                                              |
| 281                     | Initialisation                                | Mise à jour du firmware en cours,<br>patientez s'il vous plaît!                                                                                                    | F                                           | Alarm                                              |
| 283                     | Contenu mémoire                               | Réinitialiser l'appareil                                                                                                    | F                                           | Alarm                                              |
| 283                     | Contenu mémoire                               | Redémarrer l'appareil                                                                                                    | F                                           | Alarm                                              |
| 302                     | Vérification des dispositifs<br>en cours      | Dispositif de vérification actif, s'il vous plaît attendre.                                                                                                    | С                                           | Warning                                            |
| 303                     | E/S 1 n configuration<br>changée              | <ol> <li>Appliquer configuration<br/>module d'E/S(paramètre<br/>'Appliquer configuration E/S')</li> <li>Recharger la description de<br/>l'appareil et vérifier le câblage</li> </ol>             | М                                           | Warning                                            |
| 311                     | Défaut électronique                           | <ol> <li>Ne pas redémarrer l'appareil</li> <li>Contacter le service technique</li> </ol>                                                                                                    | М                                           | Warning                                            |
| 332                     | Écriture sauvegarde<br>HistoROM a échoué      | Remplacer la carte interface<br>utilisateur<br>Ex d/XP: remplacer le<br>transmetteur                                                                                                    | F                                           | Alarm                                              |
| 361                     | Module E/S 1 n<br>défaillant                  | <ol> <li>Redémarrer capteur</li> <li>Contrôler modules électroniq.</li> <li>Chang.mod.E/S ou électronique<br/>princ.</li> </ol>                                                                  | F                                           | Alarm                                              |

| Numéro de<br>diagnostic | Texte court                                | Mesures correctives                                                                                                    | Signal<br>d'état<br>[au<br>départ<br>usine] | Comportement<br>du diagnostic<br>[au départ usine] |  |  |
|-------------------------|--------------------------------------------|----------------------------------------------------------------------------------------------------|---------------------------------------------|----------------------------------------------------|--|--|
| 372                     | Electronique capteur<br>(ISEM) défectueuse | <ol> <li>Redémarrez appareil</li> <li>Vérifiez si défaut se reproduit</li> <li>Remplacer le module<br/>électronique du capteur (ISEM)</li> </ol>              | F                                           | Alarm                                              |  |  |
| 373                     | Electronique capteur<br>(ISEM) défectueuse | Transférer des données ou<br>réinitialiser l'appareil                                                                                                    | F                                           | Alarm                                              |  |  |
| 375                     | Erreur communication<br>module E/S- 1 n    | <ol> <li>Redémarrez appareil</li> <li>Vérifiez si défaut se reproduit</li> <li>Remplacez le module rack<br/>incluant les modules<br/>électroniques</li> </ol> | F                                           | Alarm                                              |  |  |
| 378                     | Tension d'alimentation<br>ISEM défectueuse | Vérifier la tension d'alimentation<br>de l'ISEM                                                                                                    | F                                           | Alarm                                              |  |  |
| 382                     | Mémoire de données                         | 1. Insérer T-DAT<br>2. Remplacer T-DAT                                                                                                    | F                                           | Alarm                                              |  |  |
| 383                     | Contenu mémoire                            | <ol> <li>Redémarrez appareil</li> <li>Supprimez la T-DAT via le<br/>paramètre 'RAZ appareil'</li> <li>Remplacez la T-DAT</li> </ol>                           | F                                           | Alarm                                              |  |  |
| 387                     | Données de l'HistoROM<br>erronées          | Contactez l'organisation Service                                                                                                    | F                                           | Alarm                                              |  |  |
| Diagnostic de           | Diagnostic de la configuration             |                                                                                                    |                                             |                                                    |  |  |
| 330                     | Fichier Flash invalide                     | <ol> <li>Mise à jour du firmware de<br/>l'appareil</li> <li>Redémarrage appareil</li> </ol>                                                                   | M                                           | Warning                                            |  |  |
| 331                     | Mise à jour du firmware a<br>échoué        | <ol> <li>Mise à jour du firmware de<br/>l'appareil</li> <li>Redémarrage appareil</li> </ol>                                                                   | F                                           | Warning                                            |  |  |
| 410                     | Transmission données                       | <ol> <li>Vérifier liaison</li> <li>Réessayer le transfert de<br/>données</li> </ol>                                                                           | F                                           | Alarm                                              |  |  |
| 412                     | Download en cours                          | Download en cours, veuillez<br>patienter                                                                                                    | С                                           | Warning                                            |  |  |
| 431                     | Ajustement 1 n                             | Carry out trim                                                                                                    | С                                           | Warning                                            |  |  |
| 437                     | Configuration incompatible                 | Redémarrer l'appareil                                                                                                    | F                                           | Alarm                                              |  |  |
| 438                     | Bloc de données                            | <ol> <li>Contrôler fichier données</li> <li>Contrôler configuration</li> <li>Up/download de la nvelle<br/>config</li> </ol>                                   | М                                           | Warning                                            |  |  |
| 441                     | Sortie courant 1 n                         | <ol> <li>Vérifier process</li> <li>Vérifier réglages sortie courant</li> </ol>                                                                                | S                                           | Warning <sup>1)</sup>                              |  |  |
| 442                     | Sortie fréquence 1 n                       | <ol> <li>Contrôler process</li> <li>Contrôler réglages sortie<br/>fréquence</li> </ol>                                                                        | S                                           | Warning <sup>1)</sup>                              |  |  |
| 443                     | Sortie impulsion 1 n                       | <ol> <li>Contrôler process</li> <li>Contrôler réglages sortie<br/>impulsion</li> </ol>                                                                        | S                                           | Warning <sup>1)</sup>                              |  |  |
| 444                     | Entrée courant 1 n                         | <ol> <li>Vérifiez le process</li> <li>Vérifiez le réglage des entrées<br/>courants</li> </ol>                                                                 | S                                           | Warning <sup>1)</sup>                              |  |  |
| 453                     | Dépassement débit                          | Désactiver le dépassement débit                                                                                                    | С                                           | Warning                                            |  |  |

| Numéro de<br>diagnostic | Texte court                                 | Mesures correctives                                                                                                    | Signal<br>d'état<br>[au<br>départ<br>usine] | Comportement<br>du diagnostic<br>[au départ usine] |
|-------------------------|---------------------------------------------|----------------------------------------------------------------------------------------------------|---------------------------------------------|----------------------------------------------------|
| 484                     | Simulation mode défaut                      | Désactiver simulation                                                                                                    | С                                           | Alarm                                              |
| 485                     | Simulation variable<br>mesurée              | Désactiver simulation                                                                                                    | С                                           | Warning                                            |
| 486                     | Simulation entrée courant<br>1 n            | Désactiver simulation                                                                                                    | С                                           | Warning                                            |
| 491                     | Simulation sortie courant<br>1 n            | Désactiver simulation                                                                                                    | С                                           | Warning                                            |
| 492                     | Simulation sortie<br>fréquence 1 n          | Désactiver simulation sortie<br>fréquence                                                                                                    | С                                           | Warning                                            |
| 493                     | Simulation sortie<br>impulsion 1 n          | Désactiver simulation sortie impulsion                                                                                                    | С                                           | Warning                                            |
| 494                     | Simulation sortie<br>commutation 1 n        | Désactiver simulation sortie tout ou rien                                                                                                    | С                                           | Warning                                            |
| 495                     | Simulation événement<br>diagnostic          | Désactiver simulation                                                                                                    | С                                           | Warning                                            |
| 496                     | Simulation de l'entrée état                 | Désactiver la saisie de l'état de<br>simulation                                                                                                    | С                                           | Warning                                            |
| 520                     | E/S 1 n configuration<br>hardware invalide  | <ol> <li>Vérifiez configuration<br/>matérielle E/S</li> <li>Remplacez mauvais module E/S</li> <li>Connectez le module de sortie<br/>double impulsion sur le slot<br/>approprié</li> </ol> | F                                           | Alarm                                              |
| 537                     | Configuration                               | <ol> <li>Vérifier les adresses IP dans le<br/>réseau</li> <li>Changer l'adresse IP</li> </ol>                                                                                             | F                                           | Warning                                            |
| 539                     | Config du calculateur de<br>débit incorrect | <ol> <li>Vérifier la valeur d'entrée<br/>(pression, température)</li> <li>Vérifier les valeurs permises<br/>par les propriétés du fluide</li> </ol>                                       | S                                           | Alarm                                              |
| 594                     | Sortie relais simulation                    | Désactiver simulation sortie tout ou rien                                                                                                    | С                                           | Warning                                            |
| Diagnostic du           | process                                     |                                                                                                    |                                             |                                                    |
| 803                     | Courant de boucle                           | 1. Contrôler câblage<br>2. Changer module E/S                                                                                                    | F                                           | Alarm                                              |
| 832                     | Température électronique<br>trop élevée     | Réduire température ambiante                                                                                                    | S                                           | Warning <sup>1)</sup>                              |
| 833                     | Température électronique<br>trop basse      | Augmenter température ambiante                                                                                                    | S                                           | Warning <sup>1)</sup>                              |
| 834                     | Température de process<br>trop élevée       | Réduire température process                                                                                                    | S                                           | Warning <sup>1)</sup>                              |
| 835                     | Température de process<br>trop faible       | Augmenter température process                                                                                                    | S                                           | Warning <sup>1)</sup>                              |
| 842                     | Valeur limite process                       | Suppression débit de fuite actif!<br>1. Vérifier la configuration<br>suppression débit de fuite                                                                                           | S                                           | Warning <sup>1)</sup>                              |
| 882                     | Signal d'entrée                             | <ol> <li>Vérifiez la configuration des<br/>entrées</li> <li>Vérifiez le capteur externe<br/>oules conditions process</li> </ol>                                                           | F                                           | Alarm                                              |
| 941                     | Vitesse d'écoulement trop<br>élevée         | <ol> <li>Contrôler cond. process</li> <li>Augmenter pression système</li> </ol>                                                                                                    | S                                           | Alarm                                              |

| Numéro de<br>diagnostic | Texte court                             | Mesures correctives                                                             | Signal<br>d'état<br>[au<br>départ<br>usine] | Comportement<br>du diagnostic<br>[au départ usine] |
|-------------------------|-----------------------------------------|---------------------------------------------------------------------------------|---------------------------------------------|----------------------------------------------------|
| 961                     | Delta température                       | Vérifier le débit                                                               | S                                           | Alarm                                              |
| 976                     | Débit massique en dehors<br>de la plage | <ol> <li>Contrôler cond. process</li> <li>Augmenter pression système</li> </ol> | S                                           | Warning <sup>1)</sup>                              |
| 977                     | Débit inverse détecté                   | Vérifier le sens d'écoulement                                                   | S                                           | Warning <sup>1)</sup>                              |
| 979                     | Conditions de process<br>instables      | <ol> <li>Contrôler cond. process</li> <li>Augmenter pression système</li> </ol> | S                                           | Warning <sup>1)</sup>                              |

1) Le comportement de diagnostic peut être modifié.

# 11.8 Messages de diagnostic en cours

Le menu **Diagnostic** permet d'afficher séparément le dernier événement de diagnostic apparu et actuel.

Affichage des mesures de suppression d'un événement de diagnostic :

- Via l'afficheur local  $\rightarrow \square 147$
- Via le navigateur web → 
   <sup>(1)</sup>
   <sup>(2)</sup>
   <sup>(2)</sup>
   <sup>(2)</sup>
   <sup>(2)</sup>
   <sup>(2)</sup>
   <sup>(2)</sup>
   <sup>(2)</sup>
   <sup>(2)</sup>
   <sup>(2)</sup>
   <sup>(2)</sup>
   <sup>(2)</sup>
   <sup>(2)</sup>
   <sup>(2)</sup>
   <sup>(2)</sup>
   <sup>(2)</sup>
   <sup>(2)</sup>
   <sup>(2)</sup>
   <sup>(2)</sup>
   <sup>(2)</sup>
   <sup>(2)</sup>
   <sup>(2)</sup>
   <sup>(2)</sup>
   <sup>(2)</sup>
   <sup>(2)</sup>
   <sup>(2)</sup>
   <sup>(2)</sup>
   <sup>(2)</sup>
   <sup>(2)</sup>
   <sup>(2)</sup>
   <sup>(2)</sup>
   <sup>(2)</sup>
   <sup>(2)</sup>
   <sup>(2)</sup>
   <sup>(2)</sup>
   <sup>(2)</sup>
   <sup>(2)</sup>
   <sup>(2)</sup>
   <sup>(2)</sup>
   <sup>(2)</sup>
   <sup>(2)</sup>
   <sup>(2)</sup>
   <sup>(2)</sup>
   <sup>(2)</sup>
   <sup>(2)</sup>
   <sup>(2)</sup>
   <sup>(2)</sup>
   <sup>(2)</sup>
   <sup>(2)</sup>
   <sup>(2)</sup>
   <sup>(2)</sup>
   <sup>(2)</sup>
   <sup>(2)</sup>
   <sup>(2)</sup>
   <sup>(2)</sup>
   <sup>(2)</sup>
   <sup>(2)</sup>
   <sup>(2)</sup>
   <sup>(2)</sup>
   <sup>(2)</sup>
   <sup>(2)</sup>
   <sup>(2)</sup>
   <sup>(2)</sup>
   <sup>(2)</sup>
   <sup>(2)</sup>
   <sup>(2)</sup>
   <sup>(2)</sup>
   <sup>(2)</sup>
   <sup>(2)</sup>
   <sup>(2)</sup>
   <sup>(2)</sup>
   <sup>(2)</sup>
   <sup>(2)</sup>
   <sup>(2)</sup>
   <sup>(2)</sup>
   <sup>(2)</sup>
   <sup>(2)</sup>
   <sup>(2)</sup>
   <sup>(2)</sup>
   <sup>(2)</sup>
   <sup>(2)</sup>
   <sup>(2)</sup>
   <sup>(2)</sup>
   <sup>(2)</sup>
   <sup>(2)</sup>
   <sup>(2)</sup>
   <sup>(2)</sup>
   <sup>(2)</sup>
   <sup>(2)</sup>
   <sup>(2)</sup>
   <sup>(2)</sup>
   <sup>(2)</sup>
   <sup>(2)</sup>
   <sup>(2)</sup>
   <sup>(2)</sup>
   <sup>(2)</sup>
   <sup>(2)</sup>
   <sup>(2)</sup>
   <sup>(2)</sup>
   <sup>(2)</sup>
   <sup>(2)</sup>
   <sup>(2)</sup>
   <sup>(2)</sup>
   <sup>(2)</sup>
   <sup>(2)</sup>
   <sup>(2)</sup>
   <sup>(2)</sup>
   <sup>(2)</sup>
   <sup>(2)</sup>
   <sup>(2)</sup>
   <sup>(2)</sup>
   <sup>(2)</sup>
   <sup>(2)</sup>
   <sup>(2)</sup>
   <sup>(2)</sup>
   <sup>(2)</sup>
   <sup>(2)</sup>
   <sup>(2)</sup>
   <sup>(2)</sup>
   <sup>(2)</sup>
   <sup>(2)</sup>
   <sup>(2)</sup>
   <sup>(2)</sup>
   <sup>(2)</sup>
   <sup>(2)</sup>
   <sup>(2)</sup>
   <sup>(2)</sup>
   <sup>(2)</sup>
   <sup>(2)</sup>
   <sup>(2)</sup>
   <sup>(2)</sup>
   <sup>(2)</sup>
   <sup>(2)</sup>
   <sup>(2)</sup>
   <sup>(2)</sup>
   <sup>(2)</sup>
   <sup>(2)</sup>
   <sup>(2)</sup>
   <sup>(2)</sup>
   <sup>(2)</sup>
   <sup>(2)</sup>
   <sup>(2)</sup>
   <sup>(2)</sup>
- Via l'outil de configuration "FieldCare"  $\rightarrow \square 150$
- Via l'outil de configuration "DeviceCare" → 
   <sup>(1)</sup>
   <sup>(2)</sup>
   <sup>(2)</sup>
   <sup>(2)</sup>
   <sup>(2)</sup>
   <sup>(2)</sup>
   <sup>(2)</sup>
   <sup>(2)</sup>
   <sup>(2)</sup>
   <sup>(2)</sup>
   <sup>(2)</sup>
   <sup>(2)</sup>
   <sup>(2)</sup>
   <sup>(2)</sup>
   <sup>(2)</sup>
   <sup>(2)</sup>
   <sup>(2)</sup>
   <sup>(2)</sup>
   <sup>(2)</sup>
   <sup>(2)</sup>
   <sup>(2)</sup>
   <sup>(2)</sup>
   <sup>(2)</sup>
   <sup>(2)</sup>
   <sup>(2)</sup>
   <sup>(2)</sup>
   <sup>(2)</sup>
   <sup>(2)</sup>
   <sup>(2)</sup>
   <sup>(2)</sup>
   <sup>(2)</sup>
   <sup>(2)</sup>
   <sup>(2)</sup>
   <sup>(2)</sup>
   <sup>(2)</sup>
   <sup>(2)</sup>
   <sup>(2)</sup>
   <sup>(2)</sup>
   <sup>(2)</sup>
   <sup>(2)</sup>
   <sup>(2)</sup>
   <sup>(2)</sup>
   <sup>(2)</sup>
   <sup>(2)</sup>
   <sup>(2)</sup>
   <sup>(2)</sup>
   <sup>(2)</sup>
   <sup>(2)</sup>
   <sup>(2)</sup>
   <sup>(2)</sup>
   <sup>(2)</sup>
   <sup>(2)</sup>
   <sup>(2)</sup>
   <sup>(2)</sup>
   <sup>(2)</sup>
   <sup>(2)</sup>
   <sup>(2)</sup>
   <sup>(2)</sup>
   <sup>(2)</sup>
   <sup>(2)</sup>
   <sup>(2)</sup>
   <sup>(2)</sup>
   <sup>(2)</sup>
   <sup>(2)</sup>
   <sup>(2)</sup>
   <sup>(2)</sup>
   <sup>(2)</sup>
   <sup>(2)</sup>
   <sup>(2)</sup>
   <sup>(2)</sup>
   <sup>(2)</sup>
   <sup>(2)</sup>
   <sup>(2)</sup>
   <sup>(2)</sup>
   <sup>(2)</sup>
   <sup>(2)</sup>
   <sup>(2)</sup>
   <sup>(2)</sup>
   <sup>(2)</sup>
   <sup>(2)</sup>
   <sup>(2)</sup>
   <sup>(2)</sup>
   <sup>(2)</sup>
   <sup>(2)</sup>
   <sup>(2)</sup>
   <sup>(2)</sup>
   <sup>(2)</sup>
   <sup>(2)</sup>
   <sup>(2)</sup>
   <sup>(2)</sup>
   <sup>(2)</sup>
   <sup>(2)</sup>
   <sup>(2)</sup>
   <sup>(2)</sup>
   <sup>(2)</sup>
   <sup>(2)</sup>
   <sup>(2)</sup>
   <sup>(2)</sup>
   <sup>(2)</sup>
   <sup>(2)</sup>
   <sup>(2)</sup>
   <sup>(2)</sup>
   <sup>(2)</sup>
   <sup>(2)</sup>
   <sup>(2)</sup>
   <sup>(2)</sup>
   <sup>(2)</sup>
   <sup>(2)</sup>
   <sup>(2)</sup>
   <sup>(2)</sup>
   <sup>(2)</sup>
   <sup>(2)</sup>
   <sup>(2)</sup>
   <sup>(2)</sup>
   <sup>(2)</sup>
   <sup>(2)</sup>
   <sup>(2)</sup>
   <sup>(2)</sup>
   <sup>(2)</sup>
   <sup>(2)</sup>
   <sup>(2)</sup>
   <sup>(2)</sup>
   <sup>(2)</sup>
   <sup>(2)</sup>
   <sup>(2)</sup>
   <sup>(2)</sup>
   <sup>(2)</sup>
   <sup>(2)</sup>
   <sup>(2)</sup>
   <sup>(2)</sup>
   <sup>(2)</sup>
   <sup>(2)</sup>
   <sup>(2)</sup>
   <sup>(2)</sup>
   <sup>(2)</sup>
   <sup>(2)</sup>
   <sup>(2)</sup>
   <sup>(2)</sup>
   <sup>(2)</sup>
   <sup>(2)</sup>
   <sup>(2)</sup>
   <sup>(2)</sup>

D'autres événements de diagnostic existants peuvent être affichés dans le sous-menu Liste de diagnostic  $\rightarrow \cong 156$ 

#### Navigation

Menu "Diagnostic"

| ें Diagnostic                   |           |
|---------------------------------|-----------|
| Diagnostic actuel               | ) → 🗎 155 |
| Dernier diagnostic              | ) → 🗎 155 |
| Temps de fct depuis redémarrage | ) → 🗎 156 |
| Temps de fonctionnement         | ] → 🗎 156 |

#### Aperçu des paramètres avec description sommaire

| Paramètre          | Prérequis                                               | Description                                                                                                    | Affichage                                                            |
|--------------------|---------------------------------------------------------|----------------------------------------------------------------------------------------------------|----------------------------------------------------------------------|
| Diagnostic actuel  | Un événement de diagnostic s'est<br>produit.            | Montre l'évènement diagnostic en cours<br>avec ses informations de diagnostique.<br>En présence de plusieurs<br>messages, c'est le message de<br>diagnostic avec la plus haute<br>priorité qui est affiché. | Symbole pour niveau<br>diagnostic, code diagnostic<br>et texte court |
| Dernier diagnostic | Deux événements de diagnostic se sont<br>déjà produits. | Montre l'événement de diagnostic qui a<br>eu lieu avant l'événement de diagnostic<br>actuel.                                                                                                    | Symbole pour niveau<br>diagnostic, code diagnostic<br>et texte court |

| Paramètre                       | Prérequis | Description                                                                          | Affichage                                             |
|---------------------------------|-----------|--------------------------------------------------------------------------------------|-------------------------------------------------------|
| Temps de fct depuis redémarrage | -         | Montre le temps de fonctionnement de<br>l'appareil depuis le dernier<br>redémarrage. | Jours (d), heures (h),<br>minutes (m) et secondes (s) |
| Temps de fonctionnement         | -         | Indique la durée de fonctionnement de<br>l'appareil.                                 | Jours (d), heures (h),<br>minutes (m) et secondes (s) |

# 11.9 Liste de diagnostic

Jusqu'à 5 événements de diagnoctic actuellement en cours peuvent être affichés dans le sous-menu **Liste de diagnostic** avec les informations de diagnostic correspondantes. S'il y a plus de 5 événements de diagnostic, ce sont les messages avec la plus haute priorité qui sont affichés.

#### Chemin de navigation

Diagnostic  $\rightarrow$  Liste de diagnostic

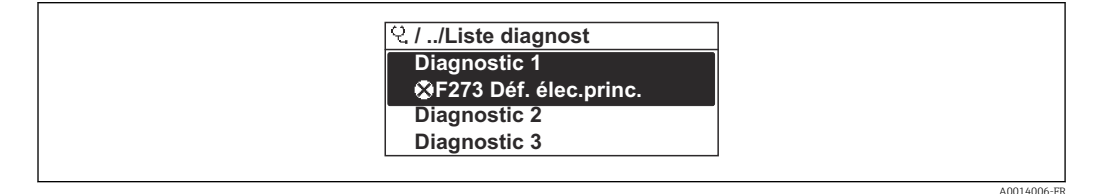

41 Exemple d'afficheur local

Affichage des mesures de suppression d'un événement de diagnostic :

- Via l'afficheur local → 
   <sup>≜</sup>
   147
- Via le navigateur web  $\rightarrow \square 148$
- Via l'outil de configuration "FieldCare"  $\rightarrow \square$  150
- Via l'outil de configuration "DeviceCare"  $\rightarrow \square$  150

# 11.10 Journal des événements

#### 11.10.1 Consulter le journal des événements

Le menu **Liste événements** donne un aperçu chronologique des messages d'événements apparus.

#### Chemin de navigation

Menu **Diagnostic** → sous-menu **Journal d'événements** → Liste événements

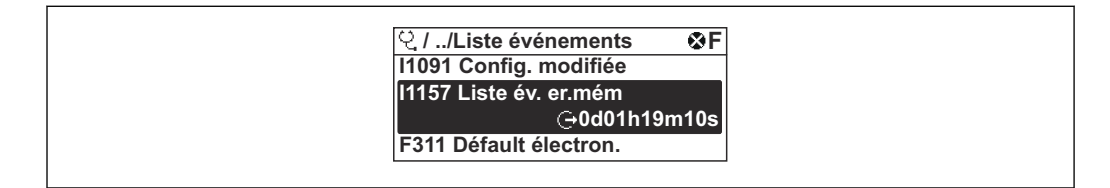

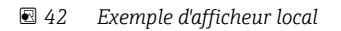

- Un maximum de 20 messages d'événement est affiché dans l'ordre chronologique.
- Si le pack application **HistoROM étendue** (option de commande) est activé dans l'appareil, la liste des événements peut contenir jusqu'à 100 entrées.

L'historique des événements comprend des entrées relatives à des :

- Événements de diagnostic → 
   <sup>™</sup>
   <sup>™</sup>
   151
- Événements d'information → 
   <sup>™</sup>
   <sup>™</sup>
   157

À chaque événement est affecté, non seulement le moment de son apparition, mais aussi un symbole indiquant si l'événement est apparu ou terminé :

- Événement de diagnostic
  - ① : Apparition de l'événement
  - G: Fin de l'événement
- Événement d'information
- $\odot$  : Apparition de l'événement

Affichage des mesures de suppression d'un événement de diagnostic :

- Via l'afficheur local → 
   <sup>≜</sup>
   147
- Via le navigateur web  $\rightarrow \implies 148$
- Via l'outil de configuration "FieldCare" → 
   <sup>(1)</sup>
   <sup>(2)</sup>
   <sup>(2)</sup>
   <sup>(2)</sup>
   <sup>(2)</sup>
   <sup>(2)</sup>
   <sup>(2)</sup>
   <sup>(2)</sup>
   <sup>(2)</sup>
   <sup>(2)</sup>
   <sup>(2)</sup>
   <sup>(2)</sup>
   <sup>(2)</sup>
   <sup>(2)</sup>
   <sup>(2)</sup>
   <sup>(2)</sup>
   <sup>(2)</sup>
   <sup>(2)</sup>
   <sup>(2)</sup>
   <sup>(2)</sup>
   <sup>(2)</sup>
   <sup>(2)</sup>
   <sup>(2)</sup>
   <sup>(2)</sup>
   <sup>(2)</sup>
   <sup>(2)</sup>
   <sup>(2)</sup>
   <sup>(2)</sup>
   <sup>(2)</sup>
   <sup>(2)</sup>
   <sup>(2)</sup>
   <sup>(2)</sup>
   <sup>(2)</sup>
   <sup>(2)</sup>
   <sup>(2)</sup>
   <sup>(2)</sup>
   <sup>(2)</sup>
   <sup>(2)</sup>
   <sup>(2)</sup>
   <sup>(2)</sup>
   <sup>(2)</sup>
   <sup>(2)</sup>
   <sup>(2)</sup>
   <sup>(2)</sup>
   <sup>(2)</sup>
   <sup>(2)</sup>
   <sup>(2)</sup>
   <sup>(2)</sup>
   <sup>(2)</sup>
   <sup>(2)</sup>
   <sup>(2)</sup>
   <sup>(2)</sup>
   <sup>(2)</sup>
   <sup>(2)</sup>
   <sup>(2)</sup>
   <sup>(2)</sup>
   <sup>(2)</sup>
   <sup>(2)</sup>
   <sup>(2)</sup>
   <sup>(2)</sup>
   <sup>(2)</sup>
   <sup>(2)</sup>
   <sup>(2)</sup>
   <sup>(2)</sup>
   <sup>(2)</sup>
   <sup>(2)</sup>
   <sup>(2)</sup>
   <sup>(2)</sup>
   <sup>(2)</sup>
   <sup>(2)</sup>
   <sup>(2)</sup>
   <sup>(2)</sup>
   <sup>(2)</sup>
   <sup>(2)</sup>
   <sup>(2)</sup>
   <sup>(2)</sup>
   <sup>(2)</sup>
   <sup>(2)</sup>
   <sup>(2)</sup>
   <sup>(2)</sup>
   <sup>(2)</sup>
   <sup>(2)</sup>
   <sup>(2)</sup>
   <sup>(2)</sup>
   <sup>(2)</sup>
   <sup>(2)</sup>
   <sup>(2)</sup>
   <sup>(2)</sup>
   <sup>(2)</sup>
   <sup>(2)</sup>
   <sup>(2)</sup>
   <sup>(2)</sup>
   <sup>(2)</sup>
   <sup>(2)</sup>
   <sup>(2)</sup>
   <sup>(2)</sup>
   <sup>(2)</sup>
   <sup>(2)</sup>
   <sup>(2)</sup>
   <sup>(2)</sup>
   <sup>(2)</sup>
   <sup>(2)</sup>
   <sup>(2)</sup>
   <sup>(2)</sup>
   <sup>(2)</sup>
   <sup>(2)</sup>
   <sup>(2)</sup>
   <sup>(2)</sup>
   <sup>(2)</sup>
   <sup>(2)</sup>
   <sup>(2)</sup>
   <sup>(2)</sup>
   <sup>(2)</sup>
   <sup>(2)</sup>
   <sup>(2)</sup>
   <sup>(2)</sup>
   <sup>(2)</sup>
   <sup>(2)</sup>
   <sup>(2)</sup>
   <sup>(2)</sup>
   <sup>(2)</sup>
   <sup>(2)</sup>
   <sup>(2)</sup>
   <sup>(2)</sup>
   <sup>(2)</sup>
   <sup>(2)</sup>
   <sup>(2)</sup>
   <sup>(2)</sup>
   <sup>(2)</sup>
   <sup>(2)</sup>
   <sup>(2)</sup>
   <sup>(2)</sup>
   <sup>(2)</sup>
   <sup>(2)</sup>
   <sup>(2)</sup>
   <sup>(2)</sup>
   <sup>(2)</sup>
   <sup>(2)</sup>
   <sup>(2)</sup>
   <sup>(2)</sup>
   <sup>(2)</sup>
   <sup>(2)</sup>
- Via l'outil de configuration "DeviceCare"  $\rightarrow \square 150$

Pour le filtrage des messages événement affichés → 🗎 157

#### 11.10.2 Filtrage du journal événements

A l'aide du paramètre **Options filtre**, vous pouvez définir la catégorie de messages d'événement à afficher dans le sous-menu **Liste événements**.

#### Chemin de navigation

Diagnostic  $\rightarrow$  Journal d'événements  $\rightarrow$  Options filtre

#### Catégories de filtrage

- Tous
- Défaut (F)
- Test fonction (C)
- En dehors de la spécification (S)
- Maintenance nécessaire (M)
- Information (I)

#### 11.10.3 Aperçu des événements d'information

Contrairement aux événements de diagnostic, les événements d'information sont uniquement affichés dans le journal des événements et non dans la liste diagnostic.

| Evénement<br>d'information | Texte d'événement                      |
|----------------------------|----------------------------------------|
| 11000                      | (Appareil ok)                          |
| I1079                      | Capteur remplacé                       |
| I1089                      | Démarrage appareil                     |
| I1090                      | RAZ configuration                      |
| I1091                      | Configuration modifiée                 |
| I1092                      | Sauvegarde HistoROM supprimé           |
| I1137                      | Electronique changée                   |
| I1151                      | Reset historiques                      |
| I1155                      | Réinitialisation température électron. |
| I1156                      | Erreur mémoire tendance                |
| I1157                      | Liste événements erreur mémoire        |
| I1221                      | Défaut d'ajustage du zéro              |
| I1222                      | Ajustage du zéro ok                    |
| I1256                      | Afficheur: droits d'accès modifié      |
| I1264                      | Séquence de sécurité interrompue!      |
| I1278                      | Redémarrage du module I/O              |

| Evénement<br>d'information | Texte d'événement                        |
|----------------------------|------------------------------------------|
| I1335                      | Firmware changé                          |
| I1361                      | Echec connexion serveur Web              |
| I1397                      | Fieldbus: droits d'accès modifié         |
| I1398                      | CDI: droits d'accès modifié              |
| I1444                      | Vérification appareil réussi             |
| I1445                      | Échec vérification appareil              |
| I1457                      | Échec: vérification erreur de mesure     |
| I1459                      | Échec: vérification du module E/S        |
| I1461                      | Échec: vérification capteur              |
| I1462                      | Échec:vérif. module électronique capteur |
| I1512                      | download démarré                         |
| I1513                      | Download fini                            |
| I1514                      | Upload démarré                           |
| I1515                      | Upload fini                              |
| I1554                      | Séquence sécurité démarré                |
| I1555                      | Séquence sécurité confirmé               |
| I1556                      | Sécurité mode off                        |
| I1618                      | Module E/S 2 remplacé                    |
| I1619                      | Module E/S 3 remplacé                    |
| I1621                      | Module E/S 4 remplacé                    |
| I1622                      | Etalonnage changé                        |
| I1624                      | RAZ tous les totalisateurs               |
| I1625                      | Protection en écriture activée           |
| I1626                      | Protection en écriture désactivée        |
| I1627                      | Login serveur Web réussie                |
| I1628                      | Afficheur: login réussi                  |
| I1629                      | Succès du login via CDI                  |
| I1631                      | Accès serveur web modifié                |
| I1632                      | Afficheur: échec de login                |
| I1633                      | Échec du login via CDI                   |
| I1634                      | Réinitialisation des paramètres usine    |
| I1635                      | Retour aux paramètres livraison          |
| I1639                      | N° max. de cycles de commutation atteint |
| I1649                      | Protection Hardware activée              |
| I1650                      | Protection Hardware désactivée           |
| I1712                      | Nouveau fichier flash reçu               |
| I1725                      | Module électronique capteur(ISEM) changé |
| I1726                      | Echec de la sauvegarde de configuration  |

# 11.11 Réinitialisation de l'appareil

A l'aide du Paramètre **Reset appareil** ( $\rightarrow \bigoplus 116$ ), il est possible de ramener tout ou une partie de la configuration de l'appareil à un état défini.

# 11.11.1 Étendue des fonctions du paramètre "Reset appareil"

| Options                           | Description                                                                                                    |
|-----------------------------------|----------------------------------------------------------------------------------------------------|
| Annuler                           | Aucune action n'est exécutée et le paramètre est quitté.                                                                                                    |
| État au moment de la<br>livraison | Chaque paramètre, pour lequel un préréglage spécifique a été commandé par le<br>client, est ramené à cette valeur spécifique. Tous les autres paramètres sont<br>ramenés à leurs valeurs par défaut.                                   |
| Rédémarrer l'appareil             | Lors du redémarrage, tous les paramètres, dont les données se trouvent dans la mémoire volatile (RAM), sont réinitialisés aux réglages par défaut (p. ex. données des valeurs mesurées). La configuration de l'appareil est conservée. |
| Restaurer la sauvegarde S-<br>DAT | Restaurer les données sauvegardées sur le S-DAT. Le jeu de données est restauré à partir de la mémoire de l'électronique sur le S-DAT.                                                                                                 |
|                                   | Cette option est affichée uniquement en cas d'alarme.                                                                                                    |

# 11.12 Informations sur l'appareil

Le sous-menu **Information appareil** contient tous les paramètres affichant différentes informations pour identifier l'appareil.

#### Navigation

Menu "Diagnostic" → Information appareil

| ► Information appar | reil                           |         |
|---------------------|--------------------------------|---------|
| Ι                   | Désignation du point de mesure | → 🗎 160 |
| I                   | Numéro de série                | → 🗎 160 |
|                     | Version logiciel               | → 🗎 160 |
| I                   | Nom d'appareil                 | → 🗎 160 |
|                     | Code commande                  | → 🖺 160 |
| I                   | Référence de commande 1        | → 🖺 160 |
| I                   | Référence de commande 2        | → 🗎 160 |
| Ι                   | Référence de commande 3        | → 🗎 160 |
|                     | Version ENP                    | → 🖺 160 |
| Ι                   | Révision appareil              | → 🗎 160 |
| I                   | ID appareil                    | → 🗎 160 |
| [                   | Type d'appareil                | → 🖺 160 |
| I                   | ID fabricant                   | → 🗎 160 |

#### Aperçu des paramètres avec description sommaire

| Paramètre                      | Description                                                                                                    | Affichage                                                                                                    | Réglage usine                   |
|--------------------------------|----------------------------------------------------------------------------------------------------|----------------------------------------------------------------------------------------------------|---------------------------------|
| Désignation du point de mesure | Indique le nom du point de mesure.                                                                                                    | Max. 32 caractères tels que des<br>lettres, des chiffres ou des<br>caractères spéciaux (p. ex. @,<br>%, /).     | -                               |
| Numéro de série                | Montre le numéro de série de l'appareil.                                                                                                    | Chaîne de max. 11 caractères<br>alphanumériques.                                                                | -                               |
| Version logiciel               | Montre la version de firmware d'appareil installé.                                                                                                    | Succession de caractères au<br>format xx.yy.zz                                                                  | -                               |
| Nom d'appareil                 | Montre le nom du transmetteur.<br>Se trouve également sur la plaque<br>signalétique du transmetteur.                                                                   | Chaîne de caractères<br>comprenant des chiffres, des<br>lettres et des caractères<br>spéciaux                   | -                               |
| Code commande                  | Montre la référence de commande de<br>l'appareil.                                                                                                    | Chaîne de caractères composée<br>de lettres, de chiffres et de<br>certains signes de ponctuation<br>(p. ex. /). | -                               |
| Référence de commande 1        | Montre la 1ère partie de la référence de commande étendu.                                                                                                    | Chaîne de caractères                                                                                            | -                               |
| Référence de commande 2        | Montre la 2nd partie de la référence de<br>commande étendu.<br>Se trouve sur la plaque signalétique du<br>capteur et du transmetteur, dans la<br>case "Ext. ord. cd".  | Chaîne de caractères                                                                                            | _                               |
| Référence de commande 3        | Montre la 3ème partie de la référence de<br>commande étendu.<br>Se trouve sur la plaque signalétique du<br>capteur et du transmetteur, dans la<br>case "Ext. ord. cd". | Chaîne de caractères                                                                                            | -                               |
| Version ENP                    | Montre la version de la plaque signalétique<br>électronique (ENP).                                                                                                    | Chaîne de caractères                                                                                            | -                               |
| Révision appareil              | Montre la révision de l'appareil avec lequel<br>l'appareil est enregistré auprès de la HART<br>Communication Foundation.                                               | Nombre hexadécimal à 2<br>chiffres                                                                              | 0x1                             |
| ID appareil                    | Afficher l'ID du périphérique pour identifier<br>le dispositif dans un réseau HART.                                                                                    | Nombre hexadécimal à 6<br>chiffres                                                                              | -                               |
| Type d'appareil                | Montre le type d'appareil avec lequel<br>l'appareil est enregistré auprès de la HART<br>Communication Foundation.                                                      | Nombre hexadécimal à 2<br>chiffres                                                                              | 0x1160 (pour t-mass<br>300/500) |
| ID fabricant                   | Montre l'ID fabriquant de l'appareil avec<br>lequel l'appareil est enregistré auprès de la<br>HART Communication Foundation.                                           | Nombre hexadécimal à 2<br>chiffres                                                                              | 0x11 (pour Endress+Hauser)      |

# 11.13 Historique du firmware

Il est possible de flasher le firmware sur la version actuelle ou la version précédente à l'aide de l'interface service.

Pour la compatibilité de la version de firmware avec la version précédente, les fichiers de description d'appareil installés et les outils de configuration, tenir compte des indications dans le document "Information du fabricant" relatif à l'appareil.

Les informations du fabricant sont disponibles :

 Dans la zone de téléchargement de la page Internet Endress+Hauser : www.fr.endress.com → Télécharger

- Indiquer les détails suivants :
  - Recherche de texte : informations du fabricant
  - Type de média : Documentation Manuels et fiches techniques

# 12 Maintenance

# 12.1 Tâches de maintenance

Aucun travail de maintenance particulier n'est nécessaire.

#### 12.1.1 Nettoyage extérieur

Lors du nettoyage extérieur d'appareils de mesure, il faut veiller à ne pas utiliser de produit de nettoyage agressif pour la surface du boîtier et les joints.

#### 12.1.2 Nettoyage de l'élément sensible

L'élément sensible peut être démonté pour le nettoyage.

Utiliser une clé de 38,1 mm (1,50 in) pour démonter le capteur.

#### AVERTISSEMENT

Blessures dues à l'éjection de l'élément sensible !

► S'assurer que le système est dépressurisé avant de commencer les travaux de nettoyage.

#### AVIS

#### Endommagement de l'élément sensible !

▶ Veiller à ce que l'élément sensible ne heurte aucun objet.

#### AVIS

#### Endommagement des surfaces d'étanchéité !

Veiller à ce que les surfaces d'étanchéité ne heurtent aucun objet.

#### AVIS

# L'utilisation d'équipements ou de liquides de nettoyage inadaptés peut endommager l'élément sensible.

- Ne pas utiliser de racleurs pour nettoyer la conduite.
- ▶ Pour le nettoyage, utiliser un produit sans huile, ne formant pas de pellicule.

#### AVIS

Un serrage excessif du raccord à compression peut endommager l'élément sensible !

- ▶ Appliquer un couple de serrage max. de 120 Nm pour serrer le raccord à compression.
- 1. S'assurer que le système est dépressurisé.
- 2. Desserrer le raccord à compression de l'élément sensible.
- 3. Retirer délicatement l'élément sensible du capteur.
- 4. Nettoyer l'élément sensible avec précaution à l'aide d'une brosse douce.
- 5. Introduire délicatement l'élément sensible dans le capteur.
- 6. Serrer le raccord à compression de l'élément sensible à la main.
- 7. Serrer le raccord à compression de l'élément sensible d'un  $\frac{1}{8}$  de tour à l'aide de l'outil.

Augmenter la pression dans le système de conduites et vérifier l'absence de fuites une fois la pression souhaitée atteinte.

#### Nettoyage de l'élément sensible

#### 12.1.3 Réétalonnage

La stabilité à long terme d'un appareil de mesure dépend, entre autres, de l'intégrité du capteur. Les impuretés peuvent également provoquer la formation d'un dépôt sur le capteur, ce qui peut entraîner une modification du signal de mesure. Par conséquent, si le capteur est utilisé dans des applications dans lesquelles des impuretés (p. ex. résidus d'huile ou poussières) peuvent se produire, il est conseillé de vérifier à intervalles réguliers l'absence de contamination du capteur et de le nettoyer si nécessaire (voir  $\rightarrow \square 162$ ). Les intervalles de nettoyage dépendent du type, de l'état et de l'étendue de l'encrassement.

Les conditions de process telles que les chocs thermiques ou les variations constantes de température peuvent créer les conditions dans lesquelles le signal de mesure dérive dans le temps. Un réétalonnage permet de corriger ces changements indésirables du signal de mesure et de rétablir l'état de mesure initial.

Détermination des intervalles de réétalonnage :

- En cas de mesures critiques et afin de déterminer les intervalles de réétalonnage, un contrôle de l'étalonnage doit être effectué une fois par an.
   Le prochain réétalonnage peut alors être programmé plus tôt ou plus tard en fonction des résultats de ces contrôles.
- Un réétalonnage tous les trois ans est recommandé pour les applications non critiques ou pour une utilisation dans des gaz propres et secs.
- La fonctionnalité Heartbeat Verification peut être utilisée pour aider à déterminer quand un réétalonnage doit être effectué. En effectuant régulièrement des vérifications, il est possible de comparer les résultats de la vérification avec les valeurs initiales déterminées en usine. Si ces valeurs s'écartent les unes des autres, cela peut indiquer que l'appareil doit être réétalonné.

# 12.2 Outils de mesure et de test

Endress+Hauser offre une multitude d'outils de mesure et de test comme W@M ou des tests d'appareils.

Des indications détaillées sur les prestations vous seront fournies par votre agence Endress+Hauser.

Liste de certains outils de mesure et de test :  $\rightarrow$  🖺 168

# 12.3 Prestations Endress+Hauser

Endress+Hauser offre une multitude de prestations comme le réétalonnage, la maintenance ou les tests d'appareils.

Des indications détaillées sur les prestations vous seront fournies par votre agence Endress+Hauser.

# 13 Réparation

# 13.1 Généralités

#### 13.1.1 Concept de réparation et de transformation

Le concept de réparation et de transformation Endress+Hauser prévoit ce qui suit :

- Les appareils sont de construction modulaire.
- Les pièces de rechange sont disponibles par kits avec les instructions de montage correspondantes.
- Les réparations sont effectuées par le service après-vente Endress+Hauser ou par des clients formés en conséquence.
- Seul le Service Endress+Hauser ou nos usines sont autorisées à réaliser la transformation d'un appareil certifié en une autre version certifiée.

### 13.1.2 Remarques relatives à la réparation et à la transformation

Lors de la réparation et de la transformation d'un appareil de mesure, tenir compte des conseils suivants :

- ► Utiliser exclusivement des pièces de rechange d'origine Endress+Hauser.
- ► Effectuer la réparation selon les instructions du manuel de mise en service.
- ► Tenir compte des normes, directives nationales, documentations Ex (XA) et certificats en vigueur.
- Documenter chaque réparation et chaque transformation et les noter dans la base de données W@M Life Cycle Management.

# 13.2 Pièces de rechange

*W@M Device Viewer* (www.endress.com/deviceviewer) :

Toutes les pièces de rechange de l'appareil y sont listées avec leur référence de commande et peuvent être commandées. Le cas échéant, on y trouve également les instructions de montage à télécharger.

Numéro de série de l'appareil :

- Se trouve sur la plaque signalétique de l'appareil.
- Peut être lu via le paramètre Numéro de série (→ 

   160) du sous-menu Information appareil.

# 13.3 Services Endress+Hauser

Endress+Hauser propose un grand nombre de services.

Des indications détaillées sur les prestations vous seront fournies par votre agence Endress+Hauser.

# 13.4 Retour de matériel

Les exigences pour un retour sûr de l'appareil peuvent varier en fonction du type d'appareil et de la législation nationale.

- 1. Consulter le site web pour plus d'informations : http://www.endress.com/support/return-material
- 2. Retourner l'appareil s'il a besoin d'être réparé ou étalonné en usine, ou si le mauvais appareil a été commandé ou livré.

# 13.5 Mise au rebut

# X

Si la directive 2012/19/UE sur les déchets d'équipements électriques et électroniques (DEEE) l'exige, le produit porte le symbole représenté afin de réduire la mise au rebut des DEEE comme déchets municipaux non triés. Ne pas éliminer les produits portant ce marquage comme des déchets municipaux non triés. Les retourner à Endress+Hauser en vue de leur mise au rebut dans les conditions applicables.

#### 13.5.1 Démontage de l'appareil de mesure

1. Mettre l'appareil sous tension.

#### **AVERTISSEMENT**

#### Mise en danger de personnes par les conditions du process !

 Tenir compte des conditions de process dangereuses comme la pression, les températures élevées ou les produits agressifs au niveau de l'appareil de mesure.

2. Effectuer dans l'ordre inverse les étapes de montage et de raccordement décrites aux chapitres "Montage de l'appareil de mesure" et "Raccordement de l'appareil de mesure". Respecter les consignes de sécurité.

#### 13.5.2 Mise au rebut de l'appareil

#### **AVERTISSEMENT**

#### Mise en danger du personnel et de l'environnement par des produits à risque !

 S'assurer que l'appareil de mesure et toutes les cavités sont exempts de produits dangereux pour la santé et l'environnement, qui auraient pu pénétrer dans les interstices ou diffuser à travers les matières synthétiques.

Observer les consignes suivantes lors de la mise au rebut :

- Tenir compte des directives nationales en vigueur.
- Veiller à un tri et à une valorisation séparée des différents composants.

# 14 Accessoires

Différents accessoires sont disponibles pour l'appareil ; ceux-ci peuvent être commandés avec l'appareil ou ultérieurement auprès de Endress+Hauser. Des indications détaillées relatives à la référence de commande concernée sont disponibles auprès d'Endress+Hauser ou sur la page Produits du site Internet Endress+Hauser : www.endress.com.

# 14.1 Accessoires spécifiques à l'appareil

# 14.1.1 Pour le transmetteur

| Accessoires                                                        | Description                                                                                                    |  |
|--------------------------------------------------------------------|----------------------------------------------------------------------------------------------------|--|
| Transmetteur<br>Proline 500 – numérique                            | <ul> <li>Transmetteur de remplacement ou à stocker. Utiliser la structure de commande pour définir les spécification suivantes :</li> <li>Agréments</li> <li>Sortie</li> <li>Entrée</li> <li>Affichage/configuration</li> <li>Boîtier</li> <li>Software</li> <li>Proline 500 - transmetteur numérique :<br/>Référence : 6X5BXX-******A</li> <li>Transmetteur Proline 500 de remplacement :<br/>Il est essentiel d'indiquer le numéro de série du transmetteur actuel lors de la commande. Sur la base du numéro de série, les données de l'appareil de remplacement (p. ex. facteurs d'étalonnage) peuvent être utilisés pour le nouveau transmetteur</li> </ul>                                                                                                    |  |
|                                                                    | Proline 500 – Transmetteur numérique : Instructions de montage EA01287D                                                                                                    |  |
| Antenne WLAN externe                                               | Antenne WLAN externe avec câble de raccordement de 1,5 m (59,1 in) et deux<br>équerres de montage. Caractéristique de commande "Accessoire fourni", option P8<br>"Antenne sans fil longue portée".                                                                                                    |  |
|                                                                    | <ul> <li>L'antenne WLAN externe n'est pas adaptée à une utilisation dans les applications hygiéniques.</li> <li>Pour plus d'informations sur l'interface WLAN →          <sup>(1)</sup> <sup>(2)</sup> <sup>(2)</sup></li></ul> |  |
|                                                                    | Référence : 71351317                                                                                                    |  |
|                                                                    | Instruction de montage EA01238D                                                                                                    |  |
| Kit de montage sur tube                                            | Kit de montage sur colonne pour transmetteur.                                                                                                    |  |
|                                                                    | Proline 500 – transmetteur numérique<br>Référence : 71346427                                                                                                    |  |
|                                                                    | Instruction de montage EA01195D                                                                                                    |  |
| Couvercle de protection<br>Transmetteur<br>Proline 500 – numérique | Utilisé pour protéger l'appareil de mesure contre les effets climatiques : p ex. la pluie, un réchauffement excessif dû au rayonnement solaire.                                                                                                    |  |
|                                                                    | Proline 500 – transmetteur numérique<br>Référence : 71343504                                                                                                    |  |
|                                                                    | Instruction de montage EA01191D                                                                                                    |  |

| Capot de protection de<br>l'afficheur<br>Proline 500 – numérique | Utilisé pour protéger l'afficheur contre les chocs et l'abrasion, p. ex. due au sable des<br>régions désertiques.<br>Référence : 71228792<br>Instruction de montage EA01093D                                                                                                    |
|------------------------------------------------------------------|----------------------------------------------------------------------------------------------------|
| Câble de raccordement<br>Proline 500 – numérique<br>Capteur -    | Le câble de raccordement peut être commandé directement avec l'appareil de<br>mesure (caractéristique de commande "Câble, raccordement du capteur) ou en tant<br>qu'accessoire (référence ).                                                                                                    |
| Transmetteur                                                     | Le câble est disponible dans les longueurs suivantes : caractéristique de commande<br>"Câble, raccordement du capteur"<br>• Option B : 20 m (65 ft)<br>• Option E : Configurable par l'utilisateur jusqu'à max. 50 m<br>• Option F : Configurable par l'utilisateur jusqu'à max. 165 ft<br>I Longueur maximale possible pour le câble de raccordement du Proline 500 –<br>numérique : 300 m (1000 ft) |

# 14.2 Accessoires spécifiques à la communication

| Accessoires                           | Description                                                                                                    |
|---------------------------------------|----------------------------------------------------------------------------------------------------|
| Commubox FXA195<br>HART               | Pour communication HART à sécurité intrinsèque avec FieldCare via interface USB.         Image: Communication technique TI00404F                                                                                                    |
| Convertisseur de boucle<br>HART HMX50 | Sert à l'évaluation et à la conversion de variables process HART dynamiques en<br>signaux de courant analogiques ou en seuils.<br>Image: Information technique TI00429F<br>Manuel de mise en service BA00371F                                                                                                    |
| Fieldgate FXA42                       | Est utilisé pour transmettre les valeurs mesurées d'appareils de mesure analogiques<br>420 mA connectés, ainsi que d'appareils de mesure numériques connectés<br>I Information technique TI01297S<br>Manuel de mise en service BA01778S<br>Page produit : www.fr.endress.com/fxa42                                                                                                    |
| Field Xpert SMT70                     | La tablette PC Field Xpert SMT70 pour la configuration des appareils permet une gestion mobile des équipements dans les zones explosibles et non explosibles. Elle permet aux équipes de mise en service et de maintenance de gérer les appareils de terrain avec une interface de communication numérique.<br>Cette tablette PC est conçue comme une solution tout-en-un avec une bibliothèque de drivers préinstallée. Elle est facile à utiliser, tactile et peut être utilisée pour gérer les appareils de terrain tout au long de leur cycle de vie. |
|                                       | <ul> <li>Information technique TI01342S</li> <li>Manuel de mise en service BA01709S</li> <li>Page produit : www.fr.endress.com/smt70</li> </ul>                                                                                                    |
| Field Xpert SMT77                     | La tablette PC Field Xpert SMT77 pour la configuration des appareils permet une<br>gestion mobile des outils de production dans les zones classées Zone 1 Ex.<br><ul> <li>Information technique TI01418S</li> <li>Manuel de mise en service BA01923S</li> <li>Page produit : www.fr.endress.com/smt77</li> </ul>                                                                                                    |

| 14.3 | Accessoires spécifiques au | service |
|------|----------------------------|---------|
|------|----------------------------|---------|

| Accessoires | Description                                                                                                    |
|-------------|----------------------------------------------------------------------------------------------------|
| Applicator  | <ul> <li>Logiciel pour la sélection et le dimensionnement d'appareils de mesure<br/>Endress+Hauser :</li> <li>Choix des appareils de mesure avec des exigences industrielles</li> <li>Calcul de toutes les données nécessaires à la détermination du débitmètre<br/>optimal : p. ex. diamètre nominal, perte de charge, vitesse d'écoulement et<br/>précision de mesure.</li> <li>Représentation graphique des résultats du calcul</li> <li>Détermination de la référence partielle, gestion, documentation et accès à<br/>tous les paramètres et données d'un projet sur l'ensemble de sa durée de vie.</li> </ul>                                                                                                    |
|             | <ul> <li>Applicator est disponible :</li> <li>Via Internet : https://portal.endress.com/webapp/applicator</li> <li>Sur DVD pour une installation PC en local.</li> </ul>                                                                                                    |
| W@M         | W@M Life Cycle Management<br>Productivité accrue avec informations à portée de main. Les données relatives<br>à une installation et à ses composants sont générées dès les premières étapes<br>de la planification et tout au long du cycle de vie des équipements.<br>W@M Life Cycle Management est une plateforme d'informations ouverte et<br>flexible avec des outils en ligne et sur site. L'accès immédiat du personnel à<br>des données détaillées réduit le temps d'ingénierie, accélère les processus<br>d'approvisionnement et augmente la disponibilité de l'installation.<br>Combiné aux services appropriés, W@M Life Cycle Management augmente la<br>productivité à chaque phase. Pour plus d'informations, voir :<br>www.endress.com/lifecyclemanagement |
| FieldCare   | Outil de gestion des équipements basé sur FDT d'Endress+Hauser.<br>Il est capable de configurer tous les équipements de terrain intelligents de<br>l'installation et facilite leur gestion. Grâce à l'utilisation d'informations d'état, il<br>constitue également un moyen simple, mais efficace, de contrôler leur état.<br>Manuel de mise en service BA00027S et BA00059S                                                                                                    |
| DeviceCare  | Outil pour connecter et configurer les appareils de terrain Endress+Hauser. Brochure Innovation IN01047S                                                                                                    |

# 14.4 Composants système

| Accessoires                           | Description                                                                                                    |
|---------------------------------------|----------------------------------------------------------------------------------------------------|
| Enregistreur graphique<br>Memograph M | L'enregistreur graphique Memograph M fournit des informations sur toutes les variables mesurées importantes. Les valeurs mesurées sont enregistrées de façon sûre, les seuils sont surveillés et les points de mesure sont analysés. La sauvegarde des données est réalisée dans une mémoire interne de 256 Mo et également sur une carte SD ou une clé USB. |
|                                       | <ul> <li>Information technique TI00133R</li> <li>Manuel de mise en service BA00247R</li> </ul>                                                                                                    |
| Ceraphant PTC31B                      | Transmetteur pour la mesure de pression absolue et relative de gaz, vapeurs,<br>liquides et poussières. Il peut être utilisé pour la mémorisation de la valeur de<br>pression de service.                                                                                                    |
|                                       | <ul> <li>Information technique TI01130P</li> <li>Manuel de mise en service BA01270P</li> </ul>                                                                                                    |

| Accessoires     | Description                                                                                                    |
|-----------------|----------------------------------------------------------------------------------------------------|
| Cerabar PMC21   | Transmetteur pour la mesure de pression absolue et relative de gaz, vapeurs,<br>liquides et poussières. Il peut être utilisé pour la mémorisation de la valeur de<br>pression de service. |
|                 | <ul> <li>Information technique TI01133P</li> <li>Manuel de mise en service BA01271P</li> </ul>                                                                                            |
| Cerabar S PMC71 | Transmetteur pour la mesure de pression absolue et relative de gaz, vapeurs et liquides. Il peut être utilisé pour la mémorisation de la valeur de pression de service.                   |
|                 | <ul> <li>Information technique TI00383P</li> <li>Manuel de mise en service BA00271P</li> </ul>                                                                                            |

# 15 Caractéristiques techniques

# 15.1 Domaine d'application

L'appareil de mesure est uniquement destiné à la mesure du débit de gaz.

Afin de garantir un état parfait de l'appareil pendant la durée de fonctionnement, il convient de l'utiliser uniquement dans les produits pour lesquels les matériaux en contact avec le process possèdent une résistance suffisante.

# 15.2 Principe de fonctionnement et construction du système

| Principe de mesure | Mesure du débit massique basé sur le principe de mesure thermique.                                                                                                    |
|--------------------|----------------------------------------------------------------------------------------------------|
| Ensemble de mesure | L'ensemble de mesure se compose d'un transmetteur et d'un capteur. Le transmetteur et le capteur sont montés à des emplacements différents. Ils sont interconnectés par des câbles de raccordement. |
|                    | Pour plus d'informations sur la structure de l'appareil $ ightarrow 	extsf{B}$ 14                                                                                                    |

| Grandeur mesurée                                                                                                    | Grandeurs de process mesurées                                                                                                    |                                                                                                    |                               |                                |                                                    |  |  |
|----------------------------------------------------------------------------------------------------|----------------------------------------------------------------------------------------------------|----------------------------------------------------------------------------------------------------|-------------------------------|--------------------------------|----------------------------------------------------|--|--|
|                                                                                                    | <ul><li>Débit m</li><li>Tempéra</li></ul>                                                                                                    | <ul><li>Débit massique</li><li>Température</li></ul>                                                                                                    |                               |                                |                                                    |  |  |
|                                                                                                    | Variables                                                                                                    | de process calculée                                                                                                    | 25                            |                                |                                                    |  |  |
|                                                                                                    | <ul> <li>Débit vo</li> <li>Débit vo</li> <li>Débit vo</li> <li>Débit vo</li> <li>Vitesse</li> <li>Pouvoir</li> <li>Différen</li> <li>Quantité</li> <li>Flux éné</li> <li>Masse vo</li> </ul>                                                                                                    | lumique corrigé<br>lumique<br>lumique FAD<br>d'écoulement<br>calorifique<br>ce de chaleur 2e tem<br>é de chaleur<br>ergétique<br>olumique                                                                                                    | npérature                     |                                |                                                    |  |  |
|                                                                                                    | Variables                                                                                                    | de process disponi                                                                                                    | bles à la commande            | 2                              |                                                    |  |  |
|                                                                                                    | Caractéris<br>• L'option<br>débit "né<br>les deux<br>• L'option<br>positive<br>uniquen                                                                                                    | <ul> <li>Caractéristique de commande "Version capteur" :</li> <li>L'option SB "Bidirectionnel" mesure le débit dans les deux directions (débit "positif" et débit "négatif") et totalise le débit dans les deux directions. L'appareil est étalonné dans les deux directions.</li> <li>L'option SC "Détection débit inverse" mesure uniquement le débit dans la direction positive. Le débit inverse est détecté par l'appareil, mais n'est pas totalisé. L'appareil est uniquement étalonné dans les direction directo (positive) du débit</li> </ul> |                               |                                |                                                    |  |  |
| Caractéristique de commande "Pack application" :<br>L'option EV "Deuxième groupe de gaz" permet la configuration de deux gaz /<br>gazeux standard différents dans l'appareil ; en outre, elle permet à l'utilisate<br>d'un groupe de gaz à un autre en utilisant l'entrée d'état ou (si disponible) vi<br>communication par bus. |                                                                                                    |                                                                                                    |                               |                                | gaz / mélanges<br>lisateur de passer<br>le) via la |  |  |
| Gamme de mesure                                                                                                    | La gamme de mesure disponible dépend du gaz sélectionné, diamètre nominal de la conduite, et si des tranquillisateurs de débit sont utilisés ou non. Chaque appareil de mesure est étalonné individuellement avec de l'air dans les conditions de référence. Aucun réétalonnage n'est nécessaire dans le cas de gaz spécifiques au client, étant donné que la fonctionnalité Gas Engine de l'appareil convertit l'air vers ces gaz.<br>Les gammes de mesure étalonnées pour l'air sont indiquées dans la section suivante. Pour |                                                                                                    |                               |                                |                                                    |  |  |
|                                                                                                    | utiliser le                                                                                                    | logiciel de sélection                                                                                                    | Applicator.                   | process, contacter Er          | luress-nauser ou                                   |  |  |
|                                                                                                    | Unités SI                                                                                                    |                                                                                                    |                               |                                |                                                    |  |  |
| <ul> <li>Gamme de mesure sans tranquillisateurs de débit</li> <li>Caractéristique de commande "Version capteur ; capteur ; tube de mesure", option<br/>"Unidirectionnel ; inox ; inox"</li> <li>Caractéristique de commande "Version capteur ; capteur ; tube de mesure", option<br/>"Unidirectionnel ; Alloy ; inox"</li> </ul> |                                                                                                    |                                                                                                    |                               |                                | sure", option SA<br>sure", option HA               |  |  |
|                                                                                                    | DN<br>[mm]                                                                                                    | Gamme d'étale<br>(Air, 20 °C,                                                                                                    | onnage [kg/h]<br>1,013 bar a) | Gamme d'étalo<br>(Air, 0 °C, 1 | nnage [Nm3/h]<br>I,013 bar a)                      |  |  |
|                                                                                                    |                                                                                                    | Minimum                                                                                                    | Maximum                       | Minimum                        | Maximum                                            |  |  |
|                                                                                                    | 15                                                                                                    | 0,5                                                                                                    | 53                            | 0,4                            | 41                                                 |  |  |
|                                                                                                    | 25                                                                                                    | 2                                                                                                    | 200                           | 1,5                            | 155                                                |  |  |
|                                                                                                    | 40                                                                                                    | 6                                                                                                    | 555                           | 4,6                            | 429                                                |  |  |

100

38

| DN<br>[mm] | Gamme d'étalonnage [kg/h]<br>(Air, 20 °C, 1,013 bar a) |         | Gamme d'étalonnage [Nm3/h]<br>(Air, 0 °C, 1,013 bar a) |         |
|------------|--------------------------------------------------------|---------|--------------------------------------------------------|---------|
|            | Minimum                                                | Maximum | Minimum                                                | Maximum |
| 50         | 10                                                     | 910     | 7,7                                                    | 704     |
| 65         | 15                                                     | 1450    | 11,6                                                   | 1 1 2 2 |
| 80         | 20                                                     | 2 0 3 0 | 15,5                                                   | 1570    |

29

2900

Gamme de mesure avec caractéristique de commande "Option capteur", option CS "1 tranquillisateur de débit"

3750

| DN<br>[mm] | Gamme d'étalonnage [kg/h]<br>(Air, 20 °C, 1,013 bar a) |         | Gamme d'étalor<br>(Air, 0 °C, 1 | nnage [Nm3/h]<br>,013 bar a) |
|------------|--------------------------------------------------------|---------|---------------------------------|------------------------------|
|            | Minimum                                                | Maximum | Minimum                         | Maximum                      |
| 25         | 1                                                      | 130     | 1,5                             | 101                          |
| 40         | 3                                                      | 345     | 4,6                             | 267                          |
| 50         | 5                                                      | 575     | 7,7                             | 445                          |
| 65         | 9                                                      | 920     | 13,9                            | 712                          |
| 80         | 13                                                     | 1310    | 15,5                            | 1013                         |
| 100        | 23                                                     | 2 3 1 0 | 29                              | 1786                         |

- Caractéristique de commande "Version capteur ; capteur ; tube de mesure :", option SB "Bidirectionnel ; inox ; inox"
- Caractéristique de commande "Version capteur ; capteur ; tube de mesure :", option SC "Détection débit inverse ; inox ; inox"

| DN<br>[mm] | Gamme d'étalonnage [kg/h]<br>(Air, 20 °C, 1,013 bar a) |         | Gamme d'étalor<br>(Air, 0 °C, 1 | nnage [Nm3/h]<br>,013 bar a) |
|------------|--------------------------------------------------------|---------|---------------------------------|------------------------------|
|            | Minimum                                                | Maximum | Minimum                         | Maximum                      |
| 25         | 1                                                      | 130     | 1,5                             | 101                          |
| 40         | 3                                                      | 345     | 4,6                             | 267                          |
| 50         | 5                                                      | 575     | 7,7                             | 445                          |
| 65         | 9                                                      | 920     | 13,9                            | 712                          |
| 80         | 13                                                     | 1310    | 15,5                            | 1013                         |
| 100        | 23                                                     | 2 3 1 0 | 29                              | 1786                         |

Gamme de mesure avec caractéristique de commande "Option capteur", option CT "2 tranquillisateurs de débit"

| DN<br>[mm] | Gamme d'étalonnage [kg/h]<br>(Air, 20 °C, 1,013 bar a) |         | Gamme d'étalonnage [Nm3/h]<br>(Air, 0 °C, 1,013 bar a) |         |
|------------|--------------------------------------------------------|---------|--------------------------------------------------------|---------|
|            | Minimum                                                | Maximum | Minimum                                                | Maximum |
| 25         | 1                                                      | 115     | 1,5                                                    | 89      |
| 40         | 3                                                      | 300     | 4,6                                                    | 232     |
| 50         | 5                                                      | 500     | 7,7                                                    | 387     |
| 65         | 8                                                      | 800     | 12,3                                                   | 619     |
| 80         | 11                                                     | 1140    | 15,5                                                   | 882     |
| 100        | 20                                                     | 200     | 29                                                     | 1547    |

#### Unités US

#### Gamme de mesure sans tranquillisateurs de débit

- Caractéristique de commande "Version capteur ; capteur ; tube de mesure", option SA "Unidirectionnel ; inox ; inox"
- Caractéristique de commande "Version capteur ; capteur ; tube de mesure", option HA "Unidirectionnel ; Alloy ; inox"

| DN<br>[in] | Gamme d'étalonnage [lb/h]<br>(Air, 68 °F, 14,7 psi a) |         | Gamme d'étalo<br>(Air, 59 °F, | onnage [SCFM]<br>14,7 psi a) |
|------------|-------------------------------------------------------|---------|-------------------------------|------------------------------|
|            | Minimum                                               | Maximum | Minimum                       | Maximum                      |
| 1/2        | 1                                                     | 106     | 0,2                           | 23                           |
| 1          | 4                                                     | 400     | 0,9                           | 87                           |
| 1 ½        | 12                                                    | 1110    | 2,6                           | 242                          |
| 2          | 20                                                    | 1820    | 4,4                           | 396                          |
| 2 1/2      | 30                                                    | 2 900   | 6,5                           | 632                          |
| 3          | 40                                                    | 4061    | 8,7                           | 884                          |
| 4          | 76                                                    | 7 501   | 16,6                          | 1634                         |

Gamme de mesure avec caractéristique de commande "Option capteur", option CS "1 tranquillisateur de débit"

| DN<br>[in] | Gamme d'étalonnage [lb/h]<br>(Air, 68 °F, 14,7 psi a) |         | Gamme d'étalo<br>(Air, 59 °F, | onnage [SCFM]<br>14,7 psi a) |
|------------|-------------------------------------------------------|---------|-------------------------------|------------------------------|
|            | Minimum                                               | Maximum | Minimum                       | Maximum                      |
| 1          | 2                                                     | 260     | 0,4                           | 57                           |
| 1 ½        | 6                                                     | 690     | 1,3                           | 150                          |
| 2          | 10                                                    | 1 150   | 2,2                           | 251                          |
| 2 1/2      | 18                                                    | 1840    | 3,9                           | 401                          |
| 3          | 26                                                    | 2 620   | 5,7                           | 571                          |
| 4          | 46                                                    | 4621    | 10                            | 1006                         |

- Caractéristique de commande "Version capteur ; capteur ; tube de mesure :", option SB "Bidirectionnel ; inox ; inox"
- Caractéristique de commande "Version capteur ; capteur ; tube de mesure :", option SC "Détection débit inverse ; inox ; inox"

| DN<br>[in] | Gamme d'étalonnage [lb/h]<br>(Air, 68 °F, 14,7 psi a) |         | Gamme d'étalo<br>(Air, 59 °F, | onnage [SCFM]<br>14,7 psi a) |
|------------|-------------------------------------------------------|---------|-------------------------------|------------------------------|
|            | Minimum                                               | Maximum | Minimum                       | Maximum                      |
| 1          | 2                                                     | 260     | 0,4                           | 57                           |
| 1 ½        | 6                                                     | 690     | 1,3                           | 150                          |
| 2          | 10                                                    | 1150    | 2,2                           | 251                          |
| 2 1/2      | 18                                                    | 1840    | 3,9                           | 401                          |
| 3          | 26                                                    | 2 620   | 5,7                           | 571                          |
| 4          | 46                                                    | 4621    | 10                            | 1006                         |

Gamme de mesure avec caractéristique de commande "Option capteur", option CT "2 tranquillisateurs de débit"

|                     | DN<br>[in]                                                                                                    | Gamme d'étalonnage [lb/h]<br>(Air, 68 °F, 14,7 psi a)                                                                                                    |                                                                                                    | Gamme d'étalonnage [SCFM]<br>(Air, 59 °F, 14,7 psi a)                                                                                                    |                                                                                                    |
|---------------------|----------------------------------------------------------------------------------------------------|----------------------------------------------------------------------------------------------------|----------------------------------------------------------------------------------------------------|----------------------------------------------------------------------------------------------------|----------------------------------------------------------------------------------------------------|
|                     |                                                                                                    | Minimum                                                                                                    | Maximum                                                                                                    | Minimum                                                                                                    | Maximum                                                                                                    |
|                     | 1                                                                                                    | 2                                                                                                    | 230                                                                                                    | 0,4                                                                                                    | 50                                                                                                    |
|                     | 1 1/2                                                                                                    | 6                                                                                                    | 600                                                                                                    | 1,3                                                                                                    | 131                                                                                                    |
|                     | 2                                                                                                    | 10                                                                                                    | 1 000                                                                                                    | 2,2                                                                                                    | 218                                                                                                    |
|                     | 2 1/2                                                                                                    | 16                                                                                                    | 1600                                                                                                    | 3,5                                                                                                    | 349                                                                                                    |
|                     | 3                                                                                                    | 22                                                                                                    | 2 2 8 0                                                                                                    | 4,8                                                                                                    | 497                                                                                                    |
|                     | 4                                                                                                    | 40                                                                                                    | 4001                                                                                                    | 8,7                                                                                                    | 871                                                                                                    |
|                     | refletent p<br>conditions<br>site. Pour<br>en fonctio<br>Applicator<br><b>Applicator</b><br><b>Débits de</b><br>Dans le ca<br>dynamiqu<br>correction<br><b>Gaz léger</b><br>• La mesu<br>conduct<br>particuli<br>Les débi<br>serait er<br>• Malgré 1<br>des débi<br>à la surv | as necessairement l<br>s de fonctionnement<br>s'assurer que la versi<br>n de l'application, co<br>r.<br>ons spéciales<br>gaz élevés (>70 m/<br>s de débits de gaz éle<br>e ou d'entrer la press<br>dépendante du débi<br>s (hydrogène, héliu<br>ure fiable des gaz lég<br>ivité thermique. Selc<br>ièrement lents et les<br>its sont souvent dans<br>n fait nécessaire pou<br>la perte de précision<br>its faibles, l'appareil p<br>veillance des condition<br>pueurs droites d'entre<br>> 🗎 22 | a capacite de mesure<br>et les diamètres inté<br>ion et le dimensionn<br>ntacter Endress-Hau<br><b>('s)</b><br>evés, il est conseillé<br>sion aussi préciséme<br>it est effectuée.<br><b>(m)</b><br>ers peut être difficile<br>on l'application, les d<br>profils d'écoulemen<br>s la gamme des débir<br>r une mesure optima<br>et de linéarité dans<br>mesure avec un bon<br>ons de débit (p. ex. d<br>ée recommandées do | e de l'appareil de mes<br>ernes réels des condi<br>ement corrects de l'a<br>iser ou utiliser le log<br>de lire la pression de<br>nt que possible, étar<br>é en raison de leur tr<br>ébits de gaz légers so<br>t ne sont pas suffisan<br>ts laminaires, alors q<br>ale.<br>les applications avec<br>degré de répétabilité<br>étection de fuites).<br>pivent être doublées | sure dans les<br>uites présentes sur le<br>appareil sont choisis<br>iciel de sélection<br>e process de manière<br>at donné qu'une<br>ès grande<br>ont souvent<br>mment développés.<br>ju'un débit turbulent<br>e des gaz légers et<br>é et est donc adapté<br>pour les gaz |
| Dynamique de mesure | ■ 200:1 a<br>■ Jusqu'à 2                                                                                                    | vec étalonnage en us<br>1000:1 avec ajustage                                                                                                    | sine<br>e spécifique à l'applic                                                                                                    | cation                                                                                                    |                                                                                                    |
| Signal d'entrée     | Valeurs e                                                                                                    | xternes                                                                                                    |                                                                                                    |                                                                                                    |                                                                                                    |
|                     | L'appareil de mesure met à disposition des interfaces qui permettent de lui transmettre des valeurs mesurées en externe $\rightarrow \cong 175$ :                                                                                                    |                                                                                                    |                                                                                                    |                                                                                                    |                                                                                                    |
|                     | <ul> <li>Entrées analogiques 4-20 mA</li> <li>Entrées numériques</li> </ul>                                                                                                    |                                                                                                    |                                                                                                    |                                                                                                    |                                                                                                    |
|                     | Les valeurs de pression peuvent être transmises comme pression absolue ou pression<br>relative. Pour la pression relative, la pression atmosphérique doit être connue ou spécifiée<br>par le client.                                                                          |                                                                                                    |                                                                                                    |                                                                                                    |                                                                                                    |
|                     | Protocole HART                                                                                                    |                                                                                                    |                                                                                                    |                                                                                                    |                                                                                                    |
|                     | L'écriture e<br>mesure se<br>fonctions<br>Protocol<br>Mode bu                                                                                                    | des valeurs mesurée<br>fait via le protocole<br>spécifiques suivante<br>le HART<br>urst                                                                                                    | s depuis le système (<br>HART. Le transmett<br>s :                                                                                                    | d'automatisation dan<br>eur de pression doit                                                                                                    | as l'appareil de<br>supporter les                                                                                                    |

#### Entrée courant

L'écriture des valeurs mesurées depuis le système d'automatisation dans l'appareil de mesure se fait via l'entrée courant  $\rightarrow \cong 175$ .

#### Entrée courant 0/4...20 mA

| Entrée courant                  | 0/420 mA (active/passive)                                                                                                    |
|---------------------------------|----------------------------------------------------------------------------------------------------|
| Étendue de mesure<br>courant    | <ul> <li>420 mA (active)</li> <li>0/420 mA (passive)</li> </ul>                                                                           |
| Résolution                      | 1 μΑ                                                                                                    |
| Perte de charge                 | Typique : 0,6 2 V pour 3,6 22 mA (passive)                                                                                                |
| Tension d'entrée<br>maximale    | $\leq$ 30 V (passive)                                                                                                    |
| Tension de rupture de<br>ligne  | ≤ 28,8 V (active)                                                                                                    |
| Variables d'entrée<br>possibles | <ul> <li>Pression</li> <li>Température</li> <li>% mol (analyseur de gaz)</li> <li>Débit de référence externe (réglage in-situ)</li> </ul> |

#### Entrée d'état

| Valeurs d'entrée<br>maximales       | • DC-3 30 V<br>• Si l'entrée d'état est active (ON) : $R_i > 3 k\Omega$                                                                                                    |
|-------------------------------------|----------------------------------------------------------------------------------------------------|
| Temps de réponse                    | Configurable : 5 200 ms                                                                                                    |
| Niveau du signal d'entrée           | <ul> <li>Low Signal (bas) : DC -3 +5 V</li> <li>High Signal (haut) : DC 12 30 V</li> </ul>                                                                                                    |
| Fonctions pouvant être<br>affectées | <ul> <li>Désactiver</li> <li>Reset des totalisateurs séparément</li> <li>Reset tous les totalisateurs</li> <li>Dépassement débit</li> <li>Deuxième groupe de gaz</li> <li>Étalonnage du zéro</li> </ul> |

# 15.4 Sortie

# Signal de sortie

#### Sortie courant 4...20 mA HART

| Caractéristique de commande                  | "Sortie ; entrée 1" (20) :<br>Option BA : sortie courant 420 mA HART                                                                                                    |
|----------------------------------------------|----------------------------------------------------------------------------------------------------|
| Mode de signal                               | Peut être réglé sur :<br>• Actif<br>• Passif                                                                                                    |
| Gamme de courant                             | Peut être réglé sur :<br>• 420 mA NAMUR<br>• 420 mA US<br>• 420 mA<br>• 020 mA (uniquement si le mode de signal est actif)<br>• Valeur de courant fixe                                                                                                    |
| Tension de rupture de<br>ligne               | DC 28,8 V (active)                                                                                                    |
| Tension d'entrée<br>maximale                 | DC 30 V (passive)                                                                                                    |
| Charge                                       | 250 700 Ω                                                                                                    |
| Résolution                                   | 0,38 μΑ                                                                                                    |
| Amortissement                                | Configurable : 0 999,9 s                                                                                                    |
| Variables mesurées<br>pouvant être affectées | <ul> <li>Débit massique</li> <li>Débit volumique</li> <li>Débit volumique corrigé</li> <li>Débit volumique FAD</li> <li>Vitesse d'écoulement</li> <li>Température</li> <li>Débit de chaleur</li> <li>Pression</li> <li>Masse volumique</li> <li>Quantité de chaleur</li> <li>Température électronique</li> <li>Différence de chaleur 2e température</li> <li>Pour SIL (pack application), uniquement débit massique</li> </ul> |

#### Sortie courant 4...20 mA HART Ex i

| Caractéristique de<br>commande | <ul> <li>"Sortie ; entrée 1" (20), choisir parmi :</li> <li>Option CA : sortie courant 420 mA HART Ex i passive</li> <li>Option CC : sortie courant 420 mA HART Ex i active</li> </ul> |
|--------------------------------|----------------------------------------------------------------------------------------------------|
| Mode de signal                 | Dépend de la version de commande sélectionnée.                                                                                                    |
| Gamme de courant               | Peut être réglé sur :<br>• 420 mA NAMUR<br>• 420 mA US<br>• 420 mA<br>• 020 mA (uniquement si le mode de signal est actif)<br>• Valeur de courant fixe                                 |
| Tension de rupture de<br>ligne | DC 21,8 V (active)                                                                                                    |
| Tension d'entrée<br>maximale   | DC 30 V (passive)                                                                                                    |
| Charge                         | <ul> <li>250 400 Ω (active)</li> <li>250 700 Ω (passive)</li> </ul>                                                                                                    |
| Résolution                     | 0,38 μΑ                                                                                                    |

| Amortissement          | Configurable : 0 999,9 s                                 |
|------------------------|----------------------------------------------------------|
| Variables mesurées     | <ul> <li>Débit massique</li> </ul>                       |
| pouvant être affectées | <ul> <li>Débit volumique</li> </ul>                      |
|                        | <ul> <li>Débit volumique corrigé</li> </ul>              |
|                        | <ul> <li>Débit volumique FAD</li> </ul>                  |
|                        | <ul> <li>Vitesse d'écoulement</li> </ul>                 |
|                        | <ul> <li>Température</li> </ul>                          |
|                        | <ul> <li>Débit de chaleur</li> </ul>                     |
|                        | <ul> <li>Pression</li> </ul>                             |
|                        | <ul> <li>Masse volumique</li> </ul>                      |
|                        | <ul> <li>Quantité de chaleur</li> </ul>                  |
|                        | Température électronique                                 |
|                        | <ul> <li>Différence de chaleur 2e température</li> </ul> |
|                        | Pour SIL (pack application), uniquement débit massique   |

#### Sortie courant 4...20 mA

| Caractéristique de<br>commande               | "Sortie ; entrée 2" (21), "Sortie ; entrée 3" (022) ou "Sortie ; entrée 4" (023) :<br>Option B : sortie courant 420 mA                                                                                                    |
|----------------------------------------------|----------------------------------------------------------------------------------------------------|
| Mode de signal                               | Peut être réglé sur :<br>• Actif<br>• Passif                                                                                                    |
| Étendue de mesure<br>courant                 | Peut être réglé sur :<br>• 420 mA NAMUR<br>• 420 mA US<br>• 420 mA<br>• 020 mA (uniquement si le mode de signal est actif)<br>• Valeur de courant fixe                                                                                                    |
| Valeurs de sortie<br>maximales               | 22,5 mA                                                                                                    |
| Tension de rupture de<br>ligne               | DC 28,8 V (active)                                                                                                    |
| Tension d'entrée<br>maximale                 | DC 30 V (passive)                                                                                                    |
| Charge                                       | 0700Ω                                                                                                    |
| Résolution                                   | 0,38 μΑ                                                                                                    |
| Amortissement                                | Configurable : 0 999,9 s                                                                                                    |
| Variables mesurées<br>pouvant être affectées | <ul> <li>Débit massique</li> <li>Débit volumique</li> <li>Débit volumique corrigé</li> <li>Débit volumique FAD</li> <li>Vitesse d'écoulement</li> <li>Température</li> <li>Débit de chaleur</li> <li>Pression</li> <li>Masse volumique</li> <li>Quantité de chaleur</li> <li>Température électronique</li> <li>Différence de chaleur 2e température</li> <li>Pour SIL (pack application), uniquement débit massique</li> </ul> |

#### Sortie impulsion/fréquence/tor

| Fonction                                                                                                    | Réglable au choix comme sortie impulsion, fréquence ou tout ou rien                                                                                                    |
|----------------------------------------------------------------------------------------------------|----------------------------------------------------------------------------------------------------|
| Version                                                                                                    | Collecteur ouvert                                                                                                    |
|                                                                                                    | Peut être réglé sur :<br>• Actif<br>• Passif<br>• NAMUR passif                                                                                                    |
| Valeurs d'entrée<br>maximales                                                                                                    | DC 30 V, 250 mA (passive)                                                                                                    |
| Tension de rupture de<br>ligne                                                                                                    | DC 28,8 V (active)                                                                                                    |
| Perte de charge                                                                                                    | Pour 22,5 mA : ≤ DC 2 V                                                                                                    |
| Sortie impulsion                                                                                                    |                                                                                                    |
| Valeurs d'entrée<br>maximales                                                                                                    | DC 30 V, 250 mA (passive)                                                                                                    |
| Courant de sortie maximal                                                                                                    | 22,5 mA (active)                                                                                                    |
| Tension de rupture de<br>ligne                                                                                                    | DC 28,8 V (active)                                                                                                    |
| Largeur d'impulsion                                                                                                    | Configurable : 0,05 2 000 ms                                                                                                    |
| Taux d'impulsion maximal                                                                                                    | 10000 Impulse/s                                                                                                    |
| Valeur d'impulsion                                                                                                    | Réglable                                                                                                    |
| Variables mesurées<br>pouvant être affectées                                                                                                    | <ul> <li>Débit massique</li> <li>Débit volumique</li> <li>Débit volumique corrigé</li> <li>Débit volumique FAD</li> <li>Débit de chaleur</li> <li>Oppriéé de abaleur</li> </ul>                                                                                                    |
|                                                                                                    |                                                                                                    |
|                                                                                                    | Qualifié de chaleur Pour SIL (pack application), uniquement débit massique                                                                                                    |
| Sortie fréquence                                                                                                    | Qualifie de chaeur Pour SIL (pack application), uniquement débit massique                                                                                                    |
| Sortie fréquence<br>Valeurs d'entrée<br>maximales                                                                                                    | <ul> <li>Qualitie de chaleur</li> <li>Pour SIL (pack application), uniquement débit massique</li> <li>DC 30 V, 250 mA (passive)</li> </ul>                                                                                                    |
| Sortie fréquence<br>Valeurs d'entrée<br>maximales<br>Courant de sortie maximal                                                                                                    | • Qualitie de chaedi         Pour SIL (pack application), uniquement débit massique         DC 30 V, 250 mA (passive)         22,5 mA (active)                                                                                                    |
| Sortie fréquence<br>Valeurs d'entrée<br>maximales<br>Courant de sortie maximal<br>Tension de rupture de<br>ligne                                                                                                    | <ul> <li>Qualitie de chaeur</li> <li>Pour SIL (pack application), uniquement débit massique</li> <li>DC 30 V, 250 mA (passive)</li> <li>22,5 mA (active)</li> <li>DC 28,8 V (active)</li> </ul>                                                                                                    |
| Sortie fréquence<br>Valeurs d'entrée<br>maximales<br>Courant de sortie maximal<br>Tension de rupture de<br>ligne<br>Fréquence de sortie                                                                                                    | <ul> <li>Qualifie de chaeur</li> <li>Pour SIL (pack application), uniquement débit massique</li> <li>DC 30 V, 250 mA (passive)</li> <li>22,5 mA (active)</li> <li>DC 28,8 V (active)</li> <li>Réglable : fréquence finale 2 10 000 Hz (f max = 12 500 Hz)</li> </ul>                                                                                                    |
| Sortie fréquence<br>Valeurs d'entrée<br>maximales<br>Courant de sortie maximal<br>Tension de rupture de<br>ligne<br>Fréquence de sortie<br>Amortissement                                                                                                   | <ul> <li>Qualifie de chaeur</li> <li>Pour SIL (pack application), uniquement débit massique</li> <li>DC 30 V, 250 mA (passive)</li> <li>22,5 mA (active)</li> <li>DC 28,8 V (active)</li> <li>Réglable : fréquence finale 2 10 000 Hz (f max = 12 500 Hz)</li> <li>Configurable : 0 999,9 s</li> </ul>                                                                                                    |
| Sortie fréquence<br>Valeurs d'entrée<br>maximales<br>Courant de sortie maximal<br>Courant de sortie maximal<br>Tension de rupture de<br>ligne<br>Fréquence de sortie<br>Amortissement<br>Rapport impulsion/pause                                           | <ul> <li>Qualifie de chaeur</li> <li>Pour SIL (pack application), uniquement débit massique</li> <li>DC 30 V, 250 mA (passive)</li> <li>22,5 mA (active)</li> <li>DC 28,8 V (active)</li> <li>Réglable : fréquence finale 2 10 000 Hz (f max = 12 500 Hz)</li> <li>Configurable : 0 999,9 s</li> <li>1:1</li> </ul>                                                                                                    |
| Sortie fréquence<br>Valeurs d'entrée<br>maximales<br>Courant de sortie maximal<br>I Tension de rupture de<br>ligne<br>Fréquence de sortie<br>Amortissement<br>Rapport impulsion/pause<br>Variables mesurées<br>pouvant être affectées                      | <ul> <li>Quantité de trialeur</li> <li>Pour SIL (pack application), uniquement débit massique</li> <li>DC 30 V, 250 mA (passive)</li> <li>22,5 mA (active)</li> <li>DC 28,8 V (active)</li> <li>Réglable : fréquence finale 2 10 000 Hz (f max = 12 500 Hz)</li> <li>Configurable : 0 999,9 s</li> <li>1:1</li> <li>Débit massique</li> <li>Débit volumique</li> <li>Débit volumique (page 4)</li> <li>Vitesse découlement</li> <li>Température</li> <li>Débit de chaleur</li> <li>Pression</li> <li>Masse volumique</li> <li>Quantité de chaleur</li> <li>Température électronique</li> <li>Différence de chaleur 2e température</li> <li>Pour SIL (pack application), uniquement débit massique</li> </ul>                             |
| Sortie fréquence<br>Valeurs d'entrée<br>maximales<br>Courant de sortie maximal<br>Tension de rupture de<br>ligne<br>Fréquence de sortie<br>Amortissement<br>Rapport impulsion/pause<br>Variables mesurées<br>pouvant être affectées<br>Sortie tout ou rien | <ul> <li>Quantité de chaleur</li> <li>Pour SIL (pack application), uniquement débit massique</li> <li>DC 30 V, 250 mA (passive)</li> <li>22,5 mA (active)</li> <li>DC 28,8 V (active)</li> <li>Réglable : fréquence finale 2 10 000 Hz (f max = 12 500 Hz)</li> <li>Configurable : 0 999,9 s</li> <li>1:1</li> <li>Débit massique</li> <li>Débit volumique</li> <li>Débit volumique corrigé</li> <li>Débit volumique FAD</li> <li>Vitesse d'écoulement</li> <li>Température</li> <li>Débit de chaleur</li> <li>Pression</li> <li>Masse volumique</li> <li>Quantité de chaleur</li> <li>Température électronique</li> <li>Différence de chaleur 2e température</li> <li>Pour SIL (pack application), uniquement débit massique</li> </ul> |

| Tension de rupture de<br>ligne      | DC 28,8 V (active)                                                                                                    |
|-------------------------------------|----------------------------------------------------------------------------------------------------|
| Comportement de commutation         | Binaire, conducteur ou non conducteur                                                                                                    |
| Temporisation de<br>commutation     | Configurable : 0 100 s                                                                                                    |
| Nombre de cycles de commutation     | Illimité                                                                                                    |
| Fonctions pouvant être<br>affectées | <ul> <li>Désactiver</li> <li>Activer</li> <li>Comportement diagnostic</li> <li>Seuil</li> <li>Désactiver</li> <li>Débit massique</li> <li>Débit volumique</li> <li>Débit volumique corrigé</li> <li>Débit volumique FAD</li> <li>Quantité de chaleur</li> <li>Débit de chaleur</li> <li>Vitesse d'écoulement</li> <li>Masse volumique</li> <li>Pouvoir calorifique</li> <li>Température</li> <li>Différence de chaleur 2e température</li> <li>Totalisateur 1-3</li> <li>Température électronique</li> <li>Surveillance sens d'écoulement</li> <li>État</li> <li>Suppression des débits de fuite</li> </ul> |

#### Sortie relais

| Fonction                               | Sortie tout ou rien                                                                                                    |
|----------------------------------------|----------------------------------------------------------------------------------------------------|
| Version                                | Sortie relais, à isolation galvanique                                                                                                    |
| Comportement de commutation            | Peut être réglé sur :<br>• NO (normalement ouvert), réglage par défaut<br>• NC (normalement fermé)                                                                                                    |
| Pouvoir de coupure<br>maximum (passif) | <ul> <li>DC 30 V, 0,1 A</li> <li>AC 30 V, 0,5 A</li> </ul>                                                                                                    |
| Fonctions pouvant être<br>affectées    | <ul> <li>Désactiver</li> <li>Activer</li> <li>Comportement diagnostic</li> <li>Seuil <ul> <li>Désactiver</li> <li>Débit massique</li> <li>Débit volumique</li> <li>Débit volumique corrigé</li> <li>Débit volumique FAD</li> <li>Quantité de chaleur</li> <li>Débit de chaleur</li> <li>Vitesse d'écoulement</li> <li>Masse volumique</li> <li>Température</li> <li>Différence de chaleur 2e température</li> <li>Totalisateur 1-3</li> <li>Température électronique</li> </ul> </li> <li>Surveillance sens d'écoulement</li> <li>État <ul> <li>Suppression des débits de fuite</li> </ul> </li> </ul> |

Signal de défaut

#### Entrée/sortie configurable par l'utilisateur

**Une** entrée ou sortie spécifique est affectée à une entrée/sortie configurable par l'utilisateur (E/S configurable) pendant la mise en service de l'appareil.

Les entrées et sorties suivantes peuvent être assignées :

- Choix de la sortie courant : 4...20 mA (active), 0/4...20 mA (passive)
- Sortie impulsion/fréquence/tor
- Choix de l'entrée courant : 4...20 mA (active), 0/4...20 mA (passive)
- Entrée d'état

Les informations de panne sont représentées comme suit en fonction de l'interface :

#### Sortie courant 0/4 à 20 mA

| Mode défaut | Au choix :<br>• 4 20 mA conformément à la recommandation NAMUR NE 43<br>• 4 20 mA conformément à US<br>• Valeur min. : 3,59 mA<br>• Valeur max. : 22,5 mA<br>• Valeur librement définissable entre : 3,59 22,5 mA<br>• Valeur actuelle<br>• Dernière valeur valable |
|-------------|----------------------------------------------------------------------------------------------------|
|-------------|----------------------------------------------------------------------------------------------------|

#### 0...20 mA

| Mode défaut | Au choix :<br>• Alarme maximale : 22 mA<br>• Valeur librement définissable entre : 0 20,5 mA |
|-------------|----------------------------------------------------------------------------------------------|
|-------------|----------------------------------------------------------------------------------------------|

#### Sortie Impulsion/fréquence/TOR

| Sortie impulsion    |                                                                                              |  |
|---------------------|----------------------------------------------------------------------------------------------|--|
| Mode défaut         | Au choix :<br>• Valeur actuelle<br>• Pas d'impulsion                                         |  |
| Sortie fréquence    |                                                                                              |  |
| Mode défaut         | Au choix :<br>• Valeur actuelle<br>• 0 Hz<br>• Valeur définie (f <sub>max</sub> 2 12 500 Hz) |  |
| Sortie tout ou rien |                                                                                              |  |
| Mode défaut         | Au choix :<br>• Etat actuel<br>• Ouvert<br>• Fermé                                           |  |

#### Sortie relais

| Mode défaut | Au choix :                      |
|-------------|---------------------------------|
|             | <ul> <li>Etat actuel</li> </ul> |
|             | <ul> <li>Ouvert</li> </ul>      |
|             | <ul> <li>Fermé</li> </ul>       |
| L           | I                               |
#### Afficheur local

| Affichage en texte clair | Avec indication sur l'origine et mesures correctives  |
|--------------------------|-------------------------------------------------------|
| Rétroéclairage           | Un rétroéclairage rouge signale un défaut d'appareil. |

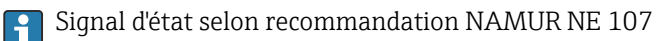

## Interface/protocole

- Via communication numérique : Protocole HART
- Via interface service
  - Interface service CDI-RJ45
  - Interface WLAN

| Affichage en texte clair | Avec indication sur l'origine et mesures correctives |
|--------------------------|------------------------------------------------------|
|--------------------------|------------------------------------------------------|

#### Navigateur web

| Affichage en texte clair | Avec indication sur l'origine et mesures correctives |
|--------------------------|------------------------------------------------------|
|--------------------------|------------------------------------------------------|

## Diodes (LED)

| Informations d'état | État indiqué par différentes LED                                                                                                    |  |  |
|---------------------|----------------------------------------------------------------------------------------------------|--|--|
|                     | <ul> <li>Les informations suivantes sont affichées selon la version d'appareil :</li> <li>Tension d'alimentation active</li> <li>Transmission de données active</li> <li>Présence d'une alarme/d'un défaut d'appareil</li> <li>Information de diagnostic par LED →  <sup>(1)</sup> 142</li> </ul> |  |  |

```
Débit de fuite Les points de commutation pour la suppression des débits de fuite sont librement réglables.
```

Séparation galvanique

Les sorties sont isolées galvaniquement l'une de l'autre et par rapport à la terre (PE).

| Données spécifiques au<br>protocole | ID fabricant                                    | 0x11                                                                                                    |
|-------------------------------------|-------------------------------------------------|----------------------------------------------------------------------------------------------------|
|                                     | ID type d'appareil                              | 0x1160                                                                                                    |
|                                     | Révision protocole HART                         | 7                                                                                                    |
|                                     | Fichiers de description<br>d'appareil (DTM, DD) | Informations et fichiers sous :<br>www.fr.endress.com                                                                                           |
|                                     | Charge HART                                     | Min. 250 Ω                                                                                                    |
|                                     | Intégration système                             | <ul> <li>Informations sur l'intégration système → </li> <li>Pariables mesurées via protocole HART</li> <li>Fonctionnalité mode burst</li> </ul> |

# 15.5 Alimentation électrique

| Tension d'alimentation                                                                          | Caractéristique de commande<br>"Alimentation"                                                                                                    |         | Tension aux bornes |            | Gamme de fréquence |
|-------------------------------------------------------------------------------------------------|----------------------------------------------------------------------------------------------------|---------|--------------------|------------|--------------------|
|                                                                                                 | Option <b>D</b>                                                                                                    |         | DC24 V             | ±20 %      | -                  |
|                                                                                                 | Option <b>E</b>                                                                                                    |         | AC 100 240 V       | -15 à +10% | 50/60 Hz, ±4 Hz    |
|                                                                                                 | Ontion I                                                                                                    |         | DC24 V             | ±20 %      | -                  |
|                                                                                                 |                                                                                                    |         | AC 100 240 V       | -15 à +10% | 50/60 Hz, ±4 Hz    |
|                                                                                                 |                                                                                                    |         |                    |            |                    |
| Consommation électrique                                                                         | Transmetteur                                                                                                    |         |                    |            |                    |
|                                                                                                 | Max. 10 W (puissance a                                                                                                    | ictive) |                    |            |                    |
|                                                                                                 | Courant de mise sous<br>tension       Max. 36 A (<5 ms) selon recommandation NAMUR NE 21                                                                                                    |         |                    |            |                    |
| Consommation de courant                                                                         | Transmetteur                                                                                                    |         |                    |            |                    |
| <ul> <li>Max. 400 mA (24 V)</li> <li>Max. 200 mA (110 V, 50/60 Hz ; 230 V, 50/60 Hz)</li> </ul> |                                                                                                    |         |                    |            |                    |
| Coupure de l'alimentation                                                                       | <ul> <li>Les totalisateurs restent sur la dernière valeur déterminée.</li> <li>Selon la version de l'appareil, la configuration est conservée dans la mémoire de l'appareil ou dans la mémoire des données enfichable (HistoROM DAT).</li> <li>Les messages d'erreur et le nombre d'heures de fonctionnement sont conservés dans la mémoire.</li> </ul> |         |                    |            |                    |
| Raccordement électrique                                                                         | → 🗎 37                                                                                                    |         |                    |            |                    |
| Compensation de potentiel                                                                       | → 🗎 41                                                                                                    |         |                    |            |                    |
| Bornes                                                                                          | Bornes à ressort : Adaptées aux torons et torons avec extrémités préconfectionnées.<br>Section de câble 0,2 2,5 mm <sup>2</sup> (24 12 AWG).                                                                                                    |         |                    |            |                    |
| Entrées de câble                                                                                | <ul> <li>Presse-étoupe : M20 × 1,5 avec câble Ø 6 12 mm (0,24 0,47 in)</li> <li>Filetage pour entrée de câble : <ul> <li>NPT ½"</li> <li>G ½"</li> <li>M20</li> </ul> </li> </ul>                                                                                                    |         |                    |            |                    |
| Spécification de câble                                                                          | → 🖹 31                                                                                                    |         |                    |            |                    |

## 15.6 Performances

| Conditions de référence | <ul> <li>Tolérances selon ISO/DIS 11631</li> <li>Air sec avec +20 +30 °C (+68 +86 °F) à 0,8 1,5 bar (12 22 psi)</li> <li>Indications selon protocole d'étalonnage</li> <li>Les indications relatives à l'écart de mesure sont basées sur des bancs d'étalonnage</li> </ul> |
|-------------------------|----------------------------------------------------------------------------------------------------|
|                         | accrédités, qui sont rattachés à la norme ISO 17025.<br>Pour obtenir les écarts de mesure, utiliser l'outil de sélection Applicator $\rightarrow \cong 168$                                                                                                    |
|                         |                                                                                                    |

## Écart de mesure maximal

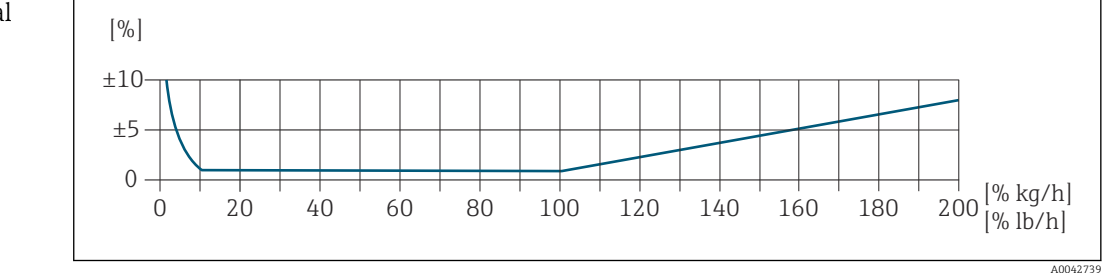

#### Gamme de mesure étalonnée

La précision de mesure est indiquée par rapport au débit massique et divisée en deux gammes :

- ±1,0 % de la valeur mesurée actuelle pour 100 % à 10 % de la gamme de mesure étalonnée (dans les conditions de fonctionnement de référence)
- ±0,10 % de la valeur de pleine échelle étalonnée pour 10 % à 1 % de la gamme de mesure étalonnée (dans les conditions de fonctionnement de référence)

L'appareil de mesure est étalonné et ajusté sur un banc d'étalonnage accrédité et traçable et sa précision est certifiée dans un rapport d'étalonnage <sup>1)</sup> (5 points de contrôle).

Caractéristique de commande "Étalonnage débit" :

- Option G "Étalonnage en usine" : rapport d'étalonnage (5 points de contrôle)
- Option K "Traçable selon ISO/IEC17025" : rapport d'étalonnage Swiss Calibration Services (SCS) (5 points de contrôle) confirmant la traçabilité par rapport au standard d'étalonnage national

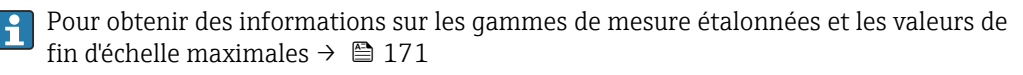

#### Gamme de mesure étendue

L'appareil dispose d'une gamme de mesure étendue qui dépasse la valeur étalonnée maximale (100 %). Dans ce cas, on prend les dernières valeurs mesurées dans la gamme étalonnée pour ensuite les extrapoler. La fin de la gamme extrapolée est atteinte

<sup>1)</sup> Deux rapports d'étalonnage pour la caractéristique de commande "Version capteur ; capteur ; tube de mesure :", option SB "Bidirectionnel ; inox ; inox"

seulement une fois que l'énergie productive du capteur est dépassée et/ou que le nombre de Mach est supérieur à ceux indiqués ci-dessous.

| Nombre de<br>Mach | Caractéristique de commande                                                                                                    |
|-------------------|----------------------------------------------------------------------------------------------------|
| 0,2               | <ul> <li>Caractéristique de commande "Version capteur ; capteur ; tube de mesure :", option SB<br/>"Bidirectionnel ; inox ; inox"</li> <li>Caractéristique de commande "Version capteur ; capteur ; tube de mesure :", option SC<br/>"Détection de débit inverse ; inox ; inox"</li> </ul> |
| 0,4               | <ul> <li>Caractéristique de commande "Version capteur ; capteur ; tube de mesure :", option SA<br/>"Unidirectionnel ; inox ; inox"</li> <li>Caractéristique de commande "Version capteur ; capteur ; tube de mesure :", option HA<br/>"Unidirectionnel ; Alliage ; inox"</li> </ul>        |

La précision est indiquée par rapport au débit massique.

 $\pm 1,0 \% \pm$ (valeur mesurée actuelle en % -100 %) × 0,07 pour 100 % à 200 % de la gamme de mesure étalonnée (dans les conditions de fonctionnement de référence)

## Précision des sorties

Les sorties possèdent la précision de base suivante.

Sortie courant

| Précision | ±5 μA |
|-----------|-------|
| Précision | ±5 uA |
|           |       |

*Sortie impulsion/fréquence* 

de m. = de la mesure

|                                           | Précision                                                                                                    | Max. ±50 ppm de m. (sur l'ensemble de la gamme de température ambiante)      |  |  |
|-------------------------------------------|----------------------------------------------------------------------------------------------------|------------------------------------------------------------------------------|--|--|
|                                           |                                                                                                    |                                                                              |  |  |
| Répétabilité                              | ±0,25 % de la valeur d'affichage pour les débit supérieurs à 1,0 m/s (3.3 ft/s)                                         |                                                                              |  |  |
| Temps de réponse                          | Typiquement < 3 s pour 63 % d'un saut donné (dans les deux directions)                                                  |                                                                              |  |  |
| Influence de la température<br>ambiante   | Sortie courant                                                                                                    |                                                                              |  |  |
|                                           | Coefficient de température                                                                                              | Max. 1 µA/°C                                                                 |  |  |
|                                           | Sortie impulsion/fréquence                                                                                              |                                                                              |  |  |
|                                           | Coefficient de température                                                                                              | Pas d'effet additionnel. Inclus dans la précision de mesure.                 |  |  |
|                                           |                                                                                                    |                                                                              |  |  |
| Influence de la température<br>du produit | Air : 0,02 % par °C (0,0<br>à la température de réf                                                                     | )36 % par °F) du changement de température de process par rapport<br>férence |  |  |
| Effet pression du produit                 | Air : 0,3 % par bar (0,02 % par psi) du changement de pression de process (par rapport à la pression de process réglée) |                                                                              |  |  |

|                                  | 15.7 Montage                                                                                                    |                                                                                                    |  |  |  |
|----------------------------------|----------------------------------------------------------------------------------------------------|----------------------------------------------------------------------------------------------------|--|--|--|
| Conditions de montage            | → 🗎 20                                                                                                    |                                                                                                    |  |  |  |
|                                  | 15.8 Environnement                                                                                                    |                                                                                                    |  |  |  |
| Gamme de température<br>ambiante | Appareil de mesure                                                                                                    | <ul> <li>-40 +60 °C (-40 +140 °F)</li> <li>Caractéristique de commande "Test, certificat", option JP :<br/>-50 +60 °C (-58 +140 °F)</li> </ul>                                                                                                    |  |  |  |
|                                  | Lisibilité de<br>l'afficheur local                                                                                                    | -20 +60 °C (-4 +140 °F)<br>La lisibilité de l'afficheur peut être altérée à des températures situées en dehors de la<br>gamme de température.                                                                                                    |  |  |  |
|                                  | <ul> <li>AVIS</li> <li>Risque de surchau</li> <li>S'assurer que la dépasse pas 80</li> <li>Veiller à ce que</li> <li>En cas d'utilisat<br/>Ex spécifique à températures, ve l'appareil.</li> <li>S'assurer qu'une partie non recorrefroidissement</li> <li>En cas d'utilisat<br/>Éviter l'ensoleill</li> <li>Il est possible d'Endress+Hau</li> </ul>                                                                               | <pre>hffe température à l'extrémité inférieure du boîtier du transmetteur ne °C (176 °F). la convection soit suffisante au col du transmetteur. ion en zone explosible, tenir compte des consignes de la documentation l'appareil. Pour les informations détaillées sur les tableaux des voir le document séparé intitulé "Conseils de sécurité" (XA) relatif à e surface suffisamment grande du col du transmetteur reste dégagée. La uverte sert de radiateur et protège l'électronique de la surchauffe et du t excessif. ion en extérieur : lement direct, particulièrement dans les régions climatiques chaudes. de commander un capot de protection climatique user→  □ 166.</pre> |  |  |  |
| Température de stockage          | −50 +80 °C (−58                                                                                                    | 8 +176 °F), de préférence à +20 °C (+68 °F)                                                                                                    |  |  |  |
| Atmosphère                       | Si un boîtier de transmetteur en plastique est soumis en permanence à certains mélanges<br>vapeur-air, cela peut l'endommager.                                                                                                    |                                                                                                    |  |  |  |
|                                  | 🚹 En cas de dout                                                                                                    | te, contacter la société de commercialisation.                                                                                                    |  |  |  |
| Indice de protection             | <ul> <li>Transmetteur</li> <li>En standard : IP66/67, boîtier type 4X</li> <li>Avec boîtier ouvert : IP20, boîtier type 1</li> <li>Module d'affichage : IP20, boîtier type 1</li> <li>Capteur</li> <li>En standard : IP66/67, boîtier type 4X</li> <li>Pour caractéristique de commande "Option capteur", disponible en IP68 :<br/>Option CC "IP68, modèle 6P, surmoulage client"</li> <li>Antenne WLAN externe<br/>IP67</li> </ul> |                                                                                                    |  |  |  |

| Résistance aux vibrations et | Vibration sinusoïdale, selon IEC 60068-2-6                                                             |  |  |  |  |
|------------------------------|----------------------------------------------------------------------------------------------------|--|--|--|--|
| aux chocs                    | Capteur                                                                                                |  |  |  |  |
|                              | ■ 2 8,4 Hz, pic 3,5 mm                                                                                 |  |  |  |  |
|                              | ■ 8,4 2 000 Hz, pic 1 g                                                                                |  |  |  |  |
|                              | Transmetteur                                                                                           |  |  |  |  |
|                              | ■ 2 8,4 Hz, pic 7,5 mm                                                                                 |  |  |  |  |
|                              | ■ 8,4 2 000 Hz, pic 2 g                                                                                |  |  |  |  |
|                              | Vibrations aléatoires à large bande, selon IEC 60068-2-64                                              |  |  |  |  |
|                              | Capteur                                                                                                |  |  |  |  |
|                              | ■ 10 200 Hz, 0,003 g²/Hz                                                                               |  |  |  |  |
|                              | ■ 200 2 000 Hz, 0,001 g <sup>2</sup> /Hz                                                               |  |  |  |  |
|                              | <ul> <li>Total: 1,54 g rms</li> </ul>                                                                  |  |  |  |  |
|                              | Transmetteur                                                                                           |  |  |  |  |
|                              | ■ 10 200 Hz, 0,01 g <sup>2</sup> /Hz                                                                   |  |  |  |  |
|                              | ■ 200 2 000 Hz, 0,003 q <sup>2</sup> /Hz                                                               |  |  |  |  |
|                              | <ul> <li>Total : 2,70 g rms</li> <li>Chocs, demi-sinusoïdal, selon IEC 60068-2-27</li> </ul>           |  |  |  |  |
|                              |                                                                                                    |  |  |  |  |
|                              | <ul> <li>Capteur</li> </ul>                                                                            |  |  |  |  |
|                              | 6 ms 30 g                                                                                              |  |  |  |  |
|                              | <ul> <li>Transmetteur</li> </ul>                                                                       |  |  |  |  |
|                              | 6 ms 50 g                                                                                              |  |  |  |  |
|                              | Chocs dus à la manipulation selon IEC 60068-2-31                                                       |  |  |  |  |
| Nettoyage intérieur          | Compatible avec le nettoyage en place (NEP) et la stérilisation en place (SEP).                        |  |  |  |  |
|                              | Options du fabricant pour la livraison de pièces                                                       |  |  |  |  |
|                              | <ul> <li>Parties en contact avec le produit sans huile ni graisse, pas de déclaration.</li> </ul>      |  |  |  |  |
|                              | Caractéristique de commande "Service", option HA.                                                      |  |  |  |  |
|                              | <ul> <li>Parties en contact avec le produit sans huile ni graisse selon IEC/TR 60877-2.0 et</li> </ul> |  |  |  |  |
|                              | BOC 50000810-4, avec déclaration. Caractéristique de commande "Service", option HB.                    |  |  |  |  |
|                              | L'opérateur de l'installation doit s'assurer que l'appareil de mesure est conforme aux                 |  |  |  |  |
|                              | exigences de l'application sur oxygène de l'opérateur.                                                 |  |  |  |  |
|                              |                                                                                                    |  |  |  |  |
| Compatibilité                | Selon IEC/EN 61326 et recommandation NAMUR 21 (NE 21)                                                  |  |  |  |  |
| electromagnétique (CEM)      | Dur plus de détails, voir la déclaration de conformité.                                                |  |  |  |  |

#### 15.9 Process

| Gamme de température du produit            | Capteur<br>-40 +180 °C (-40 +356 °F)                                                                                                    |  |
|--------------------------------------------|----------------------------------------------------------------------------------------------------|--|
| Gamme de pression du<br>produit            | Minimum 0,5 bar absolu. Pression maximale admissible du produit $\rightarrow \cong 187$                                                                                                    |  |
| Diagramme de pression et<br>de température | Les diagrammes de pression et température suivants s'appliquent à toutes les pièces de<br>l'appareil soumises à la pression et pas uniquement au raccord process. Les diagrammes<br>montre la pression du produit admissible maximale en fonction de la température du<br>produit spécifique.<br>Raccord à bride selon EN 1092-1 (DIN 2501/DIN 2512N)                                                                                                    |  |
|                                            | $\begin{bmatrix} psi \\ 600 \\ 40 \\ 400 \\ 20 \\ 20 \\ 10 \\ -50 \\ 0 \\ -50 \\ 0 \\ 50 \\ 100 \\ 100 \\ 150 \\ 200 \\ 100 \\ 150 \\ 200 \\ 100 \\ 100 \\ 150 \\ 200 \\ 100 \\ 100 \\ 150 \\ 200 \\ 100 \\ 100 \\$ |  |

■ 43 Avec matériau de bride 1.4404/F316L/F316

-80

0

## Raccord à bride selon JIS B2220

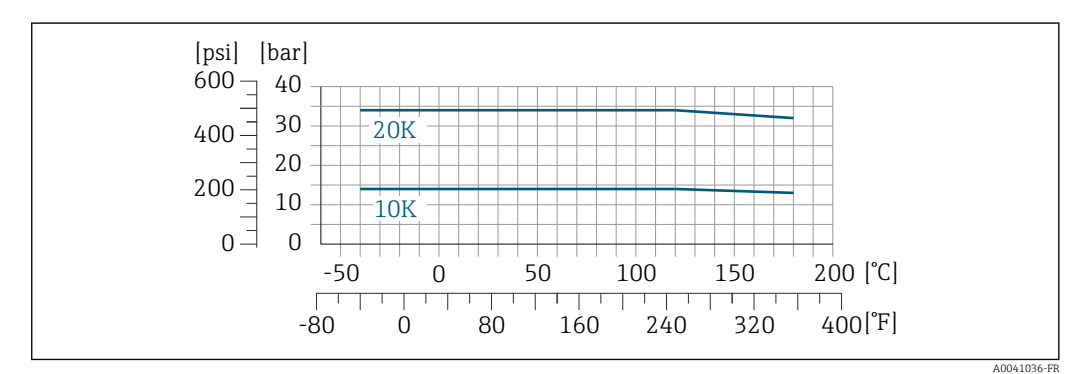

80

320

400[°F]

A0041067-FF

240

160

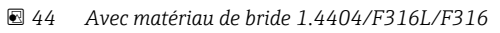

## Raccord à bride selon ASME B16.5

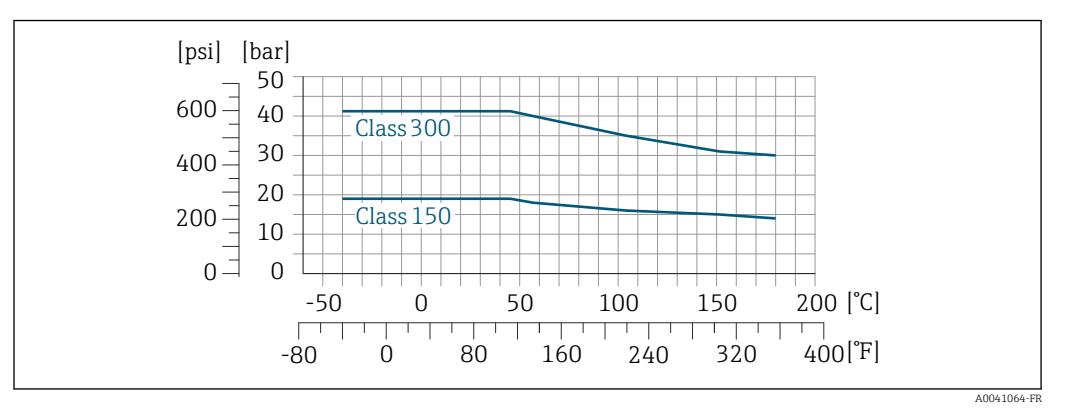

■ 45 Avec matériau de bride 1.4404/F316L/F316

Limite de débit

## Gamme de mesure $\rightarrow \square 171$

Le débit maximal dépend du type de gaz et du diamètre nominal de conduite utilisé. La fin de la gamme de mesure est atteinte lorsque le nombre de Mach listé ci-dessous est atteint.

| Nombre de<br>Mach | Référence de commande                                                                                                    |
|-------------------|----------------------------------------------------------------------------------------------------|
| 0,2               | <ul> <li>Caractéristique de commande "Version capteur ; capteur ; tube de mesure :", option SB<br/>"Bidirectionnel ; inox ; inox"</li> <li>Caractéristique de commande "Version capteur ; capteur ; tube de mesure:", option SC<br/>"Détection débit inverse ; inox ; inox"</li> </ul> |
| 0,4               | <ul> <li>Caractéristique de commande "Version capteur ; capteur ; tube de mesure :", option SA "Unidirectionnel ; inox ; inox"</li> <li>Caractéristique de commande "Version capteur ; capteur ; tube de mesure:", option HA "Unidirectionnel ; Alloy ; inox"</li> </ul>               |

**1** Utiliser le logiciel Applicator pour dimensionner l'appareil.

| Chute de pression        | <b>1</b> Utiliser le logiciel Applicator pour des calculs précis.                                                                                                    |
|--------------------------|----------------------------------------------------------------------------------------------------|
| Pression du système      | → 🗎 25                                                                                                    |
|                          | 15.10 Construction mécanique                                                                                                    |
| Construction, dimensions | Pour plus d'informations sur les dimensions et les longueurs de montage de l'appareil, voir le document "Information technique", section "Construction mécanique".                              |
| Poids                    | <b>Transmetteur</b><br>• Proline 500 – numérique polycarbonate : 1,4 kg (3,1 lbs)<br>• Proline 500 – numérique aluminium : 2,4 kg (5,3 lbs)                                                     |
|                          | <ul> <li>Capteur</li> <li>Capteur avec version du boîtier de raccordement en inox moulé : +3,7 kg (+8,2 lbs)</li> <li>Capteur avec version du boîtier de raccordement en aluminium :</li> </ul> |

#### Poids en unités SI

| DN [mm] | Poids [kg] |
|---------|------------|
| 15      | 4          |
| 25      | 5,2        |
| 40      | 7,4        |
| 50      | 9,8        |
| 65      | 13,1       |
| 80      | 16,8       |
| 100     | 25,6       |

#### Poids en unités US

| DN [in] | Poids [lbs] |
|---------|-------------|
| 1/2     | 9           |
| 1       | 11          |
| 1½      | 16          |
| 2       | 22          |
| 21⁄2    | 29          |
| 3       | 37          |
| 4       | 56          |

#### Matériaux

#### Boîtier du transmetteur

Boîtier du transmetteur Proline 500 – numérique

Caractéristique de commande "Boîtier du transmetteur" :

- Option A "Aluminium, revêtu" : aluminium, AlSi10Mg, revêtu
- Option **D** "Polycarbonate" : polycarbonate

#### Matériau de la fenêtre

Caractéristique de commande "Boîtier du transmetteur" :

- Option A "Aluminium, revêtu" : verre
- Option D "Polycarbonate" : plastique

Composants de fixation pour montage sur une colonne

- Vis, boulons filetés, rondelles, écrous : inox A2 (acier au chrome-nickel)
- Plaques métalliques : inox, 1.4301 (304)

## Boîtier de raccordement du capteur

Caractéristique de commande "boîtier de raccordement capteur" :

- Option **A** "Aluminium, revêtu" : aluminium, AlSi10Mg, revêtu
- Option L "Inox moulé" : 1.4409 (CF3M) similaire à 316L

## Entrées de câble/presse-étoupes

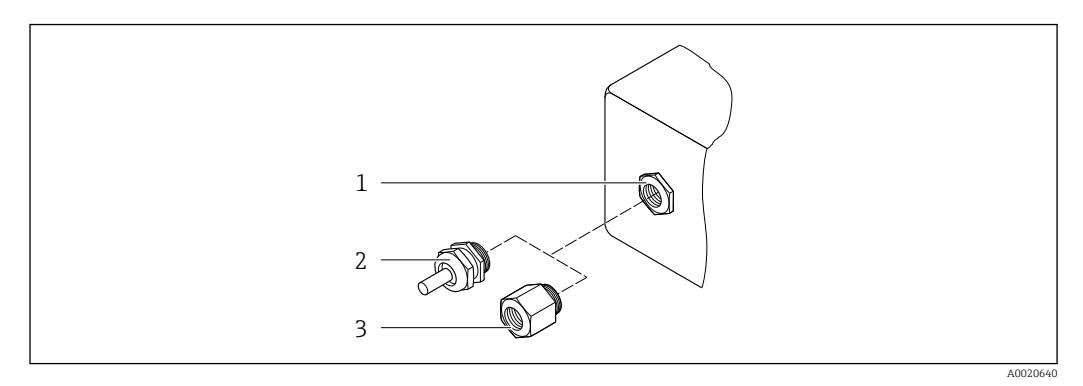

#### 46 Entrées de câble/presse-étoupe possibles

- 1 Taraudage M20 × 1,5
- Presse-étoupe M20 × 1,5
   Adaptateur pour entrée de câble avec taraudage G ½" ou NPT ½"
- Entrées de câble et adaptateurs Matériau Presse-étoupe M20 × 1,5 Matière plastique Adaptateur pour entrée de câble avec taraudage G <sup>1</sup>/<sub>2</sub>" Laiton nickelé Adaptateur pour entrée de câble avec taraudage NPT <sup>1</sup>/<sub>2</sub>" Disponible uniquement pour certaines versions d'appareil : • Caractéristique de commande "Boîtier du transmetteur" : Option A "Aluminium, revêtu" Option D "Polycarbonate" Caractéristique de commande "Boîtier de raccordement capteur" : Proline 500 – numérique : Option A "Aluminium, revêtu" Option L "Inox moulé"

#### Tubes de mesure

- DN 15 à 50 (½ à 2") : inox moulé, CF3M/1.4408
- DN 65 à 100 (2½ à 4") : inox, 1.4404 (316/316L)

#### Raccords process

**Raccords à bride** Inox 1.4404 (F316/F316L)

# Tranquillisateur de débit

Inox, 1.4404 (316/316L)

## **Raccords filetés** Inox, 1.4404 (316/316L)

## Élément sensible

#### Unidirectionnel

- Inox, 1.4404 (316/316L)
- Alloy C22, 2.4602 (UNS N06022);

## Bidirectionnel

Inox, 1.4404 (316/316L)

#### Détection du débit inverse Inox, 1.4404 (316/316L)

## Accessoires

*Couvercle de protection* 

Inox 1.4404 (316L)

Antenne WLAN externe

- Antenne : Plastique ASA (ester-styrène-acrylonitrile acrylique) et laiton nickelé
- Adaptateur : Inox et laiton nickelé
- Câble : Polyéthylène
- Connecteur : Laiton nickelé
- Equerre de montage : Inox

Raccords process

- EN 1092-1-B1
- ASME B16.5
- JIS B2220

Pour plus d'informations sur les différents matériaux utilisés dans les raccords process → 🗎 190

## 15.11 Interface utilisateur

Possibilité de configuration dans les langues nationales suivantes : Langues Via configuration sur site Anglais, allemand, français, espagnol, italien, néerlandais, portugais, polonais, russe, turc, japonais, chinois, coréen, bahasa (indonésien), vietnamien, tchèque Via navigateur Web Anglais, allemand, français, espagnol, italien, néerlandais, portugais, polonais, russe, turc, japonais, chinois, coréen, bahasa (indonésien), vietnamien, tchèque Via l'outil de configuration "FieldCare", "DeviceCare" : anglais, allemand, français, espagnol, italien, chinois, japonais Via module d'affichage Configuration sur site Équipements : Caractéristique de commande "Affichage : configuration", option F "Affichage 4 lignes, rétroéclairé ; touches optiques" Caractéristique de commande "Affichage ; configuration", option G "Affichage 4 lignes, rétroéclairé ; touches optiques + WLAN" Informations sur l'interface WLAN  $\rightarrow \square 70$ Eléments d'affichage Afficheur 4 lignes, rétroéclairé • Rétroéclairage blanc, rouge en cas de défaut d'appareil Affichage des grandeurs mesurées et des grandeurs d'état, configurable ■ Température ambiante admissible pour l'affichage : −20 ... +60 °C (−4 ... +140 °F) La lisibilité de l'afficheur local peut être compromise en dehors de la gamme de température. Eléments de configuration Eléments de configuration également accessibles dans les différentes zones Ex

Interface service

 $\rightarrow \blacksquare 69$ 

Outils de configuration pris en charge Il est possible d'utiliser différents outils de configuration pour accéder en local ou à distance à l'appareil de mesure. Selon l'outil de configuration utilisé, l'accès est possible avec différentes unités d'exploitation et par l'intermédiaire d'un grand nombre d'interfaces.

| Outils de configuration pris en charge | Unité d'exploitation                                                     | Interface                                                                                                    | Information complémentaire                                                                                                    |
|----------------------------------------|--------------------------------------------------------------------------|----------------------------------------------------------------------------------------------------|----------------------------------------------------------------------------------------------------|
| Navigateur Web                         | Ordinateur portable, PC<br>ou tablette avec<br>navigateur Web            | <ul> <li>Interface service CDI-<br/>RJ45</li> <li>Interface WLAN</li> </ul>                                          | Documentation spéciale pour<br>l'appareil                                                                                                    |
| DeviceCare SFE100                      | Ordinateur portable, PC<br>ou tablette avec système<br>Microsoft Windows | <ul> <li>Interface service CDI-<br/>RJ45</li> <li>Interface WLAN</li> <li>Protocole de bus de<br/>terrain</li> </ul> | → 🗎 168                                                                                                    |
| FieldCare SFE500                       | Ordinateur portable, PC<br>ou tablette avec système<br>Microsoft Windows | <ul> <li>Interface service CDI-<br/>RJ45</li> <li>Interface WLAN</li> <li>Protocole de bus de<br/>terrain</li> </ul> | → 🗎 168                                                                                                    |
| Device Xpert                           | Field Xpert SFX<br>100/350/370                                           | Protocole de bus de<br>terrain HART                                                                                  | Manuel de mise en service<br>BA01202S<br>Fichiers de description de<br>l'appareil :<br>Utiliser la fonction de mise à<br>jour du terminal portable |

Il est possible d'utiliser d'autres outils de configuration basés sur la technologie FDT avec un driver d'appareil comme DTM/iDTM ou DD/EDD pour la configuration de l'appareil. Ces outils de configuration sont disponibles auprès de leurs fabricants. L'intégration dans les outils de configuration suivants, entre autres, est prise en charge :

- FactoryTalk AssetCentre (FTAC) de Rockwell Automation → www.rockwellautomation.com
- Process Device Manager (PDM) de Siemens → www.siemens.com
- Asset Management Solutions (AMS) d'Emerson → www.emersonprocess.com
- FieldCommunicator 375/475 d'Emerson → www.emersonprocess.com
- Field Device Manager (FDM) de Honeywell  $\rightarrow$  www.honeywellprocess.com
- FieldMate de Yokogawa → www.yokogawa.com
- PACTWare → www.pactware.com

Les fichiers de description d'appareil associés sont disponibles sous : www.endress.com  $\rightarrow$  Télécharger

## Serveur Web

Grâce au serveur Web intégré, l'appareil peut être utilisé et configuré via un navigateur Web et une interface service (CDI-RJ45) ou via une interface WLAN. La structure du menu de configuration est la même que pour l'afficheur local. Outre les valeurs mesurées, l'écran affiche également des informations sur l'état de l'appareil. L'utilisateur a donc la possibilité de surveiller l'état de l'appareil. Par ailleurs, il est possible de gérer les données de l'appareil et de régler les paramètres de réseau.

Un appareil possédant une interface WLAN (peut être commandée en option) est nécessaire pour la connexion WLAN : caractéristique de commande "Affichage ; configuration", option G "4 lignes, rétroéclairé ; touches optiques + WLAN". L'appareil joue le rôle de point d'accès et permet la communication par ordinateur ou terminal portable.

#### Fonctions prises en charge

Échange de données entre l'unité d'exploitation (par ex. ordinateur portable) et l'appareil de mesure :

- Chargement (upload) de la configuration à partir de l'appareil de mesure (format XML, sauvegarde de la configuration)
- Sauvegarde de la configuration dans l'appareil de mesure (format XML, restauration de la configuration)
- Exportation de la liste des événements (fichier .csv)
- Exportation des paramétrages (fichier .csv ou fichier PDF, documentation de la configuration du point de mesure)
- Exportation du protocole Heartbeat Verification (fichier PDF, disponible uniquement avec le pack application "Heartbeat Verification")
- Version firmware Flash pour la mise à niveau du firmware de l'appareil, par exemple
- Téléchargement du pilote pour l'intégration système

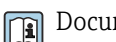

Documentation spéciale pour le serveur Web

Gestion des données parL'appareil de mesure permet la gestion des données par HistoROM. La gestion des donnéesHistoROMpar HistoROM comprend la sauvegarde et l'importation/exportation des données clés de<br/>l'appareil et du process, ce qui rend la configuration et la maintenance beaucoup plus<br/>fiables, sûres et efficaces.

A la livraison, les réglages par défaut des données de configuration sont sauvegardées dans la mémoire de l'appareil. Cette mémoire peut être écrasée par la mise à jour d'un bloc de données, par exemple après la mise en service.

#### Plus d'informations sur le concept de sauvegarde des données

Il y a plusieurs types d'unités de sauvegarde des données dans lesquelles les données de l'appareil sont stockées et utilisées par l'appareil :

|                           | Sauvegarde HistoROM                                                                                                    | T-DAT                                                                                                    | S-DAT                                                                                                    |
|---------------------------|----------------------------------------------------------------------------------------------------|----------------------------------------------------------------------------------------------------|----------------------------------------------------------------------------------------------------|
| Données disponibles       | <ul> <li>Journal des événements tels<br/>que les événements de<br/>diagnostic, par exemple</li> <li>Sauvegarde des blocs de<br/>données des paramètres</li> <li>Pack firmware de l'appareil</li> </ul> | <ul> <li>Enregistrement des valeurs mesurées<br/>(option "HistoROM étendu")</li> <li>Bloc de données des paramètres actuels<br/>(utilisé par le firmware lors de<br/>l'exécution)</li> <li>Fonction suivi de mesure (valeurs min/<br/>max)</li> <li>Valeurs du totalisateur</li> </ul> | <ul> <li>Données du capteur : diamètre<br/>nominal, etc.</li> <li>Numéro de série</li> <li>Données d'étalonnage</li> <li>Configuration de l'appareil (par ex.<br/>options SW, E/S fixe ou E/S<br/>multiple)</li> </ul> |
| Emplacement de sauvegarde | Fixe sur la carte d'interface<br>utilisateur dans le compartiment<br>de raccordement                                                                                                    | À fixer sur la carte d'interface utilisateur<br>dans le compartiment de raccordement                                                                                                    | Dans le connecteur du capteur dans<br>le col du transmetteur                                                                                                    |

### Sauvegarde des données

#### Automatique

- Les principales données d'appareil (capteur et transmetteur) sont sauvegardées automatiquement dans les modules DAT
- En cas de remplacement du transmetteur ou de l'appareil de mesure : une fois que le T-DAT contenant les données d'appareil précédentes a été remplacé, le nouvel appareil est immédiatement opérationnel sans erreur
- En cas de remplacement du capteur : une fois que le capteur a été remplacé, les nouvelles données du capteur sont transférées du S-DAT dans l'appareil de mesure, et l'appareil de mesure est immédiatement opérationnel sans erreur
- En cas de remplacement du module électronique (par ex. module électronique E/S) : Une fois le module électronique remplacé, le logiciel du module est comparé au firmware actuel de l'appareil. Le logiciel du module est mis à niveau ou rétrogradé si nécessaire. Le module électronique est disponible à l'utilisation immédiatement après et aucun problème de compatibilité ne se présente.

#### Manuel

Bloc de données de paramètres supplémentaires (paramétrage complet) dans la mémoire d'appareil intégrée HistoROM pour :

- Fonction de sauvegarde des données Sauvegarde et restauration ultérieure d'une configuration d'appareil dans la mémoire d'appareil HistoROM
- Fonction de comparaison des données Comparaison de la configuration actuelle de l'appareil avec la configuration sauvegardée dans la mémoire d'appareil HistoROM

## Transmission de données

#### Manuellement

Transfert d'une configuration d'appareil à un autre appareil à l'aide de la fonction d'exportation de l'outil de configuration utilisé, par ex. avec FieldCare, DeviceCare ou serveur Web : pour copier la configuration ou pour l'enregistrer dans des archives (par ex. à des fins de sauvegarde)

## Liste des événements

## Automatique

- Affichage chronologique de 20 messages d'événement dans la liste des événements
- Si le pack d'applications HistoROM étendu (option de commande) est activé : jusqu'à 100 messages d'événements sont affichés dans la liste des événements avec horodatage, description en texte clair et mesures correctives
- La liste des événements peut être exportée et affichée via un grand nombre d'interfaces et d'outils de configuration, par ex. DeviceCare, FieldCare ou serveur web

## Enregistrement des données

#### Manuel

Si le pack d'applications HistoROM étendu (option de commande) est activé :

- Enregistrement de 1000 valeurs mesurées via 1 à 4 voies
- Intervalle d'enregistrement réglable par l'utilisateur
- Enregistrement de 250 valeurs mesurées via chacune des 4 voies de mémoire
- Exportation du journal des valeurs mesurées via un grand nombre d'interfaces et d'outils de configuration, par ex. FieldCare, DeviceCare ou serveur web

## **15.12** Certificats et agréments

Les certificats et agréments relatifs au produit sont disponibles via le Configurateur de produit sur www.endress.com.

- 1. Sélectionner le produit à l'aide des filtres et du champ de recherche.
- 2. Ouvrir la page produit.

Le bouton **Configuration** ouvre le Configurateur de produit.

Marquage CEL'appareil satisfait aux exigences légales des Directives UE en vigueur. Celles-ci sont listées<br/>dans la déclaration de conformité UE, ainsi que les normes appliquées.<br/>Endress+Hauser confirme que l'appareil a réussi les tests en apposant le marquage CE.Symbole RCM-tickLe système de mesure est conforme aux exigences CEM de l'autorité "Australian<br/>Communications and Media Authority (ACMA)".Agrément ExLes appareils sont certifiés pour l'utilisation en zone explosible et les consignes de sécurité<br/>à respecter sont jointes dans le document "Safety Instructions" (XA) séparé. Celui-ci est<br/>référencé sur la plaque signalétique.La documentation Ex (XA) séparée, avec toutes les données pertinentes relatives à la<br/>protection antidéflagrante, est disponible auprès de votre agence Endress+Hauser.

#### Proline 500 – numérique

ATEX/IECEx

Les exécutions Ex suivantes sont actuellement livrables :

#### Ex db

| Transmetteur |                              | Capteur   |                         |
|--------------|------------------------------|-----------|-------------------------|
| Catégorie    | Type de protection           | Catégorie | Type de protection      |
| II(1)G       | [Ex ia] IIC                  | II1/2G    | Ex db ia IIC T4T1 Ga/Gb |
| II(1)G       | [Ex ia] IIC                  | II2G      | Ex db ia IIC T4T1 Gb    |
| II3G         | Ex ec nC [ia Ga] IIC T5T1 Gc | II1/2G    | Ex db ia IIC T4T1 Ga/Gb |
| II3G         | Ex ec nC [ia Ga] IIC T5T1 Gc | II2G      | Ex db ia IIC T4T1 Gb    |

#### Ex tb

| Transmetteur |                    |           | Capteur              |
|--------------|--------------------|-----------|----------------------|
| Catégorie    | Type de protection | Catégorie | Type de protection   |
| II(1)D       | [Ex ia] IIIC       | II2D      | Ex tb IIIC T** °C Db |

#### Non Ex / Ex ec

| Transmetteur |                      | Capteur   |                    |
|--------------|----------------------|-----------|--------------------|
| Catégorie    | Type de protection   | Catégorie | Type de protection |
| Non Ex       | Non Ex               | II3G      | Ex ec IIC T4T1 Gc  |
| II3G         | Ex ec nC IIC T5T1 Gc | II3G      | Ex ec IIC T4T1 Gc  |

# $_{C}CSA_{US}$

Les exécutions Ex suivantes sont actuellement livrables :

## IS (Ex nA, Ex i)

| Transmetteur                    | Capteur                                |
|---------------------------------|----------------------------------------|
| Class I Division 2 Groups A - D | Class I, II, III Division 1 Groups A-G |

## NI (Ex nA)

| Transmetteur                    | Capteur                         |
|---------------------------------|---------------------------------|
| Class I Division 2 Groups A - D | Class I Division 2 Groups A - D |

#### Ex db

| Transmetteur                 | Capteur                 |
|------------------------------|-------------------------|
| Ex ec nC [ia Ga] IIC T5T1 Gc | Ex db ia IIC T4T1 Gb    |
| Ex ec nC [ia Ga] IIC T5T1 Gc | Ex db ia IIC T4T1 Ga/Gb |

## Ex nA

| Transmetteur                           | Capteur                                |
|----------------------------------------|----------------------------------------|
| Class I, Zone 2 AEx/ Ex nA IIC T5T4 Gc | Class I, Zone 2 AEx/ Ex nA IIC T5T1 Gc |

## Ex tb

| Transmetteur | Capteur                              |
|--------------|--------------------------------------|
| Non Ex       | Zone 21, AEx/Ex ia tb IIIC T** °C Db |

| Sécurité fonctionnelle  | L'appareil peut être utilisé pour la surveillance du débit (min., max., gamme) jusqu'à SIL 2<br>(architecture monovoie ; caractéristique de commande "Agrément supplémentaire", option<br>LA) et SIL 3 (architecture multivoie avec redondance homogène) et est évalué et certifié<br>indépendamment conformément à la norme IEC 61508. |
|-------------------------|----------------------------------------------------------------------------------------------------|
|                         | Les types de surveillance suivants sont possibles dans les équipements de sécurité :<br>Débit massique                                                                                                    |
|                         | 1 Manuel de sécurité fonctionnelle avec informations sur les appareils SIL                                                                                                    |
| Certification HART      | Interface HART                                                                                                    |
|                         | L'appareil de mesure est certifié et enregistré par le Groupe FieldComm. L'appareil satisfait<br>à toutes les exigences des spécifications suivantes :<br>• Certifié selon HART 7                                                                                                    |
|                         | <ul> <li>L'appareil peut être utilisé avec des appareils certifiés d'autres fabricants<br/>(interopérabilité)</li> </ul>                                                                                                    |
| Agrément radiotechnique | L'appareil de mesure possède l'homologation radiotechnique.                                                                                                    |
|                         | Pour plus de détails sur l'agrément radiotechnique, voir la Documentation Spéciale                                                                                                    |

| Directive sur les<br>équipements sous pression                                                                                               | <ul> <li>Avec le marquage PED/G1/x (x = catégorie) sur la plaque signalétique du capteur,<br/>Endress+Hauser confirme la conformité aux "Exigences fondamentales de sécurité" de<br/>l'Annexe I de la Directive sur les équipements sous pression 2014/68/UE.</li> <li>Les appareils non munis de ce marquage (DESP) sont conçus et fabriqués d'après les<br/>bonnes pratiques d'ingénierie. Ils sont conformes aux exigences de l'Article 4 paragraphe<br/>3 de la Directive sur les équipements sous pression 2014/68/UE. Leur domaine<br/>d'application est décrit dans les diagrammes 6 à 9 en Annexe II de la Directive sur les<br/>équipements sous pression 2014/68/UE.</li> </ul>                                                                                                    |
|----------------------------------------------------------------------------------------------------|----------------------------------------------------------------------------------------------------|
| Certification                                                                                                    | Agrément CRN                                                                                                    |
| supplémentaire                                                                                                    | Certaines versions d'appareil ont un agrément CRN. Pour un appareil agréé CRN, il faut<br>commander un raccord process agréé CRN avec un agrément CSA.                                                                                                    |
| Autres normes et directives                                                                                                    | <ul> <li>EN 60529<br/>Indices de protection du boîtier (code IP)</li> <li>EN 61010-1<br/>Exigences de sécurité pour les appareils électriques de mesure, de commande, de<br/>régulation et de laboratoire – exigences générales</li> <li>IEC/EN 61326-3-2<br/>Émission conforme aux exigences de la classe A. Compatibilité électromagnétique<br/>(exigences CEM).</li> <li>NAMUR NE 21<br/>Compatibilité électromagnétique de matériels électriques destinés aux process et aux<br/>laboratoires</li> <li>NAMUR NE 32<br/>Sauvegarde des informations en cas de coupure d'alimentation dans le cas d'appareils de<br/>terrain et de contrôle commande dotés de microprocesseurs</li> <li>NAMUR NE 43<br/>Normalisation du niveau de signal pour les informations de défaut des transmetteurs<br/>numériques avec signal de sortie analogique.</li> <li>NAMUR NE 53<br/>Logiciel d'appareils de terrain et d'appareils de traitement de signaux avec électronique<br/>numérique</li> <li>NAMUR NE 105<br/>Exigences imposées à l'intégration d'appareils de bus de terrain dans les outils<br/>d'ingénierie pour appareils de terrain</li> <li>NAMUR NE 107<br/>Autosurveillance et diagnostic d'appareils de terrain</li> <li>NAMUR NE 131<br/>Exigences imposées aux appareils de terrain pour les applications standard</li> </ul> |
| Classification du joint de<br>process entre le raccord<br>électrique et les produits de<br>process (inflammables)<br>selon ANSI/ISA 12.27.01 | Les appareils Endress+Hauser sont construits selon ANSI/ISA 12.27.01. Cela permet à l'utilisateur de renoncer à l'installation d'un joint de process secondaire externe dans le tube (conduit) comme le préconisent les normes ANSI/NFPA 70 (NEC) et CSA 22.1 (CEC), et donc d'économiser les coûts afférents. Ces appareils sont conformes aux pratiques d'installation nord-américaines et permettent une installation très sûre et peu coûteuse pour les applications de surpression avec des produits de process dangereux.                                                                                                    |

Pour plus d'informations, voir les schémas de contrôle de l'appareil concerné.

# 15.13 Packs application

Afin d'étendre les fonctionnalités de l'appareil selon les besoins, différents packs d'applications sont disponibles par ex. pour des aspects de sécurité ou des exigences spécifiques.

Les packs d'applications peuvent être commandés avec l'appareil ou ultérieurement auprès d'Endress+Hauser. Des indications détaillées relatives à la référence de commande concernée sont disponibles auprès d'Endress+Hauser ou sur la page Produits du site Internet Endress+Hauser : www.endress.com.

Informations détaillées sur les packs application : Documentation spéciale relative à l'appareil → 🗎 199

| Fonctionnalités de diagnostic F | Pack            | Description                                                                                                    |
|---------------------------------|-----------------|----------------------------------------------------------------------------------------------------|
|                                 | HistoROM étendu | Extensions concernant le journal des événements et le déblocage de la mémoire de valeurs mesurées.                                                                                                    |
|                                 |                 | Journal des événements :<br>Le volume mémoire est étendu de 20 (version de standard) à 100 entrées de<br>message.                                                                                                    |
|                                 |                 | <ul> <li>Mémoire de valeurs mesurées (enregistreur à tracé continu) :</li> <li>Le volume mémoire est activé pour 1 000 valeurs mesurées.</li> <li>Il est possible de délivrer 250 valeurs mesurées sur chacun des 4 canaux mémoire. L'intervalle d'enregistrement est librement configurable.</li> <li>Les enregistrements des valeurs mesurées sont accessibles via l'afficheur local ou l'outil de configuration, par ex. FieldCare, DeviceCare ou serveur web.</li> </ul> |

| Heartbeat Technology | Pack                                  | Description                                                                                                    |
|----------------------|---------------------------------------|----------------------------------------------------------------------------------------------------|
|                      | Heartbeat Verification<br>+Monitoring | <ul> <li>Heartbeat Verification</li> <li>Satisfait aux exigences de traçabilité de la vérification selon DIN ISO 9001:2008<br/>chapitre 7.6 a) "Maîtrise des dispositifs de surveillance et de mesure".</li> <li>Test fonctionnel lorsque l'appareil est monté sans interrompre le process.</li> <li>Résultats de la vérification traçables sur demande, avec un rapport.</li> <li>Procédure de test simple via la configuration sur site ou d'autres interfaces de<br/>commande.</li> <li>Évaluation claire du point de mesure (succès/échec) avec une couverture de test<br/>élevée dans le cadre des spécifications du fabricant.</li> <li>Extension des intervalles d'étalonnage selon l'évaluation des risques de<br/>l'opérateur.</li> </ul> |
|                      |                                       | <ul> <li>Heartbeat Monitoring</li> <li>Délivre en continu des données de surveillance, qui sont caractéristiques du principe de mesure, à un système de contrôle de fonctionnement externe à des fins de maintenance préventive ou d'analyse du process. Ces données permettent à l'opérateur de :</li> <li>Tirer des conclusions - à l'aide de ces données et d'autres informations - sur l'impact que peuvent avoir avec le temps les sur les performances de mesure.</li> <li>Planifier les interventions de maintenance en temps voulu.</li> <li>Surveiller la qualité du process ou du produit, p. ex. stabilité du process.</li> </ul>                                                                                                    |

| Deuxième groupe de gaz | Pack                   | Description                                                                                                    |
|------------------------|------------------------|----------------------------------------------------------------------------------------------------|
|                        | Deuxième groupe de gaz | Ce pack application permet la configuration de deux gaz / mélanges gazeux<br>standard différents dans l'appareil ; en outre, il permet à l'utilisateur de passer d'un<br>groupe de gaz à un autre en utilisant l'entrée d'état ou (si disponible) via la<br>communication par bus. |

# 15.14 Accessoires

Aperçu des accessoires pouvant être commandés  $\rightarrow \cong 166$ 

# 15.15 Documentation complémentaire

Pour un aperçu de l'étendue de la documentation technique correspondant à l'appareil, voir ci-dessous :

- *W@M Device Viewer* (www.endress.com/deviceviewer) : entrer le numéro de série fiqurant sur la plaque signalétique
- *Endress+Hauser Operations App* : entrer le numéro de série figurant sur la plaque signalétique ou scanner le code matriciel 2D (code QR) de la plaque signalétique

| Documentation standard | Instructions condensées |
|------------------------|-------------------------|
|------------------------|-------------------------|

Instructions condensées pour le capteur

| Appareil de mesure | Référence de la documentation |
|--------------------|-------------------------------|
| Proline t-mass F   | KA01442D                      |

#### Instructions condensées pour le transmetteur

| Appareil de mesure      | Référence de la documentation |
|-------------------------|-------------------------------|
| Proline 500 – numérique | KA01446D                      |

#### Information technique

| Appareil de mesure | Référence de la documentation |
|--------------------|-------------------------------|
| t-mass F 500       | TI01502D                      |

#### Description des paramètres de l'appareil

| Appareil de mesure | Référence de la documentation |
|--------------------|-------------------------------|
| t-mass 500         | GP01145D                      |

#### Documentation complémentair Gonseils de sécurité

spécifique à l'appareil

Consignes de sécurité pour les équipements électriques en zone explosible.

| Contenu               | Référence de la documentation |
|-----------------------|-------------------------------|
| ATEX/IECEx Ex d/Ex de | XA01970D                      |
| ATEX/IECEx Ex ec      | XA01971D                      |
| cCSAus XP             | XA01974D                      |
| cCSAus Ex d/ Ex de    | XA01972D                      |
| cCSAus Ex nA          | XA01973D                      |

#### Module d'affichage et de configuration séparé DKX001

| Contenu          | Référence de la documentation |
|------------------|-------------------------------|
| ATEX/IECEx Ex i  | XA01494D                      |
| ATEX/IECEx Ex ec | XA01498D                      |
| cCSAus IS        | XA01499D                      |
| cCSAus Ex nA     | XA01513D                      |
| INMETRO Ex i     | XA01500D                      |

| Contenu       | Référence de la documentation |
|---------------|-------------------------------|
| INMETRO Ex ec | XA01501D                      |
| NEPSI Ex i    | XA01502D                      |
| NEPSI Ex nA   | XA01503D                      |

## Manuel de sécurité fonctionnelle

| Contenu            | Référence de la documentation |
|--------------------|-------------------------------|
| Proline t-mass 500 | SD02484D                      |

## **Documentation spéciale**

| Contenu                                                                                     | Référence de la documentation |
|---------------------------------------------------------------------------------------------|-------------------------------|
| Indications relatives à la directive des équipements sous pression                          | SD01614D                      |
| Module d'affichage et de configuration séparé DKX001                                        | SD01763D                      |
| Homologations radiotechniques pour l'interface WLAN pour le module<br>d'affichage A309/A310 | SD01793D                      |
| Serveur Web                                                                                 | SD02487D                      |
| Technologie Heartbeat                                                                       | SD02479D                      |

## Instructions de montage

| Contenu                                                                | Commentaire                                                                                                    |
|------------------------------------------------------------------------|----------------------------------------------------------------------------------------------------|
| Instructions de montage pour kits de pièces de rechange et accessoires | <ul> <li>Accès à l'aperçu de tous les kits de pièces de rechange disponibles via W@MDevice Viewer</li> <li>→          ⇒ 164     </li> <li>Accessoires pouvant être commandés avec Instructions de montage</li> </ul> |

# Index

# ^

| A                                                |          |
|--------------------------------------------------|----------|
| Accès direct                                     | 58       |
| Accès en écriture                                | 60       |
| Accès en lecture                                 | 60       |
| Activation de la protection en écriture 1        | 126      |
| Activer/désactiver le verrouillage des touches   | 61       |
| Adaptation du comportement de diagnostic 1       | 150      |
| Adaptation du signal d'état                      | 150      |
| Affectation des bornes                           | 35       |
| Affichage                                        |          |
| voir Afficheur local                             |          |
| Affichage de l'historique des valeurs mesurées 1 | 36       |
| Affichage opérationnel                           | 50       |
| Afficheur local                                  | 91       |
| Editeur de texte                                 | 54       |
| Editeur numérique                                | 54       |
| voir Affichage opérationnel                      |          |
| voir En cas de défaut                            |          |
| voir Message de diagnostic                       |          |
| Vue navigation                                   | 52       |
| Agrément Fx                                      | 195      |
| Agrément radiotechnique                          | 196      |
| Agréments                                        | 195      |
| Ajustage canteur                                 | 87       |
| AMS Device Manager                               | 73       |
| Fonction                                         | 73       |
| Annareil de mesure                               | 1)       |
| Configuration                                    | 80       |
| Démontage                                        | 165      |
| Intégration via protocole Hart                   | 75       |
| Mise au rebut                                    | 165      |
| Mise sous tension                                | 79       |
| Prénaration nour le montage                      | 27       |
| Prénaration pour le raccordament électrique      | 36       |
| Réparation                                       | 164      |
| Structure                                        | 1/1      |
| Transformation 1                                 | 16/1     |
| Δegietant                                        | .0-1     |
| Δffichage 1                                      | 103      |
| Définir code d'accès                             | 115      |
| Entrée courant                                   | 91       |
| Mode de mesure                                   | 81       |
| Paramètres WI $\Delta N$                         | 111      |
| Sortio courant                                   | 92       |
| Sortie relais 1 n 1                              | 101      |
| Sortia Tout Ou Rian/Impulsion/Frág 95.96         | 01<br>00 |
| Suppression débit de fuite                       | 105      |
|                                                  | כט       |
| В                                                |          |
| Bornes                                           | 82       |
|                                                  | .02      |
| С                                                |          |
| Câble de raccordement                            | 31       |

| <b>C</b><br>Câble de raccordement |
|-----------------------------------|
|                                   |

| Code d'accès direct                                                                                                    |
|----------------------------------------------------------------------------------------------------|
| Commutateur de verrouillage                                                                                                    |
| Commutateur DIP                                                                                                    |
| voir Commutateur de verrouillage                                                                                                    |
| Compatibilité électromagnétique                                                                                                    |
| Compensation de potentiel 41                                                                                                    |
| Comportement diagnostic                                                                                                    |
| Explication 146                                                                                                    |
| Sumbolog 1/6                                                                                                    |
| Composante de l'appareil                                                                                                    |
| Concert de configuration                                                                                                    |
|                                                                                                    |
| Concept de sauvegarde 193                                                                                                    |
| Conditions de montage                                                                                                    |
| Chauffage de capteur                                                                                                    |
| Pression du système                                                                                                    |
| Conditions de stockage 18                                                                                                    |
| Configuration                                                                                                    |
| Ajustage sur site                                                                                                    |
| Gestion de la configuration d'appareil 113, 122                                                                                                    |
| Configuration à distance                                                                                                    |
| Consommation de courant                                                                                                    |
| Consommation électrique                                                                                                    |
| Construction du système                                                                                                    |
| Ensemble de mesure 170                                                                                                    |
| voir Construction de l'appareil de mesure                                                                                                    |
|                                                                                                    |
| Contrôle                                                                                                    |
| Contrôle 15                                                                                                    |
| Contrôle<br>Marchandises livrées                                                                                                    |
| Contrôle<br>Marchandises livrées                                                                                                    |
| Contrôle<br>Marchandises livrées                                                                                                    |
| Contrôle<br>Marchandises livrées                                                                                                    |
| Contrôle       15         Marchandises livrées       15         Mode de raccordement       46         Montage       30         Contrôle du fonctionnement       79         Contrôle du montage       79                                                                                                    |
| Contrôle       15         Marchandises livrées       15         Mode de raccordement       46         Montage       30         Contrôle du fonctionnement       79         Contrôle du montage       79         Contrôle du montage (liste de contrôle)       30                                                                                                    |
| Contrôle       15         Marchandises livrées       15         Mode de raccordement       46         Montage       30         Contrôle du fonctionnement       79         Contrôle du montage       79         Contrôle du montage (liste de contrôle)       30         Contrôle du montage (liste de contrôle)       46                                                                                                    |
| Contrôle       15         Marchandises livrées       15         Mode de raccordement       46         Montage       30         Contrôle du fonctionnement       79         Contrôle du montage       79         Contrôle du montage (liste de contrôle)       30         Contrôle du montage (liste de contrôle)       30         Contrôle du raccordement (liste de contrôle)       30         Contrôle du raccordement (liste de contrôle)       30         Contrôle du raccordement (liste de contrôle)       30         Coupure de l'alimentation       182                                                                                                    |
| Contrôle       15         Marchandises livrées       15         Mode de raccordement       46         Montage       30         Contrôle du fonctionnement       79         Contrôle du montage       79         Contrôle du montage (liste de contrôle)       30         Contrôle du montage (liste de contrôle)       30         Contrôle du raccordement (liste de contrôle)       30         Contrôle du raccordement (liste de contrôle)       30         Contrôle du raccordement (liste de contrôle)       30                                                                                                    |
| Contrôle 15<br>Marchandises livrées                                                                                                    |
| Contrôle       15         Marchandises livrées       15         Mode de raccordement       46         Montage       30         Contrôle du fonctionnement       79         Contrôle du montage       79         Contrôle du montage (liste de contrôle)       30         Contrôle du montage (liste de contrôle)       30         Contrôle du raccordement (liste de contrôle)       46         Coupure de l'alimentation       182         D       Date de fabrication       16, 17                                                                                                    |
| Contrôle       15         Marchandises livrées       15         Mode de raccordement       46         Montage       30         Contrôle du fonctionnement       79         Contrôle du montage       79         Contrôle du montage (liste de contrôle)       30         Contrôle du montage (liste de contrôle)       30         Contrôle du raccordement (liste de contrôle)       46         Coupure de l'alimentation       182         D       Date de fabrication       16, 17         Date de sortie       16, 17                                                                                                    |
| Contrôle 15<br>Marchandises livrées                                                                                                    |
| Contrôle       15         Marchandises livrées       15         Mode de raccordement       46         Montage       30         Contrôle du fonctionnement       79         Contrôle du montage       79         Contrôle du montage (liste de contrôle)       30         Contrôle du montage (liste de contrôle)       30         Contrôle du raccordement (liste de contrôle)       30         Contrôle du raccordement (liste de contrôle)       46         Coupure de l'alimentation       182         D       Date de fabrication       16, 17         Date de sortie       75         Débit de fuite       181                                                                                                    |
| Contrôle       15         Marchandises livrées       15         Mode de raccordement       46         Montage       30         Contrôle du fonctionnement       79         Contrôle du montage       79         Contrôle du montage (liste de contrôle)       30         Contrôle du montage (liste de contrôle)       30         Contrôle du raccordement (liste de contrôle)       30         Contrôle du raccordement (liste de contrôle)       46         Coupure de l'alimentation       182         D       Date de fabrication       16, 17         Date de sortie       75         Débit de fuite       181         Déclaration de conformité       11                                                                                                    |
| Contrôle       15         Marchandises livrées       15         Mode de raccordement       46         Montage       30         Contrôle du fonctionnement       79         Contrôle du montage       79         Contrôle du montage (liste de contrôle)       30         Contrôle du montage (liste de contrôle)       30         Contrôle du raccordement (liste de contrôle)       46         Coupure de l'alimentation       182         D       182         D       16, 17         Date de fabrication       75         Débit de fuite       181         Déclaration de conformité       11         Définition du code d'accès       126, 127                                                                                                    |
| Contrôle       15         Marchandises livrées       15         Mode de raccordement       46         Montage       30         Contrôle du fonctionnement       79         Contrôle du montage       79         Contrôle du montage (liste de contrôle)       30         Contrôle du montage (liste de contrôle)       30         Contrôle du raccordement (liste de contrôle)       46         Coupure de l'alimentation       182         D       126         Date de fabrication       16, 17         Date de sortie       16, 17         Date de sortie       181         Débit de fuite       181         Déclaration de conformité       11         Définition du code d'accès       126, 127         Désactivation de la protection en écriture       126                                                                                                    |
| Contrôle       15         Marchandises livrées       15         Mode de raccordement       46         Montage       30         Contrôle du fonctionnement       79         Contrôle du montage       79         Contrôle du montage (liste de contrôle)       30         Contrôle du montage (liste de contrôle)       30         Contrôle du raccordement (liste de contrôle)       46         Coupure de l'alimentation       182         D       182         D       16, 17         Date de fabrication       16, 17         Date de sortie       181         Déclaration de conformité       11         Déclaration de conformité       11         Définition du code d'accès       126, 127         Désactivation de la protection en écriture       73                                                                                                    |
| Contrôle       15         Marchandises livrées       15         Mode de raccordement       46         Montage       30         Contrôle du fonctionnement       79         Contrôle du montage       79         Contrôle du montage (liste de contrôle)       30         Contrôle du montage (liste de contrôle)       30         Contrôle du montage (liste de contrôle)       30         Contrôle du raccordement (liste de contrôle)       46         Coupure de l'alimentation       182         D       D         Date de fabrication       16, 17         Date de sortie       11         du firmware       75         Débit de fuite       11         Déclaration de conformité       11         Définition du code d'accès       126, 127         Désactivation de la protection en écriture       126         DeviceCare       73         Fichier de description d'appareil       75 |
| Contrôle       15         Marchandises livrées       15         Mode de raccordement       46         Montage       30         Contrôle du fonctionnement       79         Contrôle du montage       79         Contrôle du montage (liste de contrôle)       30         Contrôle du montage (liste de contrôle)       30         Contrôle du montage (liste de contrôle)       30         Contrôle du raccordement (liste de contrôle)       46         Coupure de l'alimentation       182         D       Date de fabrication       16, 17         Date de sortie       11         du firmware       75         Débit de fuite       11         Définition du code d'accès       126, 127         Désactivation de la protection en écriture       126         DeviceCare       73         Fichier de description d'appareil       75         Diaqnostic       75                          |
| Contrôle15Marchandises livrées15Mode de raccordement46Montage30Contrôle du fonctionnement79Contrôle du montage79Contrôle du montage (liste de contrôle)30Contrôle du montage (liste de contrôle)30Contrôle du raccordement (liste de contrôle)46Coupure de l'alimentation182DDDate de fabrication16, 17Date de sortie11du firmware75Débit de fuite11Déclaration de conformité11Définition du code d'accès126, 127Désactivation de la protection en écriture126DeviceCare73Fichier de description d'appareil75Diagnostic145                                                                                                    |
| Contrôle15Marchandises livrées15Mode de raccordement46Montage30Contrôle du fonctionnement79Contrôle du montage79Contrôle du montage (liste de contrôle)30Contrôle du montage (liste de contrôle)30Contrôle du raccordement (liste de contrôle)46Coupure de l'alimentation182DDDate de fabrication16, 17Date de sortie11du firmware75Débit de fuite11Déclaration de conformité11Définition du code d'accès126, 127Désactivation de la protection en écriture73Fichier de description d'appareil75Diagnostic145Directive sur les équipements sous pression197                                                                                                    |
| Contrôle15Marchandises livrées15Mode de raccordement46Montage30Contrôle du fonctionnement79Contrôle du montage79Contrôle du montage (liste de contrôle)30Contrôle du montage (liste de contrôle)30Contrôle du raccordement (liste de contrôle)46Coupure de l'alimentation182DDDate de fabrication16, 17Date de sortie11du firmware75Débit de fuite111Déclaration de conformité11Définition du code d'accès126, 127Désactivation de la protection en écriture73Fichier de description d'appareil75Diagnostic145Directive sur les équipements sous pression197Document197                                                                                                    |
| Contrôle17Marchandises livrées15Mode de raccordement46Montage30Contrôle du fonctionnement79Contrôle du montage79Contrôle du montage (liste de contrôle)30Contrôle du raccordement (liste de contrôle)46Coupure de l'alimentation182DDDate de fabrication16, 17Date de sortie11du firmware75Débit de fuite181Déclaration de conformité11Définition du code d'accès126, 127Désactivation de la protection en écriture126DeviceCare73Fichier de description d'appareil75Diagnostic145Symboles145Directive sur les équipements sous pression197Document6                                                                                                    |
| Contrôle17Marchandises livrées15Mode de raccordement46Montage30Contrôle du fonctionnement79Contrôle du montage79Contrôle du montage (liste de contrôle)30Contrôle du raccordement (liste de contrôle)30Contrôle du raccordement (liste de contrôle)46Coupure de l'alimentation182DDate de fabrication16, 17Date de sortie11du firmware75Débit de fuite181Déclaration de conformité11Définition du code d'accès126, 127Désactivation de la protection en écriture126DeviceCare73Fichier de description d'appareil75Diagnostic145Directive sur les équipements sous pression197Document6Fonction6                                                                                                    |

| Documentation d'appareil                       |     |
|------------------------------------------------|-----|
| Documentation complémentaire                   | 8   |
| Domaine d'application                          | 170 |
| Risques résiduels                              | 10  |
| Données relatives à la version de l'appareil   | 75  |
| Données spécifiques communication              | 76  |
| Droits d'accès aux paramètres                  |     |
| Accès en écriture                              | 60  |
| Accès en lecture                               | 60  |
| Dynamique de mesure                            | 174 |
| Е                                              |     |
| Editeur de texte                               | 54  |
| Editeur numérique                              | 54  |
| Effet                                          |     |
| Pression du produit                            | 184 |
| Eléments de configuration                      | 146 |
| Éléments de configuration                      | 56  |
| Elimination des matériaux d'emballage          | 19  |
| Enregistreur à tracé continu                   | 136 |
| Ensemble de mesure                             | 170 |
| Entrée                                         | 171 |
| Entrée de câble                                |     |
| Indice de protection                           | 45  |
| Entrées de câble                               |     |
| Caractéristiques techniques                    | 182 |
| Environnement                                  |     |
| Résistance aux vibrations et aux chocs         | 186 |
| Température de stockage                        | 185 |
| Etendue des fonctions                          |     |
| AMS Device Manager                             | 73  |
| Field Communicator                             | 74  |
| Field Communicator 475                         | 74  |
| Field Xpert                                    | 71  |
| Étendue des fonctions                          |     |
| SIMATIC PDM                                    | 74  |
| Exigences imposées au personnel                | 9   |
| F                                              |     |
| Fichiers de description d'appareil             | 75  |
| Field Communicator                             |     |
| Fonction                                       | 74  |
| Field Communicator 475                         | 74  |
| Field Xpert                                    |     |
| Fonction                                       | 71  |
| Field Xpert SFX350                             | 71  |
| FieldCare                                      | 71  |
| Établissement d'une connexion                  | 72  |
| Fichier de description d'appareil              | 75  |
| Fonction                                       | 71  |
| Interface utilisateur                          | 73  |
| Filtrage du journal événements                 | 157 |
| Fixation du câble de raccordement              |     |
| Boîtier de raccordement du capteur, Proline 50 | 0 - |
| numérique                                      | 37  |

Occupation des bornes du Proline 500 -

Μ

| Fonctions<br>voir Paramètre                                                                                                    |                                                                                                    |
|----------------------------------------------------------------------------------------------------|----------------------------------------------------------------------------------------------------|
| <b>G</b><br>Gamme de température<br>Gamme de température nominale pour l'affichage                                                                                                    | 191                                                                                                    |
| Température de stockage                                                                                                    | . 18<br>185<br>122                                                                                                    |
| <b>H</b><br>Historique du firmware                                                                                                    | 161<br>122                                                                                                    |
| I<br>ID fabricant                                                                                                    | .75<br>.75<br>.16<br>.185                                                                                                    |
| Température ambiante                                                                                                    | 184                                                                                                    |
| Information de diagnostic<br>Navigateur Web                                                                                                    | 147                                                                                                    |
| Afficheur local         Aperçu         Construction, explication         146,         DeviceCare         FieldCare         LED         Mesures correctives         Informations relatives au document         Instructions de raccordement spéciales         Intégration système         Interface utilisateur         Dernier diagnostic         Diagnostic actuel | $145 \\ 151 \\ 149 \\ 149 \\ 149 \\ 142 \\ 151 \\ 6 \\ . 42 \\ . 75 \\ 155 \\ 155 \\ $ |
| J<br>Journal des événements                                                                                                    | 156                                                                                                    |
| L<br>Langues, options de configuration                                                                                                    | 191<br>129<br>188                                                                                                    |

Liste des événements ..... 156

| Matériaux                                        |
|--------------------------------------------------|
| Menu                                             |
| Configuration                                    |
| Diagnostic                                       |
| Menu contextuel                                  |
| Explication                                      |
| Fermeture                                        |
| Ouverture                                        |
| Menu de configuration                            |
| Menus, sous-menus                                |
| Sous-menus et rôles utilisateur                  |
| Structure                                        |
| Menus                                            |
| Pour la configuration de l'appareil de mesure 80 |
| Pour les réglages spécifiques 106                |
| Message de diagnostic                            |
| Messages d'erreur                                |
| voir Messages de diagnostic                      |
| Mesures correctives                              |
| Fermeture                                        |
| Ouverture                                        |
| Mise au rebut                                    |
| Mise en service                                  |
| Configuration de l'appareil de mesure 80         |
| Configuration étendue                            |
| Mode burst                                       |
| Module électronique                              |
| Module électronique principal                    |
| Montage                                          |
|                                                  |

# N

| Nettoyage                       |
|---------------------------------|
| Élément sensible                |
| Nettoyage de l'élément sensible |
| Nettoyage extérieur             |
| Nettoyage extérieur 162         |
| Nom de l'appareil               |
| Capteur                         |
| Transmetteur                    |
| Normes et directives            |
| Numéro de série                 |

# 0

| Occupation des bornes du câble de raccordement pour |
|-----------------------------------------------------|
| Proline 500 - numérique                             |
| Boîtier de raccordement du capteur                  |
| Options de configuration                            |
| Outil                                               |
| Pour le montage                                     |
| Outil de montage                                    |
| Outils                                              |
| Raccordement électrique                             |
| Transport                                           |
| Outils de mesure et de test                         |
| Outils de raccordement 31                           |
|                                                     |

## Ρ

| Paramètre                         |   |
|-----------------------------------|---|
| Entrer des valeurs ou du texte 59 | ) |

| Modification       59         Pièce de rechange       164         Pièces de rechange       164         Pièces de rechange       164         Plaque signalétique       164 |
|----------------------------------------------------------------------------------------------------|
| Capteur                                                                                                    |
| Transmetteur                                                                                                    |
| Poids                                                                                                    |
| Transport (consignes)                                                                                                    |
| Unités SI                                                                                                    |
| Unités US                                                                                                    |
| Préparation du raccordement                                                                                                    |
| Préparations de montage                                                                                                    |
| Pression du produit                                                                                                    |
| Effet                                                                                                    |
| Pression du système                                                                                                    |
| Prestations Endress+Hauser                                                                                                    |
| Maintenance                                                                                                    |
| Principe de mesure                                                                                                    |
| Proline 500 – transmetteur numérique                                                                                                    |
| Raccordement du câble de signal/câble                                                                                                    |
| d'alimentation                                                                                                    |
| Protection des réglages des paramètres 126                                                                                                    |
| Protection en écriture                                                                                                    |
| Via code d'accès                                                                                                    |
| Via commutateur de verrouillage 127                                                                                                    |
| Protection en écriture du hardware 127                                                                                                    |
| Protocole HART                                                                                                    |
| Révision                                                                                                    |
| Variables d'appareil 76                                                                                                    |
| Variables mesurées                                                                                                    |

# R

| Raccordement                                         |     |
|------------------------------------------------------|-----|
| voir Raccordement électrique                         |     |
| Raccordement de l'appareil de mesure                 |     |
| Proline 500 – numérique                              | 37  |
| Raccordement du câble de signal/câble d'alimentation |     |
| Proline 500 – transmetteur numérique                 | 40  |
| Raccordement électrique                              |     |
| Appareil de mesure                                   | 31  |
| Commubox FXA195 (USB)                                | 68  |
| Field Communicator 475                               | 68  |
| Field Xpert SFX350/SFX370                            | 68  |
| Field Xpert SMT70                                    | 68  |
| Indice de protection                                 | 45  |
| Interface WLAN                                       | 70  |
| Modem Bluetooth VIATOR                               | 68  |
| Ordinateur avec navigateur web (par ex. Internet     |     |
| Explorer)                                            | 68  |
| Outil de configuration (par ex. FieldCare, AMS       |     |
| Device Manager, SIMATIC PDM)                         | 68  |
| Outils de configuration                              |     |
| Via interface service (CDI-RJ45)                     | 69  |
| Via interface WLAN                                   | 70  |
| Via protocole HART                                   | 68  |
| Serveur Web                                          | 69  |
| Raccords process                                     | 191 |
| Réception des marchandises                           | 15  |
| Réétalonnage                                         | 163 |

|  | Proline | t-mass | F | 500 | HART |
|--|---------|--------|---|-----|------|
|--|---------|--------|---|-----|------|

| Référence de commande étendue                                                                                                    | 10,17                                                                                                    |
|----------------------------------------------------------------------------------------------------|----------------------------------------------------------------------------------------------------|
|                                                                                                    |                                                                                                    |
| Capteur                                                                                                    | 17                                                                                                    |
| Transmetteur                                                                                                    | 16                                                                                                    |
| Réglage de la langue d'interface                                                                                                    | 79                                                                                                    |
| Réglages                                                                                                    |                                                                                                    |
| Adaptation de l'appareil aux conditions de proc                                                                                                    | ess                                                                                                    |
|                                                                                                    | 135                                                                                                    |
| Administration                                                                                                    | 114                                                                                                    |
| Afficheur local                                                                                                    | 103                                                                                                    |
| Conditions de référence                                                                                                    | 85                                                                                                    |
| Configuration E/S                                                                                                    | ری<br>۵۱                                                                                                    |
| Configurations étendues de l'affichage                                                                                                    | 108                                                                                                    |
| Désignation du point de mesure                                                                                                    | 100<br>81                                                                                                    |
| Entrée courant                                                                                                    | 01<br>01                                                                                                    |
|                                                                                                    | 🦭                                                                                                    |
|                                                                                                    | 0/                                                                                                    |
| Langue uniteriace                                                                                                    | /9                                                                                                    |
|                                                                                                    | 150                                                                                                    |
|                                                                                                    | 100<br>105                                                                                                    |
| Remise a zero du totalisateur                                                                                                    | 135                                                                                                    |
|                                                                                                    | 123                                                                                                    |
| Sortie courant                                                                                                    | 92                                                                                                    |
| Sortie impulsion                                                                                                    | 95                                                                                                    |
| Sortie impuision/frequence/tor                                                                                                    | . 95, 96                                                                                                    |
|                                                                                                    | 101                                                                                                    |
| Sortie tout ou rien                                                                                                    | 99                                                                                                    |
| Suppression des debits de fuite                                                                                                    | 105                                                                                                    |
| I otalisateur                                                                                                    | 106                                                                                                    |
|                                                                                                    | 88                                                                                                    |
|                                                                                                    | 111                                                                                                    |
| Reglages des parametres                                                                                                    | 115                                                                                                    |
| Administration (Sous-menu)                                                                                                    | 115                                                                                                    |
| Affichage (Assistant)                                                                                                    | 103                                                                                                    |
|                                                                                                    | 100                                                                                                    |
| Affichage (Sous-menu)                                                                                                    | 108                                                                                                    |
| Africhage (Sous-menu)                                                                                                    | 108<br>118                                                                                                    |
| Africhage (Sous-menu)                                                                                                    | 108<br>118<br>77                                                                                                    |
| Africhage (Sous-menu)                                                                                                    | 108<br>118<br>77<br>85                                                                                                    |
| Affichage (Sous-menu)       Ajustage sur site (Sous-menu)         Burst configuration 1       n (Sous-menu)         Conditions de référence (Sous-menu)       Configuration (Menu)                                                                                                    | 108<br>118<br>77<br>85<br>81                                                                                                    |
| Affichage (Sous-menu)       Ajustage sur site (Sous-menu)         Burst configuration 1       n (Sous-menu)         Conditions de référence (Sous-menu)       Configuration (Menu)         Configuration (Menu)       Configuration E/S                                                                                                    | 108<br>118<br>77<br>85<br>81<br>90                                                                                                    |
| Affichage (Sous-menu)       Ajustage sur site (Sous-menu)         Burst configuration 1       n (Sous-menu)         Conditions de référence (Sous-menu)       Configuration (Menu)         Configuration E/S       Configuration E/S (Sous-menu)                                                                                                    | 108<br>118<br>77<br>85<br>81<br>90<br>90                                                                                                    |
| Affichage (Sous-menu)       Ajustage sur site (Sous-menu)         Burst configuration 1       n (Sous-menu)         Conditions de référence (Sous-menu)       Configuration (Menu)         Configuration E/S       Configuration E/S (Sous-menu)         Configuration E/S (Sous-menu)       Configuration E/S (Sous-menu)                                                                                                    | 108<br>118<br>77<br>85<br>81<br>90<br>90<br>106                                                                                                    |
| Affichage (Sous-menu)       Ajustage sur site (Sous-menu)         Burst configuration 1       (Sous-menu)         Conditions de référence (Sous-menu)       Configuration (Menu)         Configuration E/S       Configuration E/S         Configuration E/S (Sous-menu)       Configuration E/S         Configuration E/S (Sous-menu)       Configuration E/S         Définir code d'accès (Assistant)       Configuration                                                                                                    | 108<br>118<br>77<br>85<br>81<br>90<br>90<br>106<br>115                                                                                                    |
| Affichage (Sous-menu)         Ajustage sur site (Sous-menu)         Burst configuration 1         Conditions de référence (Sous-menu)         Configuration (Menu)         Configuration E/S         Configuration E/S (Sous-menu)         Configuration E/S (Sous-menu)         Configuration E/S (Sous-menu)         Définir code d'accès (Assistant)         Diagnostic (Menu)                                                                                                    | 108<br>118<br>77<br>85<br>81<br>90<br>90<br>106<br>115<br>155                                                                                                   |
| Affichage (Sous-menu)Ajustage sur site (Sous-menu)Burst configuration 1 n (Sous-menu)Conditions de référence (Sous-menu)Configuration (Menu)Configuration E/SConfiguration E/S (Sous-menu)Configuration E/S (Sous-menu)Configuration étendue (Sous-menu)Définir code d'accès (Assistant)Diagnostic (Menu)Enregistrement des valeurs mesurées (Sous-                                                                                                    | 108<br>118<br>77<br>85<br>81<br>90<br>90<br>106<br>115<br>155                                                                                                   |
| Affichage (Sous-menu)Ajustage sur site (Sous-menu)Burst configuration 1 n (Sous-menu)Conditions de référence (Sous-menu)Configuration (Menu)Configuration E/SConfiguration E/S (Sous-menu)Configuration étendue (Sous-menu)Configuration étendue (Sous-menu)Définir code d'accès (Assistant)Diagnostic (Menu)Enregistrement des valeurs mesurées (Sous-menu)                                                                                                    | 108<br>118<br>77<br>85<br>81<br>90<br>90<br>106<br>115<br>155<br>136                                                                                            |
| Affichage (Sous-menu)Ajustage sur site (Sous-menu)Burst configuration 1 n (Sous-menu)Conditions de référence (Sous-menu)Configuration (Menu)Configuration E/SConfiguration E/S (Sous-menu)Configuration étendue (Sous-menu)Définir code d'accès (Assistant)Diagnostic (Menu)Enregistrement des valeurs mesurées (Sous-menu)Entrée courant                                                                                                    | 108<br>118<br>77<br>85<br>81<br>90<br>90<br>106<br>115<br>155<br>136<br>91                                                                                      |
| Affichage (Sous-menu)Ajustage sur site (Sous-menu)Burst configuration 1 n (Sous-menu)Conditions de référence (Sous-menu)Configuration (Menu)Configuration E/SConfiguration E/S (Sous-menu)Configuration E/S (Sous-menu)Configuration étendue (Sous-menu)Définir code d'accès (Assistant)Diagnostic (Menu)Enregistrement des valeurs mesurées (Sous-menu)Entrée courantEntrée courant (Assistant)                                                                                                    | 108<br>118<br>77<br>85<br>81<br>90<br>90<br>90<br>106<br>115<br>155<br>136<br>91<br>91                                                                          |
| Affichage (Sous-menu)Ajustage sur site (Sous-menu)Burst configuration 1 n (Sous-menu)Conditions de référence (Sous-menu)Configuration (Menu)Configuration E/SConfiguration E/S (Sous-menu)Configuration étendue (Sous-menu)Définir code d'accès (Assistant)Diagnostic (Menu)Enregistrement des valeurs mesurées (Sous-menu)Entrée courantEntrée courant 1 n (Sous-menu)                                                                                                    | 108<br>118<br>77<br>85<br>81<br>90<br>90<br>90<br>106<br>115<br>155<br>136<br>91<br>91<br>91<br>91                                                              |
| Africhage (Sous-menu)         Ajustage sur site (Sous-menu)         Burst configuration 1         Conditions de référence (Sous-menu)         Configuration (Menu)         Configuration E/S         Configuration E/S         Configuration E/S (Sous-menu)         Configuration étendue (Sous-menu)         Définir code d'accès (Assistant)         Diagnostic (Menu)         Enregistrement des valeurs mesurées (Sous-menu)         Entrée courant         Entrée courant (Assistant)         Entrée courant 1         Entrée état                                                                                                    | 108<br>118<br>77<br>85<br>81<br>90<br>90<br>90<br>106<br>115<br>155<br>136<br>91<br>91<br>91<br>87                                                              |
| Affichage (Sous-menu)Ajustage sur site (Sous-menu)Burst configuration 1 n (Sous-menu)Conditions de référence (Sous-menu)Configuration (Menu)Configuration E/SConfiguration E/S (Sous-menu)Configuration étendue (Sous-menu)Configuration étendue (Sous-menu)Définir code d'accès (Assistant)Diagnostic (Menu)Enregistrement des valeurs mesurées (Sous-menu)Entrée courant (Assistant)Entrée courant 1 n (Sous-menu)Entrée étatEntrée état (Sous-menu)                                                                                                    | 108<br>118<br>77<br>85<br>81<br>90<br>90<br>90<br>106<br>115<br>155<br>136<br>91<br>91<br>132<br>87<br>87                                                       |
| Affichage (Sous-menu)Ajustage sur site (Sous-menu)Burst configuration 1 n (Sous-menu)Conditions de référence (Sous-menu)Configuration (Menu)Configuration E/SConfiguration E/S (Sous-menu)Configuration étendue (Sous-menu)Configuration étendue (Sous-menu)Définir code d'accès (Assistant)Diagnostic (Menu)Enregistrement des valeurs mesurées (Sous-menu)Entrée courantEntrée courant 1 n (Sous-menu)Entrée étatEntrée état 1 n (Sous-menu)Entrée état 1 n (Sous-menu)                                                                                                    | 108<br>118<br>77<br>85<br>81<br>90<br>90<br>90<br>106<br>115<br>155<br>136<br>91<br>91<br>87<br>87<br>87<br>87                                                  |
| Africhage (Sous-menu)Ajustage sur site (Sous-menu)Burst configuration 1 n (Sous-menu)Conditions de référence (Sous-menu)Configuration (Menu)Configuration E/SConfiguration E/S (Sous-menu)Configuration étendue (Sous-menu)Définir code d'accès (Assistant)Diagnostic (Menu)Enregistrement des valeurs mesurées (Sous-menu)Entrée courantEntrée courant 1 n (Sous-menu)Entrée état (Sous-menu)Entrée état 1 n (Sous-menu)Information appareil (Sous-menu)                                                                                                    | 108<br>118<br>77<br>85<br>81<br>90<br>90<br>106<br>115<br>155<br>136<br>91<br>91<br>91<br>87<br>87<br>87<br>132<br>159                                          |
| Affichage (Sous-menu)Ajustage sur site (Sous-menu)Burst configuration 1 n (Sous-menu)Conditions de référence (Sous-menu)Configuration (Menu)Configuration E/SConfiguration E/S (Sous-menu)Configuration étendue (Sous-menu)Définir code d'accès (Assistant)Diagnostic (Menu)Enregistrement des valeurs mesurées (Sous-menu)Entrée courantEntrée courant 1 n (Sous-menu)Entrée état 1 n (Sous-menu)Entrée état 1 n (Sous-menu)Information appareil (Sous-menu)Mode de mesure (Assistant)                                                                                                    | 108<br>118<br>77<br>85<br>81<br>90<br>90<br>106<br>115<br>155<br>136<br>91<br>91<br>91<br>87<br>87<br>87<br>87<br>87<br>81                                      |
| Affichage (Sous-menu)Ajustage sur site (Sous-menu)Burst configuration 1 n (Sous-menu)Conditions de référence (Sous-menu)Configuration (Menu)Configuration E/SConfiguration E/S (Sous-menu)Configuration étendue (Sous-menu)Définir code d'accès (Assistant)Diagnostic (Menu)Enregistrement des valeurs mesurées (Sous-menu)Entrée courantEntrée courant 1 n (Sous-menu)Entrée état 1 n (Sous-menu)Entrée état 1 n (Sous-menu)Information appareil (Sous-menu)Mode de mesure (Assistant)Paramètres WLAN (Assistant)                                                                                                    | 108<br>118<br>77<br>85<br>81<br>90<br>90<br>106<br>115<br>155<br>136<br>91<br>91<br>87<br>87<br>87<br>87<br>87<br>81<br>159<br>81<br>111                        |
| Affichage (Sous-menu)Ajustage sur site (Sous-menu)Burst configuration 1 n (Sous-menu)Conditions de référence (Sous-menu)Configuration (Menu)Configuration E/SConfiguration E/S (Sous-menu)Configuration E/S (Sous-menu)Configuration étendue (Sous-menu)Définir code d'accès (Assistant)Diagnostic (Menu)Enregistrement des valeurs mesurées (Sous-menu)Entrée courantEntrée courant (Assistant)Entrée étatEntrée état (Sous-menu)Entrée état 1 n (Sous-menu)Information appareil (Sous-menu)Mode de mesure (Assistant)Paramètres WLAN (Assistant)Réinitialiser code d'accès (Sous-menu)                                                          | 108<br>118<br>77<br>85<br>81<br>90<br>90<br>90<br>106<br>115<br>155<br>136<br>91<br>91<br>87<br>87<br>87<br>87<br>87<br>81<br>115                               |
| Affichage (Sous-menu)Ajustage sur site (Sous-menu)Burst configuration 1 n (Sous-menu)Conditions de référence (Sous-menu)Configuration (Menu)Configuration E/SConfiguration E/S (Sous-menu)Configuration E/S (Sous-menu)Configuration étendue (Sous-menu)Définir code d'accès (Assistant)Diagnostic (Menu)Enregistrement des valeurs mesurées (Sous-menu)Entrée courantEntrée courant (Assistant)Entrée étatEntrée étatEntrée état 1 n (Sous-menu)Entrée état 1 n (Sous-menu)Information appareil (Sous-menu)Mode de mesure (Assistant)Paramètres WLAN (Assistant)Réinitialiser code d'accès (Sous-menu)Sauvegarde de la configuration (Sous-menu) | 108<br>118<br>77<br>85<br>81<br>90<br>90<br>90<br>106<br>115<br>155<br>136<br>91<br>91<br>87<br>87<br>87<br>87<br>81<br>159<br>81<br>115                        |
| Affichage (Sous-menu)Ajustage sur site (Sous-menu)Burst configuration 1 n (Sous-menu)Conditions de référence (Sous-menu)Configuration (Menu)Configuration E/SConfiguration E/S (Sous-menu)Configuration étendue (Sous-menu)Configuration étendue (Sous-menu)Définir code d'accès (Assistant)Diagnostic (Menu)Enregistrement des valeurs mesurées (Sous-menu)Entrée courantEntrée courant (Assistant)Entrée étatEntrée étatEntrée état 1 n (Sous-menu)Information appareil (Sous-menu)Mode de mesure (Assistant)Paramètres WLAN (Assistant)Réinitialiser code d'accès (Sous-menu)Sauvegarde de la configuration (Sous-menu)                        | 108<br>118<br>77<br>85<br>81<br>90<br>90<br>90<br>106<br>115<br>155<br>136<br>91<br>91<br>87<br>87<br>87<br>87<br>87<br>81<br>159<br>81<br>115<br>13, 122       |
| Affichage (Sous-menu)Ajustage sur site (Sous-menu)Burst configuration 1 n (Sous-menu)Conditions de référence (Sous-menu)Configuration (Menu)Configuration E/SConfiguration E/S (Sous-menu)Configuration étendue (Sous-menu)Définir code d'accès (Assistant)Diagnostic (Menu)Enregistrement des valeurs mesurées (Sous-menu)Entrée courantEntrée courant (Assistant)Entrée courant 1 n (Sous-menu)Entrée état 1 n (Sous-menu)Information appareil (Sous-menu)Mode de mesure (Assistant)Paramètres WLAN (Assistant)Réinitialiser code d'accès (Sous-menu)Sauvegarde de la configuration (Sous-menu)1Serveur Web (Sous-menu)                         | 108<br>118<br>77<br>85<br>81<br>90<br>90<br>106<br>115<br>155<br>136<br>91<br>91<br>91<br>87<br>87<br>87<br>87<br>87<br>81<br>159<br>81<br>115<br>13, 122<br>67 |

| Sortie courant                                  |
|-------------------------------------------------|
| Sortie courant (Assistant)                      |
| Sortie impulsion/fréquence/tor                  |
| Sortie relais                                   |
| Sortie relais 1 n (Assistant)                   |
| Sortie relais 1 n (Sous-menu)                   |
| Sortie Tout Ou Rien/Impulsion/Frég. (Assistant) |
|                                                 |
| Sortie Tout Ou Rien/Impulsion/Frég. 1n (Sous-   |
| menu) 134                                       |
| Suppression débit de fuite (Assistant) 105      |
| Totalisateur (Sous-menu) 131 135                |
| Totalisateur 1 n (Sous-menu) 106                |
| Inités système (Sous-menu) 88                   |
| Valeur d'ajustement utilisée (Sous-menu) 120    |
| Valeur sortie courant 1 n (Sous-menu) 133       |
| Valeurs système (Sous-menu)                     |
| Variables process (Sous-menu)                   |
| Réglages WI AN 111                              |
| Regnages Willing                                |
| Composants d'appareil 164                       |
| Réparation 164                                  |
| Remargues 164                                   |
| Rénaration d'annarail                           |
| Réparation d'un annareil                        |
| Résistance aux vibrations et aux chocs          |
| Resour de matériel                              |
| Révision de l'annareil 75                       |
| Rôles utilizateur /9                            |
| 10105 utilisateur                               |
| S                                               |

# S

| Sécurité                            | 9          |
|-------------------------------------|------------|
| Sécurité au travail                 | 10         |
| Sécurité de fonctionnement          | 10         |
| Sécurité du produit                 | 11         |
| Sécurité fonctionnelle (SIL)        | 196        |
| Séparation galvanique               | 181        |
| Services Endress+Hauser             |            |
| Réparation                          | 164        |
| Signal de défaut                    | 180        |
| Signal de sortie                    | 176        |
| Signaux d'état                      | . 145, 148 |
| SIL (Sécurité fonctionnelle)        | 196        |
| SIMATIC PDM                         | 74         |
| Fonction                            | 74         |
| Sortie tout ou rien                 | 179        |
| Sous-menu                           |            |
| Administration                      | . 114, 115 |
| Affichage                           | 108        |
| Ajustage sur site                   | 118        |
| Aperçu                              | 49         |
| Burst configuration 1 n             | 77         |
| Conditions de référence             | 85         |
| Configuration E/S                   | 90         |
| Configuration étendue               | 106        |
| Enregistrement des valeurs mesurées | 136        |
| Entrée courant 1 n                  | 132        |
| Entrée état                         | 87         |
| Entrée état 1 n                     | 132        |

| Information appareil                      |           | 159  |
|-------------------------------------------|-----------|------|
| Liste des événements                      |           | 156  |
| Réinitialiser code d'accès                |           | 115  |
| Sauvegarde de la configuration            | 113,      | 122  |
| Serveur Web                               |           | 67   |
| Simulation                                |           | 123  |
| Sortie relais 1 n                         |           | 134  |
| Sortie Tout Ou Rien/Impulsion/Fréq. 1 n . |           | 134  |
| Totalisateur                              | 131,      | 135  |
| Totalisateur 1 n                          |           | 106  |
| Unités système                            |           | . 88 |
| Valeur d'ajustement utilisée              |           | 120  |
| Valeur de sortie                          |           | 133  |
| Valeur mesurée                            |           | 129  |
| Valeur sortie courant 1 n                 |           | 133  |
| Valeurs d'entrées                         |           | 132  |
| Valeurs système                           |           | 131  |
| Variables de process                      |           | 130  |
| Variables process                         |           | 130  |
| Spécial                                   |           |      |
| Instructions de montage                   |           | . 27 |
| Structure                                 |           |      |
| Appareil de mesure                        |           | 14   |
| Menu de configuration                     |           | . 48 |
| Suppression des défauts                   |           |      |
| Générale                                  |           | 140  |
| Symbole RCM-tick                          | • • • •   | 195  |
| Symboles                                  |           |      |
| Contrôle de l'entrée des données          |           | . 55 |
| Dans la zone d'état de l'afficheur local  | ••••      | . 50 |
| Eléments de configuration                 |           | 54   |
| Masque de saisie                          |           | 55   |
| Pour l'assistant                          |           | . 53 |
| Pour la communication                     |           | . 50 |
| Pour le niveau diagnostic                 |           | 50   |
| Pour le numéro de voie de mesure          |           | . 51 |
| Pour le paramètre                         |           | 53   |
| Pour le signal d'état                     |           | 50   |
| Pour le sous-menu                         | • • • •   | . 53 |
| Pour le verrouillage                      |           | 50   |
| Pour les menus                            | • • • • • | . 53 |
| Pour variable mesurée                     |           | 51   |
| т                                         |           |      |
| L<br>Tâchos de maintenançe                |           | 160  |
|                                           |           | 162  |
| Recidivillidye                            |           | 103  |
| Influence                                 |           | 10%  |
|                                           |           | 104  |

Température de stockage18Temps de réponse184Tension d'alimentation182

 Explication
 59

 Fermeture
 59

 Ouverture
 59

Index

| Tranquillisateur de débit                                    |
|--------------------------------------------------------------|
| U<br>Utilisation conforme                                    |
| <b>V</b><br>Valeurs affichées<br>Pour l'état de verrouillage |
| de firmware                                                  |
| Vue navigation      Dans l'assistant      Dans le sous-menu  |

## W

| W@M               |  | • | • |  | • |  | • | • | • | • | • | • | • |   | 163, | 164 |
|-------------------|--|---|---|--|---|--|---|---|---|---|---|---|---|---|------|-----|
| W@M Device Viewer |  |   |   |  |   |  | • |   | • |   |   |   |   | • | 16,  | 164 |

## Ζ

| Zone d'affichage              |    |
|-------------------------------|----|
| Dans la vue navigation        | 53 |
| Pour l'affichage opérationnel | 51 |
| Zone d'état                   |    |
| Dans la vue navigation        | 52 |
| Pour l'affichage opérationnel | 50 |

Touches de configuration

voir Éléments de configuration

Texte d'aide

Totalisateur

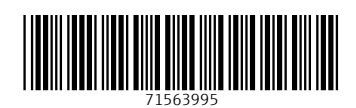

www.addresses.endress.com

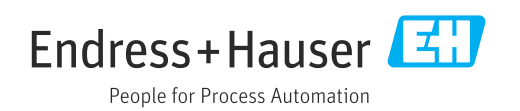